## WFM6100 型/WFM7000 型/WFM7100 型 波形モニタ クイック・スタート・ユーザ・マニュアル

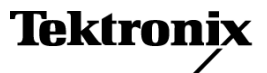

Copyright © Tektronix. All rights reserved. 使用許諾ソフトウェア製品は、Tektronix またはその子会社や供給者が 所有するもので、米国著作権法および国際条約の規定によって保護されています。

Tektronix 製品は、登録済および出願中の米国その他の国の特許等により保護されています。本書の内容は、既に発行されている他の資料の内容に代わるものです。また、本製品の仕様および価格は、予告なく変更させていただく場合がございますので、予めご了承ください。

TEKTRONIX および TEK は Tektronix, Inc. の登録商標です。

ドルビー ラボラトリーズの許可を得て製造されています。Dolby、Pro Logic、およびダブル D シンボルは、ドル ビー ラボラトリーズの商標です。

Tektronix 連絡先

Tektronix, Inc. 14200 SW Karl Braun Drive P.O. Box 500 Beaverton, OR 97077 USA

製品情報、代理店、サービス、およびテクニカル・サポート:

- 北米内:1-800-833-9200 までお電話ください。
- = 世界の他の地域では、www.tektronix.com にアクセスし、お近くの代理店をお探しください。

#### 保証 2

当社では、本製品において、出荷の日から1年間、材料およびその仕上がりについて欠陥がないことを保証しま す。この保証期間中に製品に欠陥があることが判明した場合、当社では、当社の裁量に基づき、部品および作業の 費用を請求せずに当該欠陥製品を修理するか、あるいは当該欠陥製品の交換品を提供します。保証時に当社が 使用する部品、モジュール、および交換する製品は、新しいパフォーマンスに適応するために、新品の場合、また は再生品の場合もあります。交換したすべての部品、モジュール、および製品は当社で保有されます。

本保証に基づきサービスをお受けいただくため、お客様には、本保証期間の満了前に当該欠陥を当社に 通知していただき、サービス実施のための適切な措置を講じていただきます。お客様には、当該欠陥製品 を梱包していただき、送料前払いにて当社指定のサービス・センターに送付していただきます。本製品がお客 様に返送される場合において、返送先が当該サービス・センターの設置されている国内の場所であるときは、 当社は、返送費用を負担します。しかし、他の場所に返送される製品については、すべての送料、関税、税金 その他の費用をお客様に負担していただきます。

本保証は、不適切な使用または不適切もしくは不十分な保守および取り扱いにより生じたいかなる欠陥、故障また は損傷にも適用されません。当社は、以下の事項については、本保証に基づきサービスを提供する義務を負 いません。a)当社担当者以外の者による本製品のインストール、修理またはサービスの試行から生じた損傷に 対する修理。b)不適切な使用または互換性のない機器への接続から生じた損傷に対する修理。c)当社製で はないサプライ用品の使用により生じた損傷または機能不全に対する修理。d)本製品が改造または他の製品 と統合された場合において、改造または統合の影響により当該本製品のサービスの時間または難度が増加し たときの当該本製品に対するサービス。

この保証は、明示的または黙示的な他のあらゆる保証の代わりに、製品に関して当社がお客様に対して提供するものです。当社およびベンダは、商品性または特定目的に対する適合性についての一切の黙示保証を否認します。 欠陥製品を修理または交換する当社の責任は、本保証の不履行についてお客様に提供される唯一の排他的な法 的救済となります。間接損害、特別損害、付随的損害または派生損害については、当社およびそのベンダは、損害 の実現性を事前に通知されていたか否に拘わらず、一切の責任を負いません。

# 目次

| 安全にご使用いただくために                                                         | iii     |
|-----------------------------------------------------------------------|---------|
| 環境条件について                                                              | v       |
| まえがき                                                                  | vi      |
| 主要な機能                                                                 | vi      |
| マニュアル                                                                 | viii    |
| このマニュアルで使用される表記規則                                                     | viii    |
| 設置の前に                                                                 | 1       |
| パー パッケージ内容の確認                                                         | 1       |
| スタンダード・アクセサリ                                                          | 1       |
| オプショナル・アクセサリ                                                          | 2       |
| オプション                                                                 | 2       |
| 設置方法                                                                  | 5       |
| 雪順の接続とオン/オフ                                                           | 5       |
| 电泳ジレルにベジノベノ ハン・・・・・・・・・・・・・・・・・・・・・・・・・・・・・・・・・・・・                    | 5       |
| と / オ · ジ / ノ ジ · ジ · ビ · ノ ジ 政 直 · · · · · · · · · · · · · · · · · · | 0       |
| 「「「「「「」」」」」」」」」」」」」」」」」」」」」」」」」」」」」」」                                 | 9       |
|                                                                       | 9<br>19 |
| ノロント・ハイル・コントロールねよいコイクク・・・・・・・・・・・・・・・・・・・・・・・・・・・・・・・・・・・             | 15      |
| 衣 小 頃日                                                                | 15      |
| リノ・ハイル・ユイクタ                                                           | 18      |
|                                                                       | 28      |
| 表示および測定パフメータの設定                                                       | 29      |
| ビデオ人力の選択                                                              | 30      |
| ゲイン、水平倍率および掃引の設定                                                      | 31      |
| プリセットの使用                                                              | 33      |
| カーソルを使った波形の測定                                                         | 43      |
| 表示の取り込み                                                               | 44      |
| ライン・セレクト・モードの設定                                                       | 51      |
| ヘッドフォンの音量およびソースの調整                                                    | 52      |
| 機器の設定                                                                 | 53      |
| オンライン・ヘルプの使用                                                          | 54      |
| ネットワークへの接続                                                            | 56      |
| PC への直接接続                                                             | 59      |
| 画面およびイベント・ログの印刷                                                       | 59      |
| ユーザ・メニューの作成                                                           | 63      |
| 波形表示                                                                  | 66      |
| ベクトル表示                                                                | 68      |
| ピクチャ表示                                                                | 69      |
| オーディオ表示                                                               | 70      |
| ライトニング表示                                                              | 74      |
| ダイヤモンド表示                                                              | 75      |
| アローヘッド表示                                                              | 76      |
| タイミング表示                                                               | 78      |
| / 1 / / 24/1,                                                         | 10      |

| データ・リスト・ステータス表示 81                                                                                                    |
|----------------------------------------------------------------------------------------------------|
| $\gamma = \gamma \gamma \gamma \gamma \gamma \gamma \gamma \gamma \gamma \gamma \gamma \gamma \gamma \gamma \gamma \gamma \gamma \gamma$ |
| ANC データ表示                                                                                                    |
| ステータス表示                                                                                                    |
| アイ表示                                                                                                    |
| ジッタ表示                                                                                                    |
| SDI ステータス表示                                                                                                    |
| SDI物理レイヤの監視                                                                                                    |
| 物理レイヤ設定のコンフィグレーション                                                                                                    |
| アイ測定の実行                                                                                                    |
| スタジオのタイミング調整104                                                                                                    |
| タイミング表示手法の使用                                                                                                    |
| ルータへの多重入力のタイミングの調整 107                                                                                                    |
| クロミナンス/ルミナンス遅延のチェック(ライトニング表示)11                                                                                                    |
| ガマットのチェック                                                                                                    |
| ガマット・チェックのセットアップ 11:                                                                                                    |
| RGB ガマットのチェック 11!                                                                                                    |
| コンポジット・ガマットのチェック                                                                                                    |
| ルミナンス・ガマットのチェック 119                                                                                                    |
| ガマット・チェックの自動化                                                                                                    |
| ガマット・リミットの調整                                                                                                    |
| オーディオの選択と監視 12:                                                                                                    |
| オーディオ入力の選択12:                                                                                                    |
| オーディオ・レベルと位相のチェック 12!                                                                                                    |
| サラウンド・サウンドのチェック 127                                                                                                    |
| リモート通信 133                                                                                                    |
| リモート Web インタフェースの使用 13:                                                                                                    |
| リモート・アプリケーションの使用134                                                                                                    |
| 波形モニタ・ソフトウェアのアップグレード 13'                                                                                                    |
| PC のシステム要件                                                                                                    |
| 開始する前に                                                                                                    |
| ソフトウェアのインストール                                                                                                    |
| アップグレードの確認                                                                                                    |
| 仕様                                                                                                    |
| 索引                                                                                                    |

## 安全にご使用いただくために

人体への損傷を避け、本製品や本製品に接続されている製品への損傷を防止するために、 次の安全性 に関する注意をよくお読みください。

安全にご使用いただくために、本製品の指示に従ってください。

資格のあるサービス担当者以外は、保守点検手順を実行しないでください。

本製品をご使用の際に、規模の大きなシステムの他の製品にアクセスしなければならない場合があり ます。システムの操作に関する警告や注意事項については、他製品のコンポーネントのマニュアルに ある安全に関するセクションをお読みください。

#### 火災や人体への損傷を避けるには

適切な電源コードを使用してください。本製品用に指定され、使用される国で認定された電源コードのみを使用してください。

接続と切断は正しく行ってください。プローブと検査リードは、電圧ソースに接続されている間は接続ま たは切断しないでください。

接続と切断は正しく行ってください。 被測定回路の電源を切ってから、電流プローブの接続ある いは切断を行ってください。

接続と切断は正しく行ってください。プローブ出力を測定機器に接続してから、プローブを被測定 回路に接続してください。被測定回路にプローブの基準リードを接続してから、プローブ入力を接続 してください。プローブ入力とプローブの基準リードを被測定回路から切断した後で、プローブを測定 機器から切断してください。

本製品を接地してください。本製品は、電源コードのグランド線を使用して接地します。感電を避ける ため、グランド線をアースに接続する必要があります。本製品の入出力端子に接続する前に、製品が 正しく接地されていることを確認してください。

本製品を接地してください。本製品は、メインフレームの電源コードのグランド線を使用して間接的に接 地します。感電を避けるため、グランド線をアースに接続する必要があります。本製品の入出力端子に接 続する前に、製品が正しく接地されていることを確認してください。

**すべての端子の定格に従ってください。**火災や感電の危険を避けるために、本製品のすべて の定格とマーキングに従ってください。本製品に電源を接続する前に、定格の詳細について、製品マ ニュアルを参照してください。

プローブの基準リードは、グランドにのみ接続してください。

共通端子を含むどの端子にも、その端子の最大定格を超える電位をかけないでください。

**電源を切断してください。**電源コードにより、電源から製品を切断します。電源コードをさえぎらないでく ださい。このコードは常にユーザが操作可能であることが必要です。

**カバーを外した状態で動作させないでください。**カバーやパネルを外した状態で本製品を動作 させないでください。

**障害の疑いがあるときは動作させないでください**。本製品に損傷の疑いがある場合、資格のあるサービス担当者に検査してもらってください。

回路の露出を避けてください。 電源がオンのときに、 露出した接続部分やコンポーネントに触れ ないでください。 湿気の多いところでは動作させないでください。

爆発しやすい環境では動作させないでください。

製品の表面を清潔で乾燥した状態に保ってください。

適切に通気してください。 適切な通気が得られるような製品の設置方法の詳細については、マニュ アルの設置方法を参照してください。

### 本マニュアル内の用語

本マニュアルでは、次の用語を使用します。

警告:「警告」では、怪我や死亡の原因となる状態や行為を示します。

 $\underline{\mathbb{N}}$ 

注意:「注意」では、本製品やその他の資産に損害を与える状態や行為を示します。

### 本製品に関する記号と用語

本製品では、次の用語を使用します。

- 「危険」マークが表示されている場合、怪我をする危険が切迫していることを示します。
- 「警告」マークが表示されている場合、怪我をする可能性があることを示します。
- ■「注意」マークが表示されている場合、本製品を含む資産に損害が生じる可能性があることを示します。 本製品では、次の記号を使用します。

(⊥ 注意 保護接地 マニュア (アース) ル参照 端子

## 環境条件について

このセクションでは、製品の環境に対する影響について説明します。

### 製品の廃棄方法

機器またはコンポーネントをリサイクルする際には、次のガイドラインを順守してください。

機器のリサイクル。この機器を生産する際には、天然資源が使用されています。この製品には、環境または人体に有害な可能性がある物質が含まれているため、製品を廃棄する際には適切に処理する必要があります。有害物質の放出を防ぎ、天然資源の使用を減らすため、機材の大部分を再利用またはリサイクルできるように本製品を正しくリサイクルしてください。

下に示すシンボルは、この製品がWEEE Directive 2002/96/EC(廃棄電気・電子機器に関する指令)に基づくEUの諸要件に準拠していることを示しています。リサイクル方法については、Tektronixのホームページ(www.tektronix.com)のサポート/サービスの項目を参照してください。

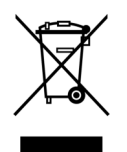

水銀に関するお知らせ。この製品に使用されている LCD バックライト・ランプには、水銀が含まれています。廃棄にあたっては、環境への配慮が必要です。廃棄およびリサイクルに関しては、お住まいの地域の役所等にお尋ねください。

### 有害物質に関する規制

この製品は Monitoring and Control (監視および制御)装置に分類され、2002/95/EC RoHS Directive (電気・電子機器含有特定危険物質使用制限指令)の範囲外です。この製品には、鉛、カドミウム、水銀、および六価クロムが含まれています。

# まえがき

WFM6100型、WFM7000型、およびWFM7100型波形モニタには、HD デジタル・フォーマット、SD デジタ ル・フォーマット、またはコンポジット・アナログ・フォーマットのビデオ・コンテンツを制作、編集、配信および 伝送するのに必要な監視機能が付いています。WFM6100型およびWFM7100型波形モニタでは、測定オ プションを使用して、デジタル・ビデオ・システムの設計、設置、保守に役立つ測定機能(アイ・ダイアグラ ム、自動測定、ジッタ測定、データ測定など)を利用することができます。また、いずれの機種でも、オー ディオ監視オプションを使用して、デジタル・オーディオとアナログ・オーディオを監視することもできます。 WFM7100型およびWFM7100型には、ドルビー・オーディオ・フォーマットを監視するオプションもあります。

これらの製品では、従来の波形モニタの優れた部分と、完全デジタル技術によって実現される測定確度、 再現性、および安定性を統合しています。WFM6100型、WFM7000型、および WFM7100型ファミリは、 次のような製品で構成されています。

| モデル       | 説明                                | 機能                                                                                    |
|-----------|-----------------------------------|---------------------------------------------------------------------------------------|
| WFM7100 型 | HD および SD に対応した高性能<br>監視機能および測定機能 | ■ FlexVu <sup>M</sup> インタフェースを備え、高品質波形処<br>理が可能な高解像度 XGA ディスプレイ。                      |
|           |                                   | ■ ユーザ定義またはアラーム条件によるトリガの<br>いずれでも、ビデオ・データをフル・フレームで<br>取り込める CaptureVu <sup>™</sup> 機能。 |
|           |                                   | ■ 機器を簡単に操作するためのカスタム・メ<br>ニューを作成できる MyMenu 機能。                                         |
|           |                                   | SDI 信号測定およびビデオ・データ解析に優れた機能を発揮する測定オプションが使用可能。                                          |
|           |                                   | 卓越したオーディオ監視機能 (ドルビー・オー<br>ディオ・フォーマットにも対応)を提供するオー<br>ディオ・オプションが使用可能。                   |
|           |                                   | アナログ監視機能を提供するコンポジット・ビ<br>デオ・オプションが使用可能。                                               |
|           |                                   | 広範にわたるオプションとアップグレード。現在のニーズに合わせて機器を設定しておき、<br>ニーズが変化した場合に機能を追加することができる。                |
| WFM7000 型 | HD および SD に対応した基本<br>監視機能         | CaptureVu、測定オプション、およびドルビー・<br>オーディオ・サポートを除く、WFM7100 型のすべ<br>ての主要な機能。                  |
| WFM6100 型 | SD に対応した高性能監視機能<br>および測定機能        | HD デジタル・ビデオのサポートを除く、WFM7100<br>型のすべての主要な機能。                                           |

### 主要な機能

各機種には、次のような主要な機能が備わっています。

■ 高解像度 XGA ディスプレイ。FlexVu<sup>M</sup> インタフェースを備え、高品質波形処理が可能。画像と信号の 表示に優れ、マルチ画面表示も実現できるなど、きわめて高い柔軟性を持つ。

- 広範囲の障害検出、アラーム生成、エラー・ログ、およびステータス・レポート機能(ビデオとオー ディオの両方に関する品質統計測定を含む)。
- 監視機能からの入力を最大で4画面の独立した画像で表示し、それぞれの画面には異なるセーフ・エリア目盛およびデュードされたクローズド・キャプション・サービスを表示可能。
- 独自のスプリット・ダイヤモンド表示とアローヘッド表示により、ガマット問題をすばやく検出し修正することが可能。
- 高性能オーディオ・レベル表示および位相表示(サラウンド・サウンド・オーディオ専用ディスプレイを含む)により、オーディオ・コンテンツの作成および確認の時間や労力を軽減。
- 独自のタイミング表示により入力信号と外部リファレンス信号または保存されたオフセットとのタイミングの関係を図で表示。この簡単に分析できる表示と、水平と垂直のタイミング関係の数値リードアウトにより、信号のタイミングの確認や修正に必要な時間や労力を減らすことができる。
- ユーザ定義メニュー(MyMenu)により、頻繁に使用する操作に簡単にアクセスでき、機器の操作を簡略化。
- 1グループごとに5つのプリセットがある4つのグループに整理された最大20の機器プリセットにより 簡単にアクセス、ユーザ定義可能なラベルで迅速な識別。
- フロント・パネルの USB 2.0 ポートにより、取り込んだデータや機器プリセットを簡単に保存および
   呼び出し可能。
- 便利なフロント・パネルのヘッドフォン・ポートで、音質を簡単に確認。シンプルなタッチ・スクリーン・コントロールにより、オーディオ・バーに表示されるステレオ・ペアを迅速にチェック。
- シンプルな Web ページ・インタフェース、さらに完全な Java ベースのリモート・コントロール・インタ フェース、または SNMP によるネットワーク・アクセスおよびコントロール。アラーム出力と機器プリセット の呼び出しサポートを備えたグランド・クロージャのリモート・コントロール・ポート。
- USB プリンタでの表示およびイベント・ログの印刷をサポート。

WFM6100 型および WFM7100 型のみ:

- CaptureVu<sup>™</sup>機能を搭載。ビデオ・データをフル・フレームで取り込み、ライブ・データと取り込んだ データの波形、ベクトル、ガマット、およびピクチャ表示を比較可能。データの取り込みは、タッチス クリーン・メニューから行うことも、最大 14 個のアラーム条件でトリガすることもできます。取り込んだ データは、USB フラッシュ・ドライブに保存して、別の機器に転送することも、PC に転送して詳細 に解析することもできます。
- アイ・ダイアグラムおよび測定、ジッタ・リードアウトおよびバー表示、ジッタ波形表示、および SDI ステー タス画面を含む、SDI 入力の信号特性を最大 4 画面まで独立して表示。
- タイミング・ジッタおよびアライメント・ジッタの p-p 振幅を同時に表示する別個のハイパス・フィルタを 備えた 2 つの独立したジッタ測定。
- ユーザ指定のケーブルの種類に基づき、ソース・レベルおよびケーブル長の推定値によるケーブ ル損失の測定。
- ドルビー・フォーマットの自動感知、ドルビー・コンテンツのデコードおよび適切なオーディオ・レベルと 位相表示の自動設定、およびデコードしたドルビー・メタデータの表示を含む、ドルビー・オーディオ・ コンテンツ監視の広範なサポート。

### マニュアル

| アイテム                                                                   | 目的                                          | 場所                  |
|------------------------------------------------------------------------|---------------------------------------------|---------------------|
| WFM6100 型、WFM7000 型、お<br>よび WFM7100 型波形モニタ・ク<br>イック・スタート・ユーザ・マニュ<br>アル | 設置方法と操作の概要説明(こ<br>のマニュアル)                   | +                   |
| WFM6100 型、WFM7000 型、<br>WFM7100 型オンライン・ヘルプ                             | 操作とユーザ・インタフェースに<br>関する状況依存ヘルプ               |                     |
| WFM6100 型、WFM7000 型、お<br>よび WFM7100 型波形モニタの<br>テクニカル・リファレンス・マニュ<br>アル  | 性能確認の手順書と仕様一覧                               | + WWW.Tektronix.com |
| WVR & WFM シリーズのプログ<br>ラマ・マニュアル                                         | 機器を制御するためのプログラ<br>マ用コマンド・リファレンス             | + WWW.Tektronix.com |
| WFM6100 型、WFM7000 型、お<br>よび WFM7100 型波形モニタ・<br>サービス・マニュアル              | 機器のモジュール・レベルの<br>サービスをサポートするオプショ<br>ンのマニュアル |                     |

## このマニュアルで使用される表記規則

このマニュアルでは、次のアイコンが使用されています。

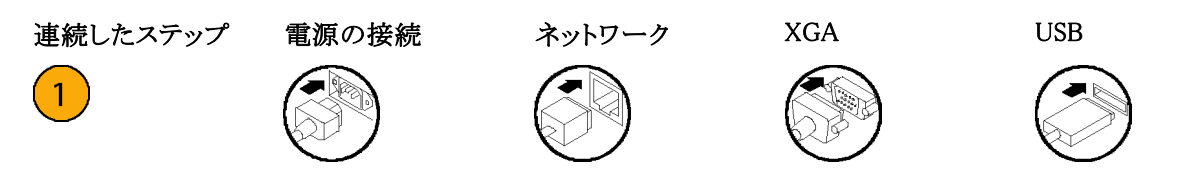

## 設置の前に

### パッケージ内容の確認

機器を開梱し、スタンダード・アクセサリとして記載されているすべての品目が揃っていることを確認してください。最新の情報については、Tektronixのホームページ(www.tektronix.com)をご覧ください。

### スタンダード・アクセサリ

#### マニュアル

次のマニュアルがスタンダード・アクセサリとして提供されます。

- 『WFM6100 型、WFM7000 型、および WFM7100 型波形モニタ・クイック・スタート・ユーザ・マニュア ル』、Tektronix 部品番号 071-1890-XX。
- 『WFM6100 型、WFM7000 型、および WFM7100 型波形モニタ・リリース・ノート』、Tektronix 部品 番号 071-1895-XX。
- 『WFM6100型、WFM7000型、および WFM7100型波形モニタ・ドキュメント CD』、当社部品番号 063-3922-XX。
- 『WFM6100 型、WFM7000 型、および WFM7100 型波形モニタ・テクニカル・リファレンス・マニュアル』、当社部品番号 071-1897-XX。

### 電源コード

WFM6100型/WFM7000型/WFM7100型波形モニタには、次のいずれかの電源コード・オプションが付属 しています。北米用の電源コードは安全性確認済みで CSA 認可済みのものです。北米以外の地域用の コードは、製品発送先の国の1つ以上の機関により承認されているものです。

#### 各国の電源プラグ

- Opt.A0 北米仕様電源。
- Opt.A1 ユニバーサル欧州仕様電源。
- Opt.A2 英国仕様電源。
- Opt.A3 オーストラリア仕様電源。
- Opt.A4 240 V北米仕様電源。
- Opt.A5 スイス仕様電源。
- Opt.A6 日本仕様電源。
- Opt.A10 中国仕様電源。
- Opt.A99 電源コードおよび AC アダプタなし。

### オプショナル・アクセサリ

- WFM7F02型、ポータブル・キャビネット。ハンドル、脚、チルト・スタンドおよびフロント・パネル・カバー付き。
- WFM7F05 型デュアル・ラックマウント、WFM6100 型、WFM7000 型、WFM7100 型、1700 シリーズ、WFM601 シリーズ、WFM700 シリーズ、760A 型および 764 型用。1 台用のラックは、オプション O またはオプション N で注文できます。オプション N は、WFM700 型、WFM6100 型、WFM7000 型および WFM7100 型モニタ用です。オプション O は、1700 シリーズ、WFM601 シリーズ、760A 型および 764 型機器用です。
- 『WFM6100型/WFM7000型/WFM7100型波形モニタ・サービス・マニュアル』、当社部品番号 071-0915-XX。

### オプション

WFM6100型、WFM7000型、および WFM7100型波形モニタでは、多数のハードウェア・オプションが使用 できます。 次の表に、注文時に一緒にご指定いただけるオプションを機種別に示します。

#### WFM7100 型

| ビデオ・オプション   | 説明                                                                                                    |
|-------------|----------------------------------------------------------------------------------------------------|
| CPS         | コンポジット・アナログ監視、2 系統のコンポジット・アナログ入力のサポート<br>を追加します。                                                                                                    |
| SD          | 2 系統の SD SDI 入力のサポートを追加します。                                                                                                    |
| HD          | 2 系統の HD SDI 入力のサポートを追加します。                                                                                                    |
| オーディオ・オプション | 説明                                                                                                    |
| DS          | エンベデッドおよび AES/EBU フォーマットにおけるデジタル・オーディオ<br>の監視のサポートを追加します。                                                                                            |
| AD          | アナログ・オーディオの監視およびデジタル・オーディオの監視のサポートを<br>追加します(エンベデッドおよび AES/EBU 入力)。                                                                                  |
| DD          | ドルビー・デジタル (AC-3) デコード、デジタル・オーディオ (エンベデッド<br>および AES/EBU 入力) およびアナログ・オーディオの監視のサポート<br>を追加します。                                                         |
| DDE         | ドルビー E デコード、ドルビー・デジタル (AC-3) デコード、デジタル・オー<br>ディオ (エンベデッドおよび AES/EBU 入力) およびアナログ・オーディオ<br>の監視のサポートを追加します。 最大 8 チャンネルのデジタル・オーディ<br>オ・フォーマットをサポートします。   |
|             | 説明                                                                                                    |
| EYE         | アイ・パターンおよび基本ジッタ測定を追加します。オプション EYE 型は、ア<br>イ・パターンを 3-Eye、10-Eye (SD)、または 20-Eye (HD) モード、ケーブ<br>ル長測定 (ソース信号レベルおよびケーブル損失を含む)、およびジッタ・<br>リードアウトで表示できます。 |

| ビデオ・オプション | 説明                                                                         |
|-----------|----------------------------------------------------------------------------|
| РНҮ       | オプション EYE 型の機能に加え、拡張物理レイヤ測定、ジッタ波形、お<br>よび自動アイ測定が含まれます。                     |
| DAT       | データ解析機能を追加します。ビデオおよびオーディオ・デジタル・データ・<br>ストリームおよび ANC データ抽出のロジック・レベル表示が可能です。 |

### WFM7000 型

| ビデオ・オプション   | 説明                                                                  |
|-------------|---------------------------------------------------------------------|
| CPS         | コンポジット・アナログ監視、2 系統のコンポジット・アナログ入力のサポート<br>を追加します。                    |
| SD          | 2 系統の SD SDI 入力のサポートを追加します。                                         |
| HD          | 2 系統の HD SDI 入力のサポートを追加します。                                         |
| オーディオ・オプション | 説明                                                                  |
| DS          | エンベデッドおよび AES/EBU フォーマットにおけるデジタル・オーディオの監視のサポートを追加します。               |
| AD          | アナログ・オーディオの監視およびデジタル・オーディオの監視のサポートを<br>追加します(エンベデッドおよび AES/EBU 入力)。 |

### WFM6100 型

| ビデオ・オプション               | 説明                                                                                                    |
|-------------------------|----------------------------------------------------------------------------------------------------|
| CPS                     | コンポジット・アナログ監視、2 系統のコンポジット・アナログ入力のサポート<br>を追加します。                                                                                                    |
| SD                      | 2 系統の SD SDI 入力のサポートを追加します。                                                                                                    |
| オーディオ・オプション             | 説明                                                                                                    |
| DS                      | エンベデッドおよび AES/EBU フォーマットにおけるデジタル・オーディオ<br>の監視のサポートを追加します。                                                                                             |
| AD                      | アナログ・オーディオの監視およびデジタル・オーディオの監視のサポートを<br>追加します(エンベデッドおよび AES/EBU 入力)。                                                                                   |
| DD                      | ドルビー・デジタル (AC-3) デコード、デジタル・オーディオ (エンベデッド<br>および AES/EBU 入力) およびアナログ・オーディオの監視のサポート<br>を追加します。                                                          |
| DDE                     | ドルビー E デコード、ドルビー・デジタル (AC-3) デコード、 デジタル・オー<br>ディオ (エンベデッドおよび AES/EBU 入力) およびアナログ・オーディオの<br>監視のサポートを追加します。 最大 8 チャンネルまでのデジタル・オーディ<br>オ・フォーマットをサポートします。 |
| アイ/ジッタおよびデータ<br>解析オプション | 説明                                                                                                    |

| ビデオ・オプション | 説明                                                                                                    |
|-----------|----------------------------------------------------------------------------------------------------|
| EYE       | アイ・パターンおよび基本ジッタ測定を追加します。 オプション EYE 型は、ア<br>イ・パターンを 3-Eye、10-Eye (SD)、または 20-Eye (HD) モード、ケーブ<br>ル長測定 (ソース信号レベルおよびケーブル損失を含む)、およびジッタ・<br>リードアウトで表示できます。 |
| РНҮ       | オプション EYE 型の機能に加え、拡張物理レイヤ測定、ジッタ波形、お<br>よび自動アイ測定が含まれます。                                                                                                |
| DAT       | データ解析機能を追加します。ビデオおよびオーディオ・デジタル・データ・<br>ストリームおよび ANC データ抽出のロジック・レベル表示が可能です。                                                                            |

ご購入済みのWFM6100型、WFM7000型、およびWFM7100型波形モニタで使用可能なポストセール・アップグレード・キットが3種類あります。お客様がインストールできるオプションもありますが、当社サービス・センターでのみ設置可能なオプションもあります。次の表に、注文時に一緒にご指定いただけるオプションを機種別に示します。

| オプション     | 説明                                                                                                    |
|-----------|----------------------------------------------------------------------------------------------------|
| WFM61UP 型 | WFM6100 型用アップグレード・キット。 適切なオプション(CPS、SD、DS、<br>AD、DD、DDE、EYE、PHY、DAT)を指定して WFM61UP 型を注文する<br>ことによりアップグレード。    |
| WFM70UP 型 | WFM7000 型用アップグレード・キット。 適切なオプション(CPS、SD、HD、<br>DS、AD)を指定して WFM70UP 型を注文することによりアップグレード。                        |
| WFM71UP 型 | WFM7100 型用アップグレード・キット。 適切なオプション(CPS、SD、HD、<br>DS、AD、DD、DDE、EYE、PHY、DAT)を指定して WFM71UP 型を注文する<br>ことによりアップグレード。 |

## 設置方法

波形モニタは、機器の底面と両側を覆うラップアラウンド・シャーシに入れて出荷されます。カバーはシャー シにインストールされており、リア・パネルは、各モジュールのリア・パネルから構成されています。波形モニ タは、機器のシャーシ内(上部カバーを必ず付けてください)に入れるか、認定されたポータブル・キャビ ネットやラック・アダプタ内にインストールして動作させることができます。波形モニタは、コンソールなどの カスタム・インストレーション内にインストールすることもできます。

波形モニタをキャビネットまたはラックに設置するには、キャビネット用またはラック用のアクセサリ・キット に付属の指示書に従ってください。

注意:波形モニタを、「オプショナル・アクセサリ」に記載がないキャビネットには取り付けないでください。記載されていないキャビネットにインストールすると、波形モニタおよびキャビネットが破損する可能性があります。

波形モニタをコンソールなどのカスタム用途に取り付ける場合、適切なエアフローが確実に与えられる ようにします。通気口を遮断しないでください。

注意:波形モニタに適切なエアフローが供給されない場合、機器がシャット・ダウンする可能性があります。エアフローが遮断されていて、かつ機器がシャット・ダウンしない場合には、機器に重大な損傷が 発生する可能性があります。

### 電源の接続とオン/オフ

波形モニタは、アース近辺に中性線を使用した単相電源で動作します。線路導体には、過電流保護 のためにヒューズが付けられています。電源コードでのグランド線を使用した保護用グランド接続は、 安全な操作のために欠かせません。

#### AC 電源要件

波形モニタは、AC 電源周波数 50 Hz または 60 Hz、100 ~ 240 V の範囲で動作します。 (1 ページ 「電源コード」 参照)。

ベース・ユニットの一般的な消費電力は 50 W です。電源と環境要件の詳細については、『仕様と性能 検査』を参照してください。

付属の電源コードをリア・パネルの電源コネクタに接続します。波形モニタには電源スイッチはありません。したがって、電源を供給すると機器はすぐにオンになります。

### ビデオ・システムへのモニタの設置

波形モニタは、配電システムのほぼどの場所でも動作可能です。次の図は、シリアル・デジタル・システ ム用およびアナログ・コンポジット入力用です。 シリアル受信側のビデオ・ビット・スト リームを監視する場合の設置方法:

1. 波形モニタのいずれかの SDI 入力 に入力シリアル信号を接続します。

注:最大許容ケーブル長について は、『ドキュメント CD』の「仕様」を参照 してください。

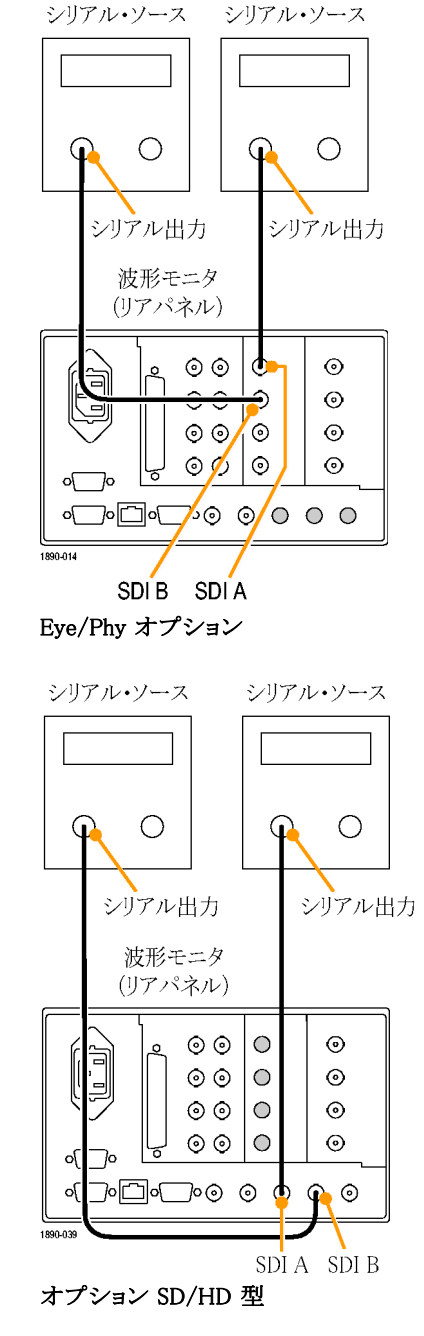

コンポジット信号を監視する場合の 設置方法:

 リア・パネルの CMPST A または CMPST B ループ・スルー入力に ソースを接続します。

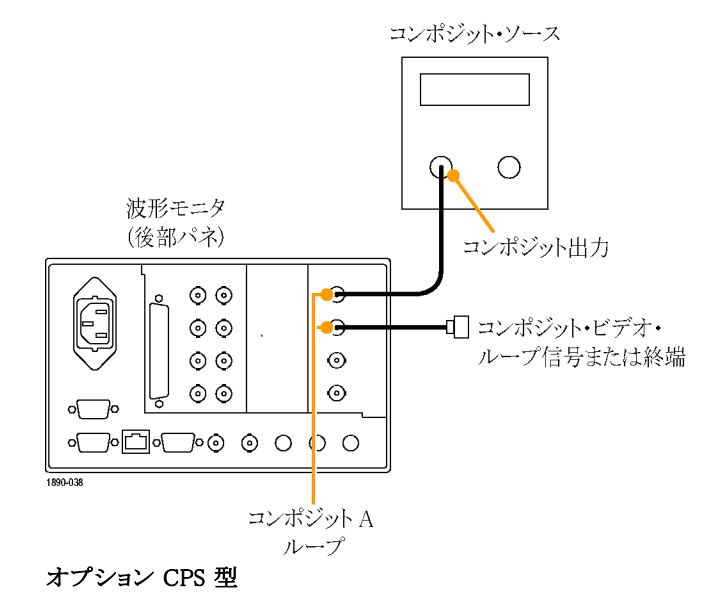

#### ラインの終端

波形モニタは、パッシブ・ループスルー・アナログ入力およびリファレンス入力を使用します。それに合わせて、ループスルー入力は外部で終端されなければなりません。この外部終端は、確度要件とリターン・ロス要件を満たす必要があります。

波形モニタを動作リンクの監視のために設置する場合、接続先の受信部と接続ケーブルが終端として機能 します。パス全体の性能がチェックされるため、この監視接続は最適です。波形モニタのリターン・ロスは十 分に高く、ほとんどの場合、接続先の受信部によってシステムのリターン・ロスが決まります。

波形モニタをリンクの終端に配置する場合、BNC ターミネーションをループスルー・アナログ・コネクタまた はリファレンス・コネクタの片側に取り付ける必要があります。ターミネーションは 75 Ω で、DC カップリング されている必要があります(良好なリターン・ロスが DC に及びます)。 適切なターミネーションは、当社部品 番号 011-0102-00 です。これは、75 Ω のライン終端用ターミネーションです。

### BNC センター・ピンの互換性

ほとんどのビデオ機器の BNC コネクタは、50 Ω または 75 Ω にかかわらず、50 Ω の標準センター・ ピンを使用します。一部の研究用の 75 Ω BNC コネクタでは、小さい直径のセンター・ピンが使用され ています。波形モニタの BNC コネクタは、50 Ω の標準(径が大きい方)センター・ピンで機能するよう に設計されています。

小さい直径のセンター・ピンを持つコネクタやターミネーションは使用しないでください。接続不良の原因になります。

## 機器の使用方法

### 概要

波形モニタは、柔軟性のある、タイル 表示を使用しています。波形モニタ は、一度に4つのタイルを表示できま す。各タイルは、異なる測定を表示で き、4つの独立した機器を効果的に利 用できます。各タイルが独立して動作 するように、ほとんどのコントロールは 一度に1つのタイルだけに影響する ようになっています。その時点でコント ロールされているタイルはアクティブな タイルとして扱われ、その境界線がラ イトブルーで表示されます。

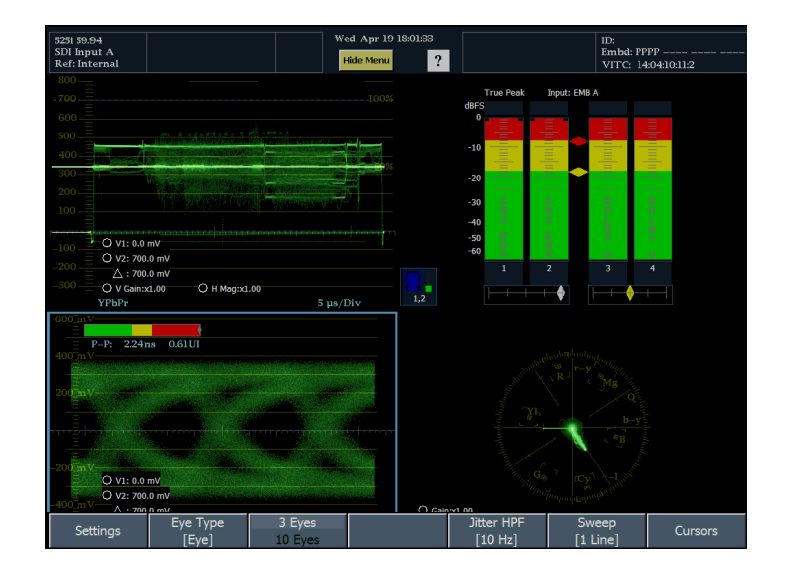

ー度に1つのタイルを表示することも できます。たとえば、アイ・ダイアグラム のみを表示して、立上り時間の測定を 確認できます。ディスプレイを全画面 モードで表示するには、DISPLAY ボタ ンを押し、全画面モードで表示するタ イルを表すアイコンを選択します。

| 525i 59.94<br>SDI Input A<br>Ref: Internal |                                          | Tu<br>H                   | e May 02 18:15:52<br>lide Menu                                                                               |                                                | ID:<br>Audio In:<br>VITC: Mit | Dolby 1/AES A1-2   |
|--------------------------------------------|------------------------------------------|---------------------------|----------------------------------------------------------------------------------------------------|------------------------------------------------|-------------------------------|--------------------|
| 600 mV <sub>0 UI</sub>                     | 0.14                                     | 0.20 0.3                  | 34 UI                                                                                                    |                                                | <sup>O</sup> Line: F1:21      | (Active)           |
| 400 mV                                     | See Strate                               |                           | الموسفة المالية المراجع المالية (1998)<br>1999 - مراجع المراجع المراجع (1998)<br>1999 - مراجع المراجع (1998) | etinate algebraic<br>te al <sup>a data</sup> E | ye Amplitude:                 | 975 per            |
| 400 mv                                     |                                          |                           |                                                                                                    |                                                | Eye Risetime:<br>Eve Falltime | 510 ps<br>505 ps   |
|                                            |                                          |                           |                                                                                                    |                                                | Eye Rise-Fall:                | 5 ps               |
| 200 mV                                     |                                          |                           |                                                                                                    |                                                | P-P Jitter 1:                 | 288 ps             |
|                                            |                                          |                           |                                                                                                    |                                                | P–P Jifter 2:                 | 287 ps             |
|                                            | 1                                        |                           |                                                                                                    | App                                            | rox Cable (SD):               | 9 m                |
| $\equiv$                                   |                                          |                           |                                                                                                    | (                                              | able Loss (SD):               | 0.58 dB            |
|                                            | i an an an an an an an an an an an an an |                           | ,                                                                                                    | Sot                                            | ırce Level (SD):              | 83 %               |
|                                            |                                          |                           |                                                                                                    |                                                |                               |                    |
| -200 mV                                    |                                          | <sup>⊖</sup> v1· ∩ (      | 0 mV                                                                                                    |                                                |                               |                    |
| <br>V Gain::<br>                           | x1.00 <sup>O</sup> H <sup>*</sup> Mag:   | x1.00 <sup>O</sup> V2: 70 | 0.0 m∛                                                                                                    |                                                |                               |                    |
|                                            | 3 Eve                                    |                           | 0.0 mV<br>10.Hz                                                                                              | us/Div                                         | la televisione no secondo     | e.<br>Li înternete |
|                                            | Еуе Туре                                 | 3 Eyes                    |                                                                                                    | Jitter HPF                                     | Sweep                         |                    |
| Settings                                   | [Eye]                                    | 10 Eyes                   |                                                                                                    | [10 Hz]                                        | [1 Line]                      | Cursors            |

同時に複数のタイルで測定値を表示 することもできます。たとえば、一度に 4 つのステータス画面を表示できま す。ただし、オーディオ表示とデータ・ リスト表示では、同時に複数のタイル で表示することができません。これら の表示は、一度に1つのタイルでしか 表示できません。

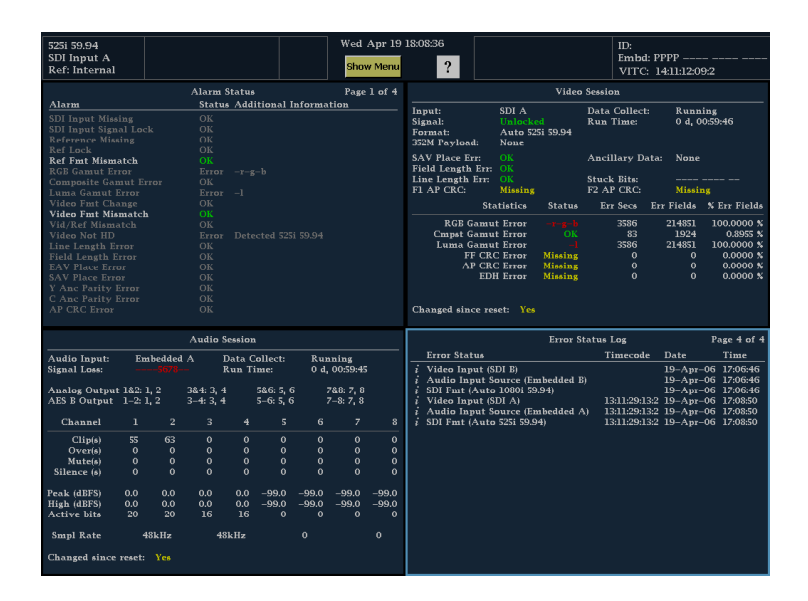

4 つの波形をそれぞれ異なる設定で 同時に表示することもできます。

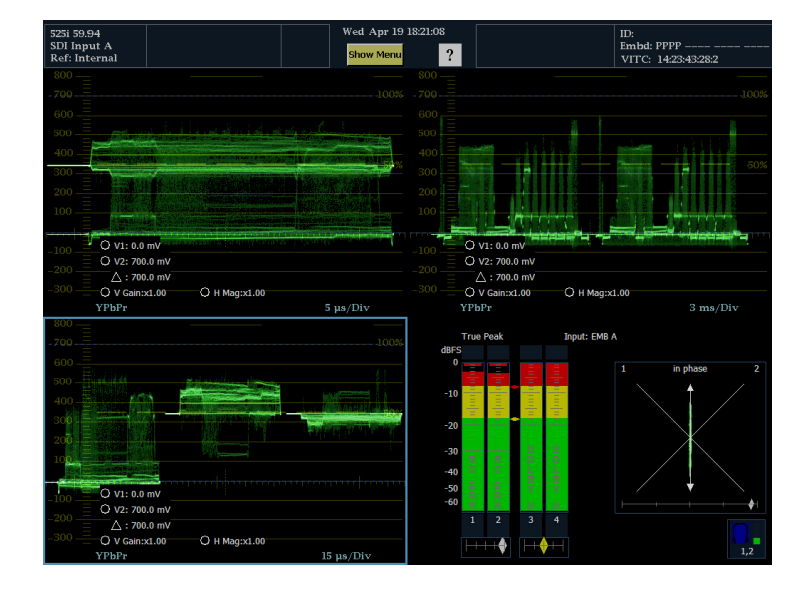

#### 波形モニタのコントロール

波形モニタをコントロールするには、3 つの方法があります。フロント・パネルを使用する方法、ディスプレイ のタッチ・スクリーンを使用する方法、およびディスプレイに表示されるメニュー(メイン・ポップアップ・ メニューを含む)を使用する方法の3 つです。

頻繁に使用する表示の選択、複数の 表示に影響するモード(LINE SEL)の 選択、大型ノブでの値の変更、また は波形の水平および垂直位置の変 更にはフロント・パネルのボタンを使 用します。

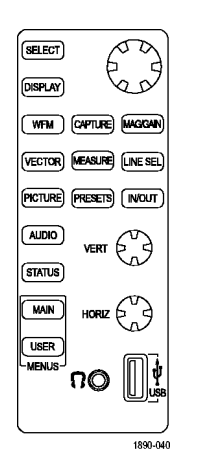

ディスプレイのタッチ可能リードアウト を選択すると、ディスプレイから多数の 値を設定できます。たとえば、カーソ ル・リードアウトを押し、大型ノブで位 置を変更すると、カーソルの位置を変 更できます。

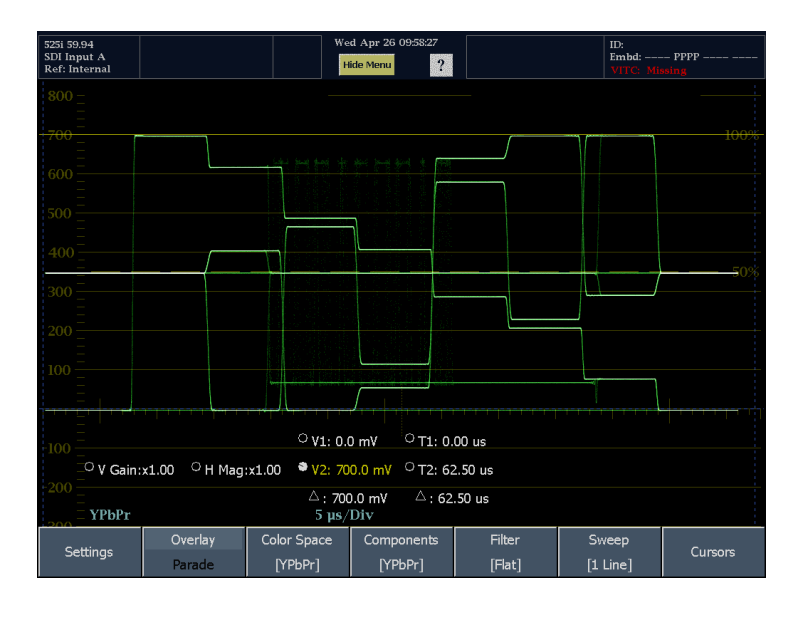

| Settings Parade [YPbPr] [YPbPr] [Flat] [1 Line] Cursors |
|---------------------------------------------------------|
|---------------------------------------------------------|

事実上すべてのディスプレイにはそれ ぞれのメニューがあります。Display メ ニューは、選択項目を変更する場合や 表示に該当するパラメータ値を設定す る場合に使用します。多くのメニュー には、複数のレベルがあります。 すべての表示は、メイン・ポップアッ プ・メニューからアクセスできます。メイ ン・ポップアップ・メニューからのみア クセスできる表示もあります。メイン・メ ニュー(表示の下部)は、印刷やネッ トワーク設定など、特定の表示に固 有でない機能にアクセスするために 使用します。

メイン・ポップアップ・メニューを表示す るには、MAINを押し、ポップアップ・メ ニューのソフトキーを押して、希望する 表示をアクティブにします。

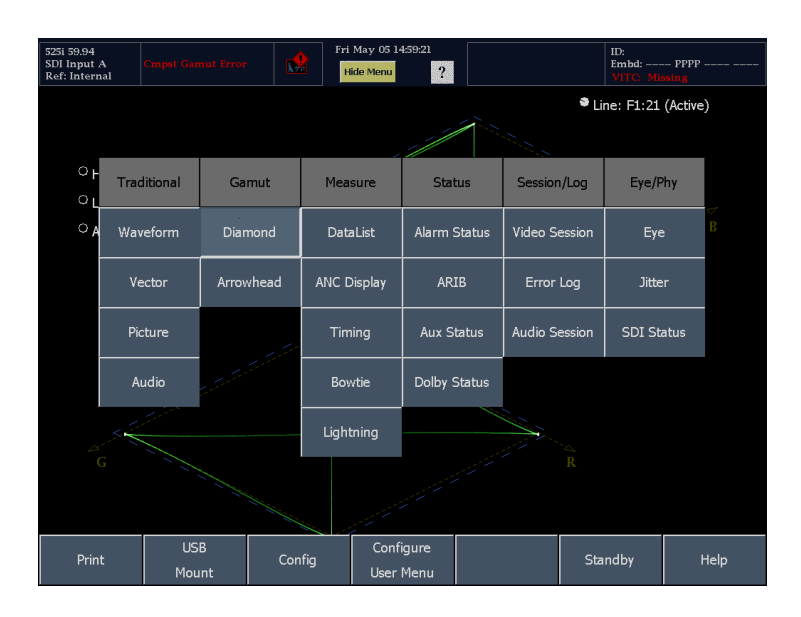

#### タイルの設定

各タイルは、ゲイン、掃引、表示タイプなど、他のタイルから独立した独自の設定を維持します。たとえば、 タイルを異なる表示に切り替えると、ゲインと掃引の設定が、選択した表示がそのタイルで最後に表示され ていたときの設定に変更されます。表示タイプも、各タイルで独立しています。

注: オーディオ表示またはデータ・リスト表示は、1 つのタイルのみに表示されます。 ライン・セレクト・モードを有効にできるのも1 つのタイルのみです。

次の手順に従って操作し、表示を設定します。

### メイン・メニューを使用して利用できる測定値をすべて表示

フロント・パネルの MAIN ボタンを押し、メイン・メニューを開いて、使用可能な測定値がすべて表示されて いるポップアップ・メニューを表示します。ポップアップ・メニューは、SDI ステータスなど、特定の測定にアク セスできる唯一の場所であることに注意してください。

メイン・メニューを使用すると、次の作業を実行できます。

- 使用可能な表示モードを選択して、アクティブなタイルで表示。
- エラー・ログまたは画面上の表示を印刷。
- 機器の設定。
- カスタム・ユーザ・メニューの設定。
- Standby メニューからシャットダウン・モードおよび無応答モードにアクセス。
- USB フラッシュ・ドライブのマウントおよびマウント解除。
- メイン・ヘルプ・ページを表示。

### フロント・パネル・コントロールおよびコネクタ

波形モニタは、一度に1つのタイルまたは4つのタイルを表示できます。各タイルは、異なる測定または表 示タイプを表示でき、実質的に4つの独立した機器として利用できます。各タイルが個別に機能できるよう に、ほとんどのコントロールは一度に1つのタイルだけに影響するようになっています。

### FlexVu – 表示の設定

FlexVu機能では、その時点で選択している入力信号の1つまたは4つの異なる表示(タイル)を表示できます。以下に、4つのタイル表示モードで信号を監視している例を2つ挙げます。

ttt+ Views

- 4ビュー表示モードと1ビュー表示 モードを切り替えるには、DISPLAY ボタンを押します。
   画面下部に View メニューが表示 されます。各タイルは、メニューの アイコン・ソフトキーで表されます。
- タイルを全画面表示するには、全画面モードで表示するタイルを表すアイコンを押します。
   全画面表示では、表示されているタイルが常に選択された状態になります。
- 3. 4 つのタイルビューに戻るには、 Display ボタンを押し、4-Views アイ コンを選択します。

注:オーディオ表示またはデータ・リ スト表示は、1つのタイルのみに表示 されます。ライン・セレクト・モードを有 効にできるのも1つのタイルのみで す。2番目のオーディオ表示または データ・リスト表示を開こうとすると、 ポップアップ・メッセージが表示され、2 番目の表示は開けないこと、またアク ティブなタイルはすでに開いている表 示に移動することが通知されます。

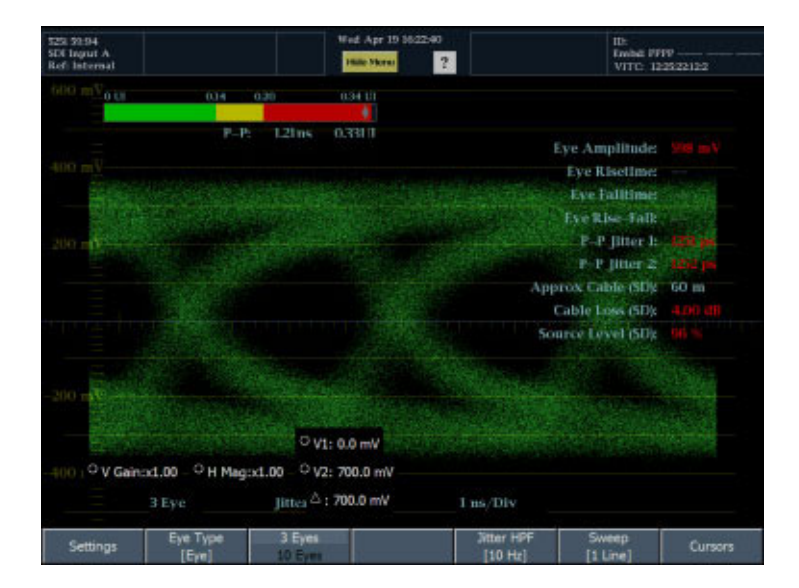

### フロント・パネル・コントロール

波形モニタでは、タッチパネル表示、フロント・パネル・ノブおよびボタンを使用して波形モニタをコン トロールします。

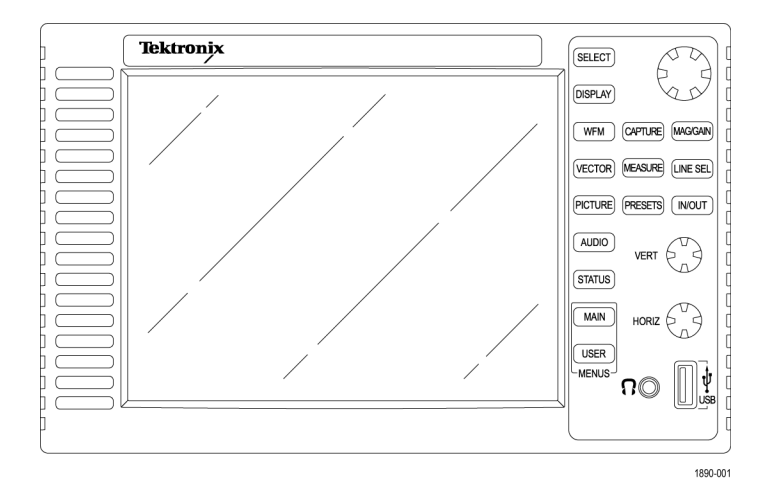

| ボタン          | 機能                                                                                                    |
|--------------|----------------------------------------------------------------------------------------------------|
| SELECT       | 2 つ以上の項目間で選択項目を切り替え、項目のグループ内で選択した項<br>目を配列します。SELECT ボタンが使用できる場合は点灯します。                                  |
| DISPLAY      | View メニューを表示して、1 つのタイル・ビューと4 つのタイル・ビューを切り<br>換え、どのタイルを全画面モードで表示するか選択します。                                 |
| WFM          | 選択したタイルを切り換えて、入力信号を波形として表示します。                                                                           |
| VECTOR       | 選択したタイルを切り換えて、入力信号をベクトルスコープ画面に表示<br>します。                                                                 |
| PICTURE      | 選択したタイルを切り換えて、入力信号をピクチャとして表示します。                                                                         |
| AUDIO        | 選択したタイルを切り換えて、オーディオ・レベルとステータス画面を表示<br>します。                                                               |
| STATUS       | アクティブなタイルに最終ステータス表示を表示し、メニューを表示して選択したタイルを切り換えて、ステータス画面、セッション表示、またはエラー・ログを表示できます。                         |
| MAIN         | メイン・メニューおよびメイン・ポップアップ・メニューを表示し、プライマリ・メ<br>ニューとセカンダリ・メニューにアクセスできるようにします。 ポップアップ・メ<br>ニューからのみ選択できる表示もあります。 |
| USER         | ユーザ定義メニューを表示します。                                                                                         |
| CAPTURE      | ライブ表示の画面取り込みを有効にするメニューを表示します。                                                                            |
| MEASURE      | アクティブなタイルに表示した最後の測定表示を示し、アイ、ジッタ、デー<br>タ・リスト、ANC 表示、タイミング、ボウタイ、およびライトニング表示を示<br>して設定できます。                 |
| PRESETS      | 機器設定の保存および呼び出しを有効にするメニューを表示します。                                                                          |
| MAG/GAIN ボタン | 垂直拡大および水平ゲインのコントロールがある Mag/Gain メニューを<br>表示します。                                                          |

| LINE SEL | ライン・セレクト・モードの有効/無効を切り換え、ライン・セレクトが有効の場<br>合は Line Select メニューを表示しますが、Line Select メニューは画面上<br>で確認できません。 |
|----------|----------------------------------------------------------------------------------------------------|
| IN/OUT   | 入力および出力を設定するメニューを表示します。                                                                               |
| 大型ノブ     | カーソルの位置など、値の選択や調整に使用します。                                                                              |
| VERT ノブ  | 表示で信号の垂直位置を調整するために使用します。                                                                              |
| HORIZ ノブ | 表示で信号の水平位置を調整するために使用します。                                                                              |

### フロント・パネル・コネクタ

| コネクタ        | 機能                                                                                                |  |
|-------------|---------------------------------------------------------------------------------------------------|--|
| ヘッドフォン・ジャック | 音声を聴くために使用します。                                                                                    |  |
| USB ポート     | プリンタや USB フラッシュ・ドライブなどの<br>周辺機器の接続に使用します。 USB ポート<br>は、USB 1.1 および 2.0 対応で、最高速度<br>12 Mb/s レートです。 |  |

### 表示項目

### 表示領域

表示は3つの主な領域で構成されま す。ステータス・バー領域、メイン表示 領域、およびメニュー領域です。メイ ン表示領域は、波形モニタが測定結 果、信号トレース、およびステータス・ パーは、表示の一番上に表示されま す。ステータス・バーでは、多数のテキ ストおよびアイコンの項目を使用でき、 機器や監視信号の状態を簡単に表 示するガイドとなります。メニュー領域 は、波形モニタがメニューを表示する 場所です。メニューでは、測定表示、 測定設定、機器設定パラメータなどを 選択する設定にアクセスできます。

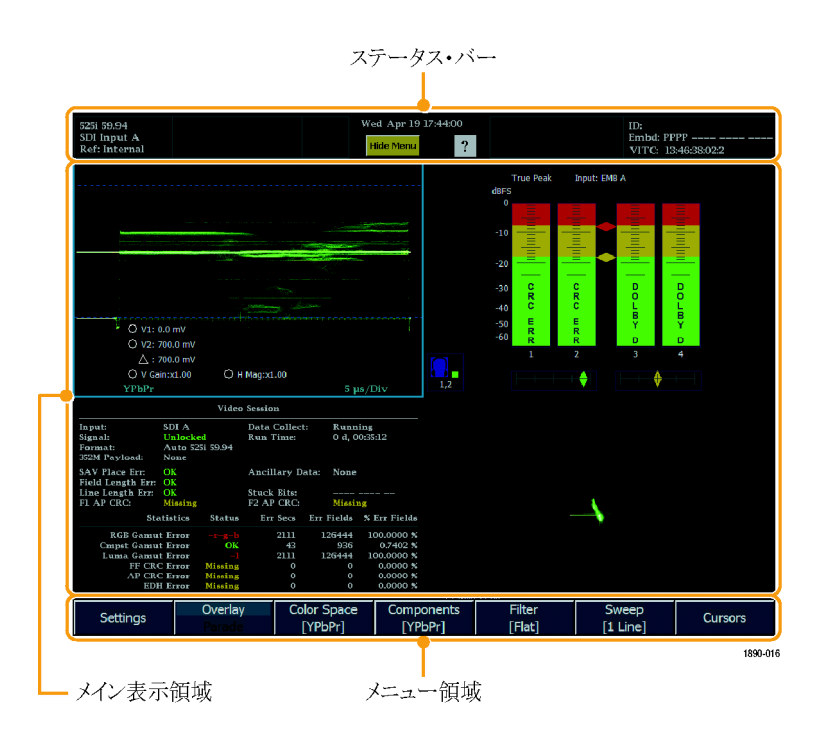

### メニューでの項目の選択

メニューはソフトキーのグループで構成されます。ソフトキーに応答するには、いくつかの方法があります。 選択方法は、ソフトキーで利用できる選択項目の種類と数によって変わります。メニュー・キーの種類は、コ マンド、トグル、オプション、ノブ値、ポップアップ・オプションおよびチェックボックス・ソフトキーです。

コマンド・ソフトキー:別のメニューの呼 び出しなどのアクションを実行します。 たとえば、ほとんどのメニューで Settings ソフトキーを選択して、表示の 設定を行うパラメータのサブメニューを 表示します。

トグル・ソフトキーは、2 つ以上の値 から選択します。

たとえば、Waveform メニューには、波 形をオーバーレイ・モードで表示す るかパレード・モードで表示するかを 指定するために使用するソフトキーが あります。

オプション・ソフトキーでは、関連した 選択項目グループから1つの項目を 選択します。

たとえば、Mag Gain メニューでは、 Option メニュー・キーを使用して、垂 直ゲインの量を選択します。

ノブ値メニュー・キーは、値をノブに割 り当て、ノブを回して値を変更できる ようにします。

たとえば、Closed Caption サブメニュー では、VBI CC Line ソフトキーを選択 し、ノブを回して、クローズド・キャプショ ンに使用するラインを指定できます。 ソフトキーがノブに割り当てられると、 ノブ・アイコンが枠表示から塗りつぶし 表示に変化することに注意してくださ い。もう一度ソフトキーを押すと、ノブと ソフトキーの割り当てを解除できます。

チェックボックス・メニュー・キー2 つの 設定のいずれかを選択します。通常、 オン/オフか有効/無効です。

たとえば、Waveform Components メ ニューでは、ディスプレイに表示され るコンポーネントを選択できます。す べてのコンポーネントを表示する設定 と1つのコンポーネントのみを表示す る設定を選択できます。 
 Settings
 Overlay
 Color Space
 Components
 Close
 EAV/SAV Pass
 Chrm Offset

 Parade
 [YPbPr]
 [YPbPr]
 [YPbPr]
 Chrm Aligned
 Chrm Aligned

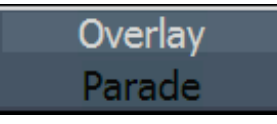

| Fixed Gain | Fixed Gain<br>x2.00 | Fixed Gain<br>x5.00 | Fixed Gain |
|------------|---------------------|---------------------|------------|
| A1.00      | AE.00               | A3.00               | A10.00     |

| VBI CC Line |
|-------------|
| [21]        |

| Close<br>Components | Y Y  | Pb     | ✓ Pr |
|---------------------|------|--------|------|
| ן ווטוון            | լլու | [Lenc] |      |

### 入力信号のステータスを一目で確認するには

ステータス・バーには、機器および監視信号のステータスが表示されます。ステータス・バーは、ほぼすべての画面で表示されます。ステータス・バーの要素を以下で詳細に説明します。

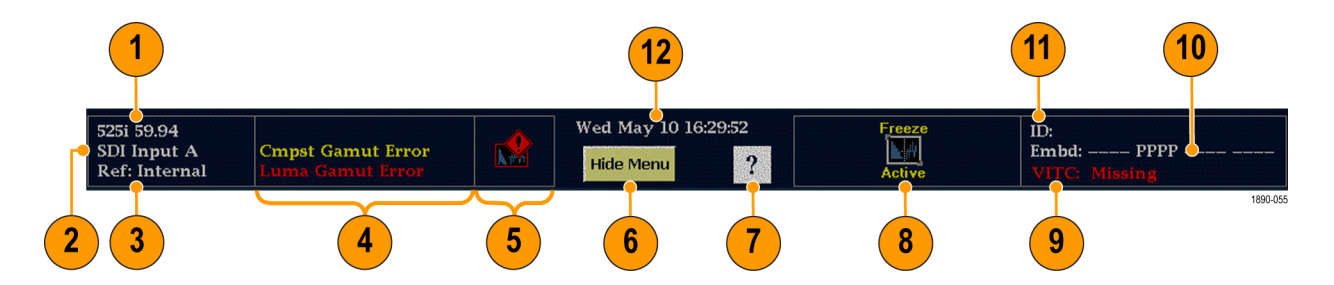

| 要素 | ディスプレイの要素             | 説明                                                                                                    |
|----|-----------------------|----------------------------------------------------------------------------------------------------|
| 1  | ビデオ・フォーマット            | 選択されたビデオ入力の信号フォーマット、あるいは信号が存在<br>しないかまたはアンロックされている状態を示します。                                                                                 |
| 2  | ビデオ入力                 | 選択した入力を示すテキスト。入力には、SDIA、SDIB、Cmpst<br>A、InputA、Cmpst InputB(モデルおよび設置済みオプションに<br>よる)があります。フォーマットを黄色のテキストで表示して、現在<br>の入力がオート・モードではないことを示します。 |
| 3  | ビデオ・リファレンス            | 現在のリファレンスのソースを示すテキスト。また、フォーマッ<br>トおよびリファレンスが存在しないまたはアンロックされている<br>状態を示します。                                                                 |
| 4  | EDH/CRC エラー           | EDH エラーが発生した場合(SD 入力)または CRC エラーが発生<br>した場合(HD)に表示される 1 行の領域。                                                                              |
|    | RGB ガマット・エラー          | RGB ガマット・エラーが発生した場合に表示される1行の領域。                                                                                                    |
|    | コンポジット・ガマット・エラー       | コンポジット・ガマット(アローヘッド)エラーが発生した場合に表<br>示される1行の領域。                                                                                              |
|    | ルミナンス・ガマット・エラー        | ルミナンス・エラーが発生した場合に表示される1行の領域。                                                                                                    |
| 5  | アラーム/エラー・インジ<br>ケータ   | 上記 4 つのリードアウト以外の種類のアラームが発生した場合<br>に表示されるアイコン。                                                                                              |
| 6  | メニューの表示/非表示           | ソフトキーを押すと、表示の下部にあるメニューの表示/非表<br>示が切り換ります。                                                                                                  |
| 7  | オンライン・ヘルプ有効           | このアイコンを押すと、コンテクスト・ヘルプ・モードの有効/無効<br>が切り替わります。有効な場合アイコンの色は緑色になり、任意の<br>ソフトキーを押すとそのソフトキーのヘルプが表示されます。                                          |
| 8  | 静止状態                  | 静止状態は、キャプチャ・トレースまたはキャプチャ・バッファ・ア<br>クションを実行したときに表示されます。                                                                                     |
| 9  | タイムコード・リードアウト         | 選択した時間表示形式のリードアウト。                                                                                                    |
| 10 | オーディオ・チャンネルのス<br>テータス | エンベデッド・オーディオ・チャンネルのステータスを示す 16 文字<br>の文字列。各文字は、特定のチャンネルのステータスを示しま<br>す。- は存在しないこと、P は存在することを意味します。                                         |

| 要素 | ディスプレイの要素 | 説明                                                                           |
|----|-----------|------------------------------------------------------------------------------|
| 11 | ID        | 機器名。 MAIN > Config > Utilities > Communications > Instrument<br>Name で設定します。 |
| 12 | 日時        | 日付と時刻のリードアウト(MAIN > Config > Utilities > Set Clock<br>で設定)。                  |

### リア・パネル・コネクタ

次の図は、波形モニタのリア・パネルとオプションのコネクタを示しています。オプション EYE 型または PHY 型がない機器では、SDI 入力はリア・パネルの右下の部分に配置されています。オプション EYE 型ま たは PHY 型がある機器では、SDI 入力は縦に配置されています。

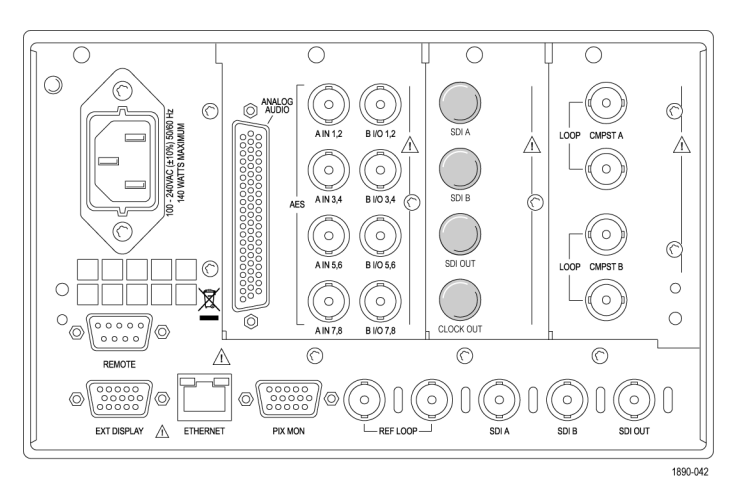

#### オプション SD/HD 型

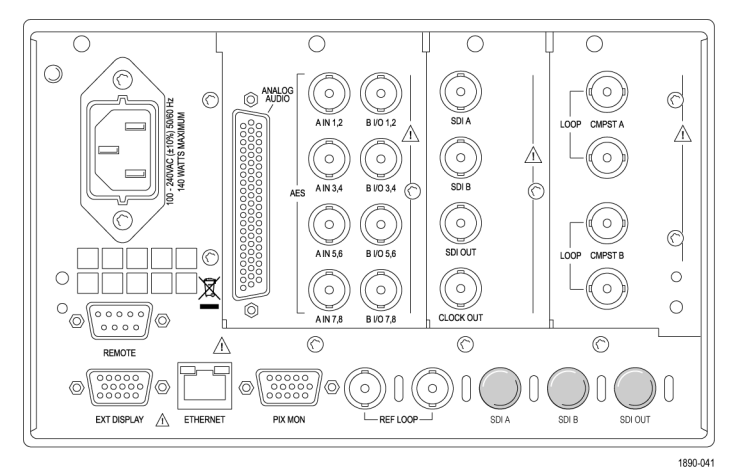

オプション EYE/PHY 型

### 電源要件

- アース近辺に1本の通電導体(中 性線)を使用した単相電源。
- 電源の周波数は 50 または 60 Hz、動作電圧の範囲は、100 ~ 240 VAC(連続)です。
- 2本の通電導体が接地に対して通 電状態のシステム(多相システムで の相間など)は、電源として推奨 されません。

注:線路導体のみ、過電流保護の ためにヒューズが付けられています。 ヒューズは内蔵されています。

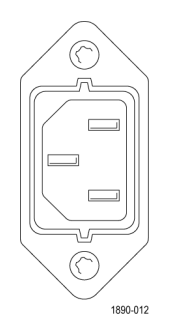

### ビデオ入力コネクタ

SDI入力はアクティブ入力です。リファ レンス入力およびコンポジット入力は 受動入力で、75Ωで補正されてい ます。

 リファレンス・ループ。同期入力。 入力信号は、アナログ・ブラック・ バースト、アナログ・コンポジット・ビ デオ、または HD 用アナログ 3 値 が可能です。

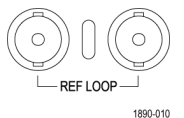

- SDI A。デジタル A コンポーネント・シリアル・デジタル入力。
- 3. SDI B。デジタル B コンポーネン ト・シリアル・デジタル入力。
- SDI 出力。RGB/YPbPr アナログ・ ピクセル・モニタ出力のデジタル出 力。ガマットまたはライン選択ブラ イトアップをオプションで表示でき ます。アクティブ SDI 入力のルー プスルーにする選択も可能です。
- 5. クロック出力 再生クロック出力オプ ション EYE/PHY 型のみ。

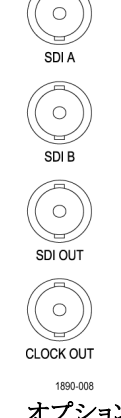

オプション EYE/PHY 型

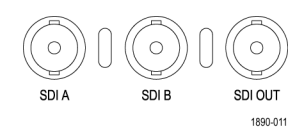

オプション SD/HD 型

CMPST A および CMPST B コンポ ジット入力。

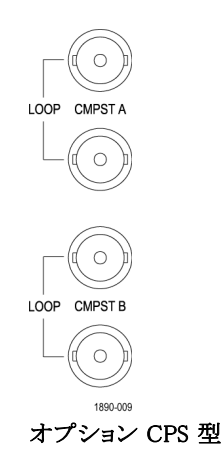

### サポートされるリファレンス信号

次の表は、入力フォーマットとリファレンス・フォーマットのサポートされる組み合わせを示しています。「X」 は、組み合わせがテスト済みであることを示します。各表に記載されている、入力信号とリファレンス信号の その他の組み合わせは、動作する可能性はありますが、保証されていません。ある表に記載された入力信 号と、別の表に記載されたリファレンス信号の組み合わせによる操作はサポートされていません(たとえば、 1080i 50入力は、1080i 60リファレンスとの組み合わせでは動作しません)。

|                                 | リファレンス・フォーマット |         |         |          |           |          |  |  |  |
|---------------------------------|---------------|---------|---------|----------|-----------|----------|--|--|--|
| 入力フォーマット                        | PAL           | 720p 25 | 720p 50 | 1080p 25 | 1080sf 25 | 1080i 50 |  |  |  |
| PAL 50 Hz <sup>1</sup>          | x             |         |         |          |           |          |  |  |  |
| 576i, 50 Hz 2(625) <sup>2</sup> | X             |         | х       |          |           | X        |  |  |  |
| 720p, 25 Hz <sup>3</sup>        | x             |         | х       |          |           | x        |  |  |  |

|                            | リファレンス・フォーマット |         |         |          |           |          |  |  |  |  |
|----------------------------|---------------|---------|---------|----------|-----------|----------|--|--|--|--|
| 入力フォーマット                   | PAL           | 720p 25 | 720p 50 | 1080p 25 | 1080sf 25 | 1080i 50 |  |  |  |  |
| 720p, 50 Hz <sup>3</sup>   | x             |         | Х       |          |           | x        |  |  |  |  |
| 1080p, 25 Hz <sup>3</sup>  | x             |         | Х       |          |           | x        |  |  |  |  |
| 1080sf, 25 Hz <sup>3</sup> | х             |         | Х       |          |           | x        |  |  |  |  |
| 1080i, 50 Hz <sup>3</sup>  | х             |         | Х       |          |           | x        |  |  |  |  |

1 オプション CPS 型利用可能。

2 WFM7100 型オプション SD 型または WFM6100 型オプション SD 型利用可能。

3 WFM7000 型および WFM7100 型オプション HD 型のみ利用可能

|                                      | リファレンス・フォーマット |               |               |               |                |                 |                |                 |                |  |
|--------------------------------------|---------------|---------------|---------------|---------------|----------------|-----------------|----------------|-----------------|----------------|--|
| 入力フォーマッ<br>ト                         | NTSC          | 720p<br>23.98 | 720p<br>29.97 | 720p<br>59.94 | 1080p<br>23.98 | 1080sf<br>23.98 | 1080p<br>29.97 | 1080sf<br>29.97 | 1080i<br>59.94 |  |
| NTSC<br>59.94 Hz <sup>1</sup>        | х             |               |               |               |                |                 |                |                 |                |  |
| 483i, 59.94 Hz<br>(525) <sup>2</sup> | x             |               |               | х             |                |                 |                |                 | x              |  |
| 720p,<br>23.98 Hz <sup>3</sup>       | x             |               |               | x             | X              | Х               |                |                 | x              |  |
| 720p,<br>23.97 Hz <sup>3</sup>       | x             |               |               | x             |                |                 |                |                 | x              |  |
| 720p,<br>59.94 Hz <sup>3</sup>       | x             |               |               | х             | x              | Х               |                |                 | x              |  |
| 1080p,<br>23.98 Hz <sup>3</sup>      | x             |               |               | x             | x              | X               |                |                 | x              |  |
| 1080sf,<br>23.98 Hz <sup>3</sup>     | x             |               |               | х             | х              | Х               |                |                 | x              |  |
| 1080p,<br>29.97 Hz <sup>3</sup>      | x             |               |               | х             |                |                 |                |                 | x              |  |
| 1080sf,<br>29.97 Hz <sup>3</sup>     | x             |               |               | х             |                |                 |                |                 | х              |  |
| 1035i,<br>59.94 Hz <sup>3</sup>      | x             |               |               | x             |                |                 |                |                 | x              |  |
| 1080i,<br>59.94 Hz <sup>3</sup>      | х             |               |               | х             |                |                 |                |                 | х              |  |

1 オプション CPS 型利用可能。

2 WFM7100 型オプション SD 型または WFM6100 型オプション SD 型利用可能。

3 WFM7000 型および WFM7100 型オプション HD 型のみ利用可能

#### リファレンス・フォーマット

| 入力フォーマット                 | 720p<br>24 | 720p<br>30 | 720p<br>60 | 1080p<br>24 | 1080sf<br>24 | 1080p<br>30 | 1080sf<br>30 | 1080i<br>60 |
|--------------------------|------------|------------|------------|-------------|--------------|-------------|--------------|-------------|
| 720p, 24 Hz <sup>1</sup> |            |            | х          | х           | х            |             |              | х           |
| 720p, 30 Hz <sup>1</sup> |            |            | х          |             |              |             |              | х           |
| 720p, 60 Hz <sup>1</sup> |            |            | х          | Х           | X            |             |              | X           |

|                            | リファレンス・フォーマット |      |      |       |        |       |        |       |
|----------------------------|---------------|------|------|-------|--------|-------|--------|-------|
|                            | 720p          | 720p | 720p | 1080p | 1080sf | 1080p | 1080sf | 1080i |
| <u>人力フォーマット</u>            | 24            | 30   | 60   | 24    | 24     | 30    | 30     | 60    |
| 1080p, 24 Hz <sup>1</sup>  |               |      | х    | х     | x      |       |        | X     |
| 1080sf, 24 Hz <sup>1</sup> |               |      | х    | х     | х      |       |        | х     |
| 1080p, 30 Hz <sup>1</sup>  |               |      | х    |       |        |       |        | х     |
| 1080sf, 30 Hz <sup>1</sup> |               |      | х    |       |        |       |        | х     |
| 1035i, 60 Hz <sup>1</sup>  |               |      | х    | х     | х      |       |        | х     |
| 1080i, 60 Hz <sup>1</sup>  |               |      | x    | x     | x      |       |        | x     |

1 WFM7000 型および WFM7100 型オプション HD 型のみ利用可能

### AES A/B コネクタ

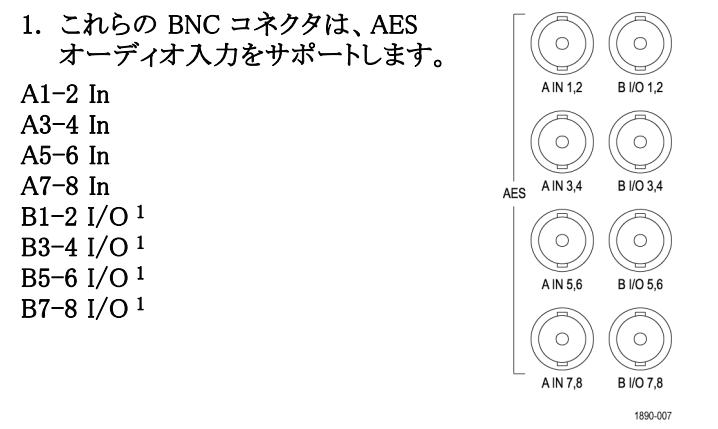

オプション DS 型、AD 型、DD 型、DDE 型

1 AES B コネクタは、エンベデッド・オーディオ・チャンネル、デコードしたドルビー、または AES A 入力を出力するように設 定できます。

### アナログ入出力コネクタ

アナログ I/O コネクタは、アナログ信号の送受信に使用されます。アナログ I/O コネクタは、62 ピン、D 型 サブミニチュア・コネクタです。ピン割り当ておよびピンの名前は、次の図および表に記載されています。

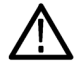

注意:アナログ・オーディオ出力は、注意して接続してください。機器の仕様を参照し、オーディオ負荷 と出力が仕様に合っていることを確認します。アナログ・オーディオ出力が仕様を超えると、機器に損 傷を与える場合があります。

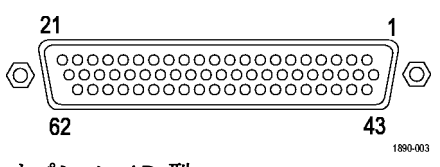

オプション AD 型

| ピン                   | 説明                                |
|----------------------|-----------------------------------|
| 1 ANALOG_INPUT_A1_P  | 平衡差動アナログ・オーディオ入力 - Ch. 1、ライン A、正。 |
| 2 ANALOG_INPUT_B1_P  | 平衡差動アナログ・オーディオ入力 - Ch. 1、ライン B、正。 |
| 3 ANALOG_INPUT_A2_P  | 平衡差動アナログ・オーディオ入力 - Ch. 2、ライン A、正。 |
| 4 ANALOG_INPUT_B2_P  | 平衡差動アナログ・オーディオ入力 - Ch. 2、ライン B、正。 |
| 5 ANALOG_INPUT_A3_P  | 平衡差動アナログ・オーディオ入力 - Ch. 3、ライン A、正。 |
| 6 ANALOG_INPUT_B3_P  | 平衡差動アナログ・オーディオ入力 - Ch. 3、ライン B、正。 |
| 7 ANALOG_INPUT_A4_P  | 平衡差動アナログ・オーディオ入力 - Ch. 4、ライン A、正。 |
| 8 ANALOG_INPUT_B4_P  | 平衡差動アナログ・オーディオ入力 - Ch. 4、ライン B、正。 |
| 9 ANALOG_INPUT_A5_P  | 平衡差動アナログ・オーディオ入力 - Ch. 5、ライン A、正。 |
| 10 ANALOG_INPUT_B5_P | 平衡差動アナログ・オーディオ入力 - Ch. 5、ライン B、正。 |
| 11 ANALOG_INPUT_A6_P | 平衡差動アナログ・オーディオ入力 - Ch. 6、ライン A、正。 |
| 12 ANALOG_INPUT_B6_P | 平衡差動アナログ・オーディオ入力 - Ch. 6、ライン B、正。 |
| 13 GND               |                                   |
| 14 ANALOG_OUTPUT_1_P | 平衡差動アナログ・オーディオ出力 - Ch. 1、正。       |
| 15 ANALOG_OUTPUT_2_P | 平衡差動アナログ・オーディオ出力 - Ch. 2、正。       |
| 16 ANALOG_OUTPUT_3_P | 平衡差動アナログ・オーディオ出力 - Ch. 3、正。       |
| 17 ANALOG_OUTPUT_4_P | 平衡差動アナログ・オーディオ出力 - Ch. 4、正。       |
| 18 ANALOG_OUTPUT_5_P | 平衡差動アナログ・オーディオ出力 - Ch. 5、正。       |
| 19 ANALOG_OUTPUT_6_P | 平衡差動アナログ・オーディオ出力 - Ch. 6、正。       |
| 20 ANALOG_OUTPUT_7_P | 平衡差動アナログ・オーディオ出力 - Ch. 7、正。       |
| 21 ANALOG_OUTPUT_8_P | 平衡差動アナログ・オーディオ出力 - Ch. 8、正。       |
| 22 ANALOG_INPUT_A1_N | 平衡差動アナログ・オーディオ入力 - Ch. 1、ライン A、負。 |
| 23 ANALOG_INPUT_B1_N | 平衡差動アナログ・オーディオ入力 - Ch. 1、ライン B、負。 |
| 24 ANALOG_INPUT_A2_N | 平衡差動アナログ・オーディオ入力 - Ch. 2、ライン A、負。 |
| 25 ANALOG_INPUT_B2_N | 平衡差動アナログ・オーディオ入力 - Ch. 2、ライン B、負。 |
| 26 ANALOG_INPUT_A3_N | 平衡差動アナログ・オーディオ入力 - Ch. 3、ライン A、負。 |
| 27 ANALOG_INPUT_B3_N | 平衡差動アナログ・オーディオ入力 - Ch. 3、ライン B、負。 |
| 28 ANALOG_INPUT_A4_N | 平衡差動アナログ・オーディオ入力 - Ch. 4、ライン A、負。 |
| 29 ANALOG_INPUT_B4_N | 平衡差動アナログ・オーディオ入力 - Ch. 4、ライン B、負。 |
| 30 ANALOG_INPUT_A5_N | 平衡差動アナログ・オーディオ入力 - Ch. 5、ライン A、負。 |
| 31 ANALOG_INPUT_B5_N | 平衡差動アナログ・オーディオ入力 - Ch. 5、ライン B、負。 |

| 32 ANALOG_INPUT_A6_N | 平衡差動アナログ・オーディオ入力 - Ch. 6、ライン A、負。 |
|----------------------|-----------------------------------|
| 33 ANALOG_INPUT_B6_N | 平衡差動アナログ・オーディオ入力 - Ch. 6、ライン B、負。 |
| 34 GND               |                                   |
| 35 ANALOG_OUTPUT_1_N | 平衡差動アナログ・オーディオ出力 - Ch. 1、負。       |
| 36 ANALOG_OUTPUT_2_N | 平衡差動アナログ・オーディオ出力 - Ch. 2、負。       |
| 37 ANALOG_OUTPUT_3_N | 平衡差動アナログ・オーディオ出力 - Ch. 3、負。       |
| 38 ANALOG_OUTPUT_4_N | 平衡差動アナログ・オーディオ出力 - Ch. 4、負。       |
| 39 ANALOG_OUTPUT_5_N | 平衡差動アナログ・オーディオ出力 - Ch. 5、負。       |
| 40 ANALOG_OUTPUT_6_N | 平衡差動アナログ・オーディオ出力 - Ch. 6、負。       |
| 41 ANALOG_OUTPUT_7_N | 平衡差動アナログ・オーディオ出力 - Ch. 7、負。       |
| 42 ANALOG_OUTPUT_8_N | 平衡差動アナログ・オーディオ出力 - Ch. 8、負。       |
| 43-62                |                                   |

信号の接続オーディオ信号をアナログ入力コネクタに接続する場合は、平衡または不平衡信号のいずれ かを使用できます。入力に不平衡信号を接続する場合は、使用されていないリードをアースする必要はあり ません(使用していないリードをアースするとノイズを軽減できます)。

アナログ出力コネクタを接続する場合には、平衡または不平衡として接続できます。ただし、平衡出力を 不平衡入力に接続する場合は、使用していないリードをアースする必要があります。どのリードをアー スしても構いません。

注:使用していないリードをアースしても、出力は減衰しませんが、クリッピング・レベルが半分になります。 このため、クリッピングを避けるため、出力を少なくとも 6dB 減衰する必要があります。不平衡モードでの 出力信号レベルは、平衡モードでの信号レベルの倍になります。
アナログおよびデジタル機能の両方を備えた機器は、AES またはアナログに変換されるエンベデッド入力 を持つことが可能で、6 つの平衡出力に経路指定することができます。エンベデッド・オーディオは、AES B コネクタに出力できます(出力に設定している場合)。AES A は、AES B コネクタに引き回すこともできます。 デュードしたドルビーは、アナログ出力コネクタに引き回すこともできます。

### 外部ディスプレイ・コネクタ・ピン割り当て

これは、ディスプレイ出力です。ディスプレイの解像度は、1024×768 です。出力は、CRT、LCD ベース の標準アナログ PC モニタに対応しています。EXT DISPLAY コネクタは、ソケット接点が付いた 15 ピ ン D 型コネクタです。

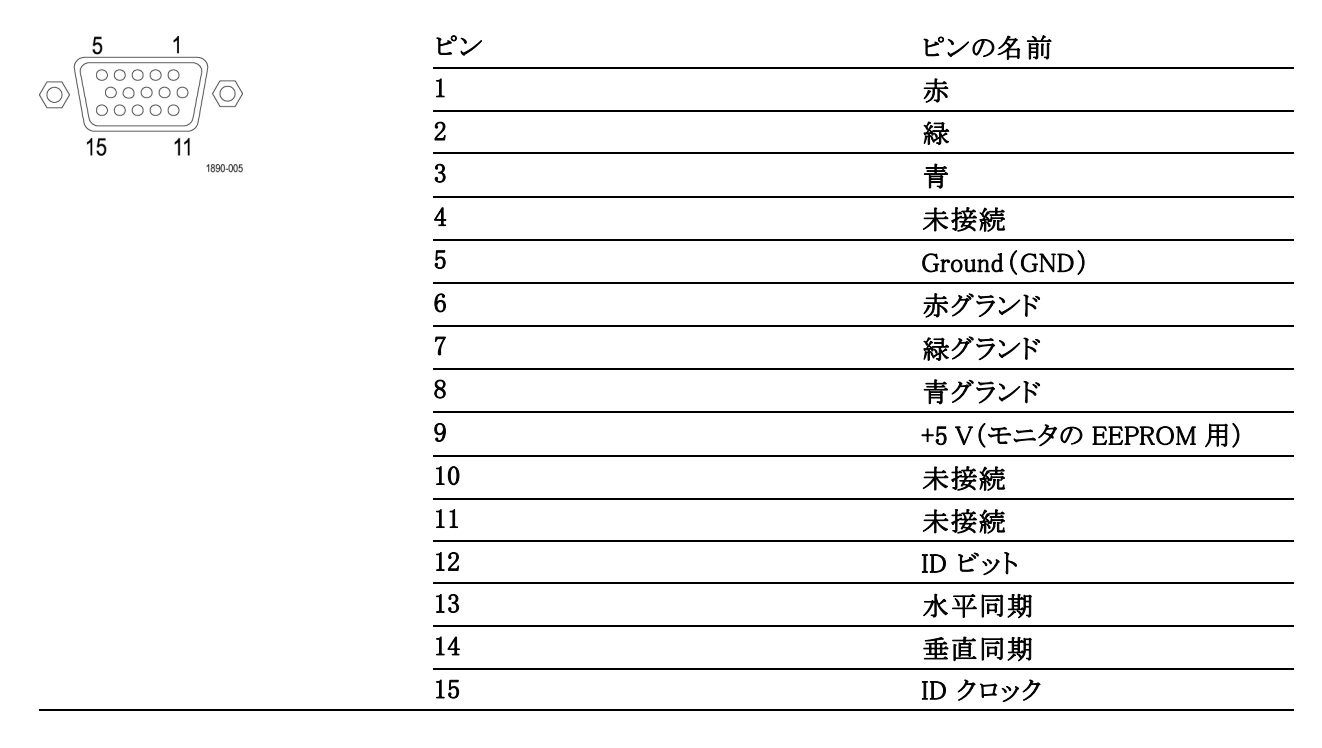

## ピクチャ・モニタ・コネクタ・ピン割り当て

これは、映像出力です。出力は、CRT、LCD ベースの標準アナログ PC モニタに対応しています。PIX MON コネクタは、ソケット接点が付いた 15 ピン D 型コネクタです。

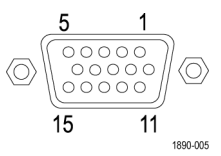

| ピン | ピンの名前        |
|----|--------------|
| 1  | 赤            |
| 2  | 緑            |
| 3  | 青            |
| 4  | 未接続          |
| 5  | Ground (GND) |
| 6  | 赤グランド        |
| 7  | 緑グランド        |
| 8  | 青グランド        |
| 9  | 未接続          |
| 10 | 未接続          |
| 11 | 未接続          |
| 12 | 未接続          |
| 13 | 水平同期         |
| 14 | 垂直同期         |
| 15 | 未接続          |
|    |              |

### リモート・コネクタのピン割り当て

REMOTE(リモート)コネクタ・インタフェースは、リモート・コントロールのグランド・クロージャを使用し、ア ラームが発生した場合に外部機器に知らせます。LTC の入力は、REMOTE(リモート)コネクタを通して行 われます。REMOTE(リモート)コネクタは、ソケット接点が付いた15 ピン D 型コネクタです。

| 5 1        | ピン | ピンの名前                                                                      |
|------------|----|----------------------------------------------------------------------------|
| $\bigcirc$ | 1  | Ground (GND)                                                               |
| 9 6        | 2  | タイム・コード正(入力)                                                               |
| 1890-004   | 3  | タイム・コード負(入力)                                                               |
|            | 4  | Ground (GND)                                                               |
|            | 5  | グランド閉出力。ダイオードから +5 V<br>に弱いプルアップがあるため、プル<br>アップなしでロジック・スイングが得られ<br>ます。(出力) |
|            | 6  | プリセット・リコール 1。このピンをアー<br>スすると、関連したプリセットを選択し<br>ます。(入力)                      |
|            | 7  | プリセット・リコール 2。このピンをアー<br>スすると、関連したプリセットを選択し<br>ます。(入力)                      |
|            | 8  | プリセット・リコール 3。このピンをアー<br>スすると、関連したプリセットを選択し<br>ます。(入力)                      |
|            | 9  | プリセット・リコール 4。このピンをアー<br>スすると、関連したプリセットを選択し<br>ます。(入力)                      |

### イーサネット・コネクタ

波形モニタには、10/100 BaseT のイーサネット・インタフェース が備わっています。イーサネッ ト・コネクタは、標準の RJ-45 コ ネクタです。

| 1 | 8        |
|---|----------|
|   | 1890-006 |

## 測定の選択

- 1. タイルを選択した後で、タイルに表示する内容を選択できます。表示は、各タイルで独立しています。
- 1. タイルを押すと、タイルを選択で きます。
- 2. タイルに表示したい測定に対応し たボタンを押します。
- メイン・ポップアップ・メニューから 表示する測定を選択します。
- 2. 定義するすべてのタイルで表示す る測定を選択するまで、、ステップ 1~3を繰り返します。

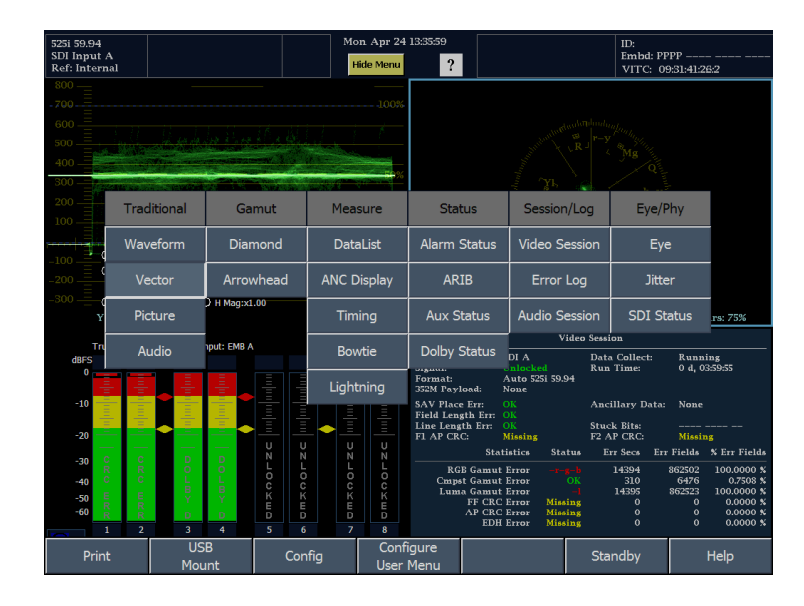

5. 複数のタイルで同じ測定を表示す るには、各タイルを順番に選択し てから、それぞれに対して同じ測 定を選択します。 右の図は、掃引設定が異なる3つ のタイルでWFMを選択した表示 を示しています。

注:オーディオおよびデータ・リスト表 示は、一度に1つのタイルでのみ表 示可能です。

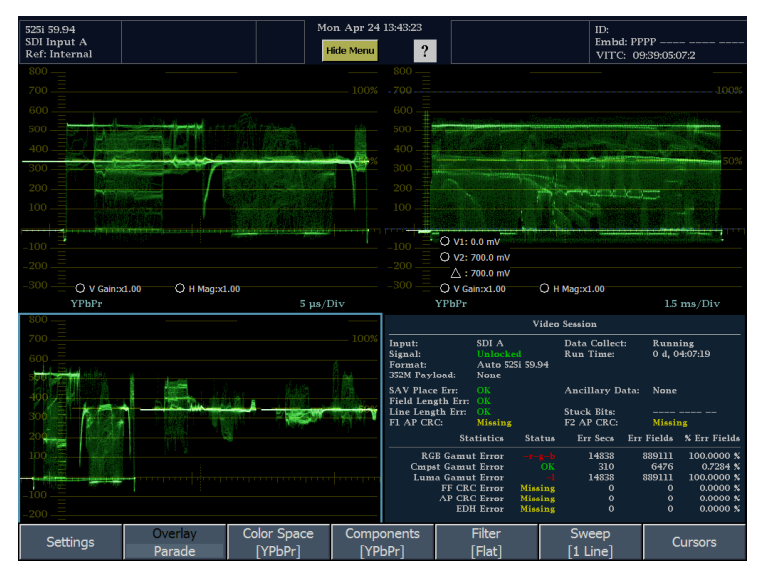

# 表示および測定パラメータの設定

表示パラメータおよび測定の設定はソフトキー・メニューを使用して調整します。ソフトキー・メニューは画面 下部に表示され、測定については、設定はアクティブなタイルに適用されます。たとえば、WFM 測定 を3つのタイルに表示した場合を考えてみます。各タイルのソフトキー・メニューの外見は同一ですが、 掃引設定は各タイルで独立して設定されます。

- 1. タイルを押して、パラメータを変更 するタイルを選択します(1ビュー・ モードではない場合もあります)。
- 2. ソフトキー・メニューから変更する パラメータを選択します。
- 3. 設定ソフトキーからアクセスする設 定もあります。

設定により、サブメニューから選択 する必要がある場合もあります。

サブメニュー内に複数の選択肢 がある設定もあります。たとえば、 WFM 表示に示されるコンポーネ ントを選択する場合、1 つのサブ メニュー内にある使用可能なコン ポーネントすべての中から選択し ます。

注: サブメニューの選択肢は、設定 によって変わります。

| Settings | Overlay<br>Parade | Color Space<br>[YPbPr] | Components<br>[YPbPr] | Filter<br>[Flat]  | Sweep<br>[1 Line]     | Cursors                     |
|----------|-------------------|------------------------|-----------------------|-------------------|-----------------------|-----------------------------|
|          |                   |                        |                       |                   |                       |                             |
|          |                   |                        |                       |                   |                       |                             |
|          |                   |                        |                       |                   |                       |                             |
|          |                   |                        |                       |                   |                       |                             |
| Settings | Overlay<br>Parade | Color Space            | Components<br>[YPbPr] | Close<br>Settings | EAV/SAV Pass<br>Strip | Chrm Offset<br>Chrm Aligned |
|          |                   | []                     | []                    | J [:]             | [ [ ] [ ] ]           |                             |
|          | Overlay           | Close                  | <br>YPbPr             | YRGB              | RGB                   | SDI->Cmpst                  |
| Settings | Parade            | Color Space            |                       | լուսեյ            | [1.010]               | ·                           |
|          |                   |                        |                       |                   |                       |                             |
| Settings | Overlay           |                        | Close<br>Components   | Y Y               | Pb                    | Pr                          |

# ビデオ入力の選択

シリアル・デジタル・コンポーネント信号を接続し、タイルに表示するように選択できます。注文したモデル およびオプションに応じて、SD コンポーネント信号、HD コンポーネント信号、およびアナログ・コンポ ジット信号を接続できます。

コンポーネント入力の選択

 デジタル・コンポーネントのビデオ 信号を、リア・パネルのAおよびB SDI入力に接続します。

注: A および B 入力は別々の入力で あり、ループスルー・パスとして使用す ることはできません。

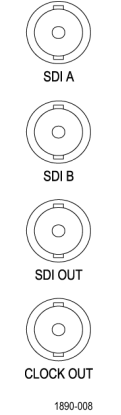

オプション EYE/PHY 型

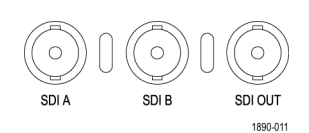

オプション SD/HD 型

- アナログ・コンポーネントの信号 を、リア・パネルのAまたはBコ ンポジット入力に接続します(オプ ション CPS型が装着されている場 合のみ)。
- コンポジット入力については、別 のデバイスに接続していないすべ ての入力に対して、リア・パネルで ループスルー入力を正しく終端し ます。

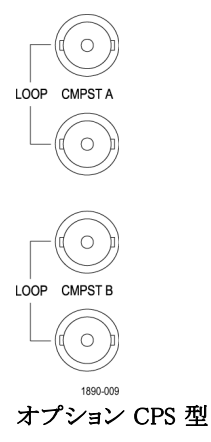

- 4. IN/OUT ボタンを押して、In/Out メ ニューを表示します。
- 5. 表示する入力のソフトキーを押し ます。

| 525i 59.94<br>SDI Input A<br>Ref: Internal           |                         | Mon Apr 24<br>Hide Menu                                                                                                    | 15:59:48<br><b>?</b>                                                                            |                                                                       | ID:<br>Embd: PP<br>VITC: 11               | PP<br>:55:22:01:2                                                                                                    |
|------------------------------------------------------|-------------------------|----------------------------------------------------------------------------------------------------|-------------------------------------------------------------------------------------------------|-----------------------------------------------------------------------|-------------------------------------------|----------------------------------------------------------------------------------------------------|
| True Peak<br>dBFS<br>0                               | Input: EMB A            |                                                                                                    | 800 —<br>- 700<br>600                                                                           |                                                                       |                                           | -100%                                                                                                    |
| -10                                                  |                         | المالية المالية المالي<br>حالية المالية المالية المالية المالية المالية المالية المالية المالية المالية المالية المالية المالية المالية الم<br>مالية المالية المالية المالية المالية المالية المالية المالية المالية المالية المالية المالية المالية المالية الم | 500<br>400<br>300<br>200                                                                        |                                                                       |                                           | 50%                                                                                                    |
| -30 C C C<br>-40 C C C<br>-50 E E<br>-60 R R<br>1 2  |                         | (LOCKШD 8 ↓<br>↓                                                                                                    | 100O V1: 0.0 mV<br>-100O V2: 700.0<br>-200A : 700.0<br>-300O V Gein:X1.                         | v<br>mV<br>mV<br>00 О н ма                                            | ag:x1.00                                  | 15 mg (Dir                                                                                                    |
| 800                                                  |                         |                                                                                                    | 11011                                                                                           | Video Se                                                              | ession                                    | LJ HIS/DIV                                                                                                    |
| 700 =<br>600 =                                       |                         |                                                                                                    | Input: SDI<br>Signal: Unit<br>Format: Aut<br>352M Payload: Non                                  | A D<br>ocked R<br>o 525i 59.94<br>e                                   | ata Collect:<br>.un Time:                 | Running<br>0 d, 06:23:44                                                                                                    |
| 200                                                  | - <del>10000-00</del> - | - Jones - Contraction                                                                                                    | SAV Place Err: OK<br>Field Length Err: OK<br>Line Length Err: OK<br>Fl AP CRC: Miss             | A<br>Si<br>ing Fi                                                     | ncillary Data:<br>tuck Bits:<br>2 AP CRC: | None<br>Missing                                                                                                    |
| 100 - <b>1</b><br>-100 - <b>1</b><br>-200 - <b>1</b> |                         |                                                                                                    | RGE Gamut Erre<br>Cmpst Gamut Erre<br>Luma Gamut Erre<br>FF CRC Erre<br>AP CRC Erre<br>EDH Erre | or -r-g-b<br>or OK<br>or -l<br>or Missing<br>or Missing<br>or Missing | 23023 1<br>479<br>23023 1<br>0<br>0<br>0  | Pictus      X Eff Pictus        379567      100.0000 %        10121      0.7336 %        379568      100.0000 %        0      0.0000 %        0      0.0000 %        0      0.0000 %        0      0.0000 %        0      0.0000 % |
| Settings                                             | Digital<br>Input A      | Digital Ana<br>Input B Inpu                                                                                                    | alog Analo<br>ut A Input                                                                        | og<br>∶B                                                              |                                           | Int Ref<br>Ext Ref                                                                                                    |

# ゲイン、水平倍率および掃引の設定

各タイルは、ほかのタイルから独立した独自の設定を維持します。これらの設定には、ゲイン、水平倍率および掃引が含まれます。たとえば、タイルを異なる測定に切り替えると、ゲイン、水平倍率および掃引の設定がそのタイルに選択した測定が最後に表示されていたときの設定に変更されます。次の手順で示されているように、ゲイン、水平倍率、および掃引は、すべての表示タイプに適用される訳ではありません。

ゲインの設定

- ゲインを調整するタイルを選択します(その時点でタイルのメニューが表示されていない場合、この操作で復帰します)。
- MAG/GAIN ボタンを押します(選択したタイルで MAG/GAIN が使用できない場合は、MAG/GAIN が使用できないことを知らせるメッセージが表示されます)。
- 3. 固定ゲインを設定するには、V Gain リードアウトを押して、大型ノ ブを使用してゲインを変更します。 Fixed Gain ソフトキーのいずれか を押しても変更できます。
- VAR(iable) Gain を設定するには、 Var Gain Enable ソフトキーを押し、 チェックをオンにします。目的のゲ インを大型ノブで設定します。

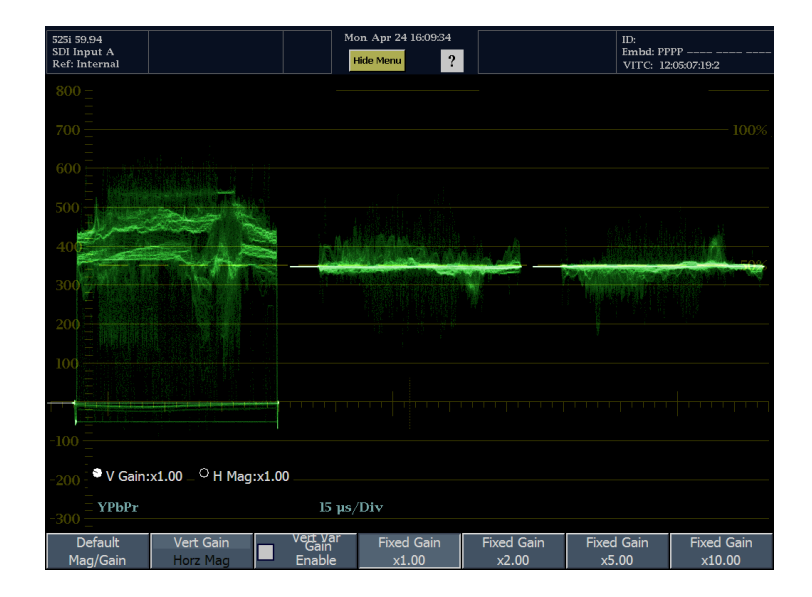

水平倍率の設定

- 水平倍率を調整するタイルを選 択します(その時点でタイルのメ ニューが表示されていない場合、 この操作で復帰します)。
- 2. MAG/GAIN ボタンを押します(選 択したタイルで MAG/GAIN が使 用できない場合は、MAG/GAIN が使用できないことを知らせるメッ セージが表示されます)。
- Vert Gain / Horz Mag ソフトキー を押して、Horz Mag をハイライト します。
- 水平倍率を設定するには、H Mag リードアウトを押して、大型ノブを 使用して倍率を変更します。Fixed Mag ソフトキーのいずれかを押し ても変更できます。
- 5. Mag Best View を選択して、倍率を 最適化し、2 ライン 2 フィールドの 画面にブランキング期間を表示し ます。ブランキングを中央の目盛ラ イン上に並べ、Mag Best View を押 して拡大します。

注: V Gain および H Mag の値は、 リードアウトを押して、大型ノブで値を 調整して変更することもできます。

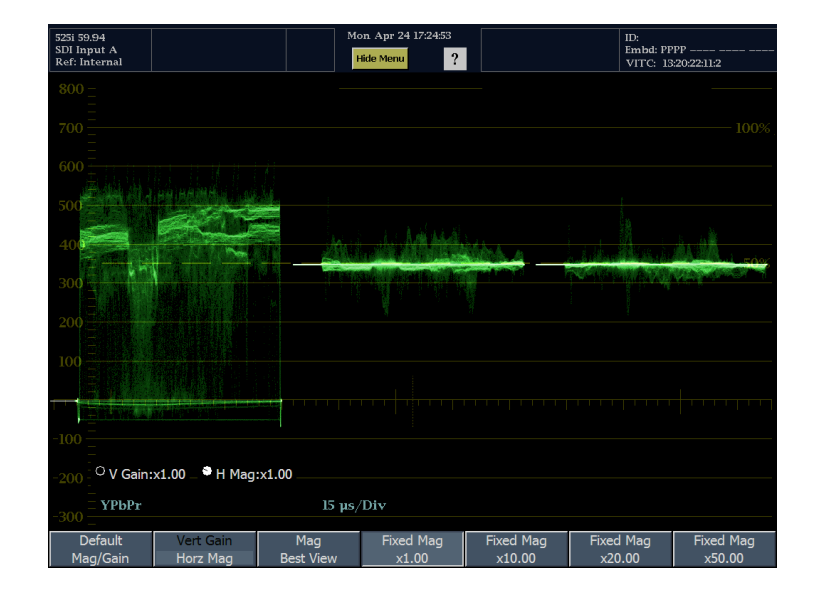

注: V Gain または H Mag のとちらかが選択されている場合、SELECT ボタンを押して、もう一方の値の調整に切り換えることができます。

掃引の設定

- 掃引を調整するタイルを選択します(その時点でタイルのメニューが表示されていない場合、この操作で復帰します)。
- 2. Sweep ソフトキーを押します。
- サブメニューから目的の掃引を選 択します。
   WFM 表示で使用できる選択肢 は、パレード/オーバーレイ・モー ド設定により変化します。
- オーバーレイ 使用可能な選択 肢:1ライン、2ライン、1フィール ド、2フィールド。
- パレード 使用可能な選択肢:1
  ラインまたは1フィールド。

アイ表示で使用可能な選択肢:1ラインまたは1フィールド。

ジッタ表示で、使用可能な選択肢:1 ライン、2 ライン、1 フィールド、2 フィー ルド。

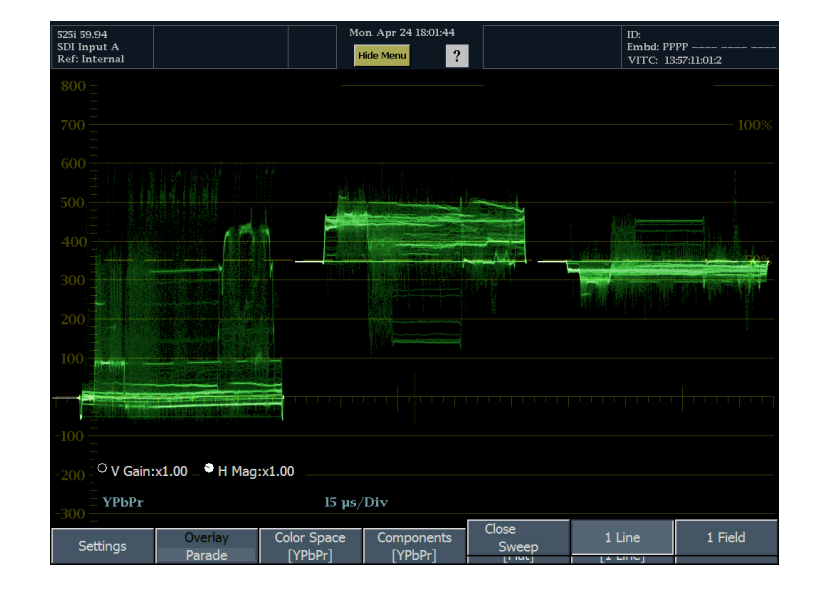

## プリセットの使用

プリセットは、特定のコンフィグレーションにおける機器設定を保存したものです。プリセットを使用すると、 ボタンを数回押すだけで、特定の測定ニーズに合わせて一連の機器設定を変更できるため、時間を節約 できます。プリセットは、フロント・パネルの PRESETS ボタンで作成し、呼び出します。

注:機器設定に加えて、プリセットには User メニューも保存されます。これにより、特定用途に合わせた User メニューを備えたプリセットを作成できます。

### プリセットの保存

- 1. 機器を希望どおりにセットアップ します。
- 2. PRESETS ボタンを押します。
- 3. Settings ソフトキーを押します。
- 4. Save Preset ソフトキーを押します。
- 5. グリッド内のプリセット番号(「A2」ま たは「C3」)を選択します。
- 名前の変更を求めるプロンプトが 表示されたら、Yesを選択して、 内容を示す11文字の名前をプリ セットに入力するか、またはNoを 選択し、デフォルトのラベル(「A2」 など)を使用して、プリセットを保 存します。 セットアップが、後で呼び出せるよ うに保存されます。

| 525i 59.94<br>SDI Input A |                 |               | Mon       | Apr 24 18     | :33:08   |             |              |            | ID:<br>Embd: PF | PP                                |     |
|---------------------------|-----------------|---------------|-----------|---------------|----------|-------------|--------------|------------|-----------------|-----------------------------------|-----|
| 800 -                     |                 |               |           |               | ·        |             |              |            | VITC: 14        | :28:33:02:2                       |     |
| 700 =                     |                 |               |           |               |          |             |              |            |                 |                                   |     |
| 600 =                     |                 | Close<br>Save |           |               |          |             |              |            |                 |                                   |     |
| 500 -                     |                 | Group A       | Group     | в             | Group    | с           | Grou         | D D        | N EM            |                                   |     |
| 400                       |                 | A1 (empty)    | B1 (em    | pty)          | C1 (emp  | oty)        | D1 (en       | ıpty)      |                 |                                   |     |
| 300                       | <u></u>         | A2 (empty)    | B2 (em    | pty)          | C2 (emp  | oty)        | D2 (en       | ıpty)      |                 |                                   |     |
| 200                       | QUU<br>DA DA D  | A3 (empty)    | B3 (em    | pty)          | C3 (emp  | oty)        | D3 (en       | npty)      |                 |                                   |     |
|                           |                 | A4 (empty)    | B4 (em    | pty)          | C4 (emp  | oty)        | D4 (en       | npty)      |                 |                                   |     |
|                           |                 | A5 (empty)    | B5 (em    | pty)          | C5 (emp  | oty)        | D5 (en       | npty)      |                 |                                   |     |
|                           |                 |               |           |               |          |             |              |            |                 | a and a later of                  |     |
| -100                      |                 |               |           |               |          |             |              |            |                 |                                   |     |
| -200 <sup>C</sup> V Gain  | :x1.00 _ O      | H Mag:x1.00   |           |               |          |             |              |            |                 |                                   |     |
| -300 <sup>=</sup> YPbPr   |                 |               | 5 μs/D    | iv            |          |             |              |            |                 |                                   |     |
| Settings                  | Close<br>Settir | Sa<br>ngs Pre | ve<br>set | Reca<br>Prese | ll<br>et | Ren<br>Pres | ame<br>et(s) | Co<br>Pres | opy<br>set(s)   | Power-up Pre:<br>[Latest]<br>ارما | set |

### 既存プリセットの呼び出し

- 1. PRESETS ボタンを押します。
- Presets メニューのいずれかのソフトキーを押します。名前を変更していない場合、A1 ~ A5 と表示されます。

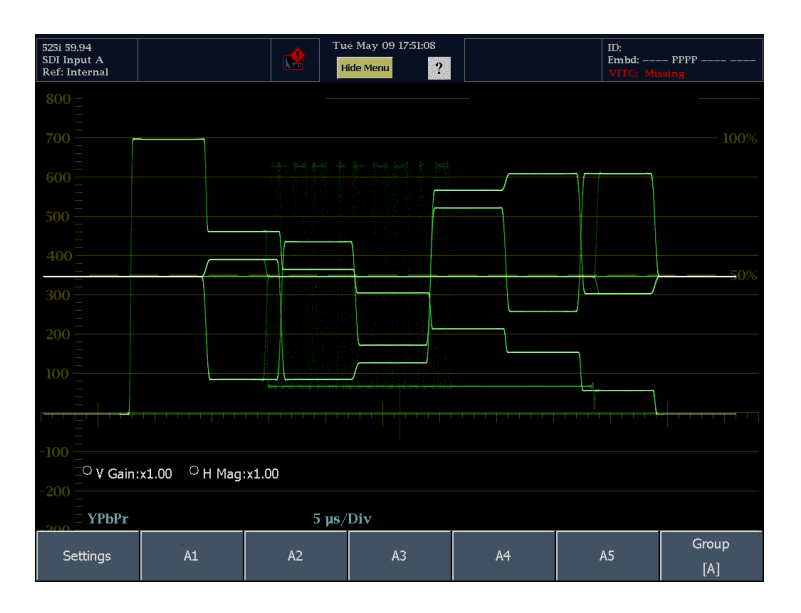

 目的のプリセットが表示されたグ ループにない場合は、Group ソフト キーを押して、サブメニューから適 切なグループを選択します。 フロント・パネルのセットアップが、 押したソフトキーに対応する保存さ れたセットアップに切り換ります。

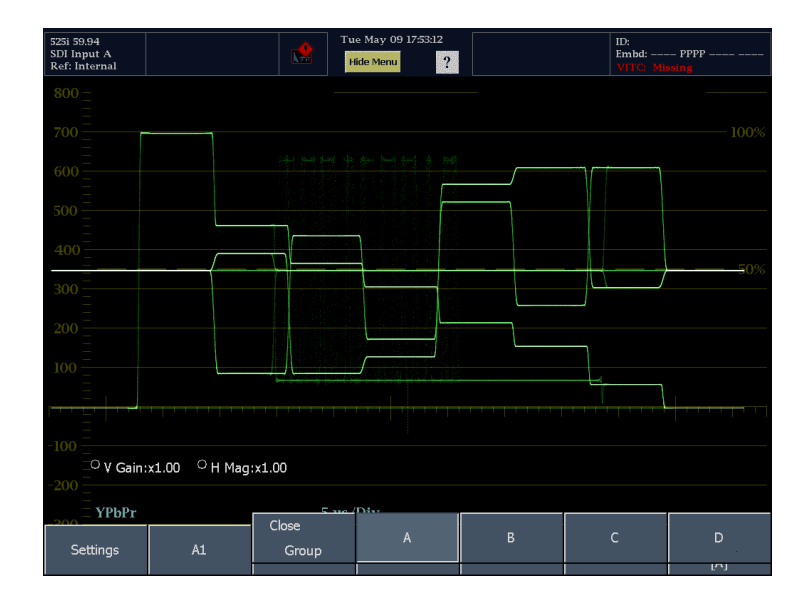

## USB フラッシュ・ドライブへ/からのプリセットのコピー

1. フロント・パネルの USB ポートにフ ラッシュ・ドライブを挿入します。

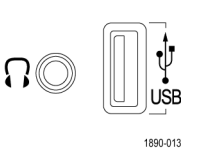

- 2. PRESETS ボタンを押します。
- 3. Settings ソフトキーを押します。

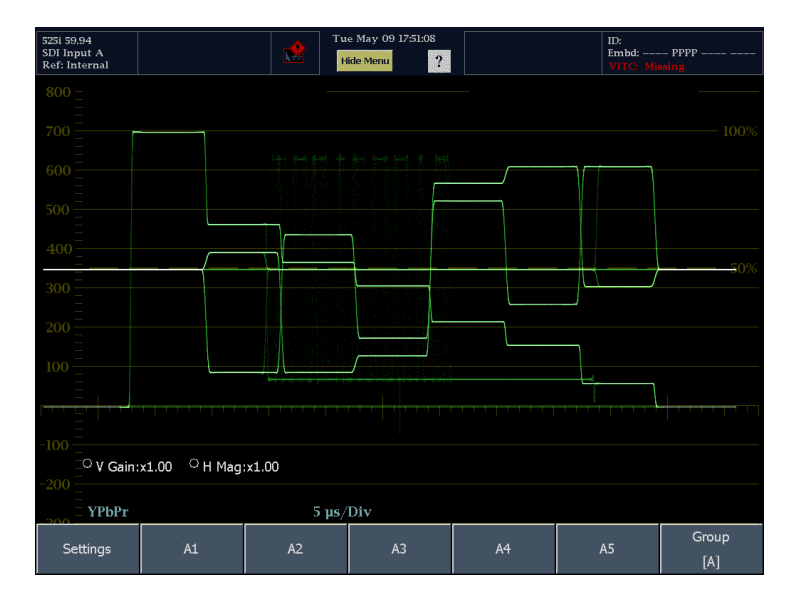

4. Copy Preset(s) ソフトキーを押しま す。

| Lignuing | Close    | Save   | Recall | Rename    | Conv      | Power-up Preset |
|----------|----------|--------|--------|-----------|-----------|-----------------|
|          | Close    | Jave   | Necali | Kename    | cop,      | rower-up riesec |
| Settings | Settings | Preset | Preset | Preset(s) | Preset(s) | [Latest]        |
|          |          |        |        |           |           | [A]             |

- USB フラッシュ・ドライブが認識されていることを確認します(ドライブの説明は、USB ストレージ・デバイスの後に表示されます)。認識されていない場合、Reset ソフトキーを押して、フラッシュ・ドライブをマウントします。
- フラッシュ・ドライブがまだ認識されない場合、フラッシュ・ドライブに互換性がない可能性があります。別のフラッシュ・ドライブを試してみてください。
- Source ソフトキーを押します。 デフォルトの Source の場所は、 Internal です。
- 機器から USB フラッシュ・ドライブ にプリセットをコピーする場合は、 コピーする Source Presets リストに 表示された Preset を押すか、また は All を押してすべてのプリセット をコピーするか、またはコピーする グループを選択します。
- USB フラッシュ・ドライブから機器に プリセットをコピーする場合は、ソー スの場所を押します(複数のソース が表示されている場合)。次に、機 器にコピーする Source Presets リス トで Preset を押します。
- Preset の表示を押すと、Source Location および Source Presets 表示が、それぞれ Destination Location および Destination Presets になります。

| 59.94<br>In<br>Ii | iony Proceto Color                        | Fri May 19 1       |                |                | ID:        | AFC A1- |
|-------------------|-------------------------------------------|--------------------|----------------|----------------|------------|---------|
| л                 | Source:<br>Destination:                   | Internal           |                | pying Presets  |            |         |
|                   | Source Location:                          | Source Presets     | ;              |                |            |         |
| te<br>—           | Internal                                  | All                |                |                |            |         |
| л                 | USB: AUDIO presets<br>USB: WFM7100 preset | Group EYE          | Group B        | Group C        | Group D    |         |
| te                | USB: EYE presets                          | A1                 | B1 (empty)     | C1 (empty)     | D1 (empty) |         |
|                   |                                           | A2                 | B2 (empty)     | C2 (empty)     | D2 (empty) |         |
|                   |                                           | A3                 | B3 (empty)     | C3 (empty)     | D3 (empty) |         |
|                   |                                           | A4                 | B4 (empty)     | C4 (empty)     | D4 (empty) |         |
|                   | New USB Folder                            | A5                 | B5 (empty)     | C5 (empty)     | D5 (empty) |         |
|                   | USB Storage Device: Memo                  | ory available = 14 | 10333056, Devi | ce = Lexar Med | ia, Inc.   |         |
|                   | Сору                                      | Re                 | set            | Exit           |            | Pre     |
|                   | y- Joungo i                               |                    |                | acu(a)         |            |         |

- 9. リストからコピー先の場所を選択し ます(プリセットをコピーする方向に より、Internal または USB)。
- USB フラッシュ・ドライブにコピー する場合は、プリセットをフォルダ にコピーする必要があります。New USB Folder ソフトキーを使用して、 プリセットを保存する新しいフォル ダを作成できます。

注: Copy Presets からアクセスできる フォルダは、機器が自動的に作成す るルートレベルのフォルダ内にあるサ ブフォルダのみです。

| 0 UI       | Source:<br>Destination:                   | Internal<br>Internal | A1<br>          | ,              |            |     |
|------------|-------------------------------------------|----------------------|-----------------|----------------|------------|-----|
| Jitte      | Destination Location:<br>Internal         | Destination Pre      | esets:          |                |            |     |
| Р-<br>0 UI | USB: AUDIO presets<br>USB: WFM7100 preset | Group EYE            | Group B         | Group C        | Group D    |     |
| Jitte      | USB: EYE presets                          | A1                   | B1 (empty)      | C1 (empty)     | D1 (empty) |     |
| _ P−       |                                           | A2                   | B2 (empty)      | C2 (empty)     | D2 (empty) |     |
|            |                                           | A3                   | B3 (empty)      | C3 (empty)     | D3 (empty) |     |
|            | K                                         | A4                   | B4 (empty)      | C4 (empty)     | D4 (empty) |     |
|            | New USB Folder                            | A5                   | B5 (empty)      | C5 (empty)     | D5 (empty) |     |
|            | USB Storage Device: Memo                  | ory available = 14   | 10333056, Devid | ce = Lexar Med | ia, Inc.   |     |
|            |                                           |                      |                 |                |            |     |
|            | Сору                                      | Re                   | set             | Exit           |            | Pre |

- 10. Copy ソフトキーを押して、プリセットを保存します。 コピーが完了すると、続けて他の プリセットをコピーできます。
- 11.機器から USB フラッシュ・ドライブ を取り外す準備ができたら、MAIN を押します。
- 12.メイン・メニューで、USB Unmount ソフトキーを押し、機器から USB フ ラッシュ・ドライブを取り外します。

| 525i 59<br>SDI In | 9.94                                                                                                    |          | Fri May 19 10          | ):43:39          |               | ID:          | TC A1-2 |  |  |  |
|-------------------|----------------------------------------------------------------------------------------------------|----------|------------------------|------------------|---------------|--------------|---------|--|--|--|
| Ref: h            | Copy Presets Sel                                                                                        | ect loc  | ations and fi          | le names for co  | pying Presets |              |         |  |  |  |
| <u>០</u> ហ        | Source:<br>Destination:                                                                                 | US<br>US | B: WFM710<br>B: WFM710 | A1<br>A4 (empty) |               |              |         |  |  |  |
|                   | Destination Location:                                                                                   | De       | estination Pre         | esets:           |               |              |         |  |  |  |
| Jitte<br>P-       | Internal                                                                                                |          | All                    |                  |               |              |         |  |  |  |
| ០ហ                | USB: WFM7100 presets                                                                                    |          | Group A                | Group B          | Group C       | Group D      |         |  |  |  |
| Jitte             | USB: EYE presets                                                                                        |          | A1                     | B1 (empty)       | C1 (empty)    | D1 (empty)   |         |  |  |  |
| P-                |                                                                                                    |          | A2                     | B2 (empty)       | C2 (empty)    | D2 (empty)   |         |  |  |  |
|                   |                                                                                                    |          | A3                     | B3 (empty)       | C3 (empty)    | D3 (empty)   |         |  |  |  |
|                   |                                                                                                    |          | A4 (empty)             | B4 (empty)       | C4 (empty)    | D4 (empty)   |         |  |  |  |
|                   | New USB Folder                                                                                          |          | A5                     | B5 (empty)       | C5 (empty)    | D5 (empty)   |         |  |  |  |
|                   | USB Storage Device: Memory available = 140156928, Device = Lexar Media, Inc.<br>Memory required = 96400 |          |                        |                  |               |              |         |  |  |  |
|                   | Сору                                                                                                    |          | Re                     | set              | Exit          |              | Preset  |  |  |  |
|                   |                                                                                                    | TTCact   |                        |                  |               | .əc.(ə) [Lui |         |  |  |  |

## 出荷時プリセットの呼び出し

- 1. PRESET ボタンを押します。
- 2. Settings ソフトキーを押して、サブメ ニューを表示します。
- 3. Settings サブメニューで、Recall Preset ソフトキーを押します。
- 4. 画面中央のメニューで、Factory ソ フトキーを押します。

| 525i 59.94<br>SDI Input A<br>Ref: Internal |                             | M              | ion Apr 24 18:25:54<br>Hide Menu |                     | ID:<br>Embd: Pl<br>VITC: 1 | PPP<br>4:21:19:14:2         |
|--------------------------------------------|-----------------------------|----------------|----------------------------------|---------------------|----------------------------|-----------------------------|
| 800 <u>_</u><br>700 <u>_</u>               |                             |                |                                  |                     |                            |                             |
| 600                                        | Close                       | ecall          | 11 1. 8                          | State - And         |                            |                             |
| 500 =                                      | Gro                         | up A Gro       | oup B Gro                        | up C Grou           | up D                       |                             |
| 400                                        | A1 (e                       | empty) B1 (e   | empty) C1 (e                     | mpty) D1 (e         | mpty)                      |                             |
| 300                                        | A2 (e                       | empty) B2 (e   | empty) C2 (e                     | mpty) D2 (e         | mpty)                      | 50%                         |
| 200                                        | АЗ (е                       | empty) B3 (e   | empty) C3 (e                     | mpty) D3 (e         | mpty)                      |                             |
| 100                                        | A4 (e                       | empty) B4 (e   | empty) C4 (e                     | mpty) D4 (e         | mpty)                      |                             |
|                                            | A5 (e                       | empty) B5 (e   | empty) C5 (e                     | mpty) D5 (e         | mpty)                      |                             |
|                                            |                             |                |                                  | Fac                 | tory                       |                             |
| -200 <sup>C</sup> V Gain                   | :x1.00 _ <sup>O</sup> H Mag | :x1.00         |                                  |                     |                            |                             |
| -300 = YPbPr                               |                             | 5 µs,          | /Div                             |                     |                            |                             |
| Settings                                   | Close<br>Settings           | Save<br>Preset | Recall<br>Preset                 | Rename<br>Preset(s) | Copy<br>Preset(s)          | Power-up Preset<br>[Latest] |

er-up Pre

## 電源オン・プリセットの変更

- 1. PRESET ボタンを押します。
- 2. Settings ソフトキーを押して、サブメ ニューを表示します。

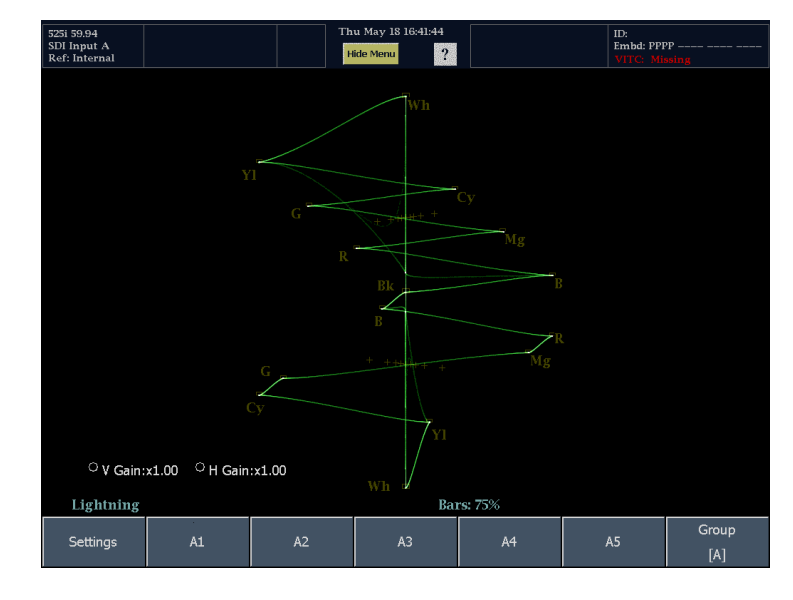

Recall

Rename

Close

Settings

Save

- 3. Settings サブメニューで、Power-up Preset ソフトキーを押します。
- 4. 画面中央のメニューで、電源オン 時に機器で使用できる任意のプリ セットを選択します。

注:「最新」のプリセットは、前回コマ ンドを使用して機器をシャットダウンし た(MAIN > Standby > Shutdown)とき の機器のセットアップです。前回機器 の電源をオフにしたときの機器セット アップではありません。

| 525i 59.94<br>SDI Input A<br>Ref: Internal |                |               |            | Th         | u May 18<br>lide Menu | 15:61:22     |             |                |          | ID:<br>Embd: PPI<br>VITC: Mit | PP                                   |
|--------------------------------------------|----------------|---------------|------------|------------|-----------------------|--------------|-------------|----------------|----------|-------------------------------|--------------------------------------|
|                                            |                | Close<br>Powe | er-up      |            |                       | Wh           |             |                |          |                               |                                      |
|                                            |                | Grou          | ıp A       | Grou       | up B                  | Grou         | рC          | Grou           | p D      |                               |                                      |
|                                            |                | A             | 1          | B1 (e      | mpty)                 | C1 (er       | npty)       | D1 (en         | npty)    |                               |                                      |
| A2                                         |                | 2             | B2 (empty) |            | C2 (empty)            |              | D2 (empty)  |                |          |                               |                                      |
|                                            |                | A             | 3          | B3 (empty) |                       | C3 (empty)   |             | D3 (empty)     |          |                               |                                      |
|                                            |                | А             | 4          |            |                       |              |             | D4 (en         | npty)    |                               |                                      |
|                                            |                | A             | 5          | B5 (e      | mpty)                 | C5 (er       |             | D5 (en         | npty)    |                               |                                      |
| ○ V Gain:x1.00                             |                |               | Wh         | Lat        | est                   | Facto        | ory         |                |          |                               |                                      |
| Lightning<br>Settings                      | Close<br>Setti | ngs           | Sa<br>Pres | ve<br>set  | Re                    | call<br>eset | Rer<br>Pres | iame<br>set(s) | C<br>Pre | opy<br>set(s)                 | Power-up Preset<br>[Latest]<br>الامع |

## プリセットまたはグループの名前変更

- 1. PRESET ボタンを押します。
- 2. Settings ソフトキーを押して、サブメ ニューを表示します。

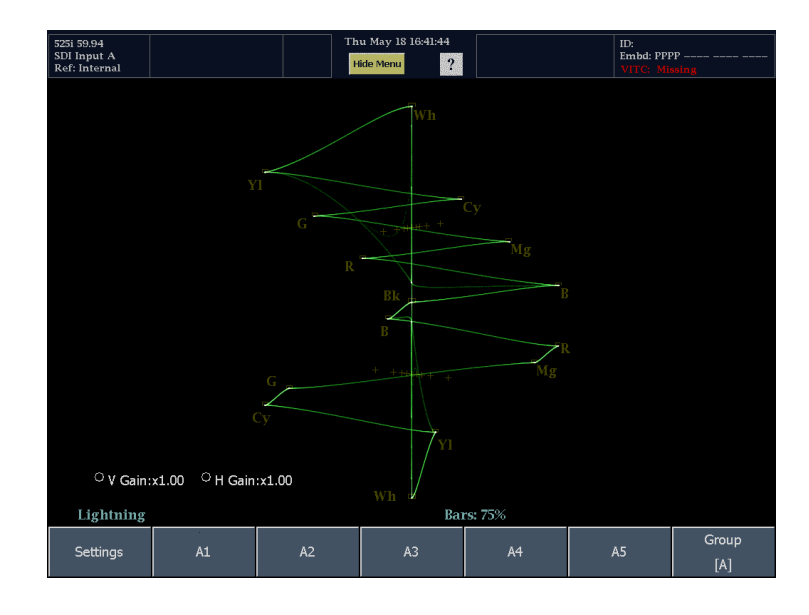

Recall

Rename

er-up Pre

- 3. Settings サブメニューで、Rename Preset(s) ソフトキーを押します。
- 4. 画面中央のメニューで、必要に応じてソースの場所を選択します。

| Rename Presets Select locations and file names for renaming Presets |                  |                 |                |            |  |  |
|---------------------------------------------------------------------|------------------|-----------------|----------------|------------|--|--|
| Orig: I<br>New:                                                     | internal         |                 | Ке             | yboard     |  |  |
| Source Location:                                                    | Source Presets   | :               |                |            |  |  |
| Internal                                                            | All              |                 |                |            |  |  |
| USB: WFM7100 preset                                                 | Group A          | Group B         | Group C        | Group D    |  |  |
| USB: EYE presets                                                    | A1               | B1 (empty)      | C1 (empty)     | D1 (empty) |  |  |
|                                                                     | A2               | B2 (empty)      | C2 (empty)     | D2 (empty) |  |  |
|                                                                     | A3               | B3 (empty)      | C3 (empty)     | D3 (empty) |  |  |
|                                                                     | A4               | B4 (empty)      | C4 (empty)     | D4 (empty) |  |  |
|                                                                     | A5               | B5 (empty)      | C5 (empty)     | D5 (empty) |  |  |
| USB Storage Device: Memory                                          | y available = 14 | 41537280, Devic | ce = Lexar Med | ia, Inc.   |  |  |
|                                                                     |                  |                 |                |            |  |  |
| Rename                                                              | Re               | set             | Exit           |            |  |  |
|                                                                     | _                |                 |                |            |  |  |

Close

Save

5. 変更するプリセットまたはグループ の名前のソフトキーを押します。

| New:                                      | Internal           | Group A<br>Group A | Ke             | Keyboard   |  |
|-------------------------------------------|--------------------|--------------------|----------------|------------|--|
| Source Location:                          | Source Preset      | s:                 |                |            |  |
| Internal                                  | All                |                    |                |            |  |
| USB: AUDIO presets<br>USB: WFM7100 preset | Group A            | Group B            | Group C        | Group D    |  |
| USB: EYE presets                          | A1                 | B1 (empty)         | C1 (empty)     | D1 (empty) |  |
|                                           | A2                 | B2 (empty)         | C2 (empty)     | D2 (empty) |  |
|                                           | A3                 | B3 (empty)         | C3 (empty)     | D3 (empty) |  |
|                                           | A4                 | B4 (empty)         | C4 (empty)     | D4 (empty) |  |
|                                           | A5                 | B5 (empty)         | C5 (empty)     | D5 (empty) |  |
| USB Storage Device: Mem                   | nory available = 1 | 41537280, Devid    | ce = Lexar Med | lia, Inc.  |  |

Keyboard ソフトキーを押し、選択したプリセットまたはグループに新しい名前を入力します。Returnを押して新しい名前を保存します。

注: プリセットの名前は 11 文字に制 限されています。グループ名は 8 文 字を超えることができません。

| 525i 59.9      | 4             |           |         |           | Thu                         | May 18 17:03 | :36        |          | III      | ):           |
|----------------|---------------|-----------|---------|-----------|-----------------------------|--------------|------------|----------|----------|--------------|
| Ref: h         | Rena          | ame Pre   | esets   | Select lo | ocations                    | and file n   | ames for i | renaming | Presets  |              |
|                | Orig:<br>New: |           |         | I         | Internal Group A<br>Group A |              |            | Keyboard |          |              |
|                | So            | urce Loca | ation:  |           | Source F                    | Presets:     |            |          |          |              |
|                | In            | ternal    |         |           | All                         |              |            |          |          |              |
|                | US            | SB: AUD   | IO pres | ets .     | Grou                        | n A          | Group B    | Grou     | ın C     | Group D      |
| EY             | E             |           |         |           |                             |              |            |          |          |              |
| Q              |               | W         | ¥       | R         | Т                           | Y            | U          | Ι        | 0        | P Clear All  |
| A              | Ą             | S         | D       | F         | G                           | н            | J          | К        | L        | Bkspace      |
|                | Z             | X         | с       | V         | В                           | N            | М          |          | Returr   | ı            |
| Set1 Set2 Set3 |               |           |         | Spac      | e Bar                       |              | Shif       | t        | Cancel   |              |
|                |               |           | cungo   | 1 1100    |                             | T LOCE       |            | cocijoj  | T T Cocc | (a) [Lancar] |

- 7. Rename ソフトキーを押して新しい 名前を適用します。
- 8. プリセットの名前の変更が終了した ら、Exit ソフトキーを押します。

| Orig:<br>New:                             | Internal                      |                 | Ke             | yboard     |
|-------------------------------------------|-------------------------------|-----------------|----------------|------------|
| ource Location:<br>Internal               | Source Presets                | :               |                |            |
| JSB: AUDIO presets<br>JSB: WFM7100 preset | Group EYE                     | Group B         | Group C        | Group D    |
| JSB: EYE presets                          | A1                            | B1 (empty)      | C1 (empty)     | D1 (empty) |
|                                           | A2                            | B2 (empty)      | C2 (empty)     | D2 (empty) |
|                                           | A3                            | B3 (empty)      | C3 (empty)     | D3 (empty) |
| <u> </u>                                  | A4                            | B4 (empty)      | C4 (empty)     | D4 (empty) |
|                                           | A5                            | B5 (empty)      | C5 (empty)     | D5 (empty) |
| SB Storage Device: Memo                   | ry available = 1 <sup>.</sup> | 41537280, Devic | ce = Lexar Med | ia, Inc.   |

## カーソルを使った波形の測定

カーソルを使用して、波形で時間または電圧を測定できます。カーソルは、波形、アイ、ジッタ・モード に設定されたタイルで使用できます。

Close

Cursors

#### カーソルの表示および調整

 現在、波形、アイ・パターン、また はジッタ表示を示しているタイルを 選択します。

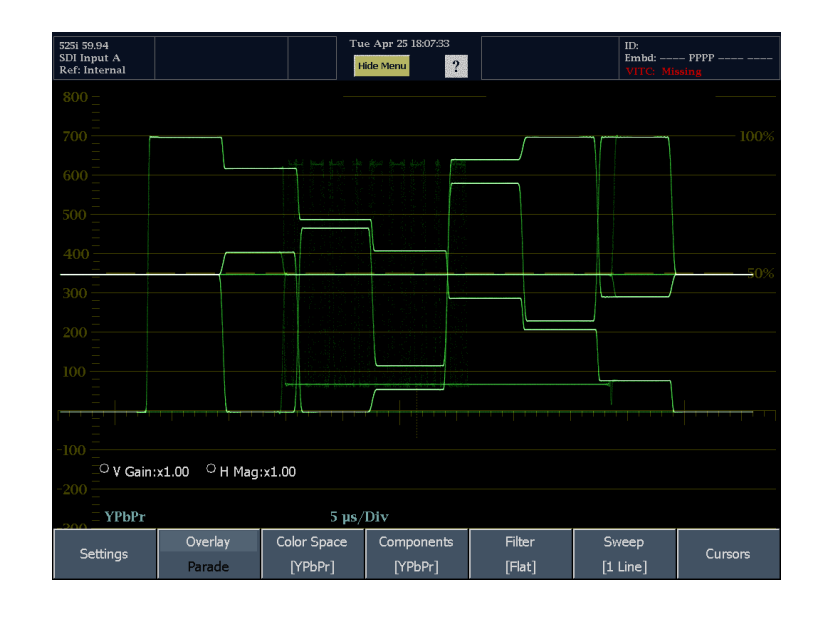

✓ Show Time

Show Volt

Track

Independent

Cursor

To Center

- Cursors ソフトキーを押して、 Cursors サブメニューを表示しま す。
- カーソルを表示するには、表示するカーソルの種類のソフトキーを 押して、ボックスのチェックをオン にします。
- Track / Independent を押して、ペ ア・カーソルが相互にどのような関 係で移動するかを指定します。
  - 両方のカーソル(V1/V2または T1/T2)を単一のユニットとして 移動する場合は、Trackを選択 します。
  - それぞれのカーソルを独立して 移動する場合は、Independent を選択します。

- カーソルを移動するには、画面の カーソル・リードアウトを押し、大型 ノブを回して、選択したカーソルを 波形上で移動します。アクティブな カーソルのリードアウトが、塗りつぶ し表示されたノブのアイコンととも に黄色で表示されます。
- 手順を繰り返して、もう一方の カーソルを調整します(カーソル を Independent に設定している場 合)。
- カーソルのリードアウトにカーソル の測定が表示されます。

注:表示がパレード・モードの場合、 1 つの要素から次の要素を測定しよう としないでください。正確な測定を行 うために、単一のコンポーネント内で 測定してください。

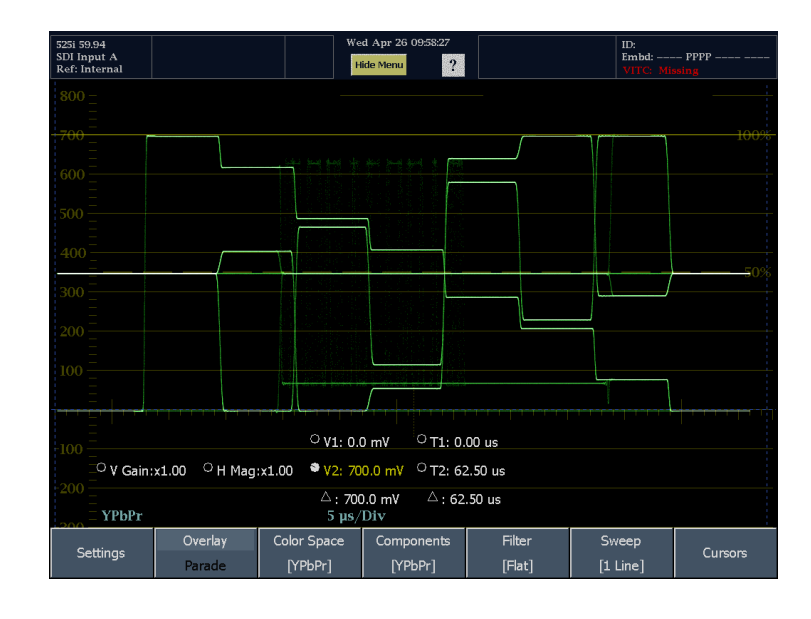

### その他の使用方法のヒント

ライン選択など、ほかの機能を使用している場合は、カーソルがアクティブである間は、ノブがその他の機能に割り当てられます。ノブのコントロールをカーソルに戻すには、いずれかのカーソル・リードアウトを押します。

アクティブなタイルでしかカーソルを変更することはできませんが、4 つのタイルで同時に別々のカー ソルを表示できます。

カーソルはライブ・トレースに追従するため、取り込んだトレースでは正しく表示されない場合があります。

ノブに割り当てられたカーソルを変更するには、SELECT ボタンを押します。電圧カーソルと時間カーソルが表示されている場合、繰り返し Select を押すと、表示されたすべてのカーソルが順番にノブに割り当てられます。カーソルが1セットしか表示されていない場合、Select ボタンを押すと、カーソル1とカーソル2が順番にノブに割り当てられます。

## 表示の取り込み

取り込み機能を使用して、現在の画像を取り込みます(波形、ガマット表示、およびベクトル)。取り込み機能は、ソースの比較または過渡的な現象の取り込みに便利です。ライブの画像と区別するため、 静止した画像は異なる色で表示されます。Capture Trace/Capture Buffer を使用して、保存または他の ユーザに見せる表示を静止します。この用途では、Capture Display On 設定を有効に、Live Display On 設定を無効にすることをお勧めします。ソースの比較には、Live Display On と Capture Display On モードを両方有効にすると便利です。

波形は、トレースとバッファの2つの方法で取り込むことができます。バッファ・モードとトレース・モードには、次のような相違があります。トレース・モードでは表示のスナップショットを取るため、静止後サイズやモードを変更できません。

バッファ・モードでは、入力信号のフレームを取り込みます。このため、表示モードやサイズが変更されても再表示できます。たとえば、波形モードでバッファ取り込みを実行して、ベクトルに切り替え、同じ表

示を新しい表示で見ることができます。また、バッファ・モードでは、4 タイルから全画面モードに切り換えると、取り込んだ画像のサイズが変更されます。

トレース・モードは、タイルおよび全画面モードの両方で動作しますが、静止した画像は、タイルから全画面、または全画面からタイルには変更されません。静止した画像は、タイル・モードに戻ると表示されます。

バッファ方式では、入力のフレーム全体を取り込むため、ベクトル表示、ダイヤモンド、またはアローヘッド など別の種類の表示でも再表示が可能です。バッファ・モードでは、トリガ機能がサポートされ、特定のエ ラーが発生したときに取り込みが開始されます。バッファ・モードは、アイやジッタなど物理レイヤ表示では 動作せず、コンポジット信号と使用することもできません。トレース・モードはすべての波形表示で動作しま す。ビデオ・フレームから表示されたトレースのみを取り込むには、この方法を使用します。この方法で作成 された取り込みには、関連するデコード済みデータが含まれません。

Close

Buffer

表示の取り込み

- フロント・パネルの CAPTURE ボタ ンを押します。Capture メニューが 表示されます。
- 2. Settings ソフトキーを押します。

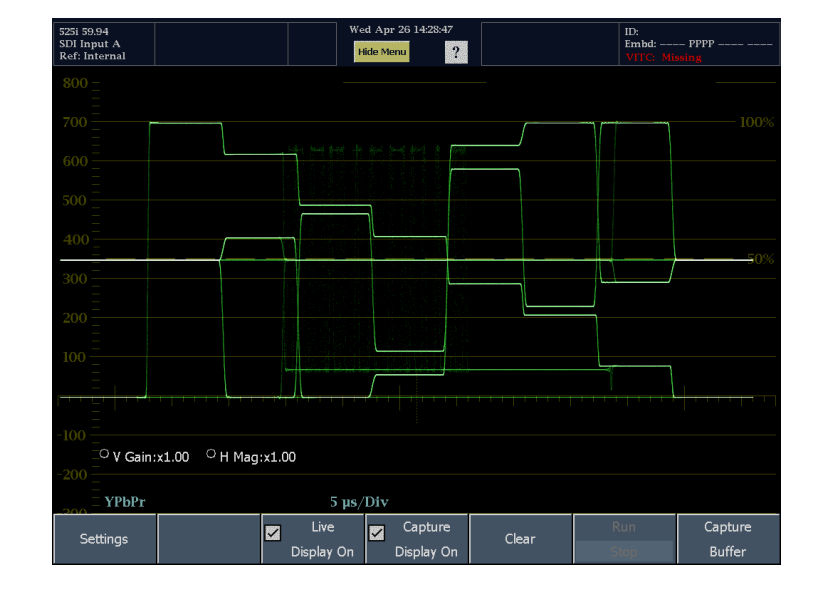

- Buffer / Trace ソフトキーを押し て Capture の種類を設定します。 Close Settings を押して、サブメ ニューを終了します。
- 4. 取り込みを表示するには、Capture Display On ソフトキーのチェック がオンになっていることを確認し ます。

注: Live Display On 設定は、選択し たタイル固有で、タイルごとに独立し て設定できます。

Trigger Types

Copy Buffer

Restore Buffer

| Settings | 🖌 Live     | 🖌 Capture  | Clear | Run  | Capture |
|----------|------------|------------|-------|------|---------|
| Jettings | Display On | Display On | Clear | Stop | Buffer  |
|          |            |            |       |      |         |

- 5. トレースまたはバッファを取り込むに は、Capture Trace または Capture Buffer ソフトキーを押します。
  - 一度に1つの取り込みのみをア クティブにできます。取り込みを 実行した後、ステータス・パー にFreeze Active アイコンが表 示され、Capture ソフトキーを選 択できなくなり、フロント・パネ ルの CAPTURE ボタンが点灯 します。
  - Freeze Active が表示されると、 現在の取り込みがクリアされる まで、他の取り込みを作成する ことはできません。

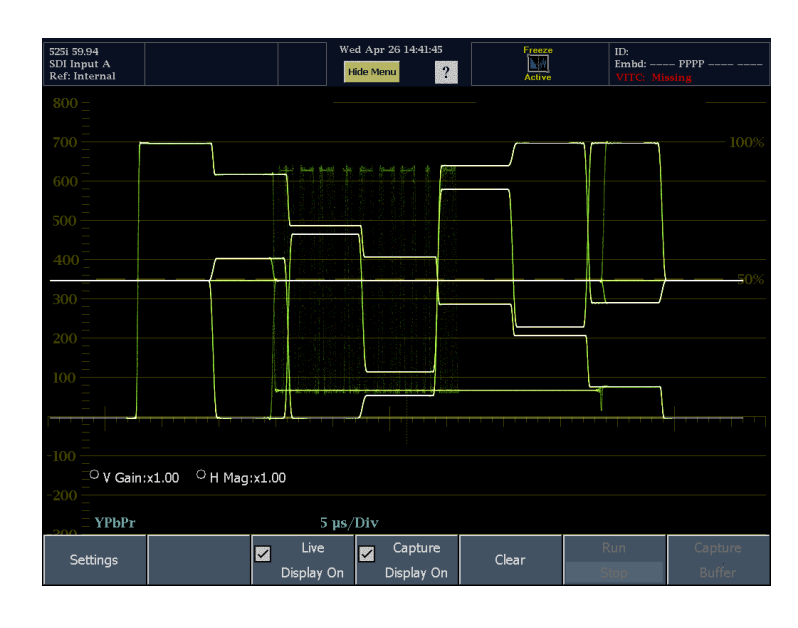

### エラー・イベントに基づく取り込みのトリガ

特定のエラーが発生したときに、取り込みを開始するように波形モニタを設定することができます。このようにトリガする取り込みモードでは、取り込みの種類をバッファに設定する必要があります。

エラー・イベントに基づく取り込みの 開始

- 1. 取り込むタイルを選択します。
- CAPTURE ボタンを押します。
  Capture メニューが表示されます。
- 3. Settings ソフトキーを押します。

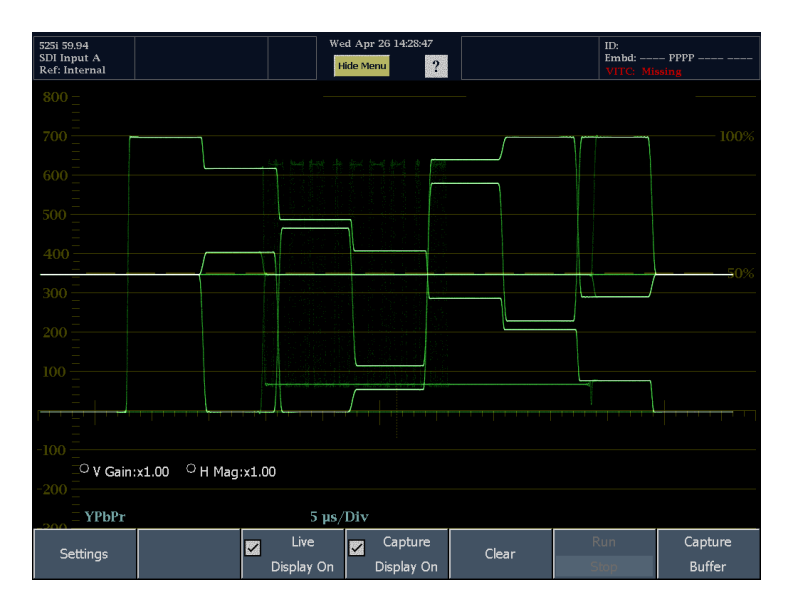

- Buffer/Trace を押して、Buffer を選 択します(Buffer が白いテキストで 表示されます)。
- 5. Trigger Types ソフトキーを押して、 取り込みをトリガするエラーの種類 を選択します。取り込みを開始す るトリガの種類を選択します。
- 6. OK を押して、選択内容を保存し ます。
- Close Settings を押して、サブメ ニューを終了します。

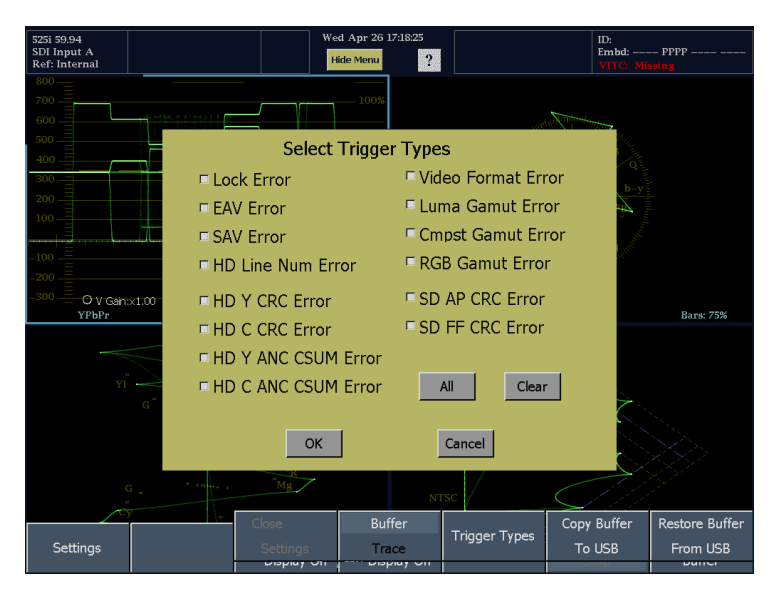

-る Settings Live Zapture Clear Rur Display On Display On Stop

🖌 Live

inlay O

8. 取り込みのトリガ処理を開始する には、Run/Stop ソフトキーを押し ます。

選択したトリガ・イベントのいずれかが 発生すると、波形モニタがバッファ取り 込みを実行します。

### 取り込みバッファのクリア

- 1. CAPTURE ボタンを押し、Capture メニューを表示します。
- 2. Clear ソフトキーを押します。

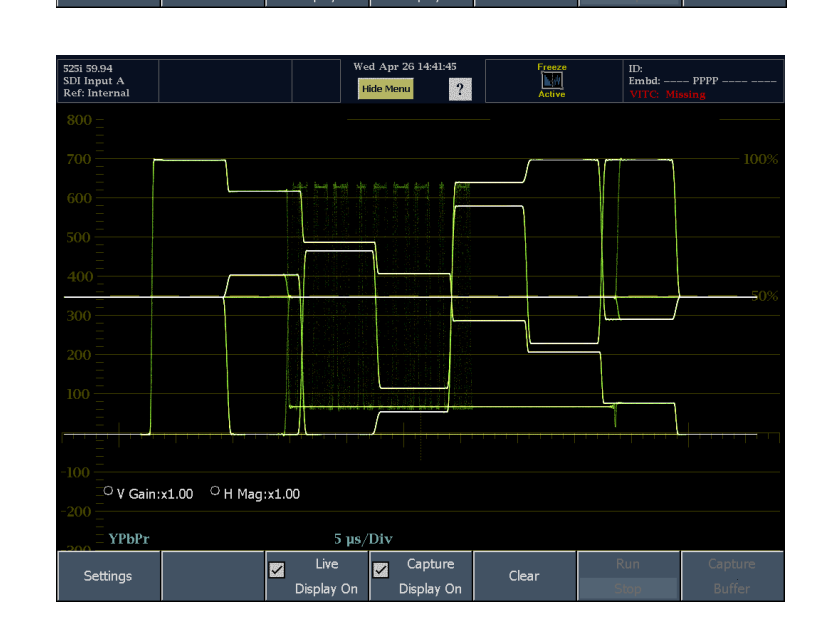

Capture

Clear

取り込みバッファの USB フラッシュ・ドライブへのコピー

1. フロント・パネルの USB ポートにフ ラッシュ・ドライブを挿入します。

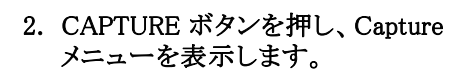

- 3. Settings ソフトキーを押して、サブメ ニューを表示します。
- Copy Buffer To USB ソフトキーを押 します。Copy Capture Buffer ダイ アログ・ウィンドウが表示されます。
- USB フラッシュ・ドライブが認識されていることを確認します(ドライブの説明は、USB ストレージ・デバイスの後に表示されます)。認識されていない場合、Reset ソフトキーを押して、フラッシュ・ドライブをマウントします。
- フラッシュ・ドライブがまだ認識されない場合、フラッシュ・ドライブに互換性がない可能性があります。別のフラッシュ・ドライブを試してみてください。
- Keyboard ソフトキーを押して、ファ イル名の入力に使用するキーボー ドを表示します。
- 7. ファイル名を入力して、Return を押 し、名前を保存します。

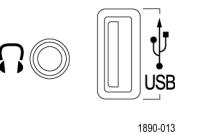

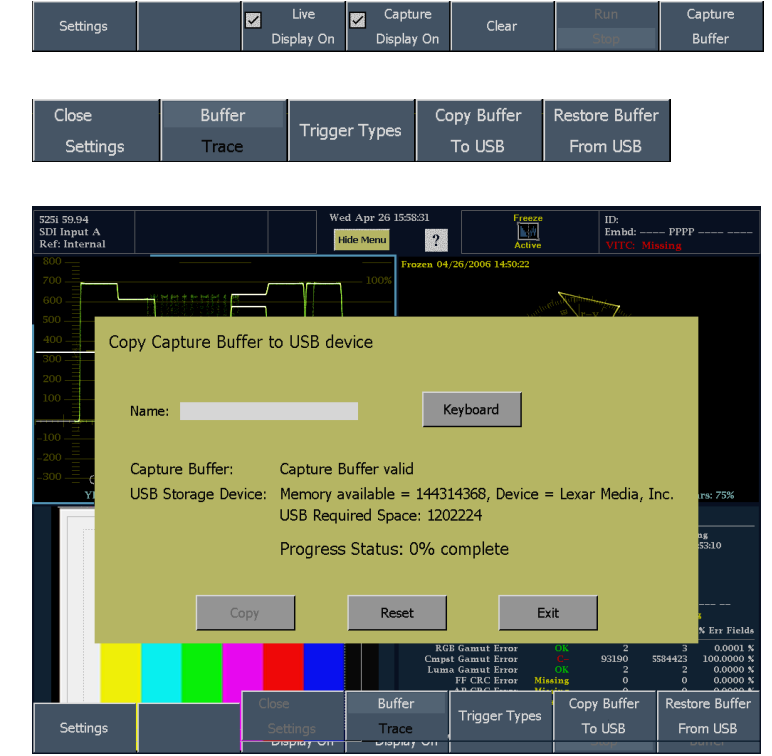

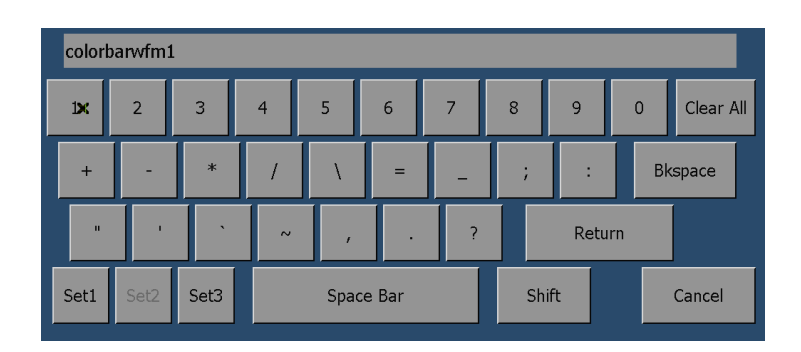

- Copy ソフトキーを押し、バッファ取り込みを USB フラッシュ・ドライブに保存します。
  波形モニタでは、フラッシュ・ドライブへのファイル保存の進行状況を進行状況リードアウトで示します。コピーの進行中、Capture メニューが点滅してコピーの処理中であることを示します。コピーが終了すると、波形モニタに Operation Complete と表示されます。
- 9. 機器から USB フラッシュ・ドライブ を取り外す準備ができたら、MAIN を押します。
- 10.メイン・メニューで、USB Unmount ソフトキーを押し、機器から USB フ ラッシュ・ドライブを取り外します。

| Copy Capture Buffer                    | to USB device                                                                      |                                                     |                  |            |    |
|----------------------------------------|------------------------------------------------------------------------------------|-----------------------------------------------------|------------------|------------|----|
| Name: colorbarwfm1                     |                                                                                    | Keyboard                                            |                  |            |    |
| Capture Buffer:<br>USB Storage Device: | Capture Buffer vali<br>Memory available =<br>USB Required Spac<br>Progress Status: | id<br>= 144314368, De<br>ce: 1202224<br>0% complete | evice = Lexar Me | edia, Inc. |    |
| Сору                                   | Rese                                                                               | et                                                  | Exit             |            |    |
| Print USB                              | Config                                                                             | Configure                                           |                  | Standby    | He |

### 取り込みバッファの USB フラッシュ・ドライブからのリストア

- 1. フロント・パネルの USB ポートにフ ラッシュ・ドライブを挿入します。
- CAPTURE ボタンを押し、Capture メニューを表示します。
- 3. Settings ソフトキーを押して、サブメ ニューを表示します。

| ប |          |  |
|---|----------|--|
|   | 1890-013 |  |

| Settings | <b>Z</b><br>Dis | Live 🔽 Captu<br>splay On Display | ure Clear<br>YOn | Run<br>Stop    | Capture<br>Buffer |
|----------|-----------------|----------------------------------|------------------|----------------|-------------------|
|          |                 |                                  |                  |                |                   |
| Close    | Buffer          |                                  | Copy Buffer      | Restore Buffer |                   |
| Settings | Trace           | ringger rypes                    | To USB           | From USB       |                   |

- USB フラッシュ・ドライブが認識されていない場合(ドライブの説明は、USB ストレージ・デバイスの後に表示されます)、Reset ソフトキーを押して、フラッシュ・ドライブをマウントします。
- フラッシュ・ドライブがまだ認識されない場合、フラッシュ・ドライブに互換性がない可能性があります。別のフラッシュ・ドライブを試してみてください。
- 5. 目的の取り込みをリストで選択し ます。
- 6. Restore を押して、ファイルを波形 モニタにコピーします。
- 7. 操作が完了したら、Exit を押し、ダ イアログを終了します。

| Restore Capture Buffer from USB device                                                                               |                                                                              |  |  |  |  |  |  |  |  |
|----------------------------------------------------------------------------------------------------|------------------------------------------------------------------------------|--|--|--|--|--|--|--|--|
| USB Storage Device:                                                                                                  | USB Storage Device: Memory available = 140333056, Device = Lexar Media, Inc. |  |  |  |  |  |  |  |  |
| Select File:<br>USB: testcapture1.<br>USB: capture1.cap<br>USB: colorbarwfm<br>USB: Arrowhead12<br>USB: Light_525.ca | .ca<br>.ca                                                                   |  |  |  |  |  |  |  |  |
| 4                                                                                                    | Progress Status: 0% complete                                                 |  |  |  |  |  |  |  |  |
| Restore                                                                                                    | Reset                                                                        |  |  |  |  |  |  |  |  |

# ライン・セレクト・モードの設定

ライン・セレクト・モードの切り替え

1. ライン・セレクト・モードを設定する 表示を含むタイルを選択します。

注:同時にアクティブにできるライン・ セレクト・モードは1つです。

LINE SEL を押して、ライン・セレクト・モードのオンとオフを切り替えます。オンの場合は、タイルに選択したラインの情報のみが表示されます。Line selectionメニューが、選択したタイルの下部に表示されます。

注: LINE SEL ボタンが点灯し、Line Select メニューが表示されない場合、 LINE SEL ボタンを押すと、メニューが 表示されます。ライン・セレクト・モード はオフになりません。

- 対応するソフトキーを押して、適切 なフィールドを選択します。選択 項目は、入力信号の規格とフォー マットにより変化します。
- 4. 汎用ノブを回して、表示するライ ンを選択します。

注:他の波形表示タイルがフィール ドの掃引またはピクチャ・モードの場 合、選択したラインはカーソルでハイ ライトされます。ピクチャ表示では、 カーソルは Main > Config > Readouts & Brightups メニューで、Pix Brightup Line 設定を使用して、有効にします。

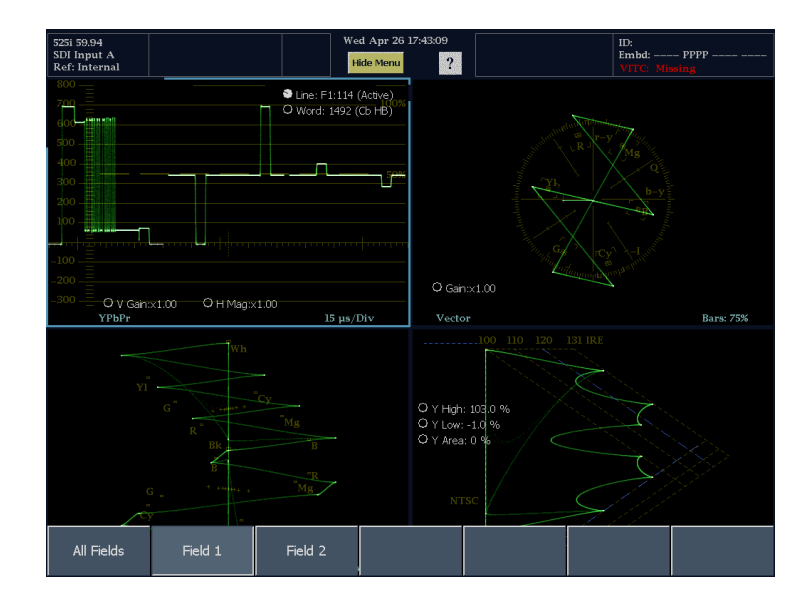

# ヘッドフォンの音量およびソースの調整

1. AUDIO ボタンを押します。

注:オーディオ表示の下部にヘッ ドフォンのアイコンが表示されます。 オーディオ表示がオフの場合、左側 に表示されます。オーディオ表示が、 位相あるいはサラウンド・サウンドに設 定されている場合、ヘッドフォンのアイ コンは右側に表示されます。

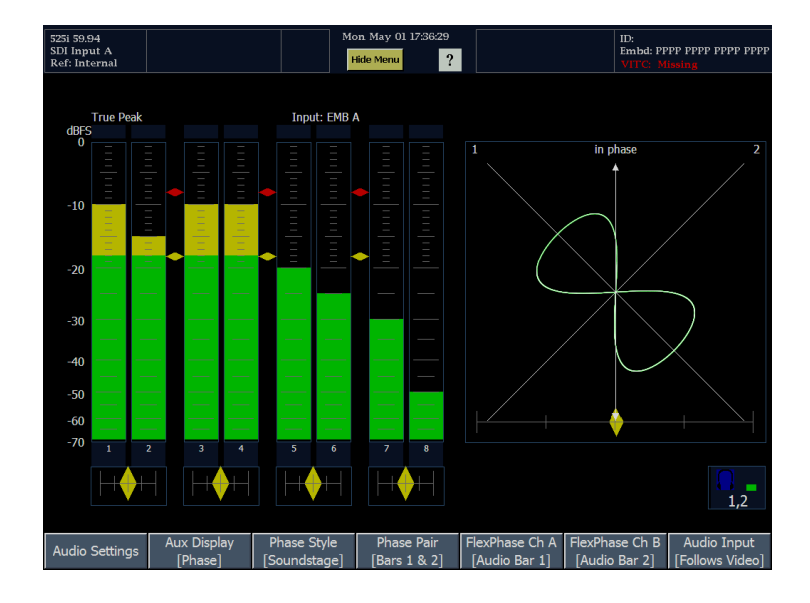

ヘッドフォンのアイコンを押します。
 ヘッドフォンのアイコンは、選択すると黄色に変化します。

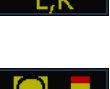

警告: 聴力の低下を防ぐため、ヘッド フォンを着用する前に、必ず音量は最 小にして、徐々に上げます。

- 大型ノブを使用してヘッドフォンの 音量を調整します。
   ヘッドフォン・バーの色が変化して、音量のレベルを示します。
- ヘッドフォンのソースに使用して いるメータ・バーを変更するには、 ペアのどちらかのメータ・バーを 押して、そのペアをソースに選択 します。
- 5. 音量の調整を終了したら、ヘッド フォン・アイコンを押し、大型ノブと の接続を解除します。

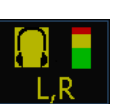

# 機器の設定

Configuration メニューは、波形モニタの設定を変更するために使用します。これらの設定には、頻繁には変更しない設定やプリンタ設定など、タイル固有ではない設定が含まれます。

Configuration メニューの表示

- 1. MAIN ボタンを押して、メイン・メ ニューを表示します。
- Config ソフトキーを押して、 Configuration メニューを表示しま す。

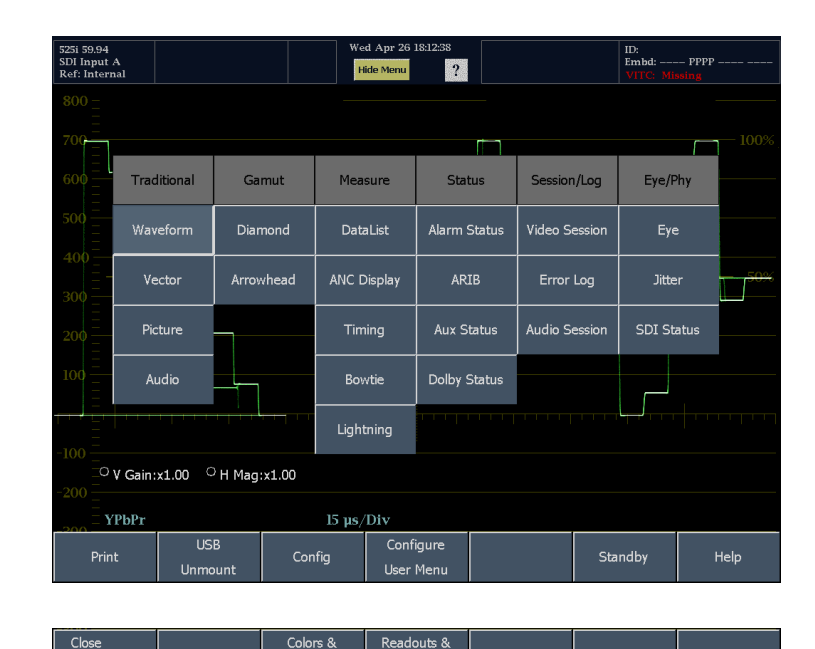

Briahtups

Closed Caption

Alarm Setup

Utilities

パラメータの選択/調整

- 調整するパラメータのソフトキー を押します。
- 他の設定と同様にパラメータを調 整します。

次の表には、Config メニューから設定できるパラメータの一覧が記載されています。

Confic

| ソフトキー                | 説明                                                                                                    |
|----------------------|----------------------------------------------------------------------------------------------------|
| Diagnostics          | 診断テストと校正手順を実行します。タッチ・スクリーンを校正します。<br>診断テストと校正手順を実行する方法の詳細については、サービス・<br>マニュアルを参照してください。                                      |
| Colors & Intensity   | トレースおよび目盛の色を設定し、表示項目の輝度を設定します。                                                                                               |
| Readouts & Brightups | ガマット・エラーで「ブライトアップ」表示を有効にし、ピクチャ表示で<br>ライン・セレクト・カーソルの表示を有効にし、取り込みをすべての<br>タイルに適用するか選択したタイルに適用するかを指定し、カスタ<br>ム・セーフ・エリアを定義します。   |
| Closed Caption       | クローズド・キャプションのパラメータを指定します。                                                                                                    |
| Alarm Setup          | 監視するアラームの種類およびアラームを報告する方法を指定しま<br>す。                                                                                         |
| Utilities            | 機器オプションおよびソフトウェア・バージョンの表示、日付と時間<br>の設定、LCD およびフロント・パネル・ボタンの輝度コントロール、<br>ネットワーク通信パラメータの指定、およびシステム・ソフトウェア・アッ<br>プグレードの開始を行います。 |

Diagnostics

Intensity

# オンライン・ヘルプの使用

波形モニタのオンライン・ヘルプは、機器の操作に関するクイック・リファレンスと詳しい操作方法のリファレンスとして使用できます。ヘルプには、メイン・メニュー・ヘルプとコンテクスト・ヘルプの2種類があります。メイン・メニュー・ヘルプは、Help ソフトキーを押して、メイン・メニューからアクセスできます。メイン・メニュー・ヘルプには、波形モニタを使用するためのガイドが作業内容別に収録されています。コンテクスト・ヘルプは、ステータス・バーの?アイコンを押し、ヘルプの対象となるソフトキーを選択してアクセスします。オンライン・ヘルプが有効な場合、画面上のソフトキーを選択すると、ヘルプ・トピックが表示されます。機器の設定を変更するには、コンテクスト・ヘルプをオフにする必要があります。

オンライン・ヘルプの使用

- オンライン・ヘルプを表示する対象 のメニューまたはサブメニューを 表示します。
- ステータス・バーの?を押します。 ヘルプ・モードが有効になると、? アイコンが緑色に変化します。ヘ ルプ・モードが有効でない場合、? アイコンは白色です。

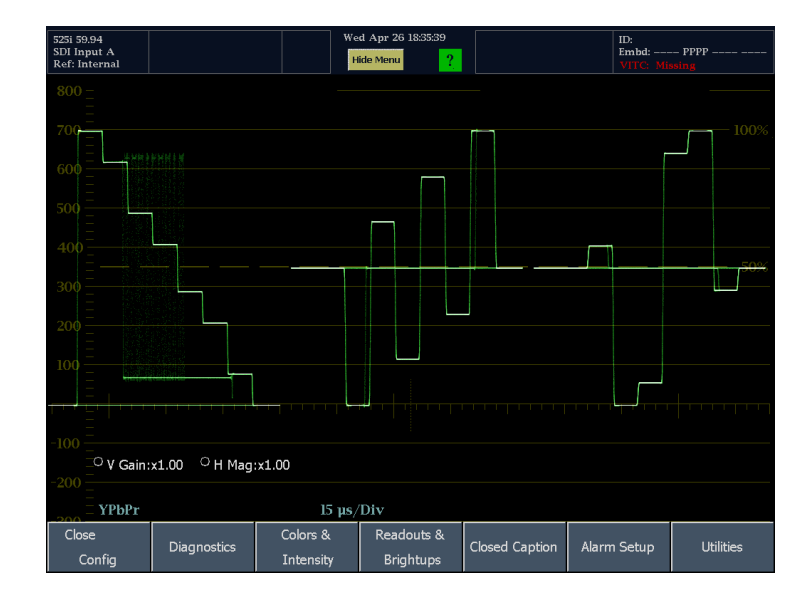

- 3. 任意のソフトキーを押すと、そのソ フトキーのヘルプが表示されます。
- ヘルプ・ウィンドウの下部にあるナ ビゲーション・キーを使用して、ヘ ルプ・テキストをスクロールします。
- 5. Close を押して、ヘルプ・ウィンドウ を閉じます。
- コンテクスト・ヘルプをオフにする には、ステータス・バーの?アイ コンを押します。

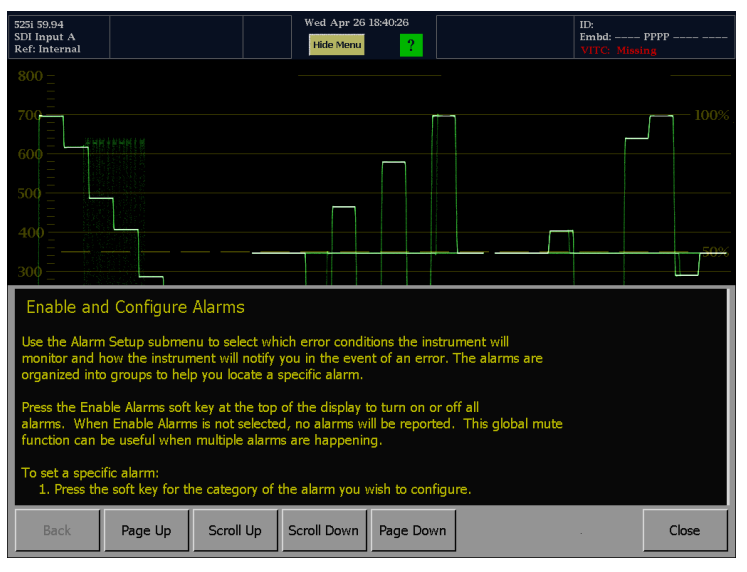

ステータス・バーが表示されていない場合にヘルプを表示する方法は多少異なります。? アイコンを選択する代わりに、Help ソフトキーを選択します。

ステータス・バーが表示されていない 場合のオンライン・ヘルプの表示:

1. Help ソフトキーを押し、ヘルプ・ モードを有効にします。

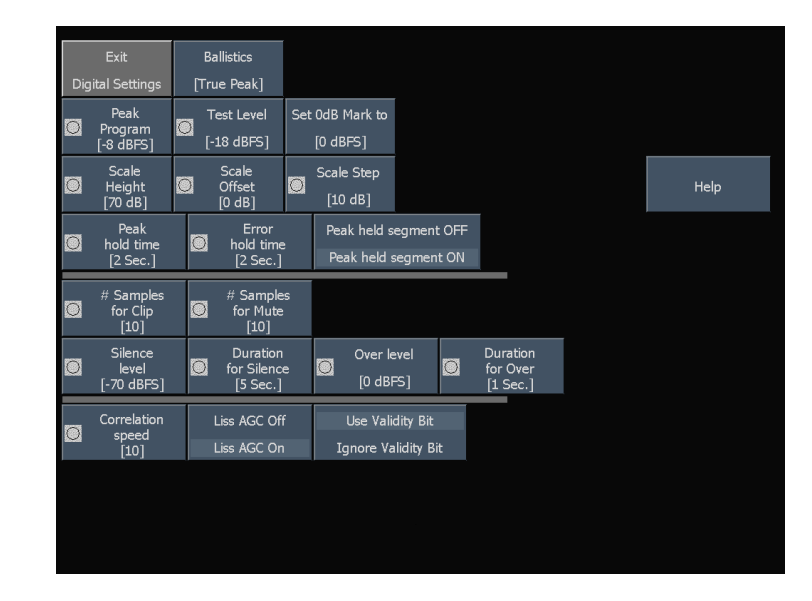

- 2. 任意のソフトキーを押すと、そのソ フトキーのヘルプが表示されます。
- ヘルプ・ウィンドウの下部にあるナ ビゲーション・キーを使用して、ヘ ルプ・テキストをスクロールします。
- 4. Close を押し、Help ウィンドウを閉 じます。
- ヘルプ・モードを無効にするには、 Press any button to get context sensitive help ソフトキーを押しま す。

|                                        | Fxit                                                                                                    | Ballist         | tics                           |       |                                |           |   |                       |                                         |  |
|----------------------------------------|----------------------------------------------------------------------------------------------------|-----------------|--------------------------------|-------|--------------------------------|-----------|---|-----------------------|-----------------------------------------|--|
| Dig                                    | jital Settings                                                                                                    | [True F         | eak]                           |       |                                |           |   |                       |                                         |  |
| Ø                                      | Peak<br>Program<br>[-8 dBFS]                                                                                                    | Test<br>[-18 d  | Level<br>dBFS]                 | Set 0 | dB Mark to<br>) dBFS]          |           |   |                       |                                         |  |
| Ø                                      | Scale<br>Height<br>[70 dB]                                                                                                    | Sc<br>Off<br>[0 | ale<br>fset<br>dB]             | o s   | cale Step<br>[10 dB]           |           |   | Press<br>to g<br>sens | any button<br>et context<br>sitive help |  |
| Ø                                      | Peak<br>hold time<br>[2 Sec.]                                                                                                    | D F             | Error<br>Iold time<br>[2 Sec.] |       | Peak held seg<br>Peak held seg | ment OFF  | _ |                       |                                         |  |
|                                        | # Sample:                                                                                                    | ; #             | Samples                        | 5     |                                |           |   |                       |                                         |  |
| Du<br>Spe<br>bef<br>def<br>Use<br>(dig | Duration for Over<br>Specifies the number of seconds the audio signal must be above the "over" threshold<br>before an alarm is triggered. Setting the duration to "0" seconds disables the alarm. The<br>default is 1 second.<br>Use the Over Level soft key to set what the actual "over" threshold is, in dBFS<br>(digital) or dBu (analog). |                 |                                |       |                                |           |   |                       |                                         |  |
|                                        |                                                                                                    |                 |                                |       |                                |           |   |                       |                                         |  |
|                                        | Back                                                                                                    | Page Up         | Scrol                          | ll Up | Scroll Down                    | Page Down |   |                       | Close                                   |  |

## ネットワークへの接続

ここでは、波形モニタをネットワークで使用できるようにするための IP 設定と、波形モニタのコントロール・コマンドを使用する場合に必要な SNMP 設定について説明します。

#### 接続と IP 設定

機器にネットワークを介してアクセスするには、IP アドレスを設定する必要があります。ネットワーク・アドレス は、自動または手動で割り当てることができます。ネットワークで DHCP を使用していない場合は、機器の アドレスを手動で入力できます。アドレスの取得については、LAN 管理者にお問い合わせください。

Close

Confic

Utilities

次のステップで説明されているように モニタをセットアップします。

注: PCとWFM7100型を直接接続す ることができます。(59ページ「PCへ の直接接続」参照)。

- 1. MAIN ボタンを押して、メイン・メ ニューを表示します。
- Config ソフトキーを押して、 Configuration サブメニューを表示 します。
- Wed Apr 26 18 Hide Menu 25i 59.94 DI Input A ID: Embd: ---- PPPP -? Traditional Gamut Measure Session/Log Status Eye/Phy Vector Arrowhead Jitter Audio Session SDI Status Audio Dolby Status Bowtie ○ V Gain:x1.00 ○ H Mag:x1.00 YPbPr 15 µs/Div USB Configure Config Standby Help Unmo User Menu

Readouts &

Set Clock

Config Mode

[Manual]

Briaht

Closed Caption

Display Levels

Network

Setup.

Alarm Setup

SNMP Setup

Utilities

System Upgrade

Instrument

Name

Colors &

View Instm

Close

Communications

/iew Hw/Sw

View Hw/Sw

Versior

- 3. Utilities ソフトキーを押します。
- 4. Communications ソフトキーを押し ます。
- 5. Config Mode ソフトキーを押します。
- お使いのネットワークの設定に合わせて、設定モードをManualまたはDHCPに設定します。
  設定モードを選択すると、Config Modeサブメニューが閉じます。

| Close | View Hw/Sw | Close       | Config Mode | Close<br>Config Mode | Manual | DHCP |
|-------|------------|-------------|-------------|----------------------|--------|------|
|       | Version    | optiona     | [I*iaiiuai] | Jemp                 |        | Nume |
| comg  |            | 11100110107 | Dirgitcups  |                      |        |      |

- 7. Network Setup ソフトキーを押しま す。
  - SNMP コマンドを使用して波形 モニタをネットワーク経由でコ ントロールする場合、Remote Control Port で Enabled を選択 します。
  - Web ブラウザを使用して波形 モニタにネットワーク経由でア クセスする場合、Remote Web Interface で Enabled を選択し ます。
- DHCP を使用できず、IP アドレス、 サブネット・マスク、およびゲート ウェイ・アドレスの各ネットワーク・パ ラメータを Network Setup メニュー で設定する必要がある場合は、必 要な値について LAN 管理者にお 問い合わせください (PC とモニタ 間でアドレスに矛盾がないことを確 認してください)。
- 9. 波形モニタで SNMP コマンドを使用する場合は、SNMP Setup ソフトキーを押します。

| 525i 59.94<br>SDI Input A<br>Ref: Internal    |                                                                                                    | We                               | d Apr 26 19:28:18<br>ide Menu        |                                                                                  | ID:<br>Embd:<br>VITC: Mi | PPPP               |
|-----------------------------------------------|----------------------------------------------------------------------------------------------------|----------------------------------|--------------------------------------|----------------------------------------------------------------------------------|--------------------------|--------------------|
| 800<br>707<br>600<br>500<br>400<br>200<br>100 | Network Setu<br>IP Mode: Mann<br>IP Address<br>128.181.216.1<br>Subnet Mask<br>255.255.248.0<br>Gateway Addr<br>128.181.216.1 | 1p<br>ual Entry<br>28            | Keyboard                             | Remote Contr<br>• Enabled<br>• Disabled<br>Remote Web<br>• Enabled<br>• Disabled | rol Port                 | - 100%             |
| -100<br>-200                                  | <1.00 <sup>O</sup> H Mag:x1.                                                                                                  | ОК<br>00                         |                                      | Cancel                                                                           |                          |                    |
| Close<br>Utilities                            | View Hw/Sw<br>Version                                                                                                    | Close<br>nmunications<br>options | Config Mode<br>[Manual]<br>ວາເງາເຊຍອ | Network<br>Setup                                                                 | SNMP Setup               | Instrument<br>Name |

| 525i 59.94<br>SDI Input A<br>Ref: Internal                   |                                                                            | W                                   | 'ed Apr 26 19:37:08<br>Hide Menu                      |                            | ID:<br>Embd:<br>VITC: Mit | PPPP              |
|--------------------------------------------------------------|----------------------------------------------------------------------------|-------------------------------------|-------------------------------------------------------|----------------------------|---------------------------|-------------------|
| 800 <u>-</u><br>700 <u>-</u><br>600 <u>-</u><br>500 <u>-</u> | SNMP Setup<br>SNMP Traps<br>• Enabled<br>• Disabled                        |                                     | SNMP Public Co<br>public<br>SNMP Private C<br>private | omm. String<br>omm. String | Keyboard                  | 100%              |
| 400<br>300<br>200                                            | Trap Destination<br>000.000.000.000<br>Trap Destination<br>000.000.000.000 | 1 Address<br>2 Address<br>3 Address | Remote SNMP<br>• Enabled<br>• Read Only<br>• Disabled | Mode                       |                           | 50%               |
| -100<br>-100<br>-200                                         | 000.000.000.000<br>Trap Destination<br>000.000.000.000                     | 4 Address<br>OK                     |                                                       | Cancel                     |                           |                   |
| Close<br>Utilities                                           | View Hw/Sw<br>Version                                                      | Communications                      | [Manual]                                              | Setup                      | SNMP Setup                | nstrument<br>Name |

要件に合わせて設定を変更します。

- SNMP Traps:この設定では、波形モニタの SNMP トラップ生成機能のオン/オフを切り換えることができます。
- SNMP Public Comm. String:この設定では、SNMP コマンドを読み取り専用アクセスにするために含める 必要があるストリングを指定します。デフォルトのパブリック・コミュニティ・ストリングは、"public"です。新 しいストリングを入力する場合、ストリングの前後のスペースは削除されます。たとえば、"my stuff"は "my stuff"になります。パブリック・コミュニティ・ストリングはブランクにできません。ブランクのストリング を入力すると、代わりにデフォルトのストリングが設定されます。
- SNMP Private Comm. String:この設定では、SNMP コマンドを読み取り/書き込みアクセスにするために含める必要があるストリングを指定します。デフォルトのプライベート・コミュニティ・ストリングは、 "private"です。新しいストリングを入力する場合、ストリングの前後のスペースは削除されます。たとえば、" my stuff"は"my stuff"になります。プライベート・コミュニティ・ストリングはブランクにできません。 ブランクのストリングを入力すると、代わりにデフォルトのストリングが設定されます。
- Trap Destination 1-4 Address:これらの設定では、SNMPトラップが送信される IP アドレスを指定できます。

Remote SNMP Mode:ネットワーク経由で波形モニタをリモート・コントロールするためのアクセスを許可する か拒否するかを設定します。この設定が Disabled の場合でも Web インタフェースを使用して波形モニタに アクセスできますが、SNMP 管理ソフトウェアを使用して機器設定の表示や変更を行うことはできません。こ の設定が Read Only の場合、機器設定の表示はできますが変更はできません。この設定が Enabled の場 合、SNMP 管理ソフトウェアを使用して機器設定の表示や変更を行うことができます。

10. Close ソフトキーを押して、サブメ ニューを閉じます。

## PC への直接接続

一般的な構成は、モニタと PC の直接接続です。

- 図のとおりにハブを介して波形モ ニタを PC に接続します(実際の IP アドレスはネットワークにより異 なります)。標準のクロスオーバ・ ケーブルをハブの代わりに使用す ることもできます。
- ネットワークに接続するのと同様 にモニタをセットアップします。 (56ページ「ネットワークへの接続」 参照)。手動 IP モードを選択して、 IP アドレスを手動で設定します。 PC の設定に対応したアドレスを設 定していることを確認してください。
- SNMP を使用する場合、SNMP の セットアップを行います。(56 ペー ジ「ネットワークへの接続」参照)。

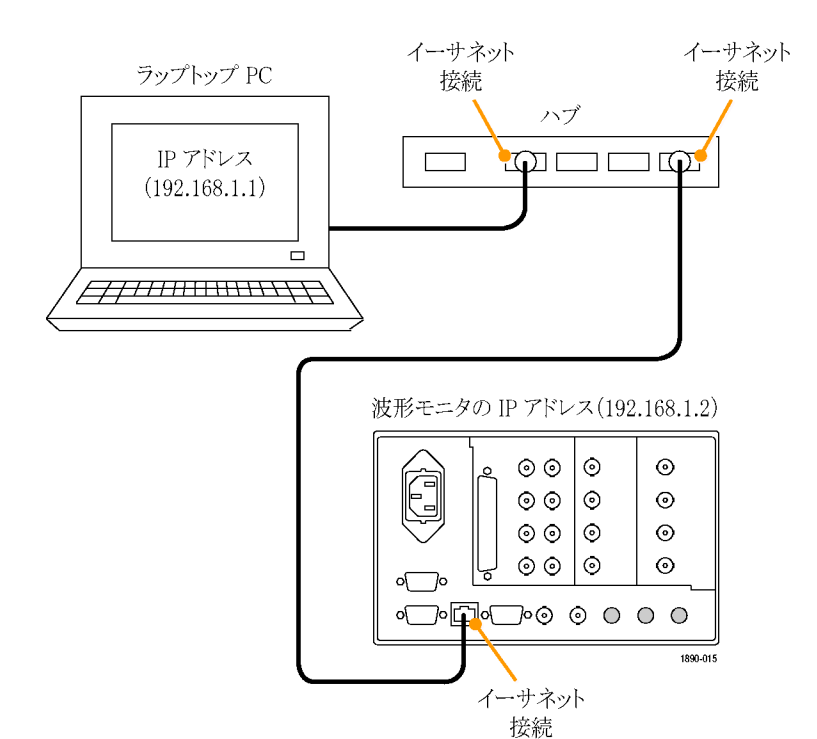

# 画面およびイベント・ログの印刷

この波形モニタでは、画面およびイベント・ログを USB ケーブルに接続したプリンタで印刷できます。

- 1. フロント・パネルの USB ポートにプ リンタを接続します。
- 画面を印刷する場合は、モニタ・ ディスプレイを印刷する状態にセッ トアップします(イベント・ログの印 刷にはセットアップは不要です)。

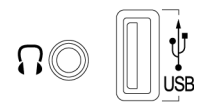

1890-013

3. MAIN ボタンを押して、メイン・メ ニューを表示します。

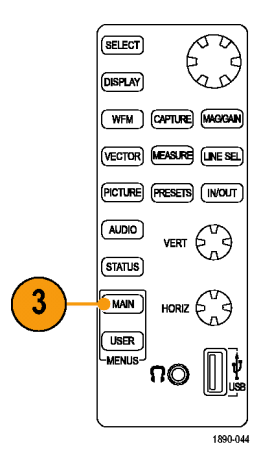

- 4. Print ソフトキーを押します。
- 5. Print What ソフトキーを押し、印刷 内容を選択します。
- Page Properties ソフトキーを押し、 必要に応じてページのプロパティ を設定します。
- エラー・ログを印刷する場合、印刷 するページ数を制限できます(エ ラー・ログは非常に長い場合があ ります)。Page Limit ソフトキーを 選択して、ページ数の制限を選択 します。

| Close          | Print What             | Page Properties | Close<br>Drint What        | Screen                | Event Log     | Test Page   |
|----------------|------------------------|-----------------|----------------------------|-----------------------|---------------|-------------|
| Print          | [Scpen]                |                 |                            | [10]                  |               | 1890-045    |
|                |                        |                 |                            |                       |               |             |
| Close<br>Print | Print What<br>[Screen] | Page Properties | - Close<br>Page Properties | Landscape<br>Portrait | Mono<br>Color | A4<br>Lette |
Select Printer を押し、使用するプ リンタを選択します。

リストにプリンタを追加する方法に ついては、次の「プリンタの作成」 の手順を参照してください。

| 525i 59.94<br>SDI Input A<br>Ref: Internal |                       | Th            | u May 04 14:44:5<br>ide Menu | 3<br>?    |                  | ID:<br>Emit<br>VIT | od: Pl<br>'C: Missin; | PPP       |
|--------------------------------------------|-----------------------|---------------|------------------------------|-----------|------------------|--------------------|-----------------------|-----------|
|                                            |                       |               |                              |           |                  | /                  |                       |           |
|                                            | Select Prin           | ter           |                              |           |                  |                    |                       |           |
|                                            | BubbleJet<br>LaserJet |               |                              |           | Cre              | ate                | ′+C High              | 1: 120 IF |
| <sup>0</sup> Y High: 103.0 %               | Stylus                |               |                              |           | Ma               |                    | '+C Low               | : -24 IRE |
| <sup>O</sup> Y Low: -1.0 %                 |                       |               |                              |           | MO               | airy               | '+C Area              | ı: 0 %    |
| ିY Area: 0 %                               |                       |               |                              |           | D                | elete              | $\geq$                |           |
|                                            | Selected Pri          | nter: [Stylus | ]                            |           |                  |                    |                       |           |
| NTSC                                       |                       | ОК            |                              | Cancel    |                  |                    |                       |           |
| '                                          |                       |               | - francis -                  | -         |                  | _                  |                       |           |
|                                            |                       |               |                              |           |                  |                    |                       |           |
| Close Pr<br>Print [                        | int What<br>Screen]   | je Properties |                              | Page<br>[ | e Limit:<br>[10] | Select Prin        | nter                  | Print     |
|                                            |                       |               |                              |           |                  |                    |                       |           |
| Close Pr                                   | int What<br>Pag       | je Properties |                              | Page      | e Limit:         | Select Prin        | nter                  | Print     |

9. Print ソフトキーを押して、選択した 項目を印刷します。

### プリンタの作成

印刷を実行する前に、Select Printer ダイアログにプリンタを作成する必要があります。プリンタを作成するには、次の手順に従います。

1. MAIN ボタンを押して、メイン・メ ニューを表示します。

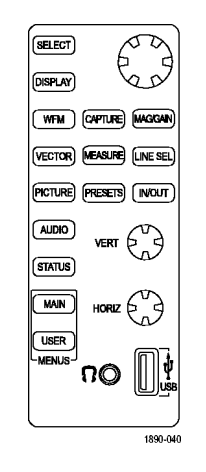

2. Print ソフトキーを押して、Print サ ブメニューを表示します。

| Mount User Menu | Print | USB<br>Mount | Config | Configure<br>User Menu |  | Standby | Help |
|-----------------|-------|--------------|--------|------------------------|--|---------|------|
|-----------------|-------|--------------|--------|------------------------|--|---------|------|

 Select Printer を押し、Select Printer ダイアログ・ボックスを表示 します。

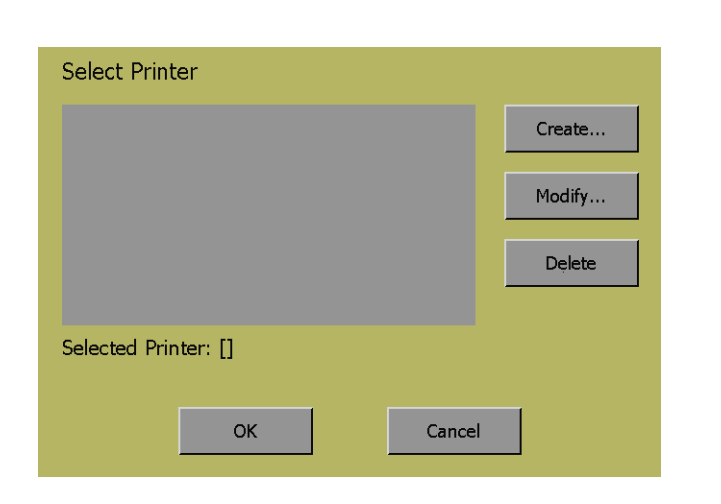

- 4. Create... ソフトキーを押し、リスト にプリンタを追加します。
- Printer Make and Model リストをス クロールして、該当するプリンタを 選択します。
- 6. USB デバイスの識別子を選択しま す。異なるプリンタには異なる識別 子を使用します。

 Keyboard ソフトキーを押し、新しい プリンタの名前を入力して、Return を押します。

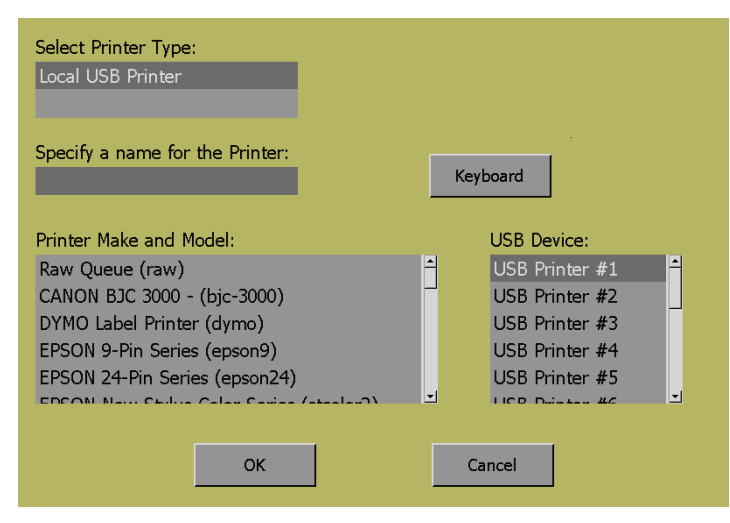

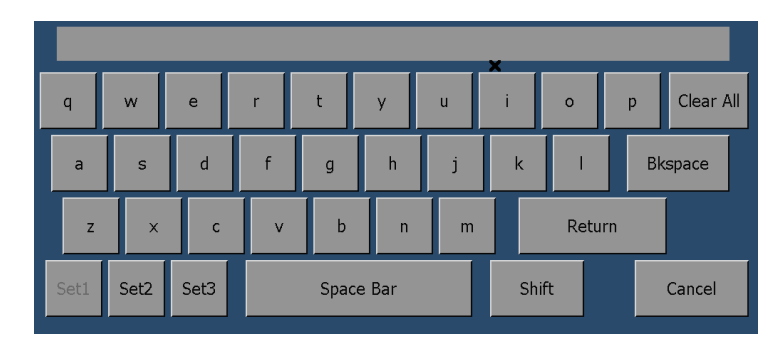

8. OK を押して、設定内容を保存し ます。

| Select Printer Type:<br>Local USB Printer                                                                                                    |                                                                                                    |
|----------------------------------------------------------------------------------------------------|----------------------------------------------------------------------------------------------------|
| Specify a name for the Printer:<br>LaserJet                                                                                                    | Keyboard                                                                                              |
| Printer Make and Model:<br>HP LaserJet 5 series - (pcl-5)<br>HP LaserJet 6 series - (pcl-6)<br>HP LaserJet II series - (pcl-2)<br>HP LaserJet III series - (pcl-3)<br>HP LaserJet IIP series - (pcl-2p) | USB Device:<br>USB Printer #1<br>USB Printer #2<br>USB Printer #3<br>USB Printer #4<br>USB Printer #5 |
| ок                                                                                                    | Cancel                                                                                                |

# ユーザ・メニューの作成

この波形モニタでは、要件に合わせてユーザ定義メニューを作成できます。MyMenu カスタム・メニューでは、頻繁に使用するコントロールを簡単にアクセスできるメニューに配置することで時間を節約できます。

ユーザ・メニューの作成

- 1. MAIN ボタンを押して、メイン・メ ニューに入ります。
- 2. Configure User Menu を選択します。

| 525i 59.94<br>SDI Input A<br>Ref: Intern | <b>A</b><br>al                                    |         |     | Th          | u May 04<br>ide Menu | 15:49:24      |       |               |        | ID:<br>Embd:<br>VITC: Mit | PPPP - |     |
|------------------------------------------|---------------------------------------------------|---------|-----|-------------|----------------------|---------------|-------|---------------|--------|---------------------------|--------|-----|
|                                          |                                                   |         |     |             | SDI S                | itatus        |       |               |        |                           |        |     |
| O UI                                     | 0.14                                              | 0.20    |     | 0.34        | UI                   | 0 dB          |       | 1.40          | 2.0    |                           | 3.40 d | IB  |
| Jitterl I                                | Traditional                                       | Gam     | ut  | Mea         | sure                 | Sta           | tus   | Sessior       | ı/Log  | Eye/Phy                   |        |     |
| Р-Р:<br>0 UI                             | 0 UI Waveform Diamond<br>Jitter2 Vector Arrowhead |         | nd  | DataLis     |                      | Alarm Status  |       | Video Si      | ession | Еуе                       |        |     |
| Jitter2 I                                |                                                   |         | ead | ANC Display |                      | AR            | ARIB  |               | Log    | Jitte                     | r      |     |
|                                          | Picture                                           |         |     | Tim         |                      | Aux S         | tatus | Audio Session |        | SDI Status                |        |     |
|                                          | Audio                                             |         | Вож |             | vtie                 | Dolby Status  |       |               |        |                           |        |     |
|                                          |                                                   |         |     | Light       | tning                |               |       |               |        |                           |        |     |
|                                          |                                                   |         |     |             |                      |               |       |               |        |                           |        |     |
|                                          |                                                   |         |     |             |                      |               |       |               |        |                           |        |     |
| Print                                    | t US<br>Mou                                       | B<br>nt | Con | fig         | Conf<br>User         | igure<br>Menu |       |               | Sta    | ndby                      | н      | elp |

- メニューから Conf User On を選 択します。機能が有効になると、 チェック・ボックスにチェック・マーク が表示されます。
- 4. OK を押して、カスタム・メニューの 設定を開始します。

注: メニュー設定プロセスでは、表示 される一連の指示に従い、メニュー作 成プロセスを実行します。

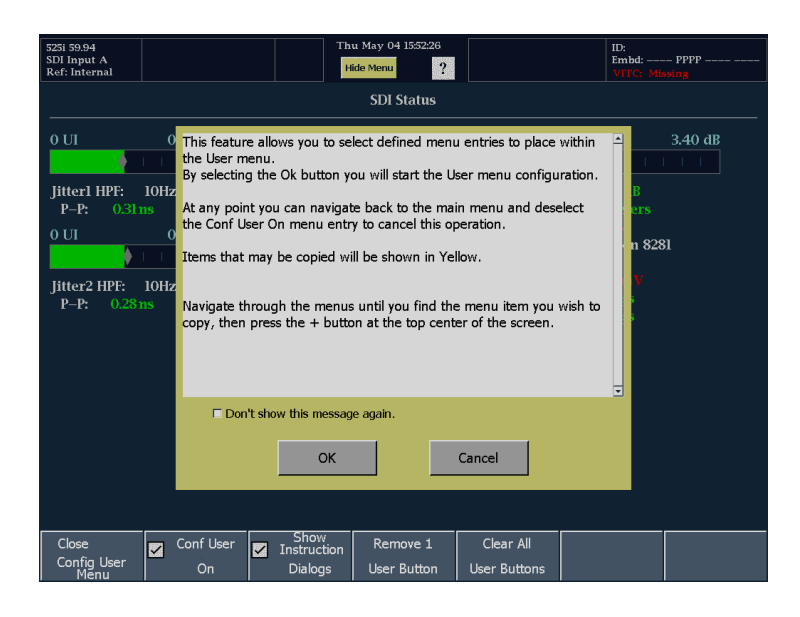

Config User が有効になると、ス テータス・バーに + アイコンが表 示されます。カスタム・メニューに 追加できるのは黄色のソフトキー のみです。

カスタム・メニューにソフトキーを追加するには、+アイコンを押します。
 +アイコンが青色に変化します。
 +アイコンが青色になったら、次に押す黄色のソフトキーがユーザ・メニューに追加されます。

たとえば、(フロント・パネルから使 用できない)ダイヤモンド表示を ユーザ・メニューに追加する場合、 Diamond ソフトキーを押します。

ユーザ・メニューに追加するソフト キーが現在表示されていない場 合、そのソフトキーがあるメニュー に移動し、+アイコンを押してその ソフトキーをユーザ・メニューに追 加する必要があります。

| 525i 59.94<br>SDI Input A<br>Ref: Internal |      |               |      |      | Th           | u May 04       | 15:57:52     |      |               |         | ID:<br>Embd:<br>VITC: Mis | PPPP -<br>ssing |    |
|--------------------------------------------|------|---------------|------|------|--------------|----------------|--------------|------|---------------|---------|---------------------------|-----------------|----|
|                                            |      |               |      |      |              | SDI S          | itatus       |      |               |         |                           |                 |    |
| 0 UI                                       |      | 0.14          | 0.20 |      | 0.34         | UI             | 0 dB         |      | 1.40          | 2.0     |                           | 3.40 a          | 1B |
| Jitterl I                                  | Trad | litional      | Gam  | iut  | Mea          | sure           | Stat         | us   | Session/      | 'Log    | Eye/P                     | hy              |    |
| P–P:<br>O UI                               | Wav  | /aveform Dian |      | ond  | DataList     |                | Alarm Status |      | Video Session |         | Eye                       | •               |    |
| Jitter2 I<br>P–P:                          | Ve   | Vector Arroy  |      | nead | ANC Display  |                | ARIB         |      | Error L       | og      | Jitter                    |                 |    |
| r–r:                                       | Pic  | Picture       |      |      | Timing       |                | Aux Status   |      | Audio Session |         | SDI Status                |                 |    |
|                                            | Au   | Audio         |      |      | Bowtie       |                | Dolby Status |      |               |         |                           |                 |    |
|                                            |      |               |      |      | Light        | ming           |              |      |               |         |                           |                 |    |
|                                            |      |               |      |      |              |                |              |      |               |         |                           |                 |    |
|                                            |      |               |      |      |              |                |              |      |               |         |                           |                 |    |
| Print USB<br>Mount                         |      | B             | Con  | fig  | Conf<br>User | figure<br>Menu |              | Star |               | indby I |                           | lelp            |    |

- ユーザ・メニューに追加するソフト キーを押すと、波形モニタに現在 のカスタム・メニューが表示されま す。選択内容をユーザ・メニューに 追加するには、いずれかのソフト キーを押します(既存のソフトキー を選択すると上書きされます)。追 加した項目は、ソフトキーを押した 場所に配置されます。 項目がユーザ・メニューに追加さ れると、メイン・メニューが表示され ます。
- Configure User Menu モードを終 了するには、メイン・メニューから Configure User Menu を選択して、 Conf User On をクリアします。
- 8. カスタム・メニューを表示するに は、フロント・パネルの CUSTOM を押します。
- 9. ユーザ・メニューの設定が完了した ら、プリセットに保存します。

注意:ユーザ・メニューは、プリセット の一部として保存されます。このため、 プリセットを呼び出すと、既存のユー ザ・メニューは呼び出したプリセットに より上書きされます。呼び出したプリ セットにユーザ・メニューがない場合で も、既存のユーザ・メニューは上書き されます。

| 525i 59.94 Thu M<br>SDI Input A<br>Ref: Internal                    | Iay 04 16:34:50 ID:<br>Embd: -<br>VITC: 1                                                    | ID:<br>Embd: PPPP<br>VITC: Missing |  |  |
|---------------------------------------------------------------------|----------------------------------------------------------------------------------------------|------------------------------------|--|--|
|                                                                     | SDI Status                                                                                   |                                    |  |  |
| 0 UI 0.14 0.20 0.34 UI                                              | 0 dB 1.40 2.0                                                                                | 3.40 dB                            |  |  |
| Jitter1 HPF: 10Hz<br>P-P: 0.29 ns 0.08 U1<br>0 U1 0.14 0.20 0.34 U1 | Cable Loss (SD):0.58 dBApprox Cable (SD):9 MetersSource Level (SD):85 %Cable Type:Belden 8   | 281                                |  |  |
| Jitter2 HPF: 10Hz<br>P-P: 0.29ms 0.08U1                             | Eye Amplitude: 975 mV<br>Eye Risetime: 519 ps<br>Eye Falltime: 528 ps<br>Eye Rise-Fall: 0 ps |                                    |  |  |
|                                                                     |                                                                                              |                                    |  |  |

| 525i 59.94<br>SDI Input A<br>Ref: Internal |                    | Th         | u May 04 16:49:10<br>ide Menu ? |                                             | ID:<br>Embd:<br>VITC: Mi       | PPPP                        |  |  |
|--------------------------------------------|--------------------|------------|---------------------------------|---------------------------------------------|--------------------------------|-----------------------------|--|--|
|                                            |                    |            | SDI Status                      |                                             |                                |                             |  |  |
| O UI                                       | 0.14 0.20          | ) 0.34     | UI O dB                         | 1.40                                        | 2.0                            | 3.40 dB                     |  |  |
| Jitterl HPF:<br>P–P: 0.311                 | 10Hz<br>ns 0.08UI  |            | Cable L<br>Approx               | oss (SD):<br>: Cable (SD):<br>( couch (SD): |                                |                             |  |  |
| O UI                                       | 84 %<br>Belden 828 | 81         |                                 |                                             |                                |                             |  |  |
| Jitter2 HPF:<br>P–P: 0.291                 | 10Hz<br>ns 0.08UI  |            | Eye Am<br>Eye Ris<br>Eye Fall   | plitude:<br>etime:<br> time:                | 975 mV<br>510 ps<br>514 ps     |                             |  |  |
|                                            |                    |            | Eye Ris                         | e-Fall:                                     | -4 ps                          |                             |  |  |
|                                            |                    |            |                                 |                                             |                                |                             |  |  |
|                                            |                    |            |                                 |                                             |                                |                             |  |  |
|                                            |                    |            |                                 |                                             |                                |                             |  |  |
| Eye                                        | Jitter             | SDI Status | Video Session                   | Audio Session                               | Audio Input<br>[Follows Video] | Audio Inputs<br>and Outputs |  |  |

### 使用上の注意

+ アイコンを押して青色に変わるまでは、ソフトキーを押してもアクションが開始されない場合があります。た とえば、メイン・メニューが表示されている場合、Audio ソフトキーを押すと、Audio メニューが表示されます。 Audio メニューで Audio Settings を押すと、Audio Settings サブメニューが表示されます。ただし、Audio Settings サブメニューのソフトキーの中には、押してもさらに下位のサブメニューが表示されるものと表示さ れないものがあります。表示されない場合、下位レベルは選択できないことを示しています。

ソフトキーを置換する場合、ユーザ・メニューから削除する必要はありません。カスタム・メニューで既存のソフトキーを選択すると、追加するソフトキーによって上書きされます。

カスタム・メニューを最初に作成するとき、指示ダイアログが表示され、ユーザ・メニューの作成方法を説明 します。ダイアログの Don't show this message again チェック・ボックスをオンにすると、指示は表示されな くなります。Configure User Menu サブメニューの Show Instruction Dialogs ソフトキーを使用しても、指 示の表示と非表示を切り換えることができます。

Configure User Menu サブメニューの Remove 1 User Button ソフトキーを使用して、ユーザ・メニューから 個々のボタンを削除することができます。Configure User Menu サブメニューの Clear All User Buttons ソフ トキーを使用して、ユーザ・メニューからすべてのボタンを消去することができます。

## 波形表示

WFM ボタンは、波形(WFM)ディスプレイを表示します。この表示は、波形を電圧対時間で示す一般 的な表示です。インラインまたはフィールド掃引の入力信号を表示できます。SDI の信号成分を表示す るモード(RGB、YRGB、または YPbPr)を選択し、信号にフィルタを適用することができます。また、コン ポジット信号として SDI 入力を表示することも可能です。Settings サブメニューの表示に、EAV および SAV を含めるかどうかも設定できます。

#### 波形表示の要素

- 垂直ゲインが1倍の場合は白色 であり、それ以外の場合、黄色は 垂直ゲインが2倍以上であるか、 または可変に設定されていること を示します。
- 水平倍率が1倍の場合は白色であり、それ以外の場合、黄色は水平倍率が10倍以上であるか、またはBest View に設定されていることを示します。
- 3. 現在表示されている波形のカラー・ スペースを表示します。非表示の コンポーネントはダッシュ(--)で 示されます。
- 4. タイルの現在の掃引率を表示しま す。
- 5. 現在選択されているフィールドとラ イン(ライン・セレクト・モードの場 合)を表示します。

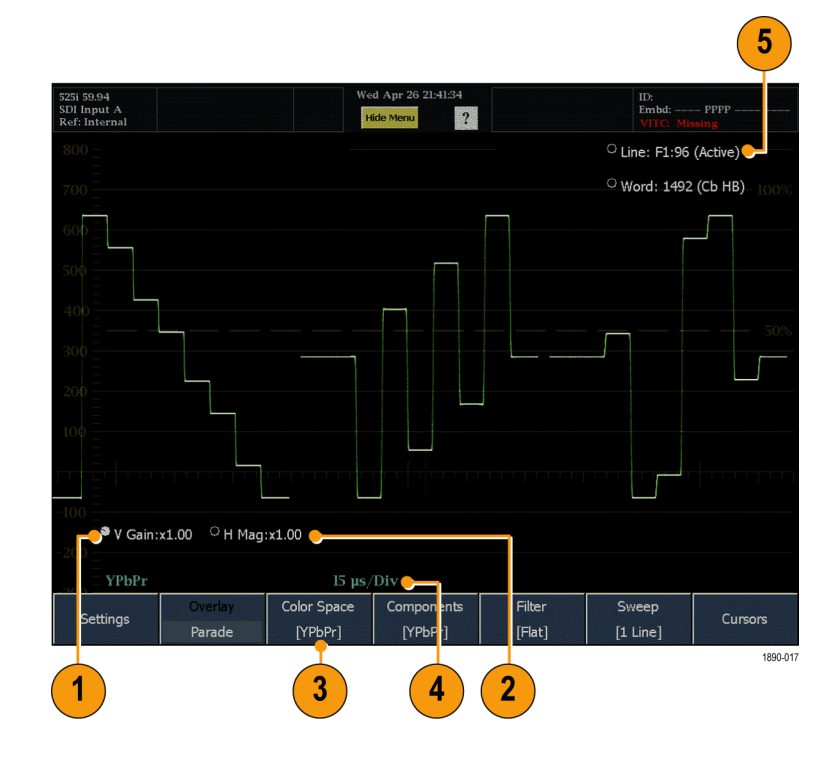

### Waveform メニューと設定

Waveform メニューでは、アクティブなタイルで使用する表示スタイルと表示モードの選択(SDI入力のみ)、 入力信号に適用するフィルタの選択、および掃引モードの設定を行うことができます。

Waveform メニューの表示

フロント・パネルの WFM を押します。

信号の表示に使用するカラー・スペースを指定するには、Color Space メニューを使用して、次の選択肢か らオプションを選択します(SDI 入力を表示している場合にのみ選択可能)。

- YPbPr 入力をルミナンス(Y)および色差信号(Pb、Pr)の成分として表示します。
- YRGB 入力をルミナンス(Y)、赤(R)、緑(G)、青(B)の成分として表示します。
- RGB 入力を赤(R)、緑(G)、青(B)の成分として表示します。
- SDI -> Composite コンポジットにエンコードされている場合と同様に、SDI 入力を表示します。この モードの同期およびバーストは合成され、信号の質に関する情報は提供されません。

ライン・セレクト・モードでコンポジット波形として 525 ラインの SDI 入力を表示すると、単一のバースト位相が表示されると予想している場合に、両方のバースト位相が表示される場合があります。これは、SDI モードのライン選択が奇数/偶数による選択であるのに対し、コンポジット信号は、4 つまたは 8 つのライン選択のうち 1 つが表示されているためです。

アクティブなタイルで信号の成分をどのように表示するかを選択するには、表示モード設定を使用して、次のオプションを選択します。

- Parade (パレード) パレードでの車のようにすべての成分が並んで表示されます。
- Overlay(オーバーレイ) すべての成分が同じ場所に重ねて表示されます。

Waveform メニューの Filter を選択すると、SDI ビデオ信号に適用するフィルタを選択できます。これは、入力信号の固有成分を分離するのに便利です。たとえば、振幅を測定するために、ロー・パス・フィルタを使用して高周波数成分を除去することができます。

フィルタを選択するには、Filterメニューから次のフィルタのいずれかを選択します。

- Flat (フラット) 使用可能な帯域幅全体で表示します。
- Low Pass (ロー・パス) 信号の低周波領域のみを表示します。

Components サブメニューでは、コンポジット・ビデオ信号に適用するフィルタを選択できます。これは、入力 信号の固有成分を分離するのに便利です。たとえば、振幅を測定するために、ルミナンス・フィルタまたは ロー・パス・フィルタを使用して高周波数成分を除去することができます。

フィルタを選択するには、Filter サブメニューから次のフィルタのいずれかを選択します。

- Flat (フラット) 使用可能な帯域幅全体で表示します。
- Luma(ルミナンス) 信号の低周波領域のみを表示します。
- Chroma(クロミナンス) カラー・サブキャリアに近い周波数を持つ信号部分のみが表示されます。コン ポジット入力のみのオプションです。

Sweep ソフトキーを使用して、波形表示でラインまたはフィールドを表示するかどうかを指定します。掃引を 設定するには、Sweep サブメニューから次のいずれかの項目を選択します。

- 1 Line 1 本の水平ラインが表示されます。ライン・セレクト機能を使用して、フィールドまたはフレームから1 本のラインを選択します。
- 2 Line (オーバーレイ表示モードのみ)2本の連続した水平ラインが表示されます。
- 1 Field 1 つのビデオ・フィールドの全ラインが表示されます。
- 2 Field (オーバーレイ表示モードのみ)2 つのビデオ・フィールドの全ラインが表示されます。

## ベクトル表示

VECTOR ボタンは、R-Y 色信号および B-Y 色信号のプロットを示すベクトル表示を呼び出します。

SDI 入力の表示要素

- Line。ライン・セレクトが有効な場合、表示されているラインを押すと 選択できます。
- 2. Gain: x1.00。押して選択し、ノブを 使用してゲイン設定を調整します。

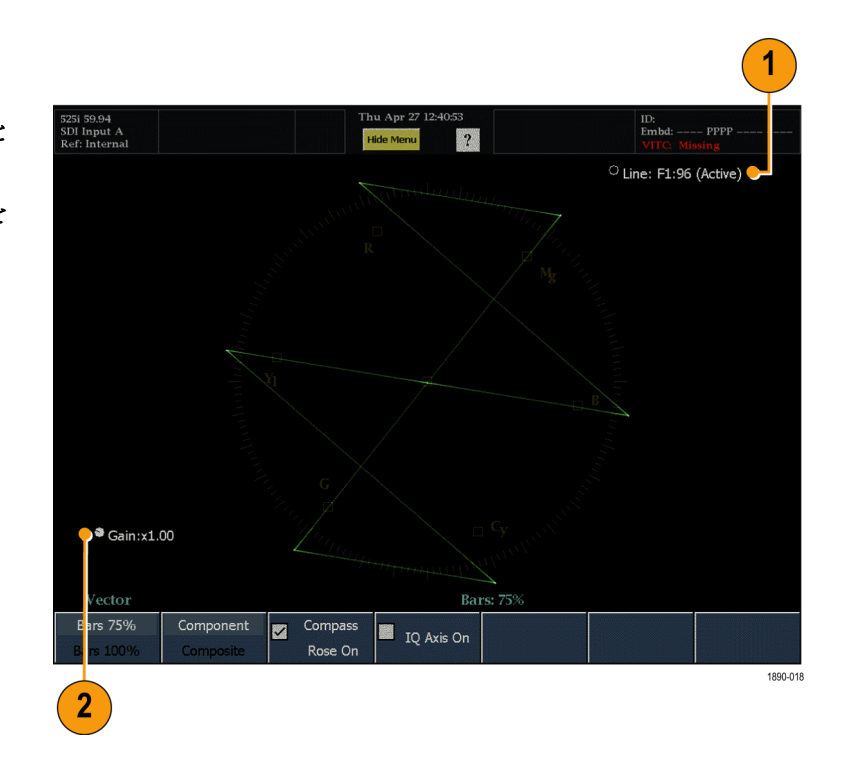

コンポジット入力の表示要素

- Line。ライン・セレクトが有効な場合、リードアウトを押し、ノブを使用して表示されているラインを選択します。
- 2. Gain: x1.00。押して選択し、ノブを 使用してゲイン設定を調整します。
- 3. 位相。押して選択し、ノブを使用して位相設定を調整します。

注: SELECT ボタンを押すと、位相と ゲインの調整を切り替えることができ ます。

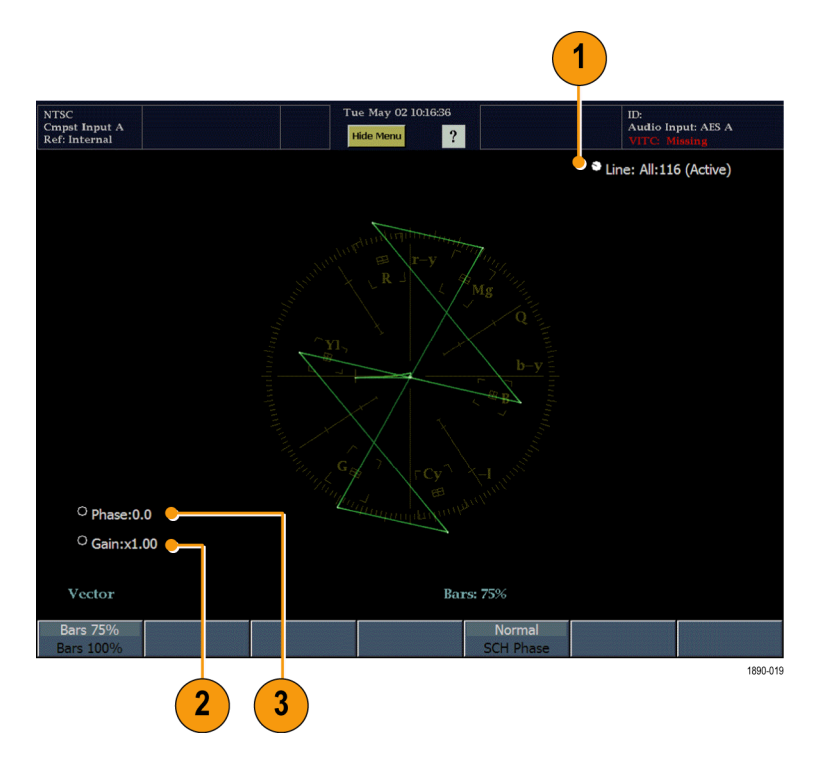

Vector メニュー

Vector メニューでは、多数の表示パラメータを指定できます。

SDI 入力信号用のメニューには、次のような要素があります。

- IQ Axis On チェックをオンにすると、コンポーネント・ベクトル・モードで I 軸および Q 軸に目盛 ラインを追加します。
- Compass Rose On チェックをオンにすると、ベクトル・モード表示でコンポーネント信号に方位 目盛を追加します。
- Component/Composite コンポーネント信号表示とコンポジット信号表示との間で、ベクトル・スケーリングと目盛を切り替えることができます。
- バー・ターゲット設定 バー・ターゲット設定は、75% または 100% です。

コンポジット入力信号用の Vector メニューには、次のような要素があります。

- Normal / SCH Phase SCH Phase を選択すると、水平同期パルスと同期するサブキャリアの位相に対応するベクトル表示に1つ以上のラジアル・トレースを追加します。
- Phase:Normal / Phase: +V PAL 入力フォーマットを使用するベクトル表示にのみ表示されます。Phase Normal モードでは、PAL (phase alternating on lines) 方式から発生するベクトルの両方の位相が表示されます。Phase + モードでは、1 ラインおきに位相を反転して PAL シーケンスを「元に戻し」、すべてのラインを一方向の位相で表示します。
- バー・ターゲット設定 バー・ターゲット設定は、75% または 100% です。

## ピクチャ表示

PICTURE ボタンを押すと、ピクチャ表示が呼び出され、ビデオ信号から生成されたピクチャを見ることができます。フレームを付けて、または付けずにピクチャを表示するかを選択できます。

表示の特性:

- 全画面モード(図を参照)では、ク ロッピングはありません。
- アクティブ・ピクチャ・モードでは、 ピクチャは水平または垂直方法に 間引きされ、正しいアスペクト比を 実現します。この間引きにより、劣 化が発生する場合があります。この動作は、掃引信号または収束信 号で顕著になります。。
- オンライン・ヘルプの、アクティブ・ ピクチャとフル・フレームについて の関連情報も参照してください。

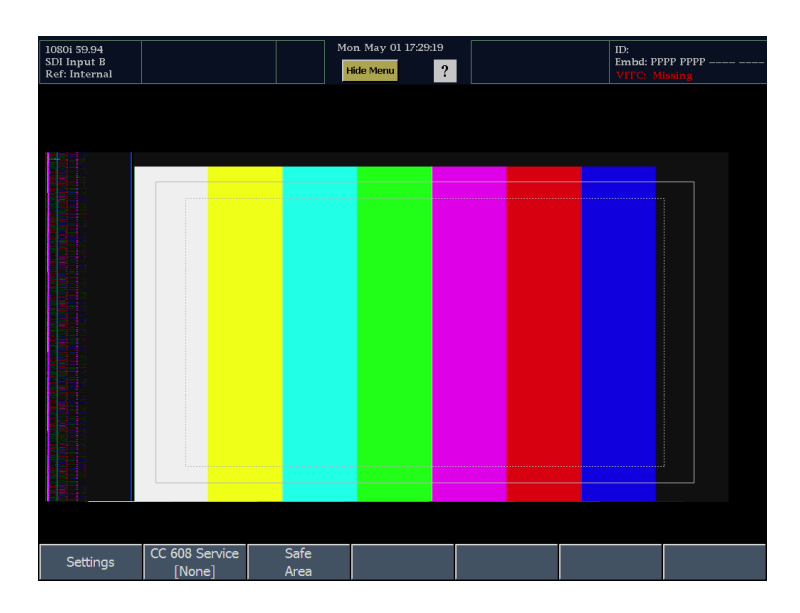

Picture メニュー

Picture メニューでは、クローズド・キャプション・サービスの種類を指定し、セーフ・エリアを設定できます。 Settings サブメニューでは、アスペクト比の設定(SD のみ)や、信号のアクティブ・ピクチャ部分のみを表示 するかフル・フレーム・ピクチャを表示するかの選択を行うことができます。Active Picture を選択すると、信 号のアクティブ・ビデオ部分のみが表示され、アスペクト比は正確です。Full Frame を選択すると、アクティ ブ・ビデオの外側にある信号成分が表示されます(SDI 信号に対応)。フル・フレームを選択すると、ユー ザ・データ、エンベデッド・オーディオ、垂直インターバルを見ることができます。

Picture メニューを表示するには、フロント・パネルのPICTURE ボタンを押します。

注: PICTURE 表示が FULL に設定されている場合にのみ、アクティブ・ビデオの外側にある信号成分を 表示できます(SDI 入力のみ)。コンポジット信号では、同期信号成分を見ることはできません。

# オーディオ表示

AUDIO ボタンを押して、オーディオ表示を開きます。オーディオ表示には、レベル・メータと監視してい るオーディオ信号の位相またはサラウンドが表示されます。オーディオ表示には、常にレベル・メータ と相関メータが表示されます。AUX 表示をオンにする場合、位相表示(別名リサージュ)またはサラウ ンド表示を選択できます。オーディオ・タイル表示の左側にはレベル・メータが表示され、右側には位 相表示またはサラウンド表示が表示されます。

オーディオ信号を監視するには、次のオプションのいずれかをインストールしておく必要があります。

- オプション DS 型:エンベデッドおよび AES/EBU 入力両方のデジタル・オーディオを監視します。
- オプション AD 型:アナログ・オーディオ・フォーマットおよびオプション DS 型に含まれるすべてのデジ タル・オーディオ・フォーマットを監視します。
- オプション DD 型:ドルビー・デジタル・オーディオ(AC-3)に加え、オプション AD 型に含まれるすべてのアナログおよびデジタル・オーディオ・フォーマットを監視およびデコードします。
- オプション DDE 型:ドルビー E に加え、オプション DD 型に含まれるすべてのオーディオ・フォーマットを監視およびデュードします。

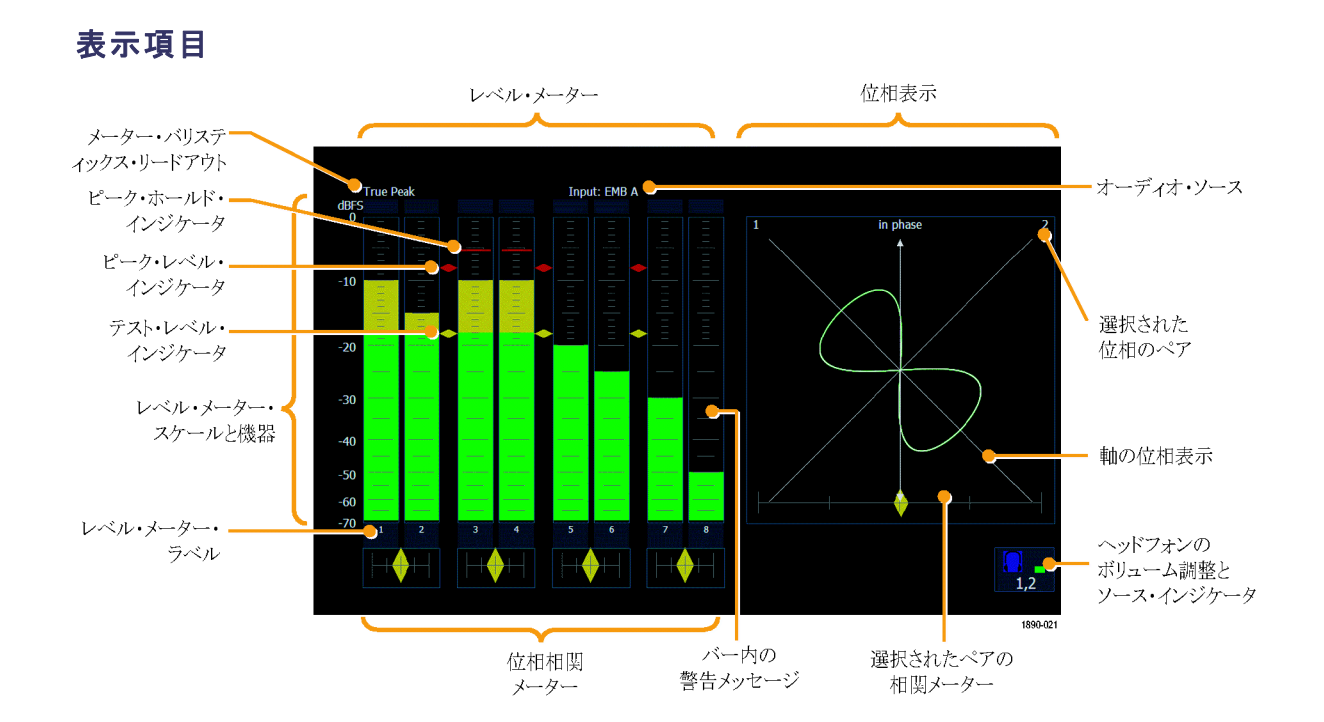

要素の説明

| 要素                          | 説明                                                                                    |
|-----------------------------|---------------------------------------------------------------------------------------|
| レベル・メータ                     | 選択されたオーディオ・チャンネルの振幅を示します。                                                             |
| AUX 表示                      | ペア内のチャンネル対チャンネルのプロット、またはサラウン<br>ド・チャンネルのプロットを表示します。                                   |
| オーディオ・ソース                   | 選択されているオーディオ入力です。                                                                     |
| レベル・メータのラベル                 | 各メータ・バー内の信号を示します。                                                                     |
| レベル・メータ・バリスティックス・リード<br>アウト | 選択した動的応答特性が表示されます。                                                                    |
| 位相表示の軸                      | 2 つのオーディオ信号の方向を示します。                                                                  |
| 位相相関メータ                     | 該当するペアの2つのチャンネル間の位相の相関が表示され<br>ます。同じチャンネルのバーの下に配置されます。位相表示の<br>下にも表示されます。設定応答時間があります。 |

要素

#### 説明

| テスト・レベルおよびピーク・プログラ<br>ム・レベルのインジケータ | レベル・バーの間に、その表示で設定可能な範囲のリミットを示<br>すひし形のマーカが表示されます。バーのテスト・レベルを超え<br>ている部分は黄色で表示されます。ピーク・レベルを超えている<br>部分は赤色で表示されます。テスト・レベルは、基準レベルまた<br>はライン・アップ・レベルとも呼ばれます。 |
|------------------------------------|----------------------------------------------------------------------------------------------------|
| レベル・メータのスケールと単位                    | デフォルトでは、0 dB がデジタル・フル・スケールになってお                                                                                                    |

り、単位はフル・スケールに対する dB(dBFS)です。0 dB を ピーク・プログラム・レベルまたはテスト・レベルのいずれかに設 定することもできます。

#### バー上に表示される警告メッセージ

波形モニタの警告メッセージはレベル・メータ・バーの上に表示されます。表示される可能性がある 警告メッセージは、次のとおりです。

CLIP(クリップ)。連続したサンプル数がクリップ設定のサンプル数と同じまたはそれ以上になった場合に表示されます。

OVER(オーバー)。信号が、オーバー時間設定を超えた時間で、指定したオーバー・レベルと同じ またはそれ以上になった場合に表示されます。

#### バー内警告メッセージ

波形モニタの警告メッセージはレベル・メータ・バー内にも表示されます。表示される可能性がある警告メッ セージを、優先度の高いものから順に以下に説明します。

UNLOCKED (アンロックされた)。指定された入力チャンネルの入力信号に機器がロックされていません。 データをデュードできないため、すべてのデータとエラーが無視されます。これは、AES 入力を選択した 場合に認識できる入力がない、またはエンベデッド・オーディオが選択されている場合は、VIDEO 入 力が認識できないことを意味します。

AES PARITY (AES パリティ)。入力サブフレームには、デジタル・オーディオ・スタンダードで指定されている 偶数パリティがありません。データ・サンプルは信頼できないため、無視されます。このようなサンプルは、 レベル・メータとリサージュ表示で 0 サンプルとして扱われます。

AES CRC ERROR (AES CRC エラー)。AES チャンネル・ステータス・パケットの CRC コードが間違って います。CRC コードが、信号が存在しないことを示す 0 に設定されていることがありますが、この場 合、このメッセージは表示されません。

MUTE(ミュート)。オールゼロ・サンプルの連続した数が、ミュート設定のサンプル数と同じまたはそれを超 えた場合に表示されます。

SILENCE(サイレンス)。信号が、オーバー時間設定を超えた時間で、指定したサイレンス・レベルと同じ またはそれ未満になった場合に表示されます。

DISABLED (無効)。次の3つの理由で無効が表示されます。

バー・ソースとしてアナログ・オーディオを選択した場合に、6つのアナログ入力しかないと、バー7と8には DISABLED (無効)と表示されます。

- ビデオ入力としてコンポジット・ビデオを選択したが、バー・ソースとしてエンベデッド・オーディオを選択した場合に表示されます。コンポジットにはエンベデッド・オーディオがないため、すべてのバーに DISABLED (無効)と表示されます。
- 現在選択されているオーディオ・ソースの入力マップへのバーに入力にマップされているバーがない場合は、マップされていないバーに DISABLED (無効)と表示されます。

AES V BIT (AES バリディティ・ビット)。1 つ以上のデータ・サンプルについてバリディティ・ビットが高に設定 されていることを意味します。AES/EBU スタンダードでは、バリディティ・ビットが確定されていると、そのサ ンプルはオーディオ信号への変換に適していないとされています。デフォルトで、レベル・メータ・バーとリ サージュ表示は、影響するサンプルをゼロ・サンプルとして扱います。

Audio メニュー

Audio メニューを使うと、オーディオ入力ソースの選択と、信号の位相を表示するかどうかを指定することが できます (AUX 表示)。信号の位相が表示される場合は、位相表示のスタイルと位相表示に表示され る入力ペアを選択できます。

Audio メニューの表示

AUDIO ボタンを押して、Audio メニューを表示します。

オーディオ表示のソースを選択するには、メニューで Audio Input を選択し、ソースを設定します。利用できるソースの数は、装着しているオーディオ・オプションによって異なります。特定の入力を選択すると、アクティブなビデオ入力に関係なく、そのオーディオが監視対象信号になります。または、Follows video を選択し、ビデオ入力の選択を変更したときに、オーディオ・ソースを変更できるようにマップを有効に設定できます。

注: Audio Settings メニューを使用して、バーにマップする入力、メータのタイプ、オーディオからビデオへの Follows video (ビデオに従う)のマッピングを選択します。

Audio メニューでは、信号を監視できる2つのピクトリアル表示も利用できます。オーディオ位相表示 には、位相相関メータ、柔軟なリサージュ表示(チャンネルの任意のペアに対応)、およびオーディオ・ レベル(重み付けありまたはなし)、総音量、ファントム・ソースの場所、および主要なサウンドの位置を 示すマルチ・チャンネルのサラウンド・サウンド表示が含まれます。

オーディオ・タイルに位相表示を追加するには、Audio メニューで Aux Display を選択します。Aux Display サブメニューで、位相表示の表示/非表示を選択します。

AUX 表示のフォーマットを選択するには、サブメニューで次の 2 つのエントリのいずれかを選択します。

- 位相:位相表示とは、直交する2軸上に描かれる2つのチャンネルのプロットです。位相表示は、次の2 つのスタイルで表示できます。サウンドステージ・スタイルでは、1つの組み合わせが垂直軸に表示され るように(スタジオの左右の画像のように)、2つのチャンネルが45度の角度でプロットされ、X-Y スタイ ルでは、垂直軸上に左側のチャンネル・データが、水平軸上に右側のチャンネル・データがプロットさ れており、オシロスコープのX-Y表示をエミュレートしています。
- サラウンド:サラウンド表示を使用して、サラウンド・サウンド・リスニング環境でレンダリングされた、個別の要素の相対的な音量を監視します。(129ページ「サラウンド表示の要素」参照)。

位相表示で表示される入力ペアを選択するには、Phase Pair を選択して、位相表示にどのメータ・バー・ペ アを表示するかを選択します。 位相ペアに Bars Flexible Pair を選択した場合、 FlexPhase Ch A および FlexPhase B ソフトキーを使用して、 位相表示に表示するメータ・バーの任意の組み合わせを指定できます。

# ライトニング表示

MAIN ボタンを押すと、メイン・ポップアップ・メニューが呼び出されます。メイン・ポップアップ・メニューで、 Measure の見出しの下にある Lightning 表示を選択できます。ライトニング表示は、ルミナンス信号ゲイ ンの評価を行い、クロミナンス/ルミナンスのゲインを比較できる測定方法です。チャンネル間のタイミン グ・エラーを、緑からマゼンダへのトランジションのトレースに現れるそりによって簡単に示すこともでき ます。この表示は、画面の上半分にルミナンスと B-Y の比較、画面の下半分に反転したルミナンスと R-Y の比較をプロットすることで作成されます。画面中央の明るいドットは、ルミナンス・ブランキング・ レベルです。これの上下の点は、信号の振幅に基づいて、異なるカラー・コンポーネントのプロットを表 示します。ライトニング表示では、カラー・バー・テスト信号の使用が必須です。ただし、ほとんどのプロ グラムではセットアップ用にカラー・バーのリーダがあるため、ライトニング表示を使用してリーダ・セレ クションのときにプログラムをチェックできます。

#### 表示要素:

- 1. V Gain: 垂直ゲイン。
- 2. H Gain:水平ゲイン
- Line:表示するように選択したライン。ライン・セレクト・モードのみに表示。

注: 垂直または水平ゲインの設定を 変更するには、ゲイン・リードアウトを 押し、大型ノブを使用して値を調整 します。

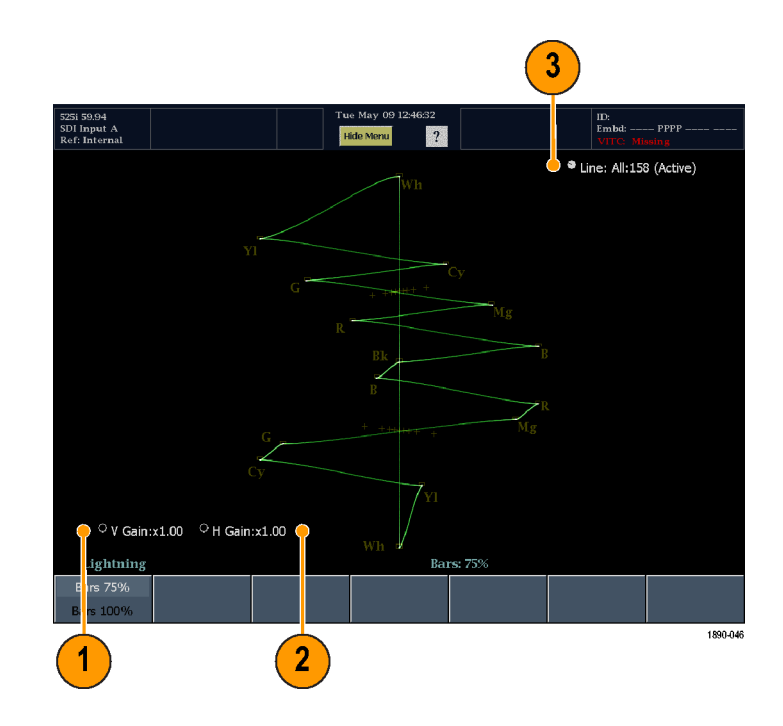

#### Lightning メニュー

Lightning メニューでは、バー・ターゲットを 75% または 100% に設定できます。

## ダイヤモンド表示

MAIN ボタンを押すと、メイン・ポップアップ・メニューが呼び出されます。メイン・ポップアップ・メニューで、 Gamut の見出しの下にあるダイヤモンド表示を選択できます。Diamond (ダイヤモンド)は、RGB 色空間に 変換される場合に、SDI 入力のガマット違反を示します。

表示要素:

- High しきい値:RGB コンポーネント が大きすぎ、これを超えるとガマッ ト外にあるとみなされるレベルを示 します。エラーのピクセル数がエリ ア設定を超える場合、このレベル を超える信号は、エラー/アラー ムをトリガします。
- Low しきい値:RGB コンポーネント が小さすぎ、これを下回るとガマッ ト外にあるとみなされるレベルを示 します。エラーのピクセル数がエリ ア設定を超える場合、このレベル を下回る信号は、エラー/アラー ムをトリガします。
- Area この機能を使用すると、現 在のガマット・リミットを超えながら、 ガマット・エラーとして報告されない 合計イメージ・ピクセルの割合(最 大 10%)を設定できます。
- しきい値インジケータ:青い点線 を使用して、しきい値設定を示し ます。

注:しきい値の設定を変更するには、 しきい値リードアウトを押し、大型ノブ を使用して値を調整します。

信号が、青い点線で示される境界の外に表示される場合、信号は設定されたリミットに違反しています。ア ラームが有効にされているとき、エラーのピクセル数がエリア設定を超える場合に信号が青い点線で示され る境界の外にあると、ガマット違反が報告されます。

#### Diamond メニュー

Diamond メニューでは、しきい値リミットを2つのデフォルト設定にリセットできます。

デフォルトのリミット: Tek RGBリミットを出荷時デフォルトにリセットします。

デフォルトのリミット: EBU-103 RGBしきい値リミットを EBU R103--2000 仕様で推奨される値にリセットします。

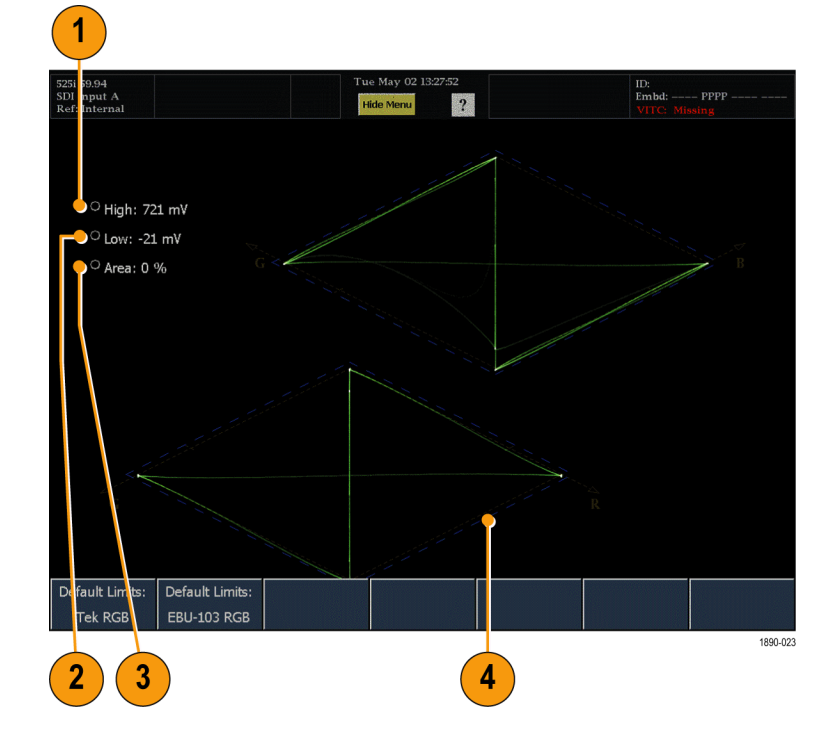

# アローヘッド表示

MAIN ボタンを押すと、メイン・ポップアップ・メニューが呼び出されます。メイン・ポップアップ・メニューで、 Gamut の見出しの下にあるアローヘッド表示を選択できます。アローヘッド表示では、コンポジット・エン コーダを必要とせずに、コンポジット・カラー・スペースにガマット外状態を表示します。アローヘッド表示で は、垂直軸上にルミナンスがプロットされ、矢印の左下隅にはブランキングが付きます。あらゆるルミナンス・ レベルでのクロミナンス・サブキャリアの振幅が水平軸上にプロットされ、矢印の左端にはゼロ・サブキャリア が付きます。上部の傾斜線は、ルミナンスとサブキャリア振幅の合計を示す目盛を形成します。下部の傾斜 目盛は、同期チップに向かって拡張するルミナンス・サブキャリア(最大トランスミッタ電力)を示します。 表示要素:

- Y High しきい値:ルミナンス値が大 きすぎ、これを超えるとガマット外 にあるとみなされるレベルを示しま す。エラーのピクセル数が Y エリア 設定を超える場合、このレベルを 超える信号は、エラー/アラーム をトリガします。
- Y Low しきい値:ルミナンス値が小 さすぎ、これを下回るとガマット外 にあるとみなされるレベルを示しま す。エラーのピクセル数が Y エリア 設定を超える場合、このレベルを 下回る信号は、エラー/アラーム をトリガします。
- Y Area この機能を使用すると、 現在のガマット・リミットを超えなが ら、ガマット・エラーとして報告され ない合計イメージ・ピクセルの割合 (最大 10%)を設定できます。
- Y + C High しきい値:ルミナンス値 + クロミナンス値が大きすぎ、これを 超えるとガマット外にあるとみなされ るレベルを示します。エラーのピク セル数が Y+C エリア設定を超える 場合、このレベルを超える信号は、 エラー/アラームをトリガします。
- 5. Y + C Low しきい値:ルミナンス値 + クロミナンス値が小さすぎ、これを 下回るとガマット外にあるとみなされ るレベルを示します。エラーのピク セル数が Y+C エリア設定を超える 場合、このレベルを下回る信号は、 エラー/アラームをトリガします。
- Y + C Area この機能を使用する と、現在のガマット・リミットを超えな がら、ガマット・エラーとして報告さ れない合計イメージ・ピクセルの割 合(最大 10%)を設定できます。
- しきい値インジケータ:青い点線 を使用して、しきい値設定を示し ます。

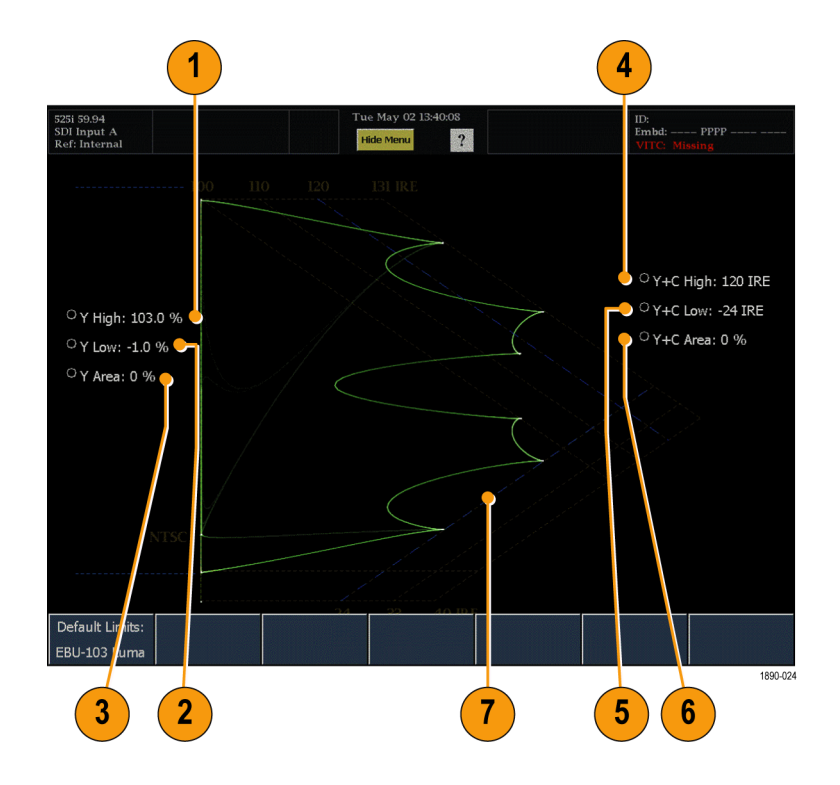

信号が、青い点線で示される境界の外に表示される場合、信号は設定されたリミットに違反しています。ア ラームが有効にされているとき、エラーのピクセル数がエリア設定を超える場合に信号が青い点線で示され る境界の外にあると、ガマット違反が報告されます。

#### Arrowhead メニュー

Arrowhead メニューでは、しきい値リミットをデフォルト設定にリセットできます。

デフォルトのリミット: EBU-103 ルミナンスルミナンスしきい値を EBU R103-2000 仕様で推奨される値にリセットします。

注: Y+C リミットを出荷時デフォルト値にリセットする必要がある場合、出荷時リセットを実行します。出 荷時リセットは、PRESETS ボタンを押してから、Settings、Recall Preset の順に押し、Recall メニューから Factory を選択します。

# タイミング表示

タイミング表示は、Tektronix 独自の表示で、2 つの信号のタイミング差を簡単に測定できます。

#### 表示要素:

- 入力信号インジケータ:一重<sup>1</sup>のリングは、基準に対する入力信号のタイミングを示します。
- 基準インジケータ:表示の中央に あるクロスへア・インジケータは、基 準信号を示します。
- 3. Vertical Offset:基準および入力信 号間のタイミング差。
- Horizontal Offset:基準および入力 信号間のタイミング差。
- 5. Relative to:タイミング表示で選択 されたゼロ点を示します。<sup>2</sup>

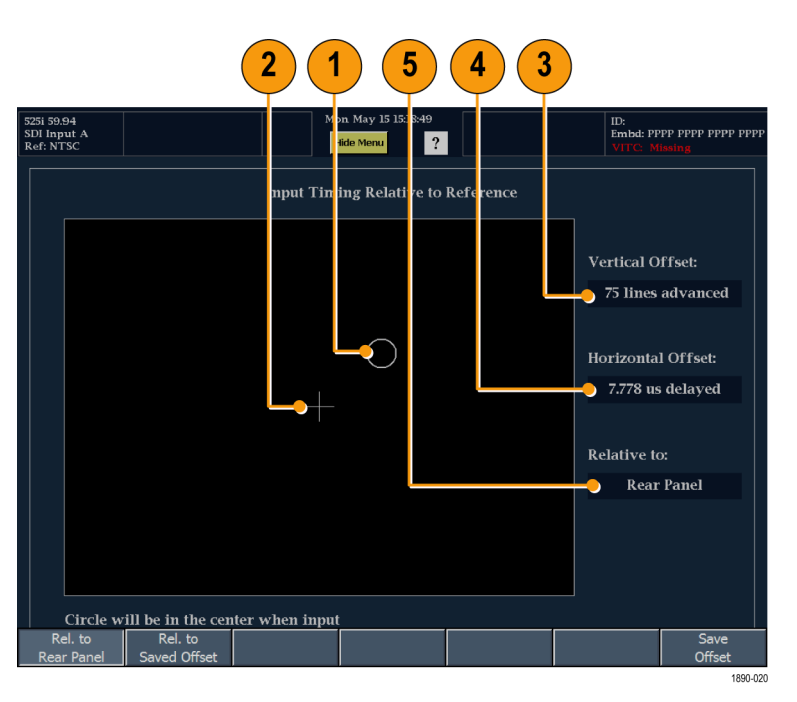

- 1 より複雑なタイミング関係では、複数のリングが表示されます。(79 ページ「簡単なタイミングと複雑なタイミングに対するタイミング表示」参照)。
- 2 リア・パネルがデフォルトです。この設定では、入力および基準信号が波形モニタのリア・パネルと同じタイミングになる場合に、オフセットがゼロとして表示されます。Saved Offset を選択すると、1 つの信号からタイミングを保存し、保存したオフセットに対するタイミングを表示できます。

Timing メニュー

Timing メニューを使うと、別の信号と比較するためのタイミング設定を保存したり、タイミング表示のゼロ 点を指定したりすることができます。

タイミング表示に対するオフセットとして現在の入力のタイミングを保存するには、Save Offset ソフトキーを 使用します。現在のタイミングは、タイミング表示の保存済みオフセット・モードに対するゼロ点となります。こ れは、表示中央になるクロスへア・ターゲットと数値リードアウトの両方に適用されます。

注:入力または基準信号のいずれかがない場合、またはアンロックされている場合は、タイミング・オフセット を保存することはできません。また、内部モードでリファレンスを保存することもできません。このような条件で オフセットを保存すると、誤った結果を招く可能性があるので、機器側で許可されないようになっています。

Save Offset を使うと、入力間のタイミング測定、または複数信号の照合を行うことができます。ゼロ・タイミング・オフセットの定義を選択するには、次のいずれかを選択します。

- Rel. to Rear Panel は、2 つの信号が波形モニタの後部でタイミング調整される場合に、タイミング・オフ セットがゼロとして表示されることを意味します。
- Rel. to Saved Offset は、Save Offset メニュー・エントリを使用してオフセットが保存されたときの信号のタイミングに入力信号が一致した場合、タイミングがゼロ・オフセットとして表示されることを意味します。

この選択を行うと、数値リードアウトとタイミング表示の中央に示されるターゲットの両方が変更されます。

簡単なタイミングと複雑なタイミングに対するタイミング表示

タイミングのオフセットを示すリングの 数は、基準および入力信号間のタイミ ングの複雑さによって異なります。基準 レートの整数倍のレートで入力信号の タイミングを取る場合、機器はタイミング を確定的に測定し、クロスへア(基準) に対する1つのリング(オフセット)とし てその関係を図のように表示します。

NTSC 入力(1倍)またはフレーム時間が 33.36 ms である 525 SDI 入力 (2倍)のタイミングを、フレーム時間が 66.73 msの NTSC 基準信号に対して 調整する場合などがあります。

| 525i 59.94<br>SDI Input A<br>Ref: NTSC |                         | Mo             | on May 15 15:18:49<br>fide Menu ? |           |    | ID:<br>Embd: PF<br>VITC: M | PP PPPP PPPP PPPP<br>issing |
|----------------------------------------|-------------------------|----------------|-----------------------------------|-----------|----|----------------------------|-----------------------------|
|                                        |                         | Input Tim      | ing Relative to F                 | teference |    |                            |                             |
|                                        |                         |                |                                   |           | v  | ertical O                  | ffset:                      |
|                                        |                         |                |                                   |           |    | 75 lines                   | advanced                    |
|                                        |                         |                | $\bigcirc$                        |           | н  | orizonta                   | l Offset:                   |
|                                        |                         |                |                                   |           |    | 7.778 us                   | delayed                     |
|                                        |                         |                |                                   |           | Re | elative to                 | <b>):</b>                   |
|                                        |                         |                |                                   |           |    | Rear                       | Panel                       |
|                                        |                         |                |                                   |           |    |                            |                             |
|                                        |                         |                |                                   |           |    |                            |                             |
| Circle w                               | ill be in the cer       | ter when input |                                   |           |    |                            |                             |
| Rel. to<br>Rear Papel                  | Rel. to<br>Saved Offset |                |                                   |           |    |                            | Save                        |

基準レートが整数倍とならない入力 レートのタイミングを調整する場合は、 機器がタイミングを確定的に測定でき ないため、複数のリングとして関係が 表示されます。各リングは、基準クロス ヘアに対して可能性のある入力信号 のタイミングを示します。表示は、ゼロ・ オフセットに一番近いタイミングとなる リングでハイライトされ、数値リードアウ トにこのペアの値が記録されます。 速いフレーム・レートの基準信号に対 して遅い入力信号のタイミングを調整 する場合、またはフィルム・レートに対

してビデオのタイミングを取る場合などが、確定的でない場合になります。

| 1080p 23.98<br>SDI Input B<br>Ref: NTSC |                                               | Mo             | on. May 15 15:17:03<br>fide Menu ? |           | ID:<br>Embd: –<br>VITC: M | lissing              |
|-----------------------------------------|-----------------------------------------------|----------------|------------------------------------|-----------|---------------------------|----------------------|
|                                         |                                               | Input Tim      | ing Relative to                    | Reference |                           |                      |
|                                         |                                               |                |                                    |           | Vertical (                | )ffset:<br>s delayed |
|                                         |                                               |                |                                    |           | Horizonta                 | l Offset:            |
|                                         |                                               |                | $\bigcirc$                         |           | 7.792 u                   | s delayed            |
|                                         |                                               |                |                                    |           | Relative t                |                      |
|                                         |                                               |                |                                    |           | Rea                       | r Panel              |
|                                         |                                               |                | 0                                  |           |                           |                      |
| Circle w<br>Rel. to<br>Rear Panel       | vill be in the cen<br>Rel. to<br>Saved Offset | ter when input |                                    |           |                           | Save<br>Offset       |

## ボウタイ表示

MAIN ボタンを押すと、メイン・ポップアップ・メニューが呼び出されます。メイン・ポップアップ・メニューで、Measureの見出しの下にある Bowtie 表示を選択できます。ボウタイ表示は、3 つのビデオ・チャンネル間の相対的な振幅とタイミングを評価します。

ボウタイ表示では、監視対象のソースからの特別なテスト信号の送信が必要です。当社 TG2000 型信号発 生プラットホームは、20 ns のタイム・マークが付いたボウタイ・テスト信号を生成できるため、信号の評価に 役立ちます。信号は、CH1(ルミナンス)の 500 kHz の正弦波と、CH2(Pb)および CH3(Pr)の 502 kHz の正弦波です。HDでは、TG2000型は1 ns マーカのテスト信号を生成できます。信号は、CH1(ルミナン ス)の 2.5 MHz の正弦波と、CH2(Pb)および CH3(Pr)の 2.502 MHz の正弦波です。

ボウタイ表示の要素:

- 1. V Gain: 垂直ゲイン。リードアウトを 押し、ノブを使用して調整します。
- H Gain:水平ゲイン。リードアウトを 押し、ノブを使用して調整します。

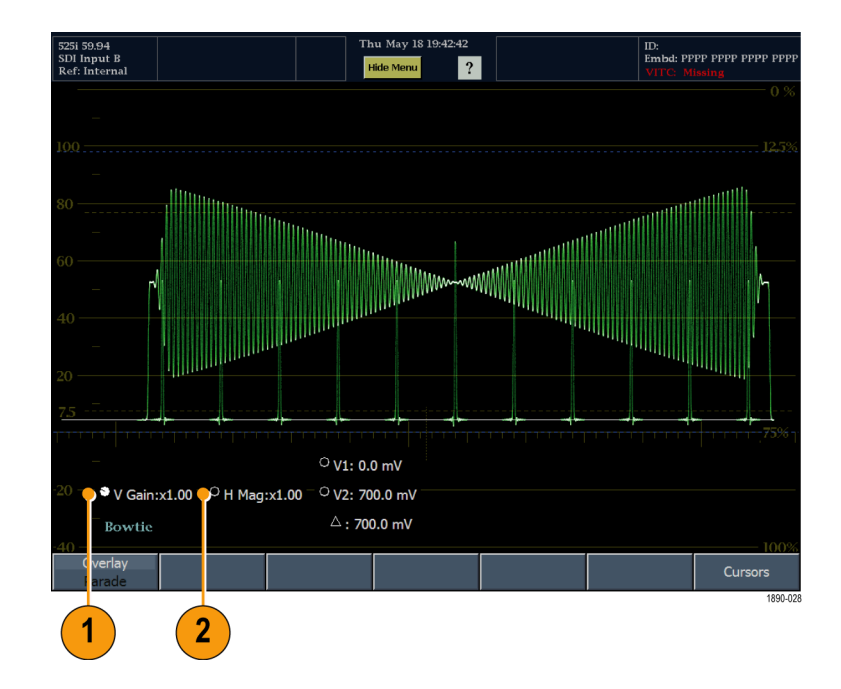

## データ・リスト・ステータス表示

MAIN ボタンを押すと、メイン・ポップアップ・メニューが呼び出されます。メイン・ポップアップ・メニューで、 Measure の見出しの下にある DataList 表示を選択できます。データ表示モードでは、実際の SD また は HD 入力データが補間なしで表示されます。データ・リスト表示では、トレースおよびデータの 2 つの フォーマットで信号データを表示します。トレース・フォーマットは、画面の左側の部分に表示され、データ・ フォーマットは画面の右側の部分に表示されます。 表示要素:

- Video/Data:波形モニタには、トレース部分で信号データを表すために2つのモード(ビデオとデータ)があります。
- ビデオ・モード:データを波形モー ドでのビデオ YPbPr 表示のように 表示しますが、補間はありません。
   Y、Cb、および Cr トレースは、分 離のために垂直にオフセットされま すが、一時的に位置合わせされ ます。Cb と Cr のデータ・レート は Y の半分のため、サンプルは 2 倍の長さで表示されます。Select Channels ソフトキーを使用して、表 示の個々のコンポーネントをオフ にすることができます。
- データ・モード(SD):データをシリアル・ドメインでの発生順に表示します。Yのサンプル、次にCb、Y'(Yプライム)、Crの順にそれぞれのサンプルが表示されます。その後、このシーケンスが繰り返されます。Yサンプルは共存サンプルであり、Y'サンプルは独立したルミナンス・サンプルです。
- データ・モード(HD):シリアル・ データをYチャンネルと多重化された Cb/Crチャンネルに分割します。これは、データをシリアル・ドメインでの発生方向と同じ方向に表示するためです。ただし、8ビットか10ビットの値で表示されます。
- 2. トレース:ビデオ・モードでは、表示 するトレースを選択できます。
- リードアウト・フォーマット:データ・ リードアウトのフォーマットを選択 します。
- Line / Word:いずれかのリードア ウトを押し、ノブを使用して表示す るラインまたはワードを選択しま す。SELECT ノブを押して、ライン とワードの間でコントロールを切り 替えます。

データ・ストリームの異なるフィールドは、次に示すように異なる色で表示されます。

■ 緑 - アクティブ・ビデオ・データ

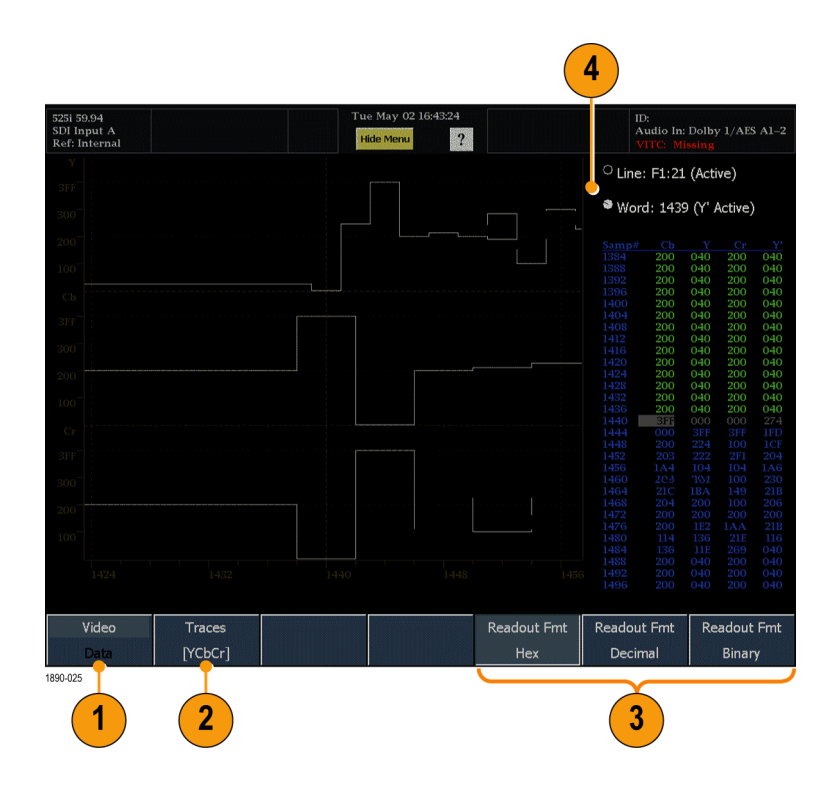

- 灰色 垂直または水平ブランキング期間のデータ
- 白 EAV および SAV パケット、XYZ ワードなどの予約された値
- 黄色 正規の許容された値以外のデータ
- 赤 不正な値を持つデータ

## ANC データ表示

MAIN ボタンを押すと、メイン・ポップアップ・メニューが呼び出されます。メイン・ポップアップ・メニューで、 Measure の見出しの下にある ANC Display 表示を選択できます。この表示を使用して、選択した補助デー タ・パケット内の生(デコードされていない)データ・ワードを表示します。補助データは、16 進フォーマット でのみ表示されます。表示は約2秒間隔で更新されるので、急速なデータ変化は検出できません。

大型ノブと Select ボタンを使用して、 監視する補助データ・パケットの種類 についての DID 値や SDID 値を入力 します。画面のリードアウトを押し、大型 ノブを使用して、コントロールする DID または SDIDを選択します。DID およ び SDID 値には次の特性があります。

- DID および SDID 値の範囲は 0x01 ~ 0xff です。
- 範囲が 0x00 ~ 0x7F(Type 2 パ ケット)の DID 値については、SDID 値が使用されます。
- 範囲が 0x80 ~ 0xFF(Type 1 パ ケット)の DID 値については、SDID 値は使用されません(SDID ソフト・ キーが淡色表示されます)。

| 525i 59.94<br>SDI Input<br>Ref: Inter | A<br>mal         |                                         |     |     |     | Tue<br>Hid | May 02<br>le Menu                                     | 17:53:02 |     |                                   |     | II<br>A<br>V | ):<br>udio In: l<br>ITC: Mis | Dolby 1/<br>sing | AES A1-2 |
|---------------------------------------|------------------|-----------------------------------------|-----|-----|-----|------------|-------------------------------------------------------|----------|-----|-----------------------------------|-----|--------------|------------------------------|------------------|----------|
|                                       | ANC Data Display |                                         |     |     |     |            |                                                       |          |     |                                   |     |              |                              |                  |          |
| DID 0<br>Field:<br>Status:<br>Forma   | )<br>t:          | Type:<br>L<br>Missing C<br>SMPTE 334M/1 |     |     |     |            | 2 <sup>O</sup> SDID 0<br>ine:<br>Checksum:<br>EIA 708 |          |     | DC:<br>— Stream:<br>—— Should be: |     |              |                              |                  |          |
| 000                                   | 016              | 032                                     | 048 | 064 | 080 | 096        | 112                                                   | 128      | 144 | 160                               | 176 | 192          | 208                          | 224              | 240      |
|                                       |                  |                                         |     |     |     |            |                                                       |          |     |                                   |     |              |                              |                  |          |
|                                       |                  |                                         |     |     |     |            |                                                       |          |     |                                   |     |              |                              |                  |          |
|                                       |                  |                                         |     |     |     |            |                                                       |          |     |                                   |     |              |                              |                  |          |
|                                       |                  |                                         |     |     |     |            |                                                       |          |     |                                   |     |              |                              |                  |          |
|                                       |                  |                                         |     |     |     |            |                                                       |          |     |                                   |     |              |                              |                  |          |
|                                       |                  |                                         |     |     |     |            |                                                       |          |     |                                   |     |              |                              |                  |          |

## ステータス表示

ステータス表示は、信号のステータスを示すテキスト表示です。現在のアラームやエラー(現在および 最後の数秒間に発生したもの)、エラーやアラームの履歴(最高で 10,000 エントリ)、ビデオ・エラーの 統計、オーディオ・エラーの統計を表示できます。すべての 4 つのタイルに異なるステータス表示を同 時に表示できます。STATUS ボタンを押すと、選択したタイルに前回のステータス表示が呼び出され、 Status メニューが表示されます。

### ステータス表示のタイプ

アラーム・ステータス:機器が監視す るように設定されているすべてのア ラームのステータスを表示します。ア ラームのステータスは異なる色で表示 されます。

- 灰色 アラームはレポートできるように設定されていません。
- 赤 現在アラームが発生中です。
- 黄色 現在アラームは発生してい ませんが、過去5秒以内に発生 しています。
- 緑 現在アラームは発生しておらず、過去 5 秒以内に発生していません。

ARIB 表示:数種類の ARIB データを デュードします。 デュードする ARIB フォーマットの種類を ARIB メニュー から選択します。

| 525i 59.94<br>SDI Input A<br>Ref: Internal | RGB and Cmpst Gam<br>Luma Gamut Error | ut 👷 V | Ved May 10 16:38:19<br>Hide Menu | Active              | ID:<br>Embd: PPPP<br>VITC: Missing |
|--------------------------------------------|---------------------------------------|--------|----------------------------------|---------------------|------------------------------------|
|                                            |                                       |        | Alarm Status                     |                     | Page 1 of 3                        |
| Alarm                                      |                                       |        | Status                           | Additional Informa  | tion                               |
| SDI Input Miss                             | sing                                  |        |                                  |                     |                                    |
| SDI Input Sign                             | ial Lock                              |        | OK                               |                     |                                    |
| Reference Mi                               | ssing                                 |        |                                  |                     |                                    |
| Ref Lock                                   |                                       |        |                                  |                     |                                    |
| Ref Fmt Mism                               | iatch                                 |        |                                  |                     |                                    |
| RGB Gamut E                                | rror                                  |        |                                  | Rr—Bb               |                                    |
| Composite Ga                               | mut Error                             |        |                                  | Cc                  |                                    |
| Luma Gamut                                 | Error                                 |        | Error                            |                     |                                    |
| Video Fmt Ch                               | ange                                  |        |                                  |                     |                                    |
| Video Fmt Mi                               | smatch                                |        |                                  |                     |                                    |
| Vid/Ref Misn                               | natch                                 |        |                                  |                     |                                    |
| Video Not HD                               |                                       |        |                                  | Detected 525i 59.94 |                                    |
| Line Length E                              | rror                                  |        |                                  |                     |                                    |
| Field Length I                             | Error                                 |        |                                  |                     |                                    |
| EAV Place Err                              | or                                    |        |                                  |                     |                                    |
| SAV Place Err                              | or                                    |        |                                  |                     |                                    |
| Y Anc Parity                               | Error                                 |        |                                  |                     |                                    |
| C Anc Parity                               | Error                                 |        |                                  |                     |                                    |
| AP CRC Error                               |                                       |        |                                  |                     |                                    |
| FF CRC Error                               |                                       |        |                                  |                     |                                    |
| EDH Error                                  |                                       |        |                                  |                     |                                    |
| Jitterl Level                              |                                       |        |                                  |                     |                                    |
| Jitter2 Level                              |                                       |        | OK                               |                     |                                    |
| Prev                                       | Next                                  | First  | Last                             |                     |                                    |
|                                            |                                       |        |                                  |                     |                                    |

| 525i 59.94<br>SDI Input A<br>Ref: Internal |                   | nut 🔛 We                                          | d May 10 16:42:14<br>lide Menu      | Freeze              | ID:<br>Embd:<br>VITC: Mi     | PPPP<br>ssing   |
|--------------------------------------------|-------------------|---------------------------------------------------|-------------------------------------|---------------------|------------------------------|-----------------|
|                                            |                   | AR                                                | IB TR-B.22 Disp                     | lay                 |                              |                 |
| DID:<br>Field:<br>Status:<br>Format:       | 5f (25f) Ty<br>AR | pe:<br>— Line:<br>Missing Checl<br>IB TR–B.22 XMI | 2 SDID:<br>ksum:<br>T Material Info | e0 (le0<br>-<br>Sho | )) DC:<br>Stream:<br>uld be: |                 |
| 000 016                                    | 032 048 06        | 54 080 096                                        | 112 128                             | 144 160 17          | 6 192 208                    | 224 240         |
| Settings                                   | ARIB<br>B 39      | ARIB<br>B 37                                      | ARIB<br>B 35                        | ARIB<br>TR-B 23 (1) | ARIB<br>TR-B 23 (2)          | ARIB<br>TR-B 22 |

補助データ・ステータス:ビデオ信号 に組み込まれた補助データに関する 詳細情報を表示します。

- Closed Caption Type:検出したク ローズド・キャプション・データの フォーマットおよびトランスポート・ サービスを表示します。クローズ ド・キャプション・データがない場 合、"None Detected"(検出なし)と 表示されます。
- V-Chip Rating:V チップ・レートを 表示します。V チップ・レート・デー タがない場合、"None"(なし)と表 示されます。
- CC Services: クローズド・キャプション・データが検出されたとき、使用されているクローズド・キャプション・サービスがリストされます。
- Ancillary Data Present:補助デー タが検出されると、"Present"(あり) と表示されます。補助データがな い場合、"None"(なし)と表示され ます。
- Transmission Signal Identifier: SDI ストリームに TSID があるかどうかを 示します。ない場合、"Absent"(な し)と表示され、ある場合には TSID が 16 進数で表示されます。

ドルビー・ステータス - オプション DDE 型がドルビー E ソースと表示されます。

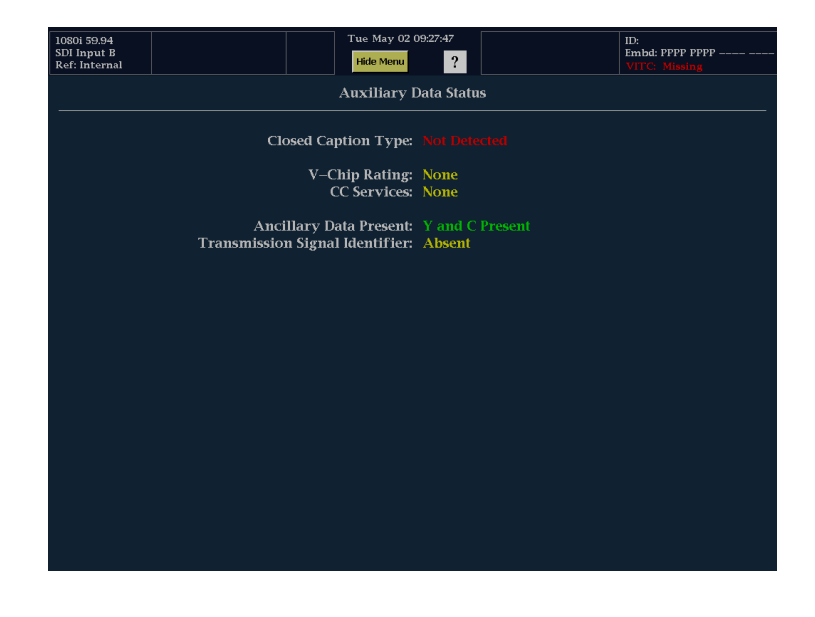

|                                                                                 | Dolby Audi                     | o Status                                                                                 | Program: 1              |
|---------------------------------------------------------------------------------|--------------------------------|------------------------------------------------------------------------------------------|-------------------------|
| Program Desc Text:                                                              | Tektronix                      |                                                                                          |                         |
| Dolby Format:                                                                   |                                | Copyright Bit:                                                                           |                         |
| Channel Mode:                                                                   |                                | Original Bitstream:                                                                      |                         |
| Program Config:                                                                 |                                | DC Filter:                                                                               |                         |
| Dolby Source:                                                                   |                                | Lowpass Filter:                                                                          |                         |
| Dolby Data Rate:                                                                | Not Specified                  | LFE Lowpass Filter:                                                                      |                         |
| Bitstream Mode:                                                                 | Complete Main                  | Surround 3 dB Atten:                                                                     |                         |
| Dolby E Frame Rate:                                                             |                                | Surround Phase Shift:                                                                    |                         |
| Dynamic Range Parameters<br>Dialogue Level:<br>Line Mode Cmpr:<br>RF Mode Cmpr: | –29 dB<br>Film STD<br>Film STD | Extended BSI<br>Preferred Stereo Dmix:<br>Lt/Rt Center Mix Lv1:<br>Lt/Rt Surrnd Mix Lv1: | Lt/Rt<br>+3 dB<br>+3 dB |
| RF Overmod Prot:                                                                |                                | Lo/Ro Center Mix Lvl:                                                                    |                         |
| Center Mix Lvl:                                                                 |                                | Lo/Ro Surrnd Mix Lvl:                                                                    |                         |
| Surrnd Mix Lvl:                                                                 |                                | Surround EX Mode:                                                                        |                         |
| Dolby Surrnd Mode:                                                              |                                | Headphone Mode:                                                                          | N/I                     |
| Mixing Level:<br>Room Type:                                                     | +110 dB<br>N/I                 | A/D Converter Type:                                                                      |                         |
| SMPTE Timecode:                                                                 |                                |                                                                                          |                         |
|                                                                                 |                                |                                                                                          |                         |

ドルビー・ステータス - オプション DDE 型がドルビー D ソースと表示されま す。

| 525i 59.94<br>SDI Input A<br>Ref: Internal                                                                                                    | Wed Apr 05 08:<br>Show Menu                                                    | 52:01<br>?                                                                                                    | ID:<br>Audio In: Dolby 2/Emb:1&2<br>VITC: Missing |
|----------------------------------------------------------------------------------------------------|--------------------------------------------------------------------------------|----------------------------------------------------------------------------------------------------|---------------------------------------------------|
|                                                                                                    | Dolby Aud                                                                      | io Status                                                                                                    | Stream: Auto                                      |
| Dolby Format:<br>Channel Mode:<br>Dolby Source:<br>Dolby Data Rate:<br>Dolby Sample Rate:<br>Bistream Mode:<br>Dynamic Range Parameters<br>Dialogue Level:         | Dolby D 32-bit                                                                 | Copyright Bit:<br>Original Bitstream:<br>Extended BSI<br>Preferred Stereo Dmix:<br>Lt/Rt Center Mix Lv1:<br>Lt/Rt Surrnd Mix Lv1:<br>Lo/Ro Center Mix Lv1: |                                                   |
| Line Mode Cmpr:<br>RF Mode Cmpr:<br>RF Overmod Prot:<br>Center Mix Lv1:<br>Surrnd Mix Lv1:<br>Dolby Surrnd Mode:<br>Mixing Level:<br>Room Type:<br>SMPTE Timecode: | Nome<br>-0.28 dB<br>Disabled<br>N/A<br>N/A<br>N/I<br>N/I<br>N/I<br>00:00:00:00 | Lo/Ro Surrnd Mix LvI:<br>Surround EX Mode:<br>Headphone Mode<br>A/D Converter Type:                                                                        |                                                   |
|                                                                                                    |                                                                                |                                                                                                    |                                                   |

ドルビー・ステータス - オプション DD 型がドルビー D ソースと表示されま す。

| 525i 59.94<br>SDI Input A<br>Ref: Internal                                                                                    | Wed Apr 05 08:56:53<br>Show Menu                                               |                                       | ID:<br>Audio In: Dolby 2/Emb:1&2<br>VITC: Missing |
|----------------------------------------------------------------------------------------------------|--------------------------------------------------------------------------------|---------------------------------------|---------------------------------------------------|
|                                                                                                    | Dolby Audio Sta                                                                | atus                                  | Stream: Auto                                      |
| Dolby Format:<br>Channel Mode:<br>Dolby Source:<br>Dolby Data Rate:<br>Dolby Sample Rate:<br>Bitstream Mode:                  | Dolby D 32–bit<br>1 2/0<br>Embedded 1–2<br>384 kbps<br>48 kHz<br>Complete Main | Copyright Bit:<br>Original Bitstream: |                                                   |
| Dialogue Level:<br>Center Mix Lv1:<br>Surrad Mix Lv1:<br>Dolby Surrad Mode:<br>Mixing Level:<br>Room Type:<br>SMPTE Timecode: | -27 dB<br>N/A<br>N/A<br>N/I<br>N/I<br>00:00:00:00                              |                                       |                                                   |
|                                                                                                    |                                                                                |                                       |                                                   |

ビデオ・セッション:画面の上半分に直前のステータスを表示し、画面の下 半分にセッション全体の統計的概要 を表示します。統計は、Run/Stop ソフ トキーおよび Reset ソフトキーでコント ロールします。

| 1080i 59.94<br>SDI Input B<br>Ref: Internal   | Tu                                          | ue May 02 09:31:38<br>Hide Menu | ID:<br>Embd:  <br>VITC: | PPPP PPPP<br>Missing |
|-----------------------------------------------|---------------------------------------------|---------------------------------|-------------------------|----------------------|
|                                               |                                             | Video Session                   |                         |                      |
| Input:<br>Signal:<br>Format:<br>352M Payload: | SDI B<br>Locked<br>Auto 1080i 59.94<br>None | Data Collect:<br>Run Time:      | Running<br>0 d, 00:05:0 | 18                   |
| SAV Place Err:<br>Field Length Err:           | OK<br>OK                                    | Ancillary Data:                 | Y and C Pr              | esent                |
| Line Length Err:<br>Line Number Err:          | OK<br>OK                                    | Y Stuck Bits:<br>C Stuck Bits:  |                         |                      |
| Statistics                                    | Status                                      | Err Secs                        | Err Fields              | % Err Fields         |
| RGB Gamut Error                               |                                             | 0                               | 0                       | 0.0000 %             |
| Cmpst Gamut Error                             |                                             | 309                             | 18443                   | 100.0000 %           |
| Luma Gamut Error                              |                                             |                                 |                         | 0.0000 %             |
| Y Chan CRC Error                              | OK                                          | 0                               | 0                       | 0.0000 %             |
| C Chan CRC Error                              | OK                                          | 0                               | 0                       | 0.0000 %             |
| Y Anc Checksum Error                          | OK                                          | 0                               | 0                       | 0.0000 %             |
| C Anc Checksum Error                          | OK                                          | 0                               | 0                       | 0.0000 %             |
| Changed since reset: Y                        |                                             |                                 |                         |                      |
|                                               |                                             |                                 | Run<br>Stop             | Reset                |

エラー・ログ:エラーの時間変化を表示します。エラーを表示するには、 Main>Config>Alarm Setup メニューで、 アラームのロギングを有効にする必要 があります。メニューのソフトキーを使 用してログを操作します。エラー・ロ グは、最高 10,000 エントリに制限さ れています。

| 525i<br>SDI<br>Ref: | 59.94<br>Input A<br>Internal                                                                                                    |                                                                                                    |                                        | Tue May 02 13:13:07 |       | ID:<br>Embd:<br>VITC: Mi                                                                                                    | PPPP<br>ssing                                                                                                    |
|---------------------|----------------------------------------------------------------------------------------------------|----------------------------------------------------------------------------------------------------|----------------------------------------|---------------------|-------|----------------------------------------------------------------------------------------------------|----------------------------------------------------------------------------------------------------|
|                     |                                                                                                    |                                                                                                    |                                        | Error Status Log    |       |                                                                                                    | Page 1 of 1                                                                                                    |
|                     | Error State                                                                                                    | us                                                                                                    |                                        |                     | Time  | code Date                                                                                                    | Time                                                                                                    |
|                     | Log Serve:<br>Audio Inp<br>Detected D<br>Video Inpu<br>SDI Fmt (A<br>Cmpst Fmt (A<br>Audio Inp<br>Audio Inp<br>SDI Fmt (A<br>SDI Fmt (A | r State (Running<br>ut Source (AES /<br>oloby Format (N<br>at (SDI A)<br>one (Detect (inw<br>(Auto None)<br>(Internal)<br>uto None)<br>ut Source (none<br>ut Source (cmbe<br>uto None)<br>uto 525i 59.94) | ;)<br>one)<br>alid format))<br>dded A) |                     | 00:00 | 200:00 02-May<br>02-May<br>02-May<br>02-May<br>02-May<br>02-May<br>02-May<br>02-May<br>02-May<br>02-May<br>02-May<br>02-May | -06 1252:02<br>-06 1252:12<br>-06 1252:13<br>-06 1252:38<br>-06 1252:39<br>-06 1252:39<br>-06 1252:39<br>-06 1252:40<br>-06 1252:40<br>-06 1252:40<br>-06 1252:40<br>-06 1252:41 |
|                     | Prev                                                                                                    | Next                                                                                                    | First                                  | Last                |       | Run<br>Stop                                                                                                    | Reset                                                                                                    |

オーディオ・セッション:画面の上半分 に直前のステータスを表示し、画面の 下半分にセッション全体の統計的概 要を表示します。統計は、Run/Stop ソ フトキーおよび Reset ソフトキーでコ ントロールします。

| 525i 59.94<br>SDI Input A<br>Ref: Internal |             |                    | Tue Ma<br>Hide M   | y 02 13:11:43<br>enu ? |                        | II<br>E:<br>V  | ):<br>mbd: P.<br>TTC: Missin | PPP   |
|--------------------------------------------|-------------|--------------------|--------------------|------------------------|------------------------|----------------|------------------------------|-------|
|                                            |             |                    | Au                 | dio Session            |                        |                |                              |       |
| Audio Input:<br>Signal Loss:               |             | Embedded .<br>1234 | A                  | Data Co<br>Run Tii     | llect:<br>ne:          | Runn<br>0 d, 0 | ing<br>0:19:05               |       |
| Analog Outpu<br>AES B Output               | ıt 18<br>1- | 2: 1, 2<br>2: 1, 2 | 3&4: 3,<br>3–4: 3, | 4<br>4                 | 5&6: 5, 6<br>5–6: 5, 6 | 7<br>7         | '&8: 7, 8<br>'–8: 7, 8       |       |
| Channel                                    |             |                    |                    |                        |                        |                |                              | 8     |
| Clip(s)                                    |             |                    |                    |                        |                        |                |                              |       |
| Over(s)                                    |             |                    |                    |                        |                        |                |                              |       |
| Mute(s)                                    |             |                    |                    |                        |                        |                |                              |       |
| Silence (s)                                |             |                    |                    |                        |                        |                |                              |       |
| Peak (dBFS)                                | -99.0       | -99.0              | -99.0              | -99.0                  | -11.1                  | -11.0          | -11.0                        | -11.0 |
| High (dBFS)                                | -99.0       | -99.0              | -99.0              | -99.0                  | -11.1                  | -11.0          | -11.0                        | -11.0 |
| Active bits                                |             |                    |                    |                        | 15                     | 20             | 19                           | 19    |
| Smpl Rate                                  |             |                    |                    |                        |                        | 48kHz          |                              | 48kHz |
|                                            |             |                    |                    |                        |                        |                |                              |       |
| Changed sinc                               | e reset: Y  | es                 |                    |                        |                        |                |                              |       |
|                                            |             |                    |                    |                        |                        | Rur            | 1                            | Decet |
|                                            |             |                    |                    |                        |                        | Sto            | þ                            | Reset |

## アイ表示

MAIN ボタンを押すと、メイン・ポップアップ・メニューが呼び出されます。メイン・ポップアップ・メニュー で、Eye/Phy の見出しの下にある Eye 表示を選択できます。アイ・パターン表示では、入力シリアル信号 の電圧対時間波形を示します。このトレースは、SD または HD シリアル・ビット・ストリームの複数のサ ンプルで構成されています。

購入したオプションにより、波形モニタは、次の方法で SDI 入力に接続された SDI 信号の物理レイヤの チェック、検証、および監視をサポートします。

- オプション EYE 型。オプション EYE 型が存在すると、ビデオ信号の物理レイヤのアイ・パターンの監視のサポートが追加されます。アイ表示には、P-P ジッタのリードアウト、ケーブル長およびケーブル損失、およびソース・レベルが含まれます。
- オプション PHY 型。オプション PHY 型が存在すると、ビデオ信号の物理レイヤのアイ・パターンの監視のサポートが追加され、ジッタ波形表示のサポートが含まれます。このオプションには追加測定として、振幅、立上り時間、立下り時間、および立上り時間と立下り時間の差が含まれます。

アイ表示は、アイ測定およびリミットを 表示するように設定できます。

- ジッタ・メータ:ジッタ・メータは、ジッ タ振幅を目視で確認するためのイ ンジケータです。ジッタ・メータで は、カラー・バーを使用して、ジッタ 測定とジッタ振幅リミット(ユーザに より調整可能)の関係を示します。
- リミット:任意のリミット・リードアウ トを押し、ノブを使用してリミットを 調整します。Settingsメニューから Show Limits を選択して、これらの 値を表示します。オプション EYE 型にはこれらのリミットのいくつかが 含まれ、オプション PHY 型にはそ の他のリミットが含まれています。
- V Gain および H Mag:ここに示され たタッチ可能リードアウトで、垂直ゲ インおよび水平倍率を調整します。
- アイ・パラメータ測定:オプション PHY 型は、アイ測定およびジッタ 測定の画面上の表示を追加しま す。オプション EYE 型にはこれら の測定のいくつかが含まれ、オプ ション PHY 型にはその他の測定 が含まれています。
- ライン・セレクト:ライン・セレクト・ モードでは、表示するラインをノブ で選択します。

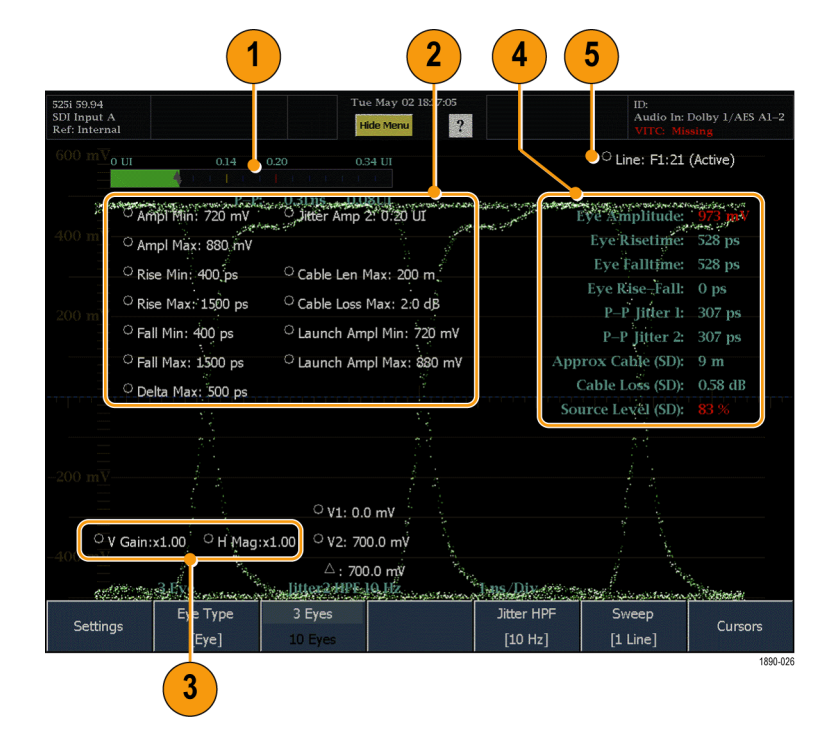

# ジッタ表示

MAIN ボタンを押すと、メイン・ポップアップ・メニューが呼び出されます。メイン・ポップアップ・メニューで、 Eye/Phy の見出しの下にある Jitter 表示を選択できます。ジッタ表示では、入力シリアル信号のユニッ ト・インターバル対時間波形を示します。このトレースは、SD または HD シリアル・ビット・ストリームの複 数のサンプルで構成されています。

ジッタ表示を表示する場合、オプション PHY 型をインストールしておく必要があります。

ジッタ表示は、測定およびリミットを表示するように設定できます。

- ジッタ・ゲージ:目視で確認するための読みやすいインジケータで、 ジッタ・リードアウトを強化します。
- リミット:任意のリミット・リードアウトを押し、ノブを使用してリミットを調整します。SettingsメニューからShow Limitsを選択して、これらの値を表示します。
- V Gain および H Mag: 次のラベル で、垂直ゲインおよび水平倍率を 調整します。
- 4. アイ測定およびジッタ測定: Settings メニューから Show Measure を選択 して、これらの値を表示します。
- 5. Line:ライン・セレクト・モードでは、 表示するラインをノブで選択しま す。

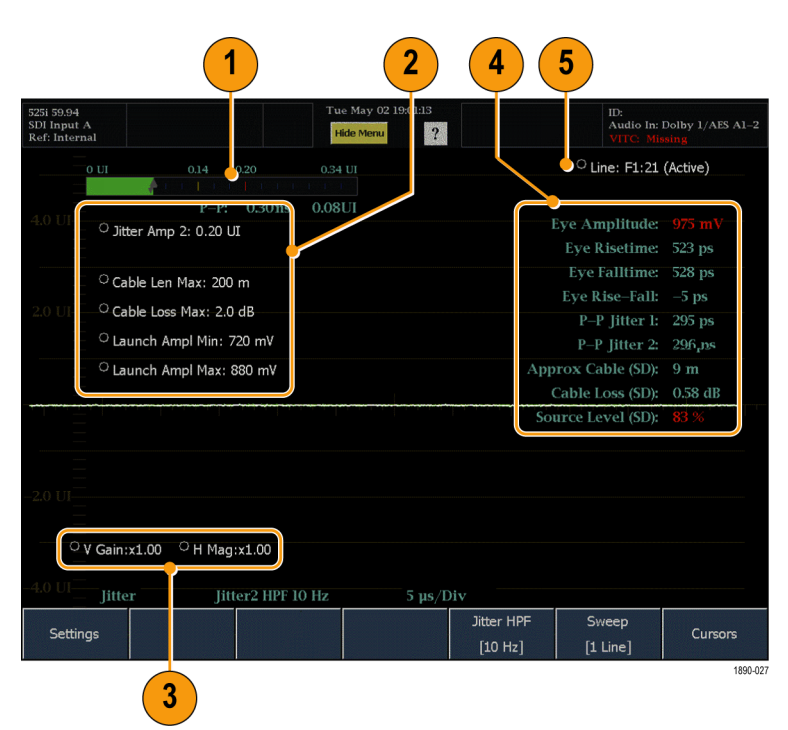

## SDI ステータス表示

SDI ステータス表示には、SDI 信号の現在のステータスが表示されます。この表示には、Jitter1 メータおよび Jitter2 メータが両方表示されます。また、ケーブル損失メータは、ケーブル長による信号の損失を示します。アイ表示で Settings メニューを使用して、設置したケーブルの種類と長さに合わせて機器を設定します。オプション PHY 型がインストールされている場合、SDI ステータス表示では、アイ振幅、アイ立上り時間、アイ立下り時間、およびアイ立上りと立下りのデルタ測定値も表示されます。SDI ステータス表示を表示する場合、オプション EYE 型またはオプション PHY 型をインストールしておく必要があります。

SDI ステータス表示には2つのジッタ・メータがあります。機器には、独立したクロック・リカバリ回路があり、 各回路は異なる帯域幅に設定できるためです。アイ表示とジッタ表示でこれら2回路を共有していることに 注意してください。上2つのタイルでは、クロック・リカバリ回路1を使用し、下2つのタイルでは、クロック・ リカバリ回路2を使用します。これは、上2つのタイルでアイ表示とジッタ表示をどのように組み合わせ ても帯域幅は同じであり、左右いずれかの2つのタイルでのアイ表示とジッタ表示では、可能な選択 肢のリストから任意の2つの帯域幅を選択できるということです。

チャンネル・ステータス表示の項目

- Jitter1 および Jitter2 メータとリード アウト:ジッタ・メータでは、カラー・ バーを使用して、ジッタ測定とジッ タ振幅リミット(アイ表示またはジッ タ表示からユーザにより調整可能) の関係を示します。
- ケーブル損失メータおよびリードア ウト:ケーブル損失メータでは、ジッ タ・メータ同様、色を使用して、測 定とケーブル損失リミット(アイ表示 またはジッタ表示からユーザにより 調整可能)の関係を示します。
- アイ測定:オプション PHY 型をイン ストールしている場合、アイ測定の セットがケーブル損失測定の下に 表示されます。

| 525i 59.94<br>SDI Input A<br>Ref: Internal             |                                                                                                    | Tue May (<br>Hide Men | 02 18:08:52<br>u ?                                                                                                    | ID:<br>Audio In: Dolby 1/AES Al-<br>VITC: Missing                                   |
|--------------------------------------------------------|----------------------------------------------------------------------------------------------------|-----------------------|----------------------------------------------------------------------------------------------------|-------------------------------------------------------------------------------------|
|                                                        |                                                                                                    | SD                    | I Status                                                                                                    |                                                                                     |
| 0 UI                                                   | 0.14 0.20                                                                                             | 0.34 UI               | 0 dB 1.40                                                                                                    | 2.0 3.40 dB                                                                         |
| Jitter1 HPF<br>P-P: 0<br>0 UI<br>Jitter2 HPF<br>P-P: 0 | <ul> <li>10Hz</li> <li>0.14 0.20</li> <li>1 1 1 1 1 1 1</li> <li>10Hz</li> <li>32ns 0.09UI</li> </ul> | 0.34 UI               | Cable Loss (SD):<br>Approx Cable (SD):<br>Source Level (SD):<br>Cable Type:<br>Eye Amplitude:<br>Eye Risetime:<br>Eye Failtime:<br>Eye Rise-Fall: | 0.68 dB<br>10 Meters<br>34 %<br>Belden 8281<br>973 mV<br>523 ps<br>533 ps<br>-10 ps |

# SDI 物理レイヤの監視

オプション EYE 型およびオプション PHY 型では、波形モニタは次の方法で SDI 物理レイヤのチェック、 検証、および監視をサポートします。

- オプション EYE 型。このオプションでは、ビデオ信号の物理レイヤのアイ・パターン監視サポートを追加 します。WFM6100 型機器では、SD 信号のみに対してアイ・パターンを表示します。WFM7100 型機器 では、オプション HD 型およびオプション SD 型がインストールされていれば、HD 信号および SD 信 号両方に対してアイ・パターンを表示します。
- オプション PHY 型。このオプションにはオプション EYE 型の機能が含まれ、また SDI 物理レイヤの監視に役立つように、自動アイ測定およびジッタ波形を追加します。WFM6100 型機器では、SD 信号のみに対してジッタ波形を表示します。WFM7100 型機器では、HD および SD オプションがインストールされていれば、HD 信号および SD 信号両方に対してジッタ波形を表示します。

オプション EYE 型およびオプション PHY 型がインストールされている場合、以下の表示モードを使用 して、SDI 物理レイヤを監視します。

- アイ表示。この表示では、電圧および時間測定カーソルおよびリードアウトを使用して、アイ波形で振幅 とタイミングを監視できます。ジッタ・メータおよびリードアウトは、ジッタ振幅を表示します。ハイパス・フィ ルタを設定して、異なる種類のジッタ(タイミングおよびアライメント)を測定することもできます。ジッタ・ メータは、ジッタ測定とアラームのリミットの関係をグラフィック表示します。
- ジッタ表示。この表示では、次に示すように、ジッタのソースが回路基板の単一回路内にあるのか、またはシステムのさまざまな装置内に存在するのかなど、ジッタのソースを分離するのに役立つ、時間を中心にした補足的な情報を表示できます。
  - ビデオ・ラインまたはフレームと同期しているかまたはほぼ同期しているジッタ・コンポーネント。これらは、ラインまたはフィールド掃引で、定常的またはほぼ定常的な劣化として表示されます。
  - = ハイパス・フィルタ設定により変更されるジッタの波形。
- SDI ステータス表示この表示には、上記の Jitter1 メータおよび Jitter2 メータが両方表示されます。また、ケーブル損失メータは、ケーブル長による信号の損失を示します。Eye Settings メニューを使用して、ケーブルの種類と許容される長さに合わせて機器を設定します。オプション PHY 型がインストールされている場合、SDI ステータス表示では、アイ振幅、アイ立上り時間、アイ立下り時間、およびアイ立上りと立下りのデルタ測定値も表示されます。

## 物理レイヤ設定のコンフィグレーション

アイ表示を使用して SDI 物理レイヤを監視する前に、以下のページの説明に従い、アイおよび物理レイヤ の設定をコンフィグレーションする必要があります。アイおよび物理レイヤの設定は、最初は出荷時のデ フォルトに設定されています。(40ページ「プリセットまたはグループの名前変更」参照)。

#### アイ測定メニューの表示

以下の手順では、アイ測定が有効になっており、Eye ソフトキーのメニュー項目が表示されていることが必要です。

1. フロント・パネルの Main ボタンを 押します。  Eye ソフトキーを押します。機器に
 Eye ソフトキーのメニュー項目が 表示されます。

| sion/Log  | Eye/     | Phy      |         |            |          |         |
|-----------|----------|----------|---------|------------|----------|---------|
| o Session | Ey       | e        |         |            |          |         |
| ror Log   | Jitt     | er       |         |            |          |         |
| o Session | SDI S    | tatus    |         |            |          |         |
|           | <u>.</u> |          |         |            |          |         |
| Cattin    |          | Еуе Туре | 3 Eyes  | Jitter HPF | Sweep    | Curror  |
| Setur     | igs-     | [Eye]    | 10 Eyes | [10 Hz]    | [1 Line] | Cuisois |

### ケーブルの種類の設定

 Settings ソフトキーを押します。 (92 ページ「アイ測定メニューの表示」参照)。

| Settings | Close<br>Settings | Show<br>Measure | Show Limits | Set to<br>SMPTE Limits | Bypass<br>Equalizer | Cable Type<br>[8281] |
|----------|-------------------|-----------------|-------------|------------------------|---------------------|----------------------|
|          | [-7-]             | TO FACE         |             | [10.112]               | [± Line]            |                      |

- 2. Cable Type ソフトキーを押します。
- 測定している SDI 信号を接続して いるケーブルの種類に最も適合す るものを選択します。
- Close Cable Type ソフトキーおよび Close Settings ソフトキーを押します。

| Close 8281 1694A 1505A 1855A L_SCFB IMG-100 |
|---------------------------------------------|
|---------------------------------------------|

### 使用上の注意

ほとんどのシリアル・レシーバは、ケーブル適合に 8281 または 1694A を指定します。異なるケーブルを使用している場合も、8281 または 1694A の設定を使用し、ケーブルの種類が 8281 または 1694A であるものとして、損失を評価します。これにより、実際に使用しているケーブルの種類が何であってもレシーバの仕様を比較できます。

起動振幅や物理的長さを測定する必要がある場合、ケーブルの種類は実際に使用しているケーブル に設定する必要があります。

### アイの種類の設定

 Eye Type ソフトキーを押します。 (92 ページ「アイ測定メニューの表示」参照)。

|          | Еуе Туре | 3 Eyes  | Close    | Eye    | Equalized Eye |
|----------|----------|---------|----------|--------|---------------|
| Settings | [Eye]    | 10 Eyes | Eye Type | լեսոշյ |               |
|          |          |         |          |        |               |

- 2. 次のいずれかを選択します。
- Eye。アイ表示で SDI 入力信号を 直接表示します。
- Equalized Eye。アイ表示で、SDI 信号が内部のケーブル・イコライザ およびコンパレータを通過した後 に表示します。
- 3. Close Eye Type ソフトキーを押し ます。

### ジッタ・ハイパス・フィルタの設定

 Jitter HPF ソフトキーを押し、ハイ パス・フィルタの値を選択します。 (92 ページ「アイ測定メニューの表 示」参照)。

注: Timing は、フィルタの値を 10 Hz に設定します。Alignment は、フィルタ の値を SD の場合 1 kHz に、HD の場 合 100 kHz に設定します。

2. Close Jitter HPF ソフトキーを押し ます。

# Close Jitter HPF Timing Alignment 10 Hz 100 Hz 1 KHz 10 KHz 100 KHz 2 Five IIII - FIME H0 Hz 10 Hz 100 Hz 1 KHz 10 KHz 100 KHz 2 Five IIIII - FIME H0 Hz 1 (555 ns) ns (D) 1 (Cursors) Settings Eye Type 3 Eyes Jitter HPF Sweep [I 0 Eyes] Cursors

- SMPTE 259/292 アラームしきい値の設定
- Settings ソフトキーを押します。 (92 ページ「アイ測定メニューの表示」参照)。

| Settings | Close<br>Settings | Show<br>Measure | Show Limits | Set to<br>SMPTE Limits | Bypass<br>Equalizer | Cable Type<br>[8281] |
|----------|-------------------|-----------------|-------------|------------------------|---------------------|----------------------|
|          | [-7~]             | TO LYCS         |             | [10112]                | [T rune]            |                      |

- SMPTE 259 (SD) および SMPTE 292 (HD) 監視アラームしきい値 を両方ともリセットして出荷時の デフォルトに戻すには、Set to SMPTE259/292 Limits ソフトキー を押します。
   SMPTE リミットを設定すると、両方 のクロック・リカバリ回路で、タイミン グ・ジッタおよびアライメント・ジッタ の両方を測定するように設定しま す。これは、SDI ステータス表示で 確認できます。
- 個々のしきい値リミットを設定する には、(Settings サブメニューの) Show Limits ソフトキーを押し、リ ミット値の表示を有効にします。ど のしきい値リミットが表示されるか は、インストールしているオプション によって変化します。
- 4. リミット値を押して、汎用ノブを設 定し、汎用ノブを使用して値を変 更します。

注:フロント・パネルの SELECT ボタンを使用し、順次手順に従ってしきい値リミット値を選択することもできます。

Set to SMPTE Limits

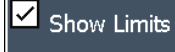

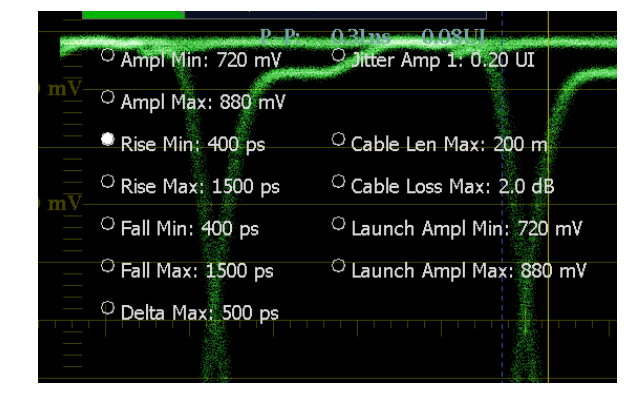

5. Close Settings ソフトキーを押しま す。

### イコライザ・バイパスの設定

 Settings ソフトキーを押します。 (92 ページ「アイ測定メニューの表示」参照)。

| Settings | Close<br>Settings | Show<br>Measure | Show Limits | Set to<br>SMPTE Limits | Bypass<br>Equalizer | Cable Type<br>[8281] |
|----------|-------------------|-----------------|-------------|------------------------|---------------------|----------------------|
|          | [ [[],C]          | 10 Lycs         |             | [ [10]112]             | [ [# []][]          |                      |

Bypass Equalizer ソフトキーを押して、設定のオン/オフを切り換えます。

**Bypass** 

Equalizer

 $\overline{\phantom{a}}$ 

- On。内部イコライザによるジッタを 最小にするため短いケーブルで波 形モニタを信号に接続している場 合、イコライザをバイパスします。この設定は通常、非常に低いジッタ 信号にのみ使用します。
- Off。イコライザを有効にし、通常の ケーブル長での操作ができるよう にして、ケーブルの影響によるジッ タを軽減します。ほとんどの信号に はこの設定を使用します。

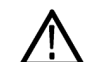

- 注意: イコライザをバイパス・モードの 、ままにしておくと、波形モニタは2~3 mを超えるケーブルでは動作しませ ん。これは、すべての SDI 表示に適用 されます。
- 3. Close Settings ソフトキーを押しま す。

### 物理レイヤ・アラームの設定

- 1. フロント・パネルの Main ボタンを 押します。
- 2. Config ソフトキーを押します。

| Close Diagnostics Colors & Readouts & Closed Caption Alarm Setup Utiliti |
|--------------------------------------------------------------------------|
|--------------------------------------------------------------------------|
3. Alarm Setup ソフトキーを押して、ア ラーム・セットアップ・コントロール を開きます。

| Exit<br>Alarm Setup | Set All A | larms to Th | nis Mask |                    | Enable<br>Alarm | e<br>Is |
|---------------------|-----------|-------------|----------|--------------------|-----------------|---------|
| Video Content       |           |             | AES      | and Embedded       |                 |         |
| Video Format        |           |             | Embed    | ded Audio Specific | ;               |         |
| SDI Input           |           |             | C        | olby Specific      |                 |         |
| Composite Inpu      | t         |             | Closed   | Captions/Metadata  | a               |         |
| General             |           |             | ŀ        | ARIB Specific      |                 |         |
| General Audio       |           |             | P        | hysical Layer      |                 |         |
|                     |           |             |          |                    |                 |         |

- Enable Alarms ソフトキーを押して、 すべてのリミット・アラームをオンま たはオフにします。Enable Alarms がオフの場合、アラームはレポート されません。複数のアラームが同 時に発生する場合に、この設定は 一括ミュートとして役立ちます。
- どのアラーム・エラー状態に対して も同じアラーム通知の種類を設定 するには、Set All Alarms to This Mask ソフトキーを押します。機器 にアラーム通知の種類が表示され ます。1 つまたは複数のアラーム 通知の種類を選択します。アラー ム通知の種類の詳細については、 Alarm Setup ソフトキーのオンライ ン・ヘルプにアクセスしてください (Config メニューを表示し、Online Help ソフトキーを押し、次に Alarm Setup ソフトキーを押します)。
- 特定のエラー状態に対して個別の リミット・アラームを設定するには、 適切な測定カテゴリのソフトキーを 押します。機器に、アラームをトリ ガできる、使用可能なエラー状態 およびアラーム通知の種類が表 示されます。

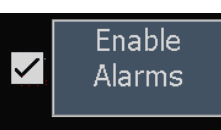

Set All Alarms to This Mask

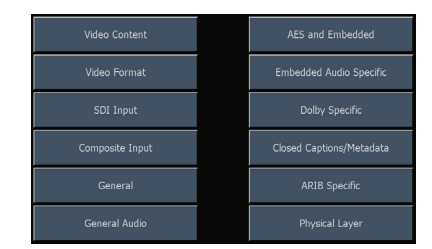

- 7.1 つまたは複数のエラー状態に対 するアラーム通知の種類を選択し ます。
- Save and Close ソフトキーを押し、 アラーム設定を保存して、前の画 面に戻ります。Cancel and Close を 押すと、アラーム設定の変更をキャ ンセルして、前の画面に戻ります。
- 9. Exit Alarm Setup ソフトキーを押 し、アラーム・セットアップ画面を閉 じて、機器の表示に戻ります。

| Save and Cancel and Close Close |          |     |      |      |    |
|---------------------------------|----------|-----|------|------|----|
| SDI INPUT                       | Txt/Icon | Log | Beep | SNMP | GC |
| SDI Input Missing               |          |     |      |      |    |
| SDI Input Unlocked              |          |     |      |      |    |
| AP CRC Alarm                    |          |     |      |      |    |
| FF CRC Alarm                    |          |     |      |      |    |
| EDH Alarm                       |          |     |      |      |    |
| Y Chan CRC Error                |          |     |      |      |    |
| C Chan CRC Error                |          |     |      |      |    |
| Y Anc Checksum Error            |          |     |      |      |    |
| C Anc Checksum Error            |          |     |      |      |    |
| Y Anc Parity Error              |          |     |      |      |    |
| C Anc Parity Error              |          |     |      |      |    |
| SMPTE 352M Missing              |          |     |      |      |    |

### アイ測定の実行

アイ測定に対して機器を設定した後、カーソルを使用して手動波形測定を行うことができ、自動アイ測定 機能も使用できます(オプション PHY 型のみ)。

アイ測定のためのセットアップ

- SDI 物理レイヤを監視するように機器を設定します。(92ページ「物理レイヤ設定のコンフィグレーション」参照)。
- 2メートル以下の75Ωケーブルを 使用して、シリアル・ビデオ信号を 機器に接続します。Belden 1694A などの、高品質で低損失の同軸 ケーブルを使用してください。
- 3. フロント・パネルの MAIN ボタンを 押します。
- 4. Eye ソフトキーを押して、Eye ソフト キー・メニューを表示します。

以下のページの手順では、アイ波形を手動測定する方法を説明します。オプション PHY 型がインストール されている場合、機器で自動アイ測定を行うこともできます。

注: 測定カーソルを使用してアイ波形を測定すると、自動アイ測定リードアウトに示されている結果とは異なる結果が測定される場合があります。これは、自動振幅測定では、信号のオーバシュート、リンギングおよびノイズの影響を最小にするため、ヒストグラムを使用するためです。同様に、自動立ち上がり時間および立下り時間測定でもヒストグラムを使用して、20%および80%交点の分布の中心を見つけます。通常、手動測定と自動測定の差異は、ノイズの少ない対称な信号の場合、問題になりません。

#### アイ振幅の手動測定

- アイ測定の初期セットアップを実行 します。(98 ページ「アイ測定のた めのセットアップ」参照)。
- Cursors ソフトキーを押します。機器にカーソル・サブメニューが表示されます。
- Show Volt ソフトキーを選択して、 電圧カーソルの表示を有効にしま す。デフォルトでは、電圧カーソル V1 が選択されています。
- 汎用ノブを使用して、立ち上が りエッジや立下りエッジのオーバ シュートまたはアンダシュートは無 視して、波形の上部にカーソル V1 を配置します。
- 5. フロント・パネルの SELECT ボタ ンを押し、電圧カーソル V2 を選 択します。
- 汎用ノブを使用して、立ち上が りエッジや立下りエッジのオーバ シュートまたはアンダシュートは無 視して、波形の下部に2番目の電 圧カーソルを配置します。
- カーソル・デルタ・リードアウトにア イ波形の振幅が表示されます。

注:信号ソースの振幅が800 mV p-p ±10%の範囲外にあると、受信部のパ フォーマンスを低下させる可能性が あります。

#### アベレーションの手動測定

 アイ測定の初期セットアップを実行 します。(98ページ「アイ測定のた めのセットアップ」参照)。

| lose    | Show Volt | Track       | Cursor    |
|---------|-----------|-------------|-----------|
| Cursors |           | Independent | To Center |

| <sup>O</sup> V2: -492.0 mV |
|----------------------------|
| ≙ : -984.0 mV              |
| 14020                      |
| <sup>○</sup> V1: 492.0 mV  |
| V2: -504.0 mV              |

△: -996.0 mV

V1: 492.0 mV

- Cursors ソフトキーを押します。機器にカーソル・サブメニューが表示されます。
- Show Volt ソフトキーを選択して、 電圧カーソルの表示を有効にしま す。デフォルトでは、電圧カーソル V1 が選択されています。
- 汎用ノブを使用して、電圧カーソ ル V1 を、波形上部の水平部分 でオーバシュートのピークに配置 します。
- カーソル V2 を選択し、汎用ノブを 使用して電圧カーソル V2 を波形 上部のラインの下に配置します。 リンギング(オーバシュート後の振 動)を測定に含めます。実質的に は、波形のトップ・ラインの厚さを測 定することになります。

- カーソル・デルタ・リードアウトにア ベレーションの振幅が表示されま す。
- アンダシュートとリンギングを含め、 ボトム・ラインの厚さに対して同じ電 圧カーソル測定を実行します。

注:波形のトップ・ラインまたはボトム・ ラインでのアベレーションが信号振幅 の 10% を超えないようにする必要が あります。受信部の自動イコライザ回 路が、アベレーションの影響を受ける 場合があります。

#### 可変ゲインを使用した立ち上がり時間の手動測定

 アイ測定の初期セットアップを実行 します。(98ページ「アイ測定のた めのセットアップ」参照)。

| Close   | Show Volt   | Track       | Cursor    |
|---------|-------------|-------------|-----------|
| Cursors | 511010 4012 | Independent | To Center |

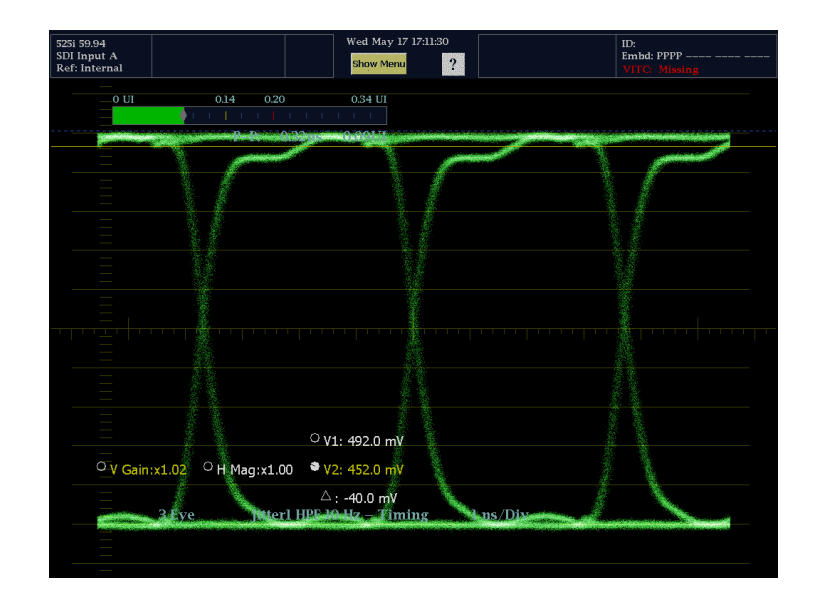

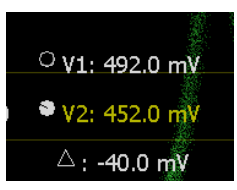

Fixed Gain

2. フロント・パネルの MAG/GAIN ボ タンを押します。

Default

- 3. Vert Var Gain Enable ソフトキーを 押し、可変ゲイン調整を有効にし、 汎用ノブを使用して、波形を10 div (目盛)の高さに設定します。
- 4. VERT ノブを使用して、波形のトッ プとボトムを目盛ラインに合わせ ます。

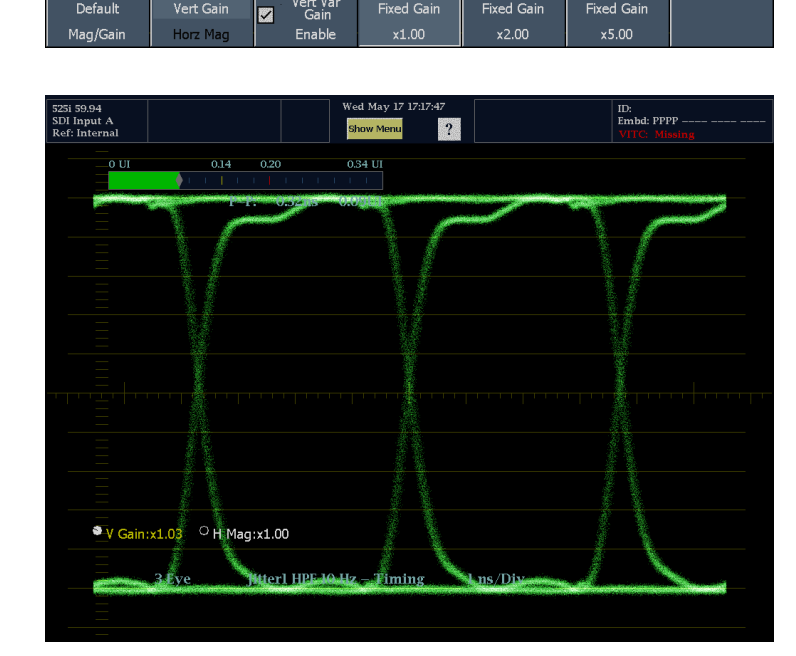

Fixed Gain

Vert Var Gain

- 5. フロント・パネルの MAIN ボタンを 押します。
- 6. Eye ソフトキーを押します。
- 7. Cursors ソフトキーを押します。機 器にカーソル・サブメニューが表 示されます。
- 8. Show Timing ソフトキーを選択し て、電圧カーソルの表示を有効に します。デフォルトでは、タイミング・ カーソル T1 が選択されています。

| Close   | Show Volt | Show Time | Track       | Cursor    |
|---------|-----------|-----------|-------------|-----------|
| Cursors |           |           | Independent | To Center |

- 9. 汎用ノブを使用して、タイミング・ カーソル T1 を、アイ波形の立上 りエッジと、波形のボトムから2目 盛上の目盛ラインの交差ポイント に合わせます。
- 10.タイミング・カーソル T2 を選択し ます。
- 11. 汎用ノブを使用して、タイミング・ カーソル T2 を、アイ波形の立上 りエッジと、波形のボトムから2目 盛下の目盛ラインの交差ポイント に合わせます。

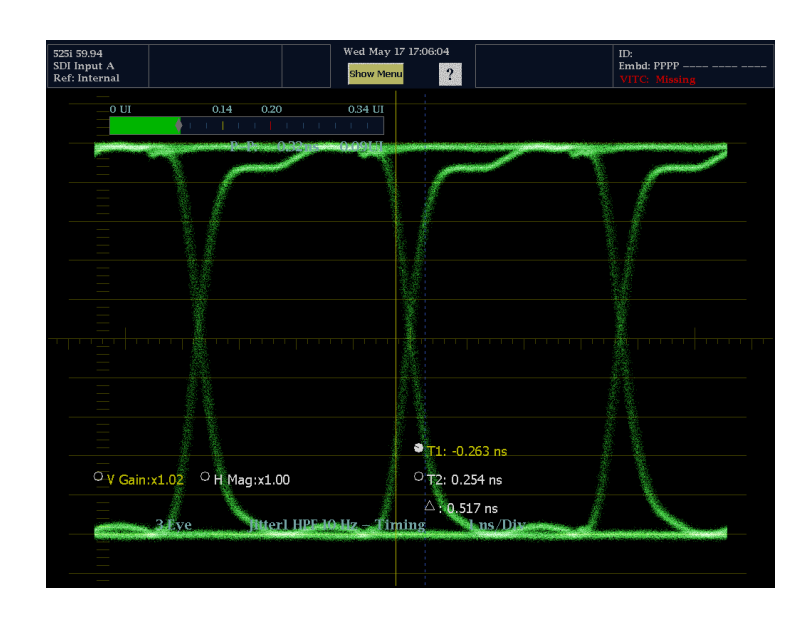

12. デルタ時間リードアウトは、20 ~ 80% の立上り時間測定を示します。

#### 自動アイ測定の実行(オプション PHY 型のみ)

以下の手順では、オプション PHY 型がインストールされている場合に、アイ波形の自動測定を実行する方法を説明します。

- アイ測定の初期セットアップを実行 します。(98ページ「アイ測定のた めのセットアップ」参照)。
- 2. 全画面モードでアイ測定を表示し ます。

注:アイ測定は、アイ表示およびジッ タ表示では、全画面モードでのみ表示 されます。ただし、測定は SDI ステー タス表示で表示されます。

 Settings ソフトキーを押して、 Settings サブメニューを表示しま す。

|          | Close    | Show    | Show Limits | Set to       | Bypass       | Cable Type |
|----------|----------|---------|-------------|--------------|--------------|------------|
| Settings | Settings | Measure |             | SMPTE Limits | Equalizer    | [8281]     |
|          | [[-7~]   | 10 1903 |             | [10.117]     | [ [ L LIIIC] |            |

4. Show Measure ソフトキーを押しま す。測定は、画面の左側に表示 されます。

注: 測定カーソルを使用してアイ波 形を測定すると、自動アイ測定リード アウトに示されている結果とは異なる 結果が測定される場合があります。 これは、自動振幅測定では、信号の オーバシュート、リンギングおよびノイ ズの影響を最小にするため、ヒストグラ ムを使用するためです。

同様に、自動立ち上がり時間および 立下り時間測定でもヒストグラムを使用 して、20% および 80% 交点の分布の中 心を見つけます。通常、手動測定と自 動測定の差異は、ノイズの少ない対称 な信号の場合、問題になりません。

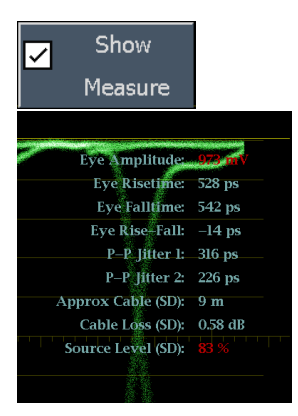

# スタジオのタイミング調整

スタジオのタイミング調整では、異なるソースへ向かうリファレンスの調整が必要です。これにより、出力 フィードのタイミングは、プロダクション・スイッチャなどの共通のポイントに到達したときと同じになります。 デジタル・システムの場合、通常、高いタイミング確度は要求されていません。これは、ほとんどのスイッ チャはタイミング・エラーに対してある程度の裕度を持っているからです。アナログ・コンポジット・システム では、ソースの切り替え時、サブキャリア・サイクルの小さい部分内でタイミングを一致させ、色相のず れを防止することが必要になる場合があります。

波形モニタは、スタジオのタイミングを調整する複数の手法と技術をサポートしています。これらすべての手法において、波形モニタへの外部リファレンスが必要になります。

### タイミング表示手法の使用

当社独自のタイミング表示(特許申請中)機能を使用すると、外部リファレンスに関連する入力のタイミン グをすばやく簡単に調整できます。

- 方形波の表示は、入力信号に合わせて自動的にスケール調整されます。プログレッシブ信号の場合、 表示は1つのフィールドを表します。インタレース信号の場合、表示は1つのフレームを表します。コン ポジット入力の場合、表示は1つのカラー・フレームを表します。
- 中央のクロスヘアはゼロ・オフセットを表し、円は入力信号のタイミングを表します。先行または遅れのラインは、垂直方向の位置ずれとして示され、1ライン未満のタイミング・エラーは水平方向の位置ずれとして示されます。入力がリファレンスと同じタイミングの場合、円はクロスヘアの中心に置かれます。
- また、タイミング・オフセットはラインにより、また表示の右側にあるボックスの遅延または先行を表すマイクロ秒により数値的に示されます。
- フレーム・レートに密接に関連する入力信号とリファレンス信号の場合は、1つのタイミング関係だけが存在します。このため、ディスプレイには入力信号のタイミング・オフセットを示す1つの円が表示されます。
- より複雑な関係を持つ入力とリファレンスの組み合わせの場合、すべてのタイミング・オフセットの関係を示す複数の円が表示され、ゼロに最も近い円がハイライトされます。数値のリードアウトは、強調されたタイミング・インジケータの円に対応します。
- Relative to: (基準)ボックスには、タイミング表示に対して選択されたゼロ点が示されます。デフォルトは、 リア・パネルです。このモードでは、波形モニタのリア・パネルで入力とリファレンスが同じタイミングのとき、 オフセットはゼロです。もう1つの選択肢は、Saved Offset (保存されたオフセット)です。このモードでは、 1つの信号のタイミングを保存し、保存されたオフセットに対するタイミングを表示することができます。

タイミング表示を使用した、リファレンスに対する信号のタイミング調整

- 1. アクティブ入力をタイミング調整す るタイルを選択します。
- 2. タイミング調整する入力信号を適 切な入力に適用し、適切に終端し て、必要に応じ、IN/OUT メニュー から選択します
- 3. 外部リファレンス入力にハウス・リ ファレンス信号を適用します。
- IN/OUT を押し、Ext Refを選択して、外部モードにリファレンスを設定します(ハウス・リファレンスに接続)。
- MAIN を押してメイン・ポップアッ プ・メニューを表示し、手順1で 選択したタイルのタイミング表示を 選択します。
- 6. 円が1つだけ表示された場合は、 ブラック・ゼネレータのタイミング・ オフセットを調整し、タイミングを外 部リファレンスに合わせます。リファ レンス・ターゲットの周りの円が完 全に一致するように調整し、水平 および水平タイミング・リードアウト のヌル値を調整します(一致すると 円は緑に変わります)。

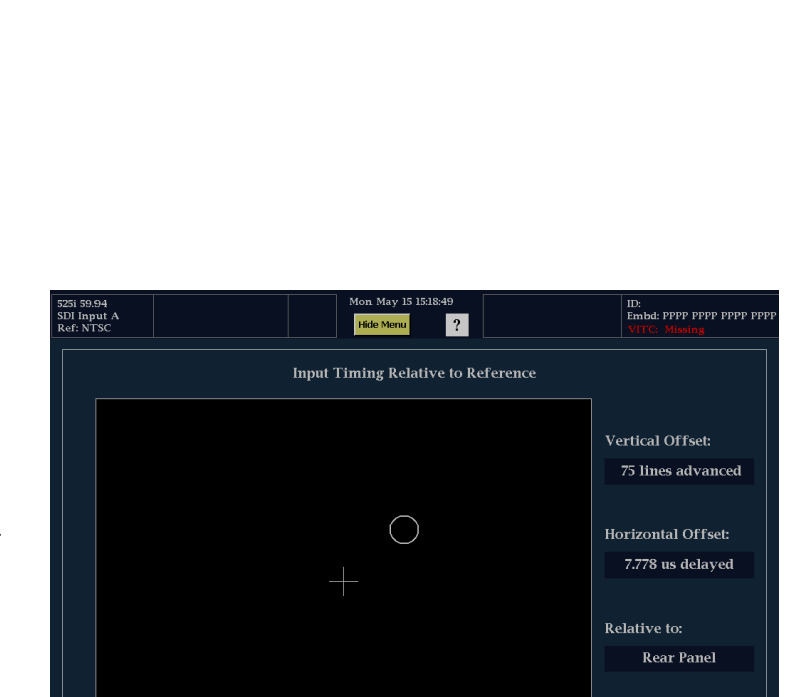

Circle will be in the center when input

Rel. to Rel. to Rear Panel Saved Offset Digital Input B

Save

複数の円が表示された場合、タイミング関係が複雑であることを示します。この場合は、調整したいいずれかの円を選択する必要があります。ゼロ・オフセットに最も近い測定値がハイライトされ、リードアウトに表示されます。

注: 複合タイミング表示の詳細につい ては、表示の詳細と要素に関する前記 の説明を参照してください。(79 ペー ジ「簡単なタイミングと複雑なタイミン グに対するタイミング表示」参照)。

8. 他の信号について、手順6または 7を繰り返します。

| 1080p 23.98<br>SDI Input B<br>Ref: NTSC |                         | Me            | on May 15 15:17:03<br>fide Menu ? |           | ID:<br>Embd:<br>VITC: M | lissing                |
|-----------------------------------------|-------------------------|---------------|-----------------------------------|-----------|-------------------------|------------------------|
|                                         |                         | Input Tim     | ing Relative to                   | Reference |                         |                        |
|                                         |                         |               |                                   |           | Vertical C              | )ffset:                |
|                                         |                         |               |                                   |           | 45 line                 | s delayed              |
|                                         |                         |               |                                   |           | Horizonta<br>7.792 us   | l Offset:<br>s delayed |
|                                         |                         |               | $\bigcirc$                        |           | Relative to             |                        |
|                                         |                         |               |                                   |           | Rear                    | Panel                  |
|                                         |                         |               |                                   |           |                         |                        |
| Circle w                                | ill be in the cen       | ter when inpu |                                   |           |                         |                        |
| Rél. to<br>Rear Panel                   | Ref. to<br>Saved Offset |               |                                   |           |                         | Säve<br>Offset         |

注: タイミングを調整するとき、入力タイミングを表す円がジャンプする場合があります。これは、信号のず れにより、カラー・フレームの検出回路が一時的に中断されるためです。多くの場合、ジャンプはフィールド 時間の倍数になります。円は1秒程度で正しい位置に戻ります。

#### 使用上の注意

- コンポジット信号とSD 信号のタイミング表示の分解能は、27 MHz クロックの 1 サイクルまたは 37 ns で す。HD 信号の場合、分解能は 74.25 MHz の 1 クロックであり、約 13.5 ns と同等です。コンポジット信 号に必要な高い確度を得るには、まずタイミング表示を使用して円を接近させ、次に最終バースト位相 の整合にベクトル表示を使用します。波形モニタでは、タイミング表示とベクトル表示を独自のタイルで 同時に表示できるので、この処理を簡単にすばやく行うことができます。
- コンポジット信号の場合、一致させる時間については明確に定義されていますが、アナログ・リファレンスに対する SDI 入力の場合、状況はより複雑です。タイミング表示の場合、SDI 入力のゼロ・オフセットの定義には SMPTE RP168 で規定されている方法を使用します。この方法では、SDI 信号をアナログに変換します。次に、変換されたアナログ信号をアナログ・リファレンスと比較します。この変換では、約3μsの遅れを持つ D/A コンバータを使用します。
- リア・パネル基準モードでは、この3 µsの変換遅れは表示されたオフセットの原因となります。Relative to Saved Offset (保存されたオフセット基準)モードでは、この遅れは何も影響を及ぼしません。

## ルータへの多重入力のタイミングの調整

Relative to:(基準)機能を使用して、マスタ信号とリファレンス信号間のオフセットを、タイミング調整する 場合のゼロ点リファレンスとして設定することもできます。Relative to:(基準)ボックスには、タイミング表 示で選択されたゼロ点が示されます。

- リア・パネル。このモード(デフォルト)では、測定された信号入力とリファレンスが波形モニタの後部 パネルで同じタイミングのときにオフセットはゼロです。この設定は、前述のタイミング表示法の手順 で使用されています。
- Saved Offset (保存されたオフセット)。このモードでは、リファレンスに対するマスタ信号のタイミング をゼロ点オフセットとして保存できます。次に、他の入力を接続し、保存されたオフセットに対して測 定を行います。

ルータへの入力のタイミング調整

- 1. リファレンス・ループにリファレンス 信号を適用します。
- ルータへのマスタ入力を選択して、 必要に応じて、コンポジット入力ま たは SDI 入力に接続します。

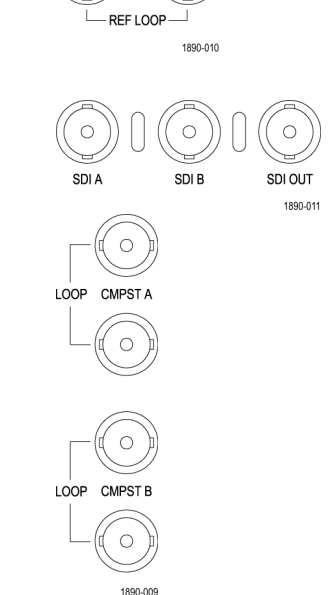

 MAIN ボタンを押すと、メイン・ポッ プアップ・メニューを表示します。 ポップアップ・メニューから Timing 表示を選択します。

| 525i 59.94<br>SDI Input A<br>Ref: Intern | A al        |             | Thu I<br>Hide | May 04<br>Menu | 15:49:24<br><b>?</b> |        |          |        | ID:<br>Embd:<br>VITC: Mis | - PPPP  |
|------------------------------------------|-------------|-------------|---------------|----------------|----------------------|--------|----------|--------|---------------------------|---------|
|                                          |             |             |               | SDI S          | tatus                |        |          |        |                           |         |
| 0 UI                                     | 0.14        | 0.20        | 0.34 U        | I              | 0 dB                 |        | 1.40     | 2.0    |                           | 3.40 dB |
| Jitterl I                                | Traditional | Gamut       | Measu         | ire            | Stati                | us     | Session  | /Log   | Eye/P                     | hy      |
| P–P:<br>O UI                             | Waveform    | Diamond     | DataL         | ist            | Alarm S              | itatus | Video Se | ession | Eye                       | ;       |
| Jitter2 I                                | Vector      | Arrowhead   | ANC Dis       | play           | ARI                  | В      | Error    | Log    | Jitte                     | r       |
| r-r:                                     | Picture     |             | Timin         | g              | Aux St               | atus   | Audio Se | ession | SDI Sta                   | atus    |
|                                          | Audio       |             | Bowti         | ie             | Dolby S              | tatus  |          |        |                           |         |
|                                          |             |             | Lightni       | ing            |                      |        |          |        |                           |         |
|                                          |             |             |               |                |                      |        |          |        |                           |         |
|                                          |             |             |               |                |                      |        |          |        |                           |         |
| Print                                    | t US<br>Mou | B Cor<br>nt | ıfig          | Confi<br>User  | igure<br>Menu        |        |          | Sta    | ndby                      | Help    |

- Timing メニューで Save Offset を 押します。
- Rel. to Saved Offset ソフトキー <sup>1</sup>を 押します。最初の入力(マスタ入 力)のタイミングは、画面中央です。

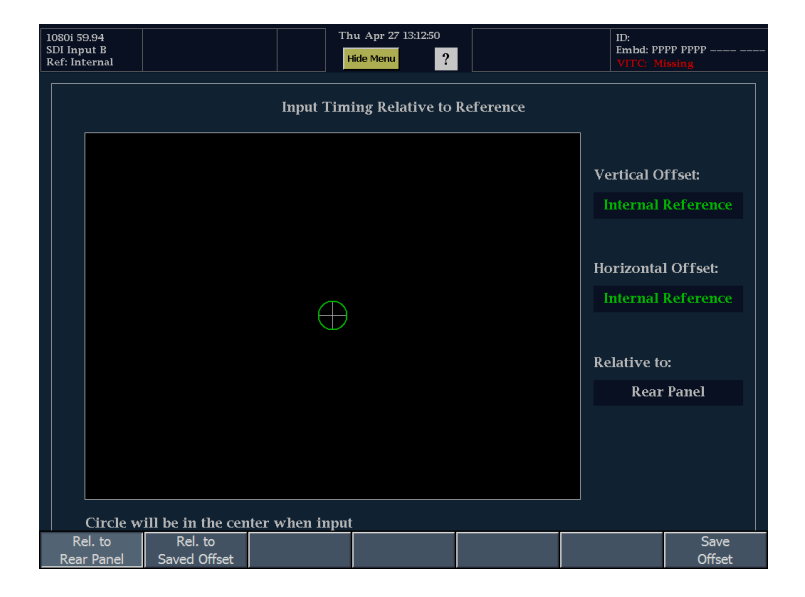

- 波形モニタからマスタ入力信号を 削除して、その代わりにルータに 別の入力を適用します。
- 保存したタイミングに一致するよう に、この信号の同期ソースまたはス タジオ・タイミングを調整します。タ イミングが一致すると、表示内の円 と十字が両方ともタイミング表示の 中央になります。

| 1080i 59.94<br>SDI Input B<br>Ref: Internal    | Thu Apr 27 13:12:50 Hide Menu ?                  | ID:<br>Embd: PPPP PPPP<br>VITC: Missing  |
|------------------------------------------------|--------------------------------------------------|------------------------------------------|
|                                                | Input Timing Relative to Refe                    | erence                                   |
|                                                |                                                  | Vertical Offset:<br>Internal Reference   |
|                                                | $\oplus$                                         | Horizontal Offset:<br>Internal Reference |
|                                                |                                                  | Relative to:<br>Rear Panel               |
|                                                |                                                  |                                          |
| Circle will be<br>Rel. to R<br>Rear Panel Save | in the center when input<br>kei, to<br>ed Offset | Save<br>Offset                           |

1 入力または基準信号のいずれかがない場合、またはアンロックされている場合は、タイミング・オフセットを保存することはできません。また、内部モードでリファレンスを保存することもできません。このような条件でオフセットを保存すると、誤った結果を招く可能性があるので、機器側で許可されないようになっています。

#### 使用上の注意

- 入力とリファレンスとのタイミングの関係は、波形モードにも対応します。つまり、タイミング表示でゼロ・タイミングの場合に内部リファレンスから外部リファレンスに変更すると、表示された波形の位置は変わりません。
- アナログ・コンポジット信号のタイミング調整では、最初にタイミング表示を使用して1クロック・サイクル以内に取得し、次にベクトル表示を使用してシステムの位相を調整します。(68 ページ「ベクトル表示」参照)。
- 入力とリファレンスの組み合わせが複数のタイミング・インジケータの円を必要とする場合、複数の入力間のタイミング・オフセットの比較が不正確になる可能性があります。タイミング表示は、考えられる最も小さいタイミング・オフセットを選択するので、2つの入力間で大きなタイミング差がある場合、これらの入力を一致させることができなくなります。リファレンスの特定の約数を識別するためにSMPTE318 10 フィールド・フラグと同様のものを使用している限り、この問題は、従来のタイミング手法を使用している場合も発生します。

# クロミナンス/ルミナンス遅延のチェック(ライトニング 表示)

ライトニング表示は、チャンネル間タイミング測定に使用することができます。色差信号とルミナンスが同時 でない場合は、色付きのドット間のトランジションがディレイ・スケールの中心マークからずれます。このずれ の量は、ルミナンスと色差信号間の相対的な信号の遅延を表しています。

- 1. カラー・バー情報を含む信号を接 続します。
- IN/OUT ボタンを押して、In/Out メ ニューを表示します。

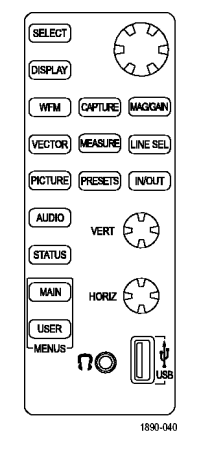

- 3. 接続した信号に対応する入力を 選択します。
- 4. タイルを選択します。

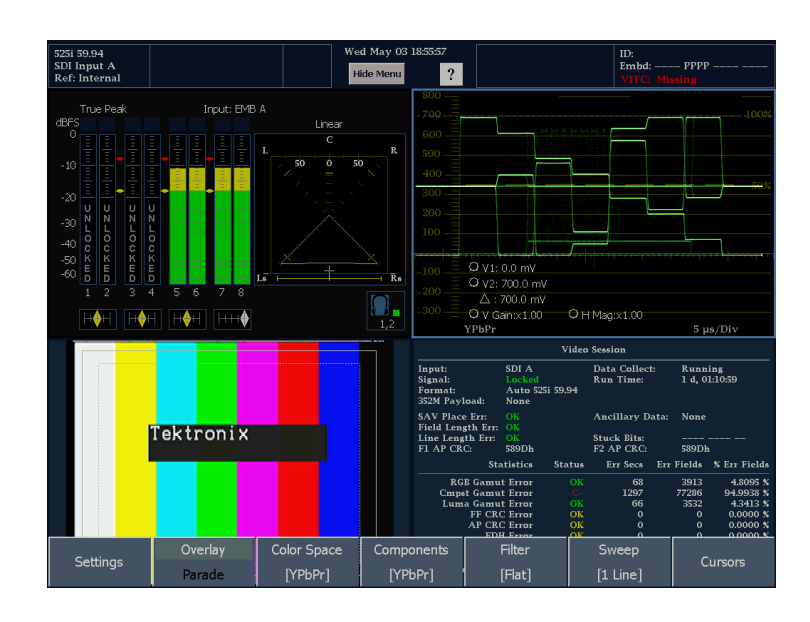

- 5. MAIN ボタンを押して、メイン・ポッ プアップ・メニューを表示します。
- メイン・ポップアップ・メニューで、 Lightningを押し、信号をライトニン グ表示で表示します。

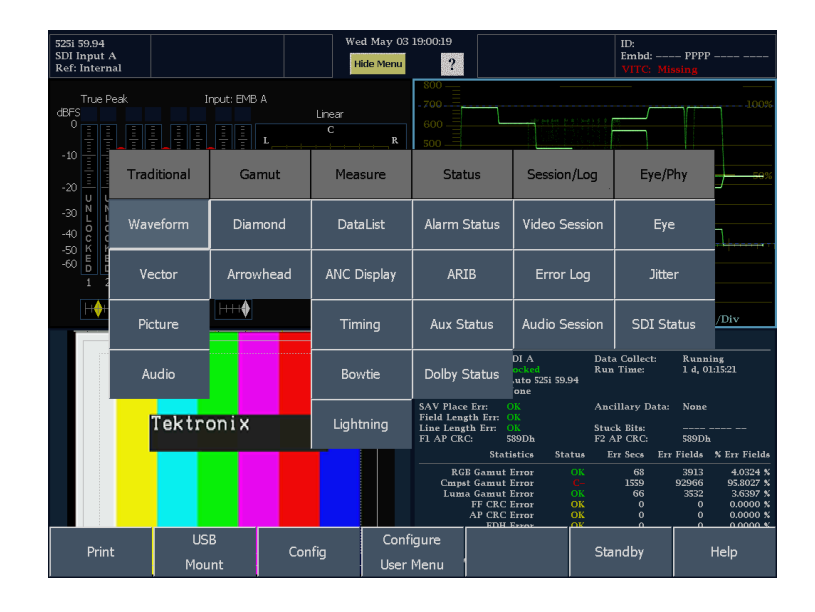

- 7. DISPLAY ボタンを押します。
- ライトニング表示を含むタイルに対応する表示ソフトキーを押します。
   これで、ライトニング表示が全画面モードで表示されます。

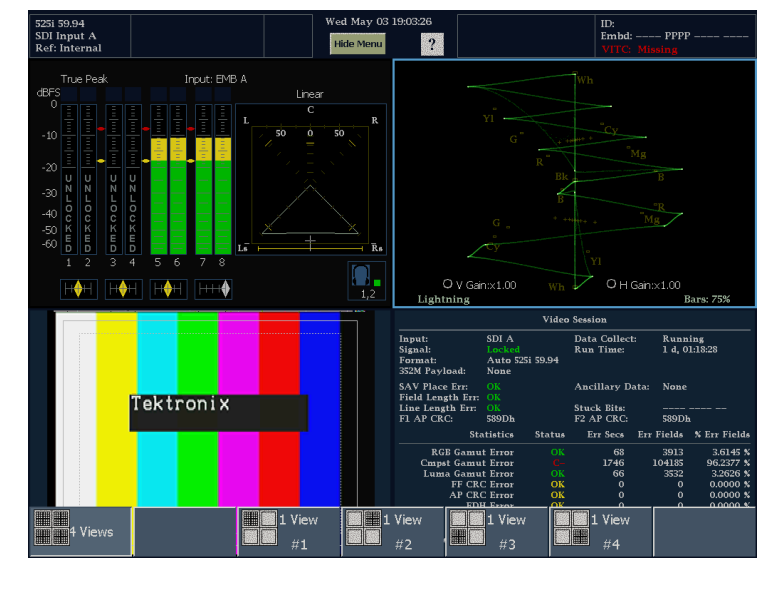

9. バー・ターゲットを入力信号に合わ せて設定します。

| Bars 75%  | Component |  |  |  |
|-----------|-----------|--|--|--|
| Bars 100% | Composite |  |  |  |

- 10.トランジションがディレイ・スケー ルと交差する場所を判定し、中心 マークから偏向した ns 単位のタイ ミング・エラーを取得します。次の 表を参照してください。
  - 緑からマゼンタへの各トランジ ションにある9つのマークの中 心マークがゼロ・エラー点です。
  - 黒に向かうマークの配置は、色 差信号がルミナンスに対して遅 れていることを意味します。
  - 自に向かうマークの配置は、色 差信号がルミナンス信号に先 行することを意味します。
  - ディスプレイの上半分では Pb とYのタイミングが測定され、 下半分では PrとYのタイミン グが測定されます。
- 11. 垂直ゲインおよび水平ゲイン設定 (リードアウトを押し、ノブを使用し て調整)を使用して、ライトニング表 示のスケールを拡大し、ディレイ・ スケールを読み取りやすくします。

— グリーンからマゼンタへのトランジション 
—

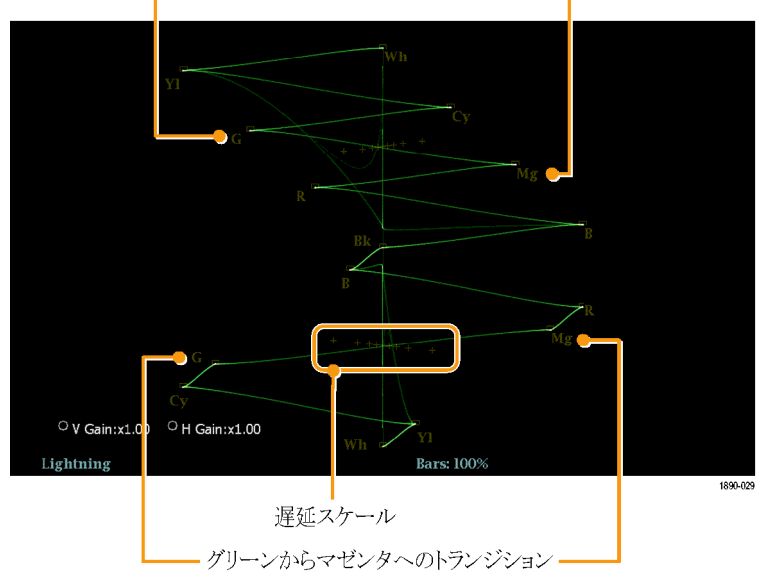

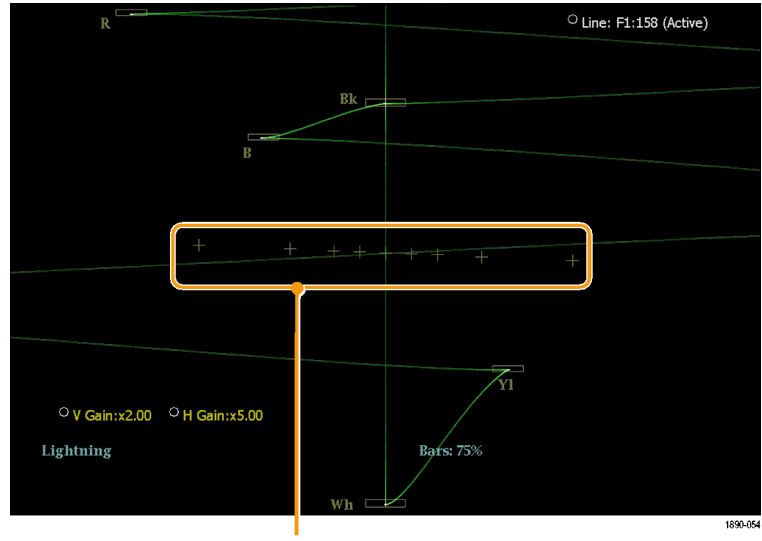

遅延スケール

| 偏向                  | SD     | HD      |
|---------------------|--------|---------|
| 0マーク                | 0 ns   | 0 ns    |
| ±1マーク               | 20 ns  | 2 ns    |
| ±2マーク               | 40 ns  | 5 ns    |
| ±3 マーク <sup>1</sup> | 74 ns  | 13.5 ns |
| ±4 マーク <sup>2</sup> | 148 ns | 27 ns   |

1 ルミナンス・サンプル

2 クロミナンス・サンプル

# ガマットのチェック

ある信号表示で適格で有効な信号が別の表示でも適格であるとは限りません。特に、デジタル YCbCr 表示で適格な信号を RGB にコード変換したり、NTSC/PAL にエンコードしたりすると、信号が不適格になる可能性があります。このテストで不合格の信号は、これらのカラー・スペースに対してガマット外にあるとみなされます。

波形モニタは、ガマット外の信号を検出できる複数の表示とアラームをサポートしています。柔軟性の あるタイル表示を使用すると、複数のガマット測定値を同時に表示して、所定の用途に最適なものを 判断できます。次の表示があります。

- ダイヤモンド表示では、SDI 信号が適格な RGB ガマット・スペース(WFM6100 型/WFM7000 型/ WFM7100 型モニタではスプリット・ダイヤモンドとして表示され、上下のダイヤモンドを分割して、黒より 下の偏位を表示します)に準拠するかどうかをチェックできます。
- アローヘッド表示では、SDI 信号がコンポジット・カラー・スペースに対して適格かどうかをチェック できます。
- コンポジット波形モードでは、SDI 信号とコンポジット信号の両方がコンポジット・カラー・スペースで 適格であることをチェックできます。

ダイヤモンドおよびアローヘッドには、調整可能なしきい値があります。しきい値で定義された領域から信号 が外れている場合、信号はガマット外です。しきい値で定義されたリミットを超えると、波形モニタは、アラー ムを発生します(設定されている場合)。コンポジット波形の場合、適格性のリミットは、ルミナンスとクロミナ ンスの組み合わせに対して許可される最大レベルです。このリミットは、用途に応じて異なります。たとえ ば、テープ上でのレコーディングでは、トランスミッタ内に送る場合よりも大きな信号を扱うことができます。

波形モニタでは、ガマットをチェックする "ブライトアップ"も利用できます。ブライトアップ(コントラスト・ パターン)は、異なるしきい値設定により定義されるガマット外にあるピクチャ表示の領域に表示されま す。ブライトアップは、RGB ガマット・エラー、コンポジット・ガマット・エラー、およびルミナンス・ガマット・ エラーに表示できます。ブライトアップのしきい値を設定するには、ダイヤモンド表示とアローヘッド表 示でしきい値を調整します。

## ガマット・チェックのセットアップ

- カラー・バー情報を含む信号を接続します。
   セットアップの目的では、カラー・バー信号の使用をお勧めしますが、これらの表示はすべての信号で役に立ちます。
- 2. IN/OUT ボタンを押して、In/Out メ ニューを表示します。

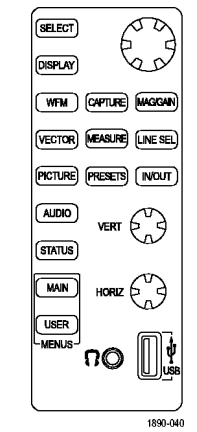

- 3. 接続した信号に対応する入力を 選択します。
- 4. タイルを選択します。

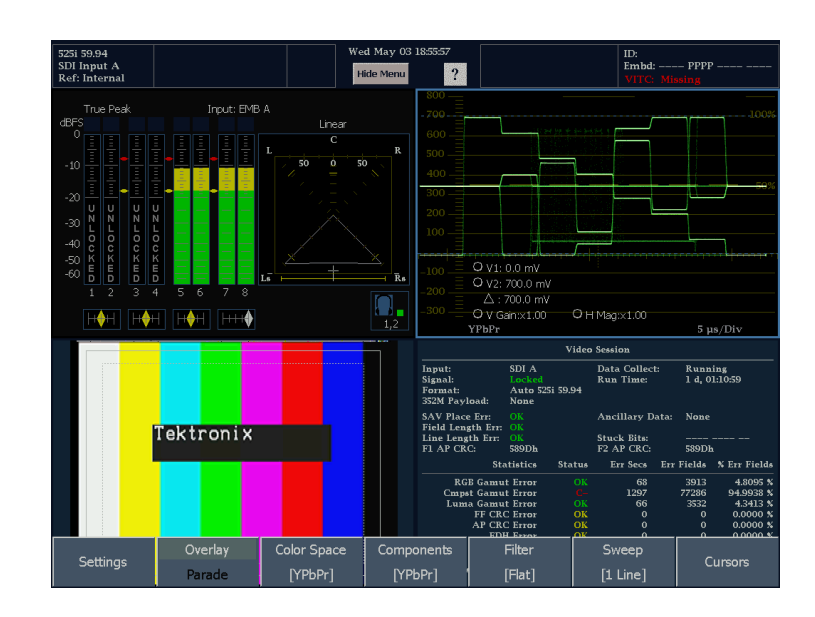

Analog Input A Analog Input B

- 5. MAIN ボタンを押して、メイン・メ ニューを表示します。
- 6. メイン・メニューで、2 つのガマット 表示のいずれかを選択します。
  - ダイヤモンド RGB コンポーネ ントのガマット・エラーを検出、 分離、および修正するために 使用します。
  - アローヘッド コンポジット・エン コーダを使うことなく、コンポジット・ガマット・エラーを検出および修正するために使用します。

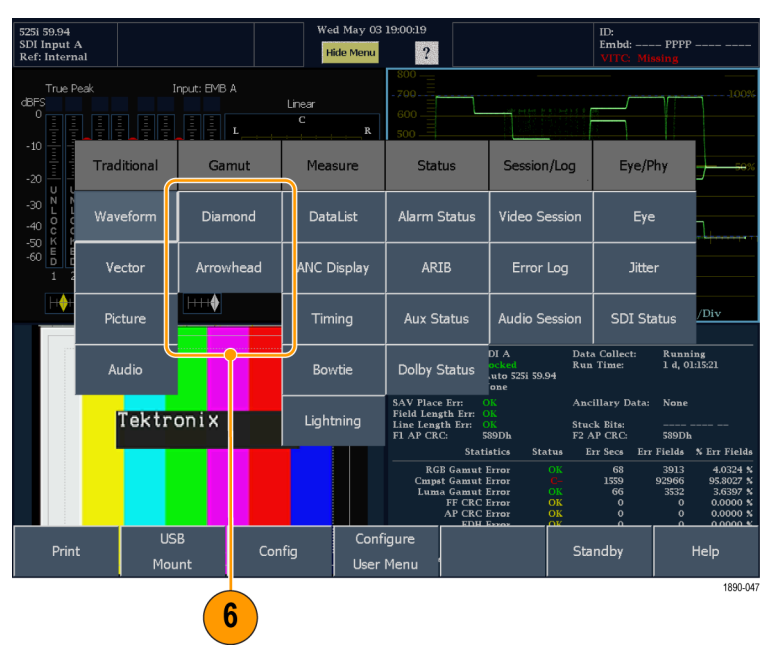

アローヘッド表示の例

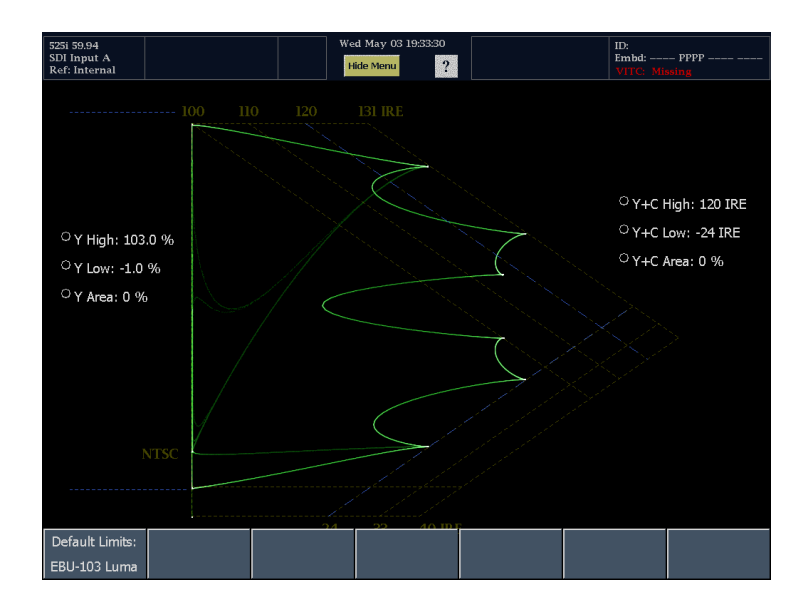

### RGB ガマットのチェック

ダイヤモンド表示は、R、G、および B ビデオ信号間の関係を直感的に表 示し、ガマット・エラーの検出に適し たツールです。波形モニタは、シリア ル信号から再生された Y、P<sub>b</sub>、および P,コンポーネントを R、G、および B に変換して、ダイヤモンド表示を構成 します。予想されるとおりに 3 つのコ ンポーネントすべてを表示するには、 これらのコンポーネントがピークの白 700 mV と黒の 0 V の間に存在してい る必要があります。

信号がガマット内にあるためには、す べての信号ベクトルがG-Bダイヤモ ンドとG-Rダイヤモンド内に存在する 必要があります。逆にいえば、信号ベ クトルがダイヤモンド外に拡張している 場合は、信号はガマットの外にありま す。ガマット外の偏位の方向は、どの 信号が過剰かを示します。緑色の振 幅のエラーは上下両方のダイヤモンド に影響を与えます。青色の振幅のエ ラーは上部のダイヤモンドにのみ影響 を与え、赤色のエラーは下部のダイヤ モンドにのみ影響します。

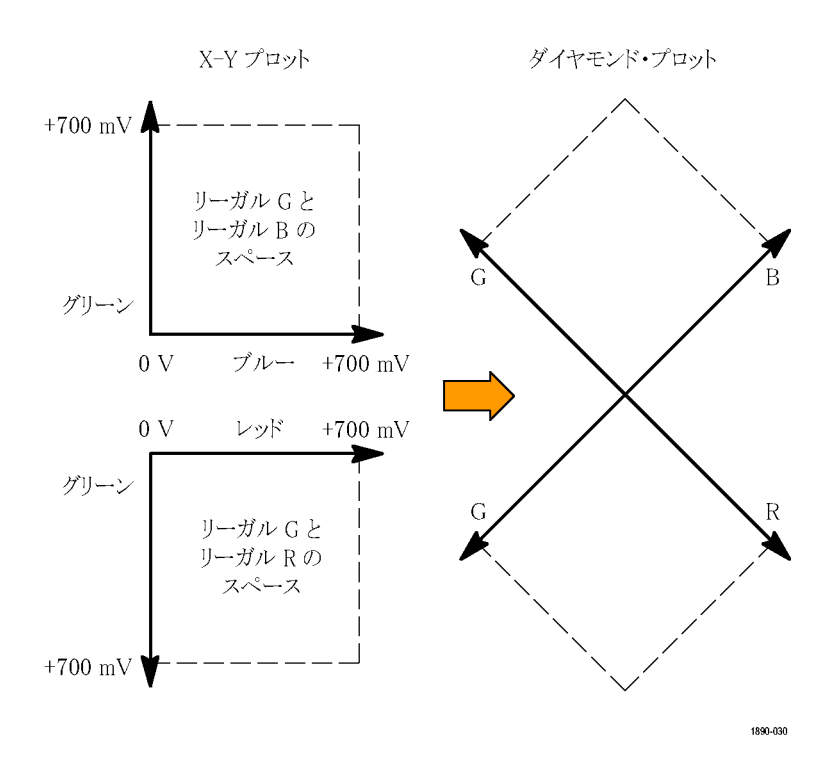

ダイヤモンド表示を使用した RGB ガ マットのチェック

- ガマット・チェックのセットアップの 手順を実行し、手順 6 でダイヤモ ンドを選択します。
- 2. 信号を表示と比較し、ガマット外の コンポーネントを判定します。次の 点に注意してください。
  - ベクトルの輝度はその時間を示します。
  - 一時的なガマット外状態は、淡いトレースで表示されます。長時間の違反は、明るいトレースで表示されます。

ガマット外の信号のサンプルについては、次の手順を参照してください。

- ガマット外のコンポーネントを評価 するときは、次の例を参考にして ください。
   例 A:
   R - OK
   G > 700 mV
   B - OK
   Ø B:
   R - OK
   G - OK
   B > 700 mV
   Ø C:
   R - OK
   G - OK
   S50 mV
  - B < 0 mV

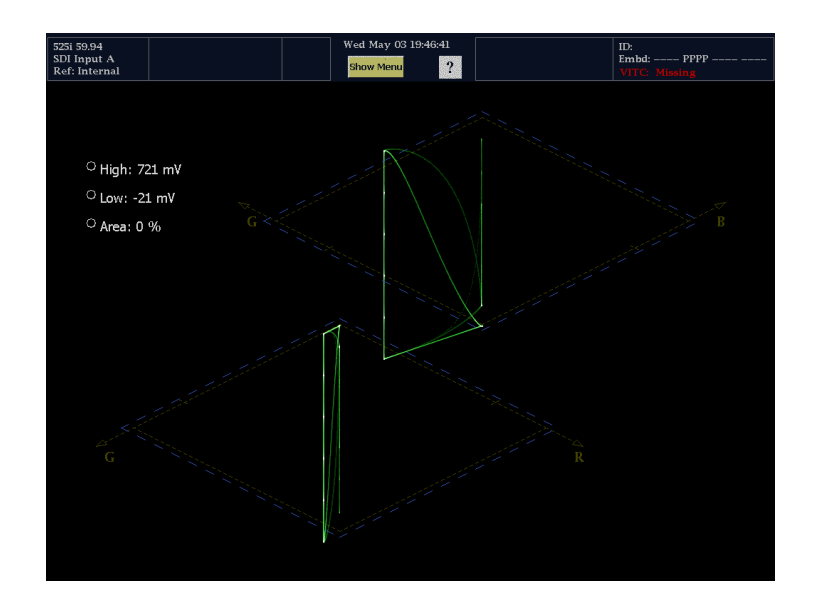

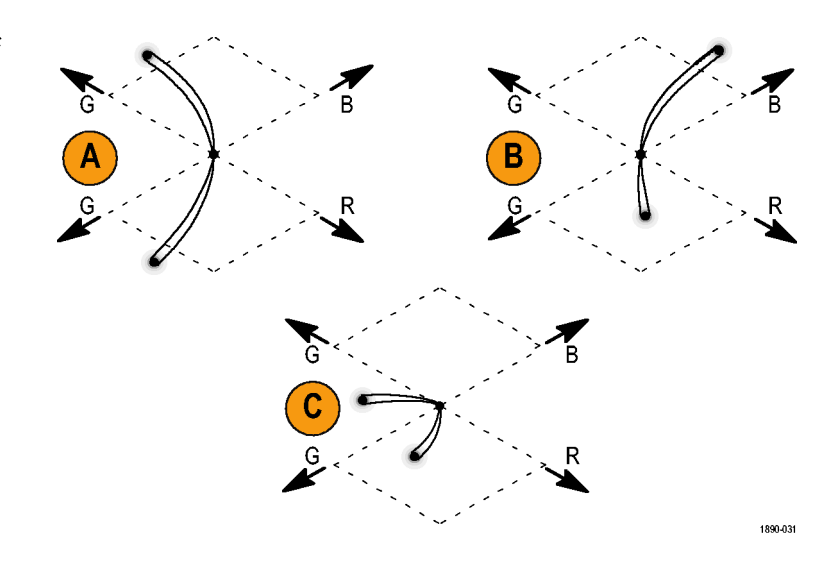

#### 使用上の注意

ダイヤモンド表示では、モノクロの信号は垂直のラインで表示されます。ホワイト・バランスを変更するガンマ 補正などからの非直線性のコンポーネント処理によって、垂直軸に沿った偏差が生じる可能性があります。 たとえば、モノクロ・チップ・チャートを撮影しているカメラからの信号は、ダイヤモンド表示で垂直方向の直 線として表示されます。表示されない場合、カメラのバランスが取れていません。

ガマットのブライトアップを特定するには、次の手順を実行してください。

- ライン選択モードを使用して、個々のラインを選択します。
- ピクチャ表示を使用して、ブライトアップで監視信号を検査します。
- 領域 % 設定を使用して、ガマット違反を無視する画面の割合を指定します。

## コンポジット・ガマットのチェック

アローヘッド・ガマット表示では、ルミナンス(Y)とクロミナンス(C)をプロットして、コンポジット信号が標準 ガマットに準拠しているかどうかをチェックします。NTSC および PAL アローヘッドは、75% カラー・バー を表示し、目盛ラインの値を示します。目盛のアローヘッド形状は、ルミナンスおよびルミナンス+ピー ク・クロミナンスの標準的なリミットをオーバーレイして得られます。

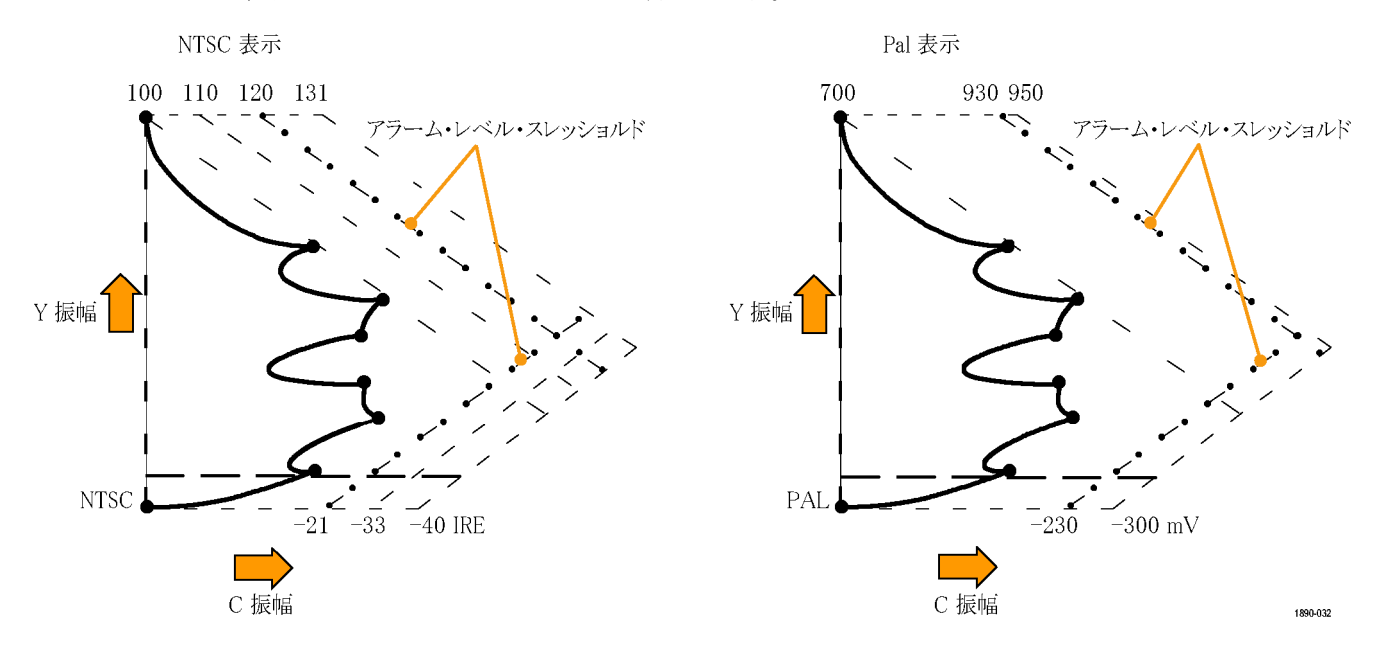

- ガマット・チェックのセットアップの 手順を実行します。(113 ページ 「ガマット・チェックのセットアップ」 参照)。
- 信号を表示と比較し、ガマット外の コンポジット・コンポーネントを判 定します。次の点に注意してくだ さい。
  - ルミナンス振幅ガマットを超える 信号は、最上位の水平リミット (最上位の電子目盛ライン)を 超えて拡張します。
  - ルミナンスとピーク・クロミナンスの振幅ガマットの和を超える信号は、上部の対角線リミットを超えて拡張します。また、両者の振幅ガマットの差を下回る信号は、下部の対角線リミットより下に拡張します。
  - 1番下の水平ラインは、許容 される最低ルミナンス・レベル (NTSC では 7.5 IRE、PAL で は 0 mV)を示します。

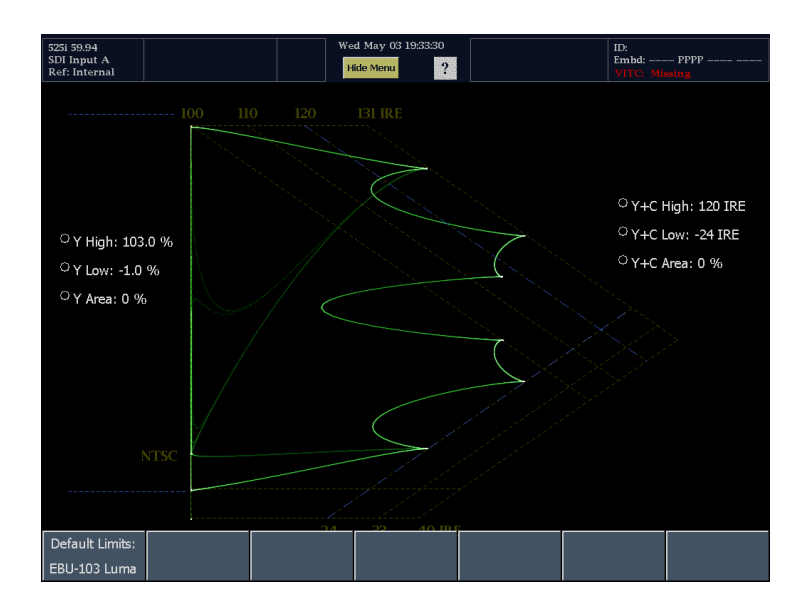

#### 使用上の注意

- しきい値レベル・リミットの調整: (121 ページ 「ガマット・リミットの調整」 参照)。
- このチェックの自動化:(120 ページ「ガマット・チェックの自動化」参照)。次に、Main > Config > Alarm Setup で、アラームを有効にします。

### ルミナンス・ガマットのチェック

しきい値リミットを超えるルミナンスを識別するために、ルミナンス・リミットしきい値を設定することができます。これらのしきい値は、入力 SDIと、コンポジット信号としての SDI 入力のアローヘッド表示の両方に適用されます。

しきい値は、アローヘッド表示のセットアップの有無に影響を受けます。

- ガマット・チェックのセットアップの 手順を実行します。(113 ページ 「ガマット・チェックのセットアップ」 参照)。表示にアローヘッドを選択 します。
- 2. 信号を表示と比較し、ガマット外の ルミナンスを判定します。次の点に 注意してください。
  - 調整可能なしきい値は、濃い 青の水平目盛線によって示さ れます。
  - しきい値は、フル・スケールに 対するパーセントとして定義さ れます。
  - 上限の範囲は 90% ~ 108% で す。
  - 下限の範囲は -6% ~ +5% で す。

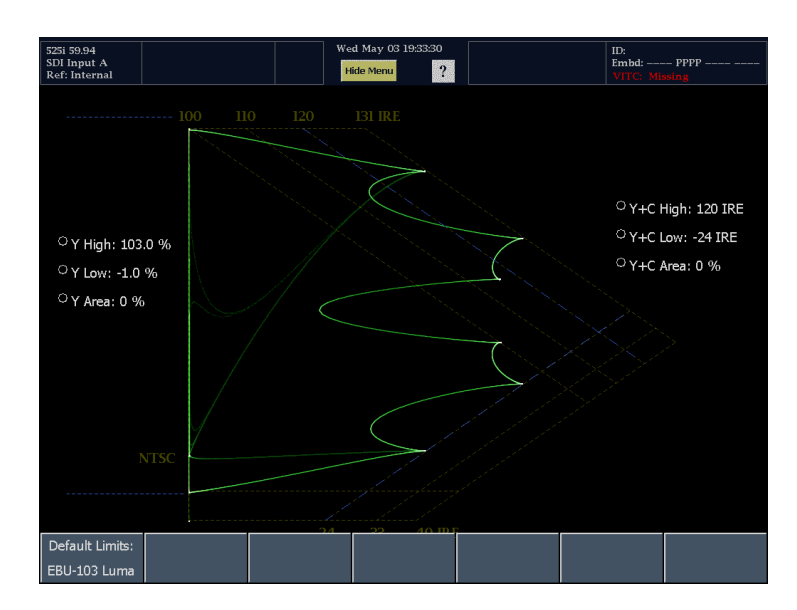

アローヘッドのもう1 つの便利な機能は、アクティブなビデオ信号がビデオ・チャンネルのダイナミック・ レンジをどれだけ有効に使用しているかを判断できることです。適切に調整された信号は、アローヘッ ド目盛の中央に位置し、それぞれのリミットに向かって遷移します(暗いシーンやカラー・コンテンツが 低いシーンには当てはまりません)。

Config

### ガマット・チェックの自動化

アラームを使用して、ガマット外の条件を自動的に監視できます。

- 1. MAIN を押して、メイン・メニューを 表示します。
- CONFIG を押して、Configuration メニューを表示します。

| SDI Status |             |           |             |              |               |            |  |  |  |
|------------|-------------|-----------|-------------|--------------|---------------|------------|--|--|--|
| UI         | 0.14        | 0.20      | 0.34 UI     | 0 dB         | 1.40 2.0      | 3.40 dB    |  |  |  |
| tterl I    | Traditional | Gamut     | Measure     | Status       | Session/Log   | Eye/Phy    |  |  |  |
| P-P:<br>UI | Waveform    | Diamond   | DataList    | Alarm Status | Video Session | Eye        |  |  |  |
| tter2 I    | Vector      | Arrowhead | ANC Display | ARIB         | Error Log     | Jitter     |  |  |  |
| r-r:       | Picture     |           | Timing      | Aux Status   | Audio Session | SDI Status |  |  |  |
|            | Audio       |           | Bowtie      | Dolby Status |               |            |  |  |  |
|            |             |           | Lightning   |              |               |            |  |  |  |
|            |             |           |             |              |               |            |  |  |  |
| Print      | US          | B Col     | nfig        | nfigure      | Sta           | andby He   |  |  |  |

- 3. Alarm Setup を押して、アラーム・ セットアップ表示を開きます。
- アラーム・セットアップ表示で、 Video Content を押します。

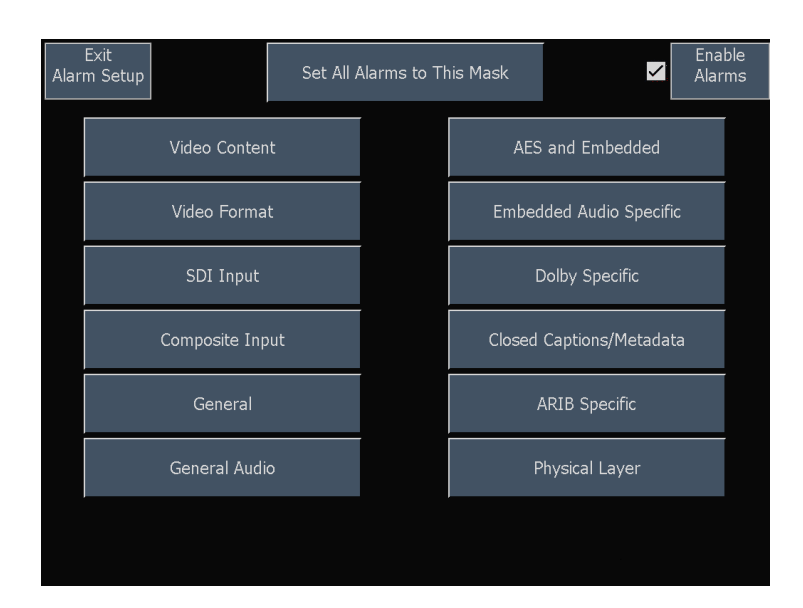

Readouts &

Brightups

Int

Closed Caption

- 5. チェックするそれぞれのアラームを 選択します。
- 6. Save および Close を押して、設定 内容を保存します。
- Alarms メニューを終了する前に、 Alarms メニューの Enable Alarms がオンに設定されていることを確 認してください。

注:アラームの詳細については、 CONFIG メニューが表示されている ときに?アイコンを押し、次に Alarm Setup を選択します。

8. Exit Alarm Setup を押して、Alarm Setup メニューを終了します。

| Txt/Icon     | Log          | Веер                                                                                                    | SNMP                                                                                                    | GC                                                                                                    |
|--------------|--------------|----------------------------------------------------------------------------------------------------|----------------------------------------------------------------------------------------------------|----------------------------------------------------------------------------------------------------|
| $\checkmark$ | $\checkmark$ |                                                                                                    |                                                                                                    |                                                                                                    |
| $\checkmark$ | $\checkmark$ |                                                                                                    |                                                                                                    |                                                                                                    |
| $\checkmark$ | $\checkmark$ |                                                                                                    |                                                                                                    |                                                                                                    |
|              | Txt/Icon     | Txt/Icon     Log       Image: Constraint of the second second seco | Txt/Icon         Log         Beep           Image: Constraint of the state of the state of the | Txt/Icon         Log         Beep         SNMP           Image: Constraint of the state of the state of the sta |

| Exit<br>Alarm Setup | Set All A       | Alarms to Tł | nis Mask |                     | Enable<br>Alarms |
|---------------------|-----------------|--------------|----------|---------------------|------------------|
| Video Conter        | nt              |              | AES      | and Embedded        |                  |
| Video Forma         | Video Format    |              |          | lded Audio Specific | :                |
| SDI Input           | SDI Input       |              |          | olby Specific       |                  |
| Composite Inp       | Composite Input |              |          | Captions/Metadata   | a                |
| General             | General         |              |          | ARIB Specific       |                  |
| General Audi        | General Audio   |              |          | hysical Layer       |                  |
|                     |                 |              |          |                     |                  |
|                     |                 |              |          |                     |                  |

## ガマット・リミットの調整

- 1. MAIN ボタンを押して、メイン・メ ニューを表示します。
- リミットを設定するガマット表示を 選択します(ダイヤモンドまたはア ローヘッド)。また、しきい値をデ フォルトの値にリセットすることもで きます。

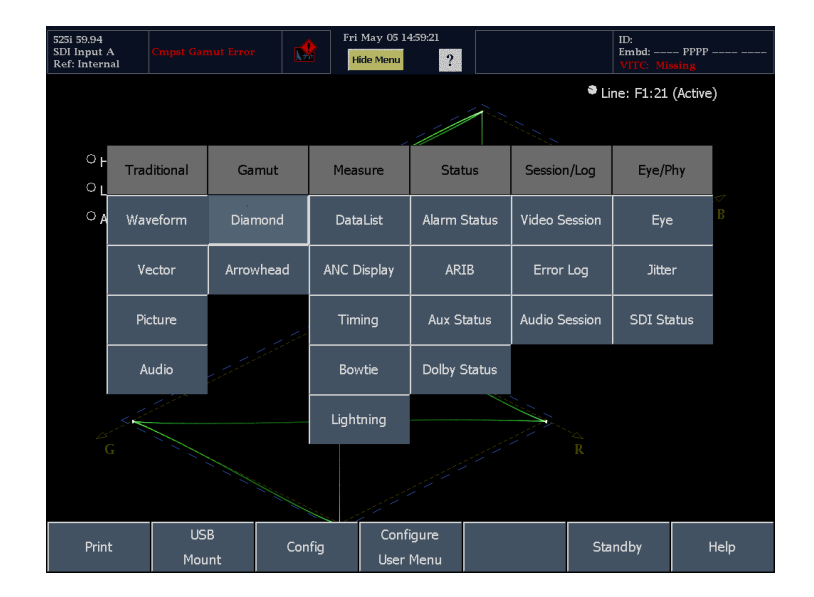

- ダイヤモンドまたはアローヘッドを 表示した状態で、調整するリミット に対して表示されたリードアウトを 押します。
- 4. 大型ノブを使用して、リミット値を 調整します。

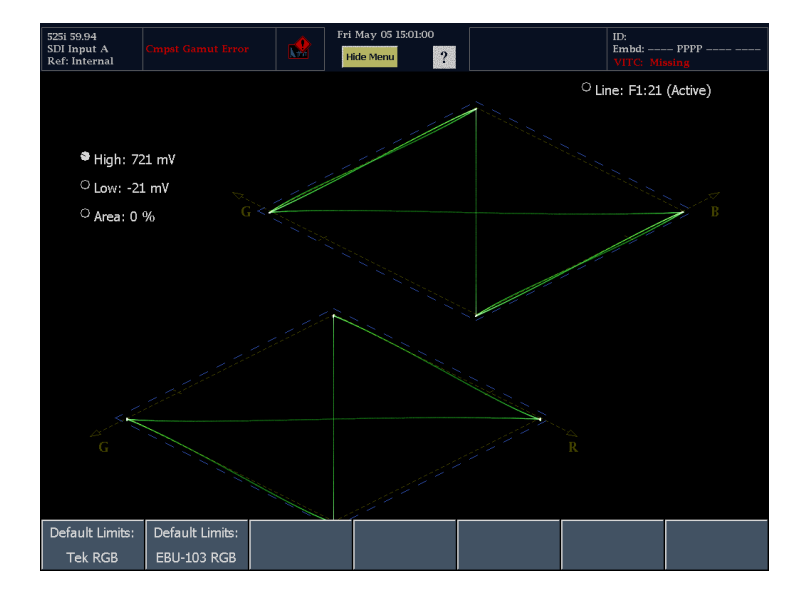

# オーディオの選択と監視

波形モニタは、オーディオ信号を監視する複数の方法を備えています。レベルの測定、位相の監視、および位相相関の表示を行うことができます。また、メータ・バリスティックスとスケールの指定、テストおよびピーク・プログラムのインジケータ・レベルの設定、位相表示方法の指定を行うことができます。

注:オーディオ・オプション DA 型の場合、波形モニタは、AES、アナログ、およびエンベデッド・オーディオ を監視できます。オプション DG 型の場合、AES およびエンベデッド・オーディオだけを監視できます。

## オーディオ入力の選択

監視するオーディオ入力は、フロント・パネルの AUDIO ボタンのポップアップ・メニューで選択します。

注:オーディオ表示は、一度に1つのタイルでしか表示できません。

オーディオ入力モニタの選択

- 1. タイルを選択します。
- 2. AUDIO ボタンを押すと、オーディ オ表示が開きます。

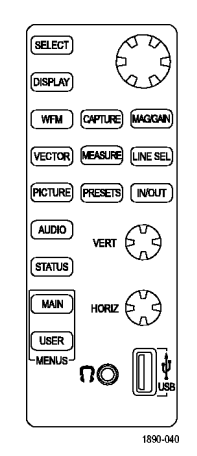

 Audio Input を選択し、表示された オーディオ入力オプションのうちの 1 つを選択します。

注:表示される選択肢は、インストー ルされたオーディオ・オプションに応じ て異なります。Follows Video を選択す ると、Video to Audio Map サブメニュー にあるビデオからオーディオへのマッ ピング・セットが選択されます。

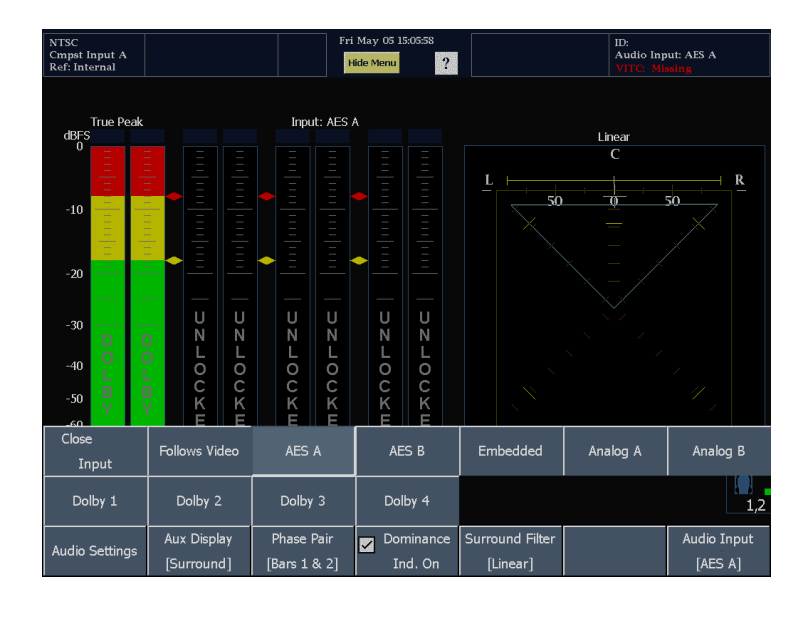

## オーディオ・レベルと位相のチェック

オーディオ表示のレベル・メータは、垂直のバー・グラフです。このグラフでは、バーの高さは対応する入力 チャンネルのオーディオ・プログラムの振幅を示します。オーディオ・ポップアップ・メニューで入力を変更 し、位相表示をオンまたはオフにすることができます。バリスティックス、スケール単位、およびプログラム/ テスト・レベルなどの他のメータ特性は、Audio Settingsメニューを使用して設定します。

オプションのオーディオを備えた波形モニタでは、リサージュ・パターン表示を使用して1つの入力ペアの 位相を表示できます。また、相関メータを使用して4つの入力ペアすべての相対位相を表示できます。ま た、サラウンド・サウンド・フィールドの表示を示すこともできます。

#### オーディオ・レベル・チェック

- 1. タイルを選択します。
- 2. AUDIO ボタンを押すと、オーディ オ表示が開きます。
- 3. 選択したメータ・バリスティックスに 応じて表示される、現在のオーディ オ・レベルのレベル・メータ・バー をチェックします。各バーには、次 のように3色が表示されます。
  - 緑 テスト・レベル次のレベル・ メータ部分を示します。
  - 黄 テスト・レベルとピーク・プ ログラム・レベルの間のレベル・ メータの部分を示します。
  - 赤 ピーク・プログラム・レベ ルより上のレベル・メータの部 分を示します。

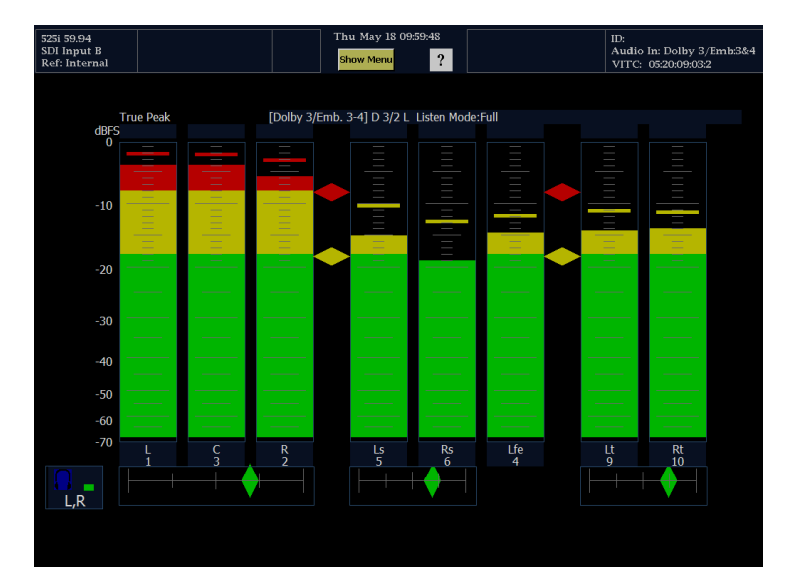

#### オーディオ位相チェック

- 1. Aux Display を選択します。
- Aux Display サブメニューで、Phase を選択します。
- Phase Style を押し、Soundstage またはリサージュ信号の X-Y 方向を選択します。
- 4. Phase Pair を押し、Phase Pair を 表示します。
- 5. チェックする信号に合わせてオー ディオ入力を設定します。

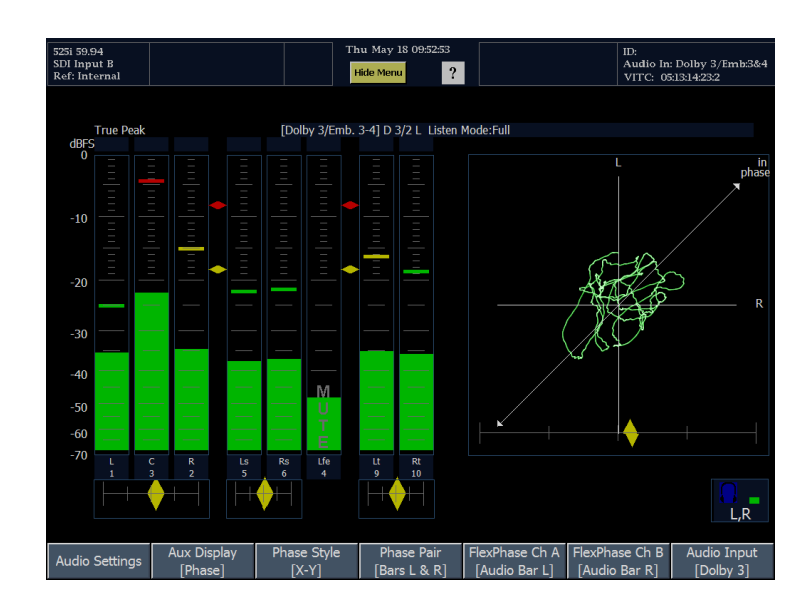

- 信号の位相相関関係をチェックします。次の点に注意してください。
  - 位相相関メータは該当する バーの下にあり、その1つは位 相表示の下にコピーされます。
  - 相関のある信号の場合、ダイヤ モンドは緑色になり、右側に移 動します。
  - 相関のない信号の場合、インジケータは黄色になり、中央にとどまります。
  - 相関のない信号の場合(一方の信号が下に行くと他方は上に行く)、インジケータは赤色になり、左側に移動します。

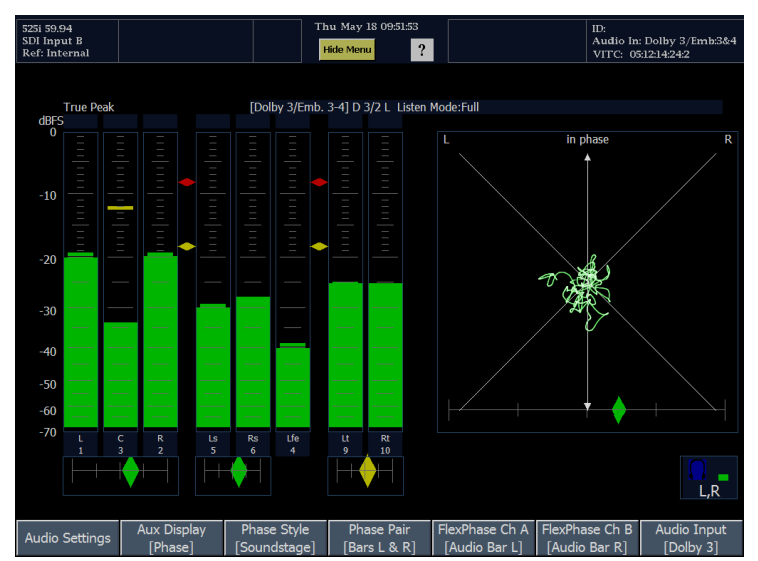

#### 使用上の注意

- リサージュまたは位相表示とは、直交する2軸上に描かれる2つのチャンネルのプロットです。
- サウンド・ステージでは 45 度の角度で 2 つのチャンネルがプロットされ、スタジオにおける左右方向の イメージのように、垂直軸上に 1 つの組み合わせが表示されています。
- X-Y では、垂直軸上に左側のチャンネル・データが、水平軸上に右側のチャンネル・データがプロットされており、オシロスコープの X-Y 表示をエミュレートしています。
- 相関メータの応答時間は、CONFIG メニューから設定できます。選択肢は、次のとおりです。

| 速度設定     | 平均応答時間(秒) |
|----------|-----------|
| 1        | 0.04      |
| 2        | 0.04      |
| 3        | 0.08      |
| 4        | 0.12      |
| 5        | 0.28      |
| 6        | 0.52      |
| 7        | 1.0       |
| 8(デフォルト) | 1.5       |
| 9        | 2.0       |
| 10       | 2.5       |
| 11       | 3.0       |
| 12       | 3.5       |
| 13       | 4.0       |
| 14       | 4.5       |
| 15       | 5.0       |
| 16       | 5.5       |
| 17       | 6.0       |
| 18       | 6.5       |
| 19       | 7.0       |
| 20       | 7.5       |

### サラウンド・サウンドのチェック

オーディオ表示では、サラウンド・サウンド・リスニング環境も表示できます。

#### サラウンド・サウンドのチェック

- 1. タイルを選択します。
- 2. AUDIO ボタンを押すと、オーディ オ表示が開きます。

- 3. Aux Display を押し、次に Surround を押します。
- 4. チェックする信号に合わせてオー ディオ入力を設定します。

| Close<br>Input | Follows Video             | AES A                      | AES B                | Embedded                    | Analog A | Analog B                 |
|----------------|---------------------------|----------------------------|----------------------|-----------------------------|----------|--------------------------|
| Dolby 1        | Dolby 2                   | Dolby 3                    | Dolby 4              |                             |          | L,R                      |
| Audio Settings | Aux Display<br>[Surround] | Phase Pair<br>[Bars L & R] | Dominance<br>Ind. On | Surround Filter<br>[Linear] |          | Audio Input<br>[Dolby 1] |

- Dominance Ind. On チェック・ボッ クスを選択し、必要に応じて、ドミ ナンス・インジケータの表示または 非表示を選択します。
- Surround Filter ソフトキーを押し、 適切な音量フィルタの種類を設定 します。A-Weighed は、人間の聴 覚に合わせて応答にバイアスを かけます。
- 7. バー表示を使用してレベル制御 を監視します。

| Audio Settings | Aux Display<br>[Surround] | Phase Pair<br>[Bars L & R] | Dominance Ind. On | Surround Filter<br>[Linear] | Audio Input<br>[Dolby 1] |
|----------------|---------------------------|----------------------------|-------------------|-----------------------------|--------------------------|
|                |                           |                            |                   |                             |                          |

|                |         |                        |             |                 | Class        |                  |            |
|----------------|---------|------------------------|-------------|-----------------|--------------|------------------|------------|
|                |         | Aux Display            | Phase Pair  | Dominance       | Close        | Linear           | A-Weighted |
| Audio Se       | ettinge | Max Display Thase Fall |             | Surround Eilter | Linour       | , in origination |            |
| Fladio Setting | langa   | [Surround]             | [Ram   & P] | Ind On          | Surround The |                  |            |
|                |         |                        |             | 110.01          | [Lincar]     |                  |            |

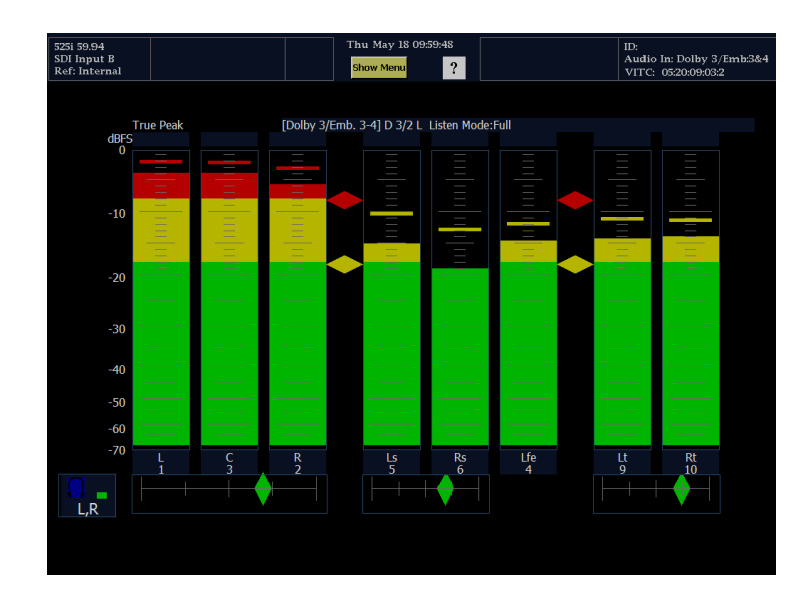

サラウンド表示を使用して、サラウンド・サウンド・リスニング環境でレンダリングされた、個別の要素の相対的な音量を監視します。右に示された性能パラメータおよびインジケータのサラウンド・サウンド表示をチェックします。インジケータについては、後の「使用上の注意」で説明します。

注:オーディオ・サラウンド・サウンド表 示は、Radio-Technische Werkstaetten GmbH & Co. KG (RTW)社(ドイツ、ケ ルン)のご厚意により提供されます。

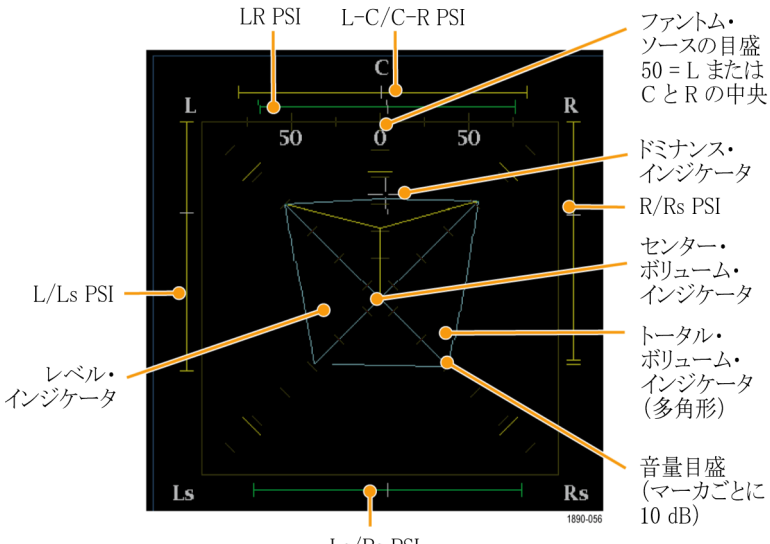

Ls/Rs PSI

#### サラウンド表示の要素

- レベル・インジケータ 左(L)、右(R)、左サラウンド(Ls)、および右サラウンド(Rs)チャンネル間のオー ディオ・レベル・バランスを、音量グリッド上で青緑色の線として示します。
- 音量グリッド 中心から放射状に広がる目盛の付いたスケール。レベル・インジケータがオーディオ・レベルやバランスを記録するのに使用します。スケールには、10 dB 間隔で印が付いています。その他の印は -18 dB レベルを示します。オーディオ・レベルの調整には、通常 -18 dB および -20 dB レベルが使用されます。
- 総音量インジケータ-レベル・インジケータの終点を結んで形成される青緑色の多角形。L、R、Ls、およびRs チャンネルのサウンドの総音量を示します。それぞれの接続線は、2つの信号に正の相関関係がある場合は中心から離れて曲がり、信号に負の相関関係がある場合は中心へ向かって曲がり、信号に相関関係がない場合は曲がりません。
- Center Volume インジケータは、中央チャンネルのサウンド・ボリュームをLチャンネルとRチャンネルの間に縦の黄色いバーとして表示し、L、C、およびRオーディオ・レベル・インジケータの端を直線で結びます。
- サラウンド・サウンド表示の両側にある Phantom Sound Indicator (PSI)は、隣接チャンネルによって形成 される潜在的なファントム・サウンド・ソースの場所を示します。これらの移動するバー・インジケータ上の 白い印は、ファントム・ソースの場所を示します。バーの長さは、隣接チャンネル間の相関関係を示しま す。短から中の長さの緑色のバーは、チャンネル間の正の相関関係を示し、白い印の場所に局在する ファントム・サウンド・ソースを形成します。このバーは最大長まで拡張し、相関関係がゼロへと動くにつ れて黄色に変わり、サウンド・イメージが広範囲で局在していないことを示します。大きな負の相関関係 を持つ隣接チャンネルの場合、このバーは赤色に変わります。負の相関関係の場合、L および R チャ ンネルの PSI の端は 45 度の角度で拡張し続けますが、他の PSI は最大長のままです。
- 中心ペアのファントム・サウンド・インジケータ 表示の上部にある5番目のPSIは、LCチャンネル・ペアとCRチャンネル・ペアによって形成される潜在的なファントム・ソースを示します。L、R、およびCチャンネルの信号レベルがすべて同じ場合、バー上の白い印はCレベル・インジケータのすぐ上に表示されます。白い印は、3つのチャンネル間の相対的なバランスに従って右または左に移動します。白い印の左にある短いバーは、LおよびCの正の相関関係を示します。バーは、相関関係の低下に合わせて拡張します。L-RPSIと同様、負の信号相関関係の場合、バーは45度の角度で拡張し続けます。白い印の右にあるバーは、C-R相関関係に従って同じように動作します。このPSIインジケータは、他のPSIインジケータと同じ色分けを使用します。

#### 使用上の注意

次の表示は、一般的な種類の信号に 対するサラウンド・サウンド波形の例 を示しています。

 相関のない信号: L、C、R、Ls、 および Rs チャンネルがすべて同 レベル。

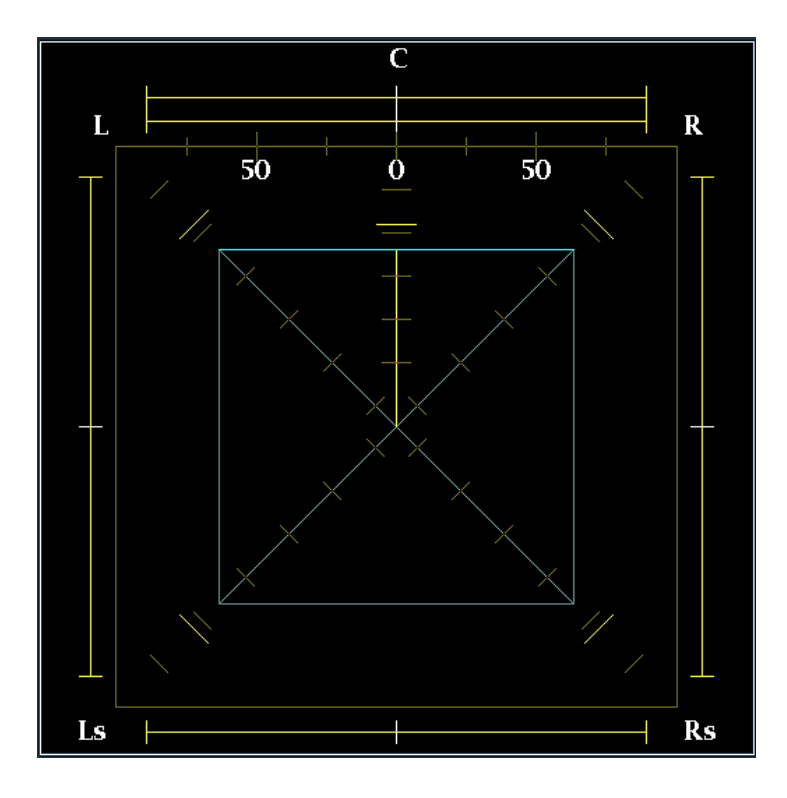

2. 正弦波テスト・トーン: L、C、R、Ls、 および Rs チャンネルがすべて同 レベル。すべての信号の位相が同 じであり、隣接チャンネル間でファ ントム・ソースを形成しています。

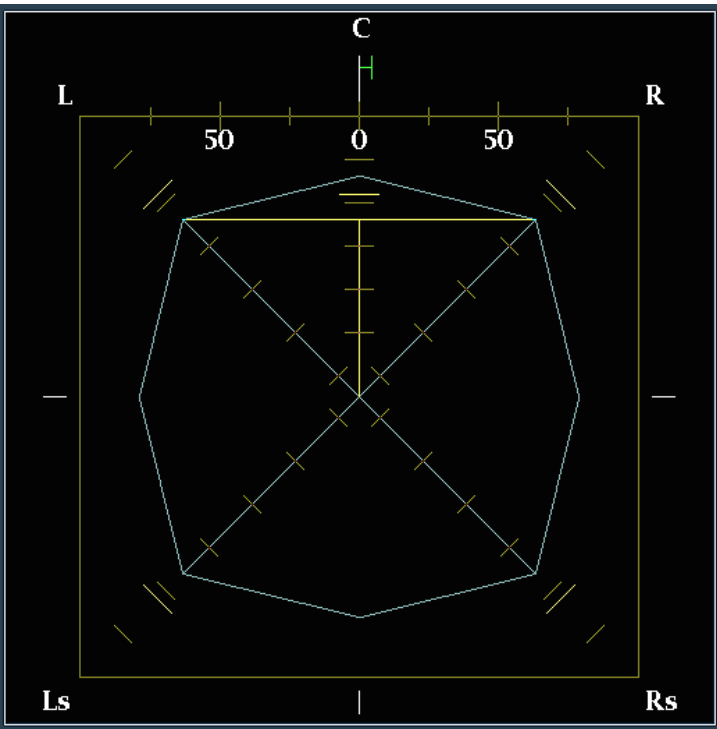

3. 2と似ていますが、チャンネルLの 位相が異なります。

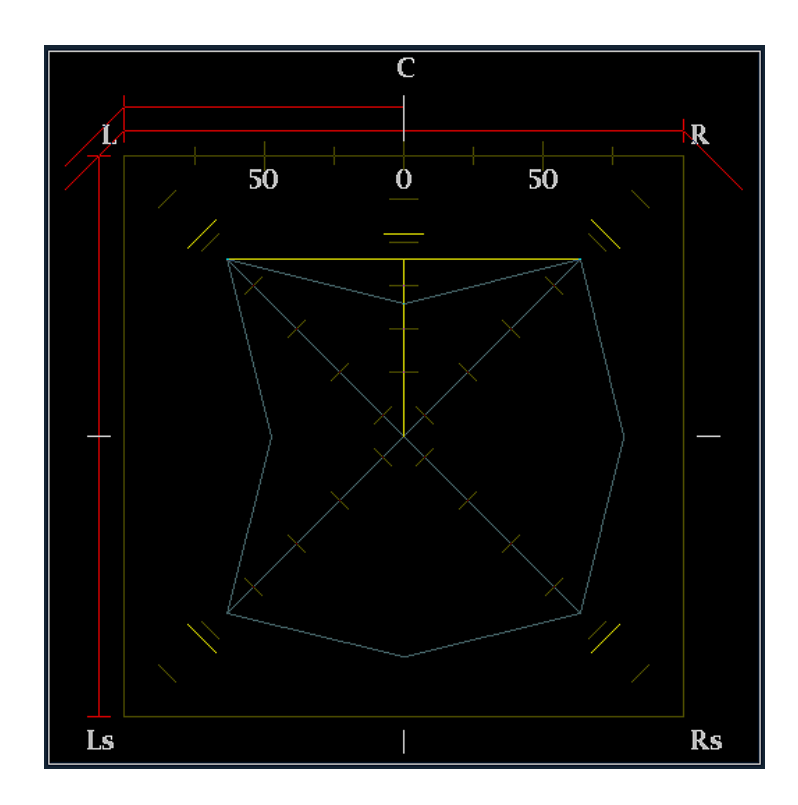

 中心チャンネル信号が強い、サラ ウンド・サウンド・プログラムです。
 中心バーが左右のレベルの上に あることに注意してください。これ は、中心レベルが周囲の音よりも 大きく、はっきりと聴こえることを示 しています。

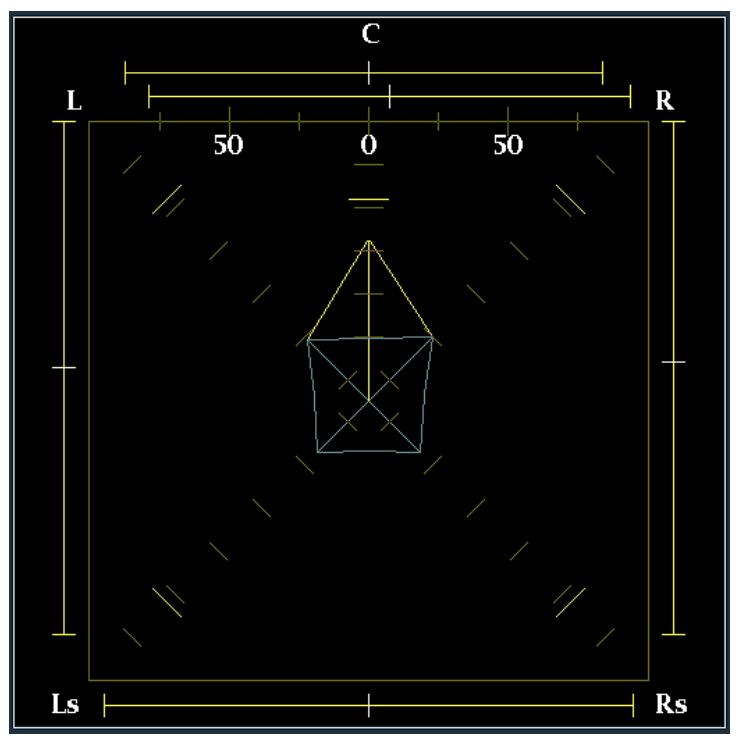

 中心チャンネル信号が弱い、サラ ウンド・サウンド・プログラムです。 中心バーが左右のレベルの下に あることに注意してください。これ は、中心レベルが周囲の音よりも 小さく、はっきりと聴こえないことを 示しています。

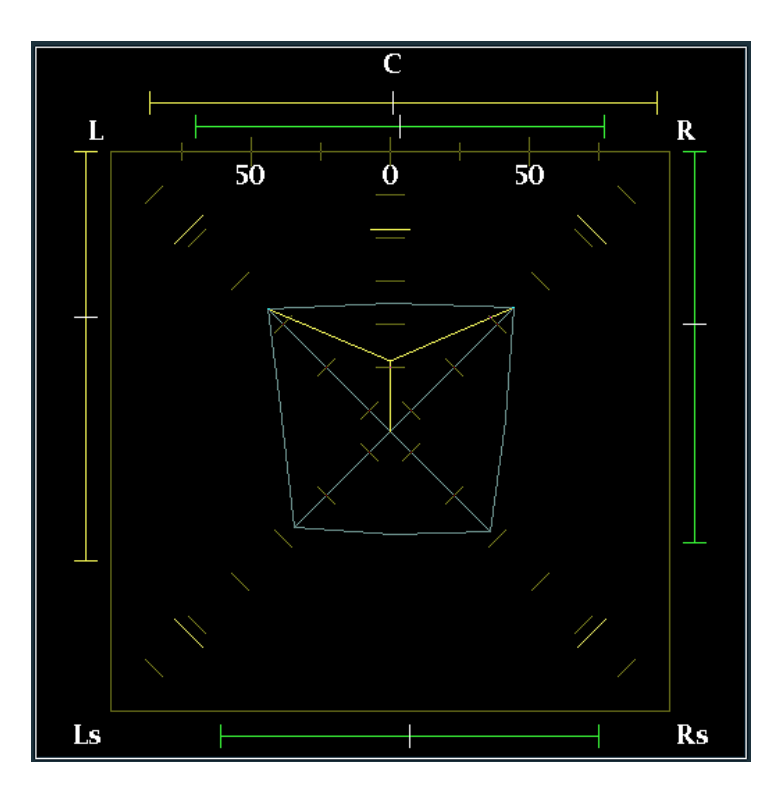

 Ls および Rs チャンネルでモノラ ル信号になり、3.1 サラウンド・サウ ンド・システムのように、中心でファ ントム・ソースを形成しています。

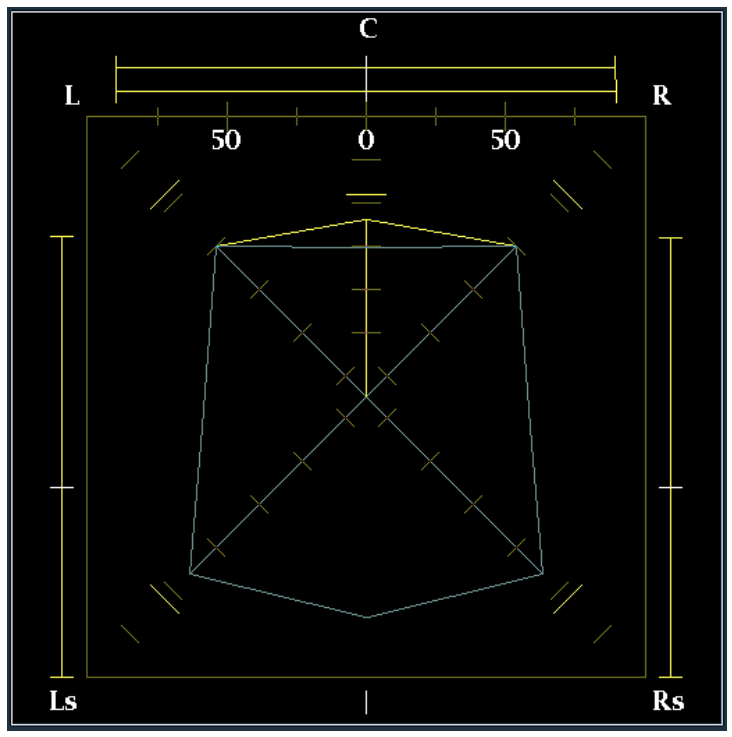
# リモート通信

ここでは、次のリモート通信について説明します。

- Web ブラウザを使用するイーサネット・ネットワークによるリモート通信
- Java アプレットを使用するイーサネット・ネットワークによるリモート通信

## リモート Web インタフェースの使用

波形モニタに接続し、ソフトウェアをインストールせずに、Web ブラウザのみを使用して簡単な操作を行うこ とができます。Web ブラウザを使用して波形モニタに接続するには、イーサネットを介して波形モニタを IP ネットワークに接続する必要があります。ネットワークの設定に応じて、IP 設定モード、IP アドレス、サブネット・マスク、およびゲートウェイ・アドレスを設定する必要があります。

Web ブラウザだけを使用して、スクリーン・キャプチャの保存、エラー・ログのダウンロード、診断ログのダウンロード、および機器オプションの表示を行うことができます。Web ブラウザを使用して波形モニタに接続するには、次の操作を行います。

- 波形モニタをネットワークに接続す るようにセットアップします(まだセッ トアップしていない場合)。(56ペー ジ「ネットワークへの接続」参照)。
- 波形モニタのネットワーク・アドレスを「http://123.123.123.123」のように URL 入力ボックスに入力します。

注:多くのWebブラウザは、先頭にゼロの付いたIPアドレスを正しく解釈しません。Configurationメニューに表示されたIPアドレスに、124.161.038.151のように先頭のゼロが含まれる場合、ブラウザのアドレス行に入力するときに"0"を削除してください。たとえば、124.161.038.151の場合、124.161.38.151と入力する必要があります。

| File Edit Vi                                                                                                    | ew Favorites 1                                                                                  | ools Help                                                                           |                                  |             |                |            |
|----------------------------------------------------------------------------------------------------|-------------------------------------------------------------------------------------------------|-------------------------------------------------------------------------------------|----------------------------------|-------------|----------------|------------|
| G Back 🔹                                                                                                    | 🕘 - 🖹 🕻                                                                                         | 👔 🏠 🔎 Search                                                                        | <i>C</i> 👌                       |             |                | »<br>Links |
| Address 🛃 http                                                                                                    | 0://128.181.216.12                                                                              | 8/                                                                                  |                                  |             | 💌 🔁 Go         | 🔁 •        |
| Tektron                                                                                                    | ix WFM6                                                                                         | 100/WFM7                                                                            | 100 Remo                         | ote Interfa | ice            | ~          |
| Run the Remo                                                                                                    | ote Application                                                                                 |                                                                                     |                                  |             |                |            |
| <u>Get a snapsho</u><br><u>Get a snapsho</u><br><u>Get a snapsho</u><br><u>Get a snapsho</u><br><u>Get a snapsho</u> | ot of Complete 1<br>ot of Graticles &<br>ot of Java & Wa<br>ot of Waveform<br>ot of Java only ( | nstrument display ()<br>Waveform only (B<br>veform only (BMP)<br>only (BMP)<br>3MP) | <u>BMP)</u><br>1 <u>MP)</u><br>1 |             |                |            |
| Instrument O                                                                                                    | otions                                                                                          |                                                                                     |                                  |             |                |            |
| Event Log                                                                                                    |                                                                                                 |                                                                                     |                                  |             |                |            |
| Diagnostics L                                                                                                    | og                                                                                              |                                                                                     |                                  |             |                |            |
| Diagnostics S                                                                                                    | ummary Log                                                                                      |                                                                                     |                                  |             |                |            |
|                                                                                                    |                                                                                                 |                                                                                     |                                  |             |                | ~          |
| ē                                                                                                    |                                                                                                 |                                                                                     |                                  |             | Sucal intranet |            |

必要に応じて、次の手順のいずれか を実行します。

- Run the Remote Application をク リックして Java アプレットを起動し ます(次の手順を参照)。
- Get a snapshot リンクのいずれかを クリックして、ビットマップ・イメージ をダウンロードします。
- 5. Instrument Options をクリックして、 機器に装備されているオプション を表示します。
- 6. Event Log をクリックして、エラー・ ログを HTML テーブルで表示し ます。
- Diagnostic Log をクリックして、診 断ログを HTML テーブルで表示 します。
- Diagnostics Summary Log をクリッ クして、診断ログの概要を HTML テーブルで表示します。

Run the Remote Application

Get a snapshot of Complete Instrument display (BMP) Get a snapshot of Graticles & Waveform only (BMP) Get a snapshot of Java & Waveform only (BMP) Get a snapshot of Waveform only (BMP) Get a snapshot of Java only (BMP)

Instrument Options

Event Log

**Diagnostics** Log

Diagnostics Summary Log

# リモート・アプリケーションの使用

リモート PC によるコントロールを拡張するには、Web ブラウザからリモート・アプリケーションを起動しま す。リモート・アプリケーションは、波形モニタのディスプレイとフロント・パネルを PC のディスプレイ上 に再現します。リモート・アプリケーションを実行すると、機器を完全にコントロールできる仮想フロン ト・パネルが使用できます。

Web インタフェースの操作は、1024×768 以上の画面解像度に最適化されています。低解像度のコン ピュータで操作するには、インタフェース全体を確認するためにスクロールバーを使用することが必要です。

#### リモート・アプリケーションの要件

PC に Java をインストールすると、Java アプレットを起動して、波形モニタを制御することができます。Java アプレットの要件は次のとおりです。

Sun Microsystems の Java RunTime Environment (JRE) バージョン 1.41 以降が PC にインストールされて いること。Sun Microsystems の JRE (Java Run-Time Environment) プラグインをダウンロードするには、 http://java.sun.com/j2se/1.4/ から適切なコードをダウンロードしてください。

実行可能ファイルをダウンロードしたら、インストレーション・ソフトウェアを起動し、表示される手順に 従います。

- Windows PC 上で実行されている Microsoft Internet Explorer 5.0 以降
- Apple、Linux または UNIX マシン上の Netscape

#### Java アプリケーションの起動

リモート・アプリケーションを起動すると、波形モニタからダウンロードされ、起動されます。前述の Java Run-Time Environment を除き、アプレットを使用するためにソフトウェアをインストールする必要はありません。

- Web ブラウザの起動 (133 ページ 「リモート Web インタフェースの使 用」参照)。
- リモート・アプリケーションが表示されたら、Run the Remote Application を選択します。Java アプレットが表示されます。

|                                                     |             | :<br>        |
|-----------------------------------------------------|-------------|--------------|
| aaress 🖉 http://128.181.216.128/                    | <b>2</b> 60 | <b>1</b> 2 • |
| Cektronix WFM6100/WFM7100 Remote Interface          |             |              |
| textionix withioroof within 100 Remote interface    |             |              |
| un the Remote Application                           |             |              |
| iet a snapshot of Complete Instrument display (BMP) |             |              |
| et a snapshot of Graticles & Waveform only (BMP)    |             |              |
| et a snapshot of Java & Waveform only (BMP)         |             |              |
| iet a snapshot of Waveform only (BMP)               |             |              |
| tet a snapshot of yava only (bivir)                 |             |              |
| astrument Options                                   |             |              |
| unt I                                               |             |              |
| vent Log                                            |             |              |
| Nagnostics Log                                      |             |              |
| Normantian Community and                            |             |              |
| nagnosucs Summary Log                               |             |              |
|                                                     |             |              |
|                                                     |             |              |
|                                                     |             |              |
|                                                     |             |              |

- 波形モニタをコントロールするには、波形モニタのディスプレイを押すのと同じように、Applet Control ウィンドウのボタンをクリックするか、 Applet ウィンドウのソフトキーまた はラベルをクリックします。
- フロント・パネルの機能の場合、仮 想フロント・パネルのコントロール をクリックすると、機器フロント・パ ネルのほとんどのコントロールをリ モートで押すことができます。

| a vibbuer                                |                                     |                                                                                                    | - Applet Control    |        |
|------------------------------------------|-------------------------------------|----------------------------------------------------------------------------------------------------|---------------------|--------|
| 25i 59.94<br>DI Input B<br>Ref: Internal |                                     | a May 04 17:3453<br>de Menu ? VITC: Missing                                                                                                    | Select Knob         | 10     |
|                                          |                                     | 800 JO015                                                                                                    | Display             |        |
| Y High: 103.0 %<br>Y Low: -1.0 %         |                                     |                                                                                                    | Vector Measure      | Line   |
| Y Area: 0 %                              |                                     | 200                                                                                                    | Picture Presets     | by/C   |
|                                          | O Y+C High:                         | 100 = 0 V :: 6 0 v :: 6 0 v :: 6 0 v :: 6 0 v :: 6 0 v :: 6 0 v :: 6 0 v :: 6 0 v :: 6 0 v :: 6 0 v :: 6 0 v :: 6 0 v :: 6 0 v :: 700.0 mV     20 K = 200 C :: 200.0 mV     20 C :: 200.0 mV     20 C :: 200.0 mV | Status Vert<br>Main | 4 () + |
| -24                                      | -33 -40 IRE O HICLOW<br>O YHC Area: | 24 μe<br>9 % YPbPr 5 μs/Div<br>Video Session                                                                                                    | User Horiz          | •0•    |
|                                          |                                     | Input: SDI B Data Collect: Running<br>Signal: Locked Run Time: 0 d, 082356<br>Format: Auto 525i 59:94<br>37337 (Fayload: None                                                                                     | - Menus             |        |
|                                          | $\square \square \square \square$   | SAV Place Err: OK Ancillary Data: None<br>Field Length Err: OK Struck Bits                                                                                                    |                     |        |
|                                          |                                     | Statistica Statua Err Seca Err Fielda & Err Fielda                                                                                                    |                     |        |
|                                          |                                     | RGE Gamut Error OK 0 0 0.0000 N                                                                                                    |                     |        |
|                                          |                                     | Cmpst Gamut Error OK 0 0 0.0000 K                                                                                                    |                     |        |
|                                          |                                     | FF CRC Error OK 0 0 0.0000 X                                                                                                    |                     |        |
|                                          |                                     | AP CRC Error OK 0 0 0.0000 %<br>EDH Error OK 0 0 0.0000 %                                                                                                    |                     |        |
| Print U                                  | 5B Config                           | Configure Standby Help                                                                                                    |                     |        |

操作上の注意

- 垂直および水平位置など、可変設 定を調整する場合、波形モニタの フロント・パネルのノブを表してい る、Applet Control ウィンドウの上 下矢印ボタンをクリックします。
- リモート・アプリケーションを閉じる には、Applet ウィンドウの右上にあ る Close ボタンをクリックします。

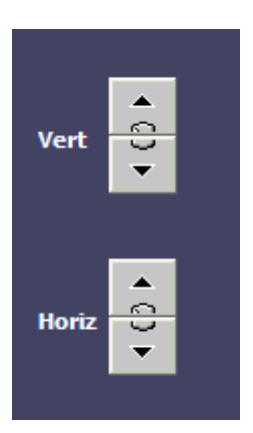

# 波形モニタ・ソフトウェアのアップグレード

波形モニタのシステム・ソフトウェアをアップグレードするには、System Upgrade (システム・アップグレード) を使用します (CONFIG> Utilities> System Upgrade の順に選択)。アップグレードは、PC を使用し、イーサ ネット・ネットワーク経由で、新しいソフトウェアを波形モニタに転送することによって行います。

# PC のシステム要件

波形モニタをアップグレードするためのデータ転送ユーティリティは、Windows 98、Windows NT 4.0、 Windows Me、Windows 2000、および Windows XP が稼働する PC システム上で動作します。

また、データ転送ユーティリティには、Winsock 2.0 (イーサネット・インタフェース)と PC システム上に 128 MB の空きディスク・スペースが必要です。

## 開始する前に

アップグレードを開始する前に手順全体をお読みください。アップグレードを完了するには、約25分 必要です。

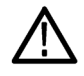

注意:機器が内部フラッシュの消去を開始したら、機器から電源を外さないでください。電源を外すと、 機器のフラッシュが破損します。システム・ソフトウェアを復元するために、機器を当社サービス・セン ターにお送りいただく必要があります。

注: 内部フラッシュの消去を開始する前に機器への電源が失われた場合、機器を再起動してからソフト ウェア・アップグレードを再開できます。

# ソフトウェアのインストール

波形モニタに新しいソフトウェアをインストールするには、次の手順を実行します。

ソフトウェア・パッケージのダウンロード

- 波形モニタ・ソフトウェアの 最新バージョンをダウンロー ドするには、当社 Web サイ ト http://www.tek.com/products/video\_test にアクセスします。
- そこから、Product Resources の下 にある Software and Firmware リン クをたどり、波形モニタ・ソフトウェ ア・アップグレード・パッケージを見 つけてダウンロードします。

 ダウンロードした自己解凍アーカイ ブをクリックして、任意のディレクト リに次のファイルを展開します。展 開されるファイルは、transfer.exe、 firmware.pkg、および readme.txt です。

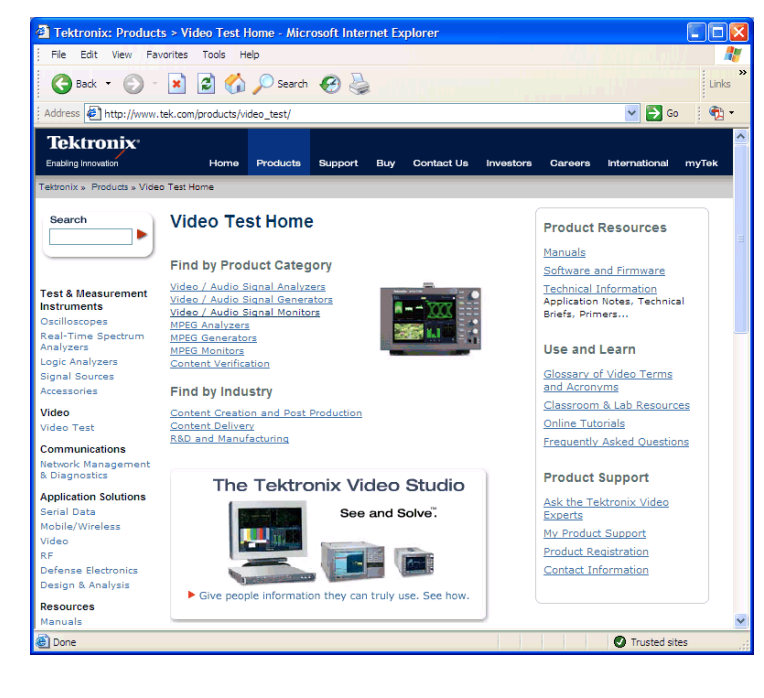

| File Edit View Favorites  | Tools Help           |              |               |
|---------------------------|----------------------|--------------|---------------|
| 🕞 Back 🝷 🕥 🕤 🏂            | 🔎 Search 🌔 Folders 🤣 | 🐨 💕 🕼 🚱      | 7 Links       |
| Address 🗁 C:\temp\WFM6K7K | Firmware_upgrade     |              | 🖌 🄁 Co        |
|                           | 🔺 Name 🔺             | Size         | Type          |
| File and Folder Tasks 🛛 🐣 | firmware.pkg         | 48,465 KB    | PKG File      |
|                           | transfer.exe         | 49 KB        | Application   |
| Other Places              | 🕖 ReadMe.txt         | 1 KB         | Text Document |
|                           | <b>~ &lt;</b>        | ]            | >             |
| 3 objects                 |                      | 47.3 MB 🔡 My | Computer ;;;  |

IP アドレスのチェックと記録

- CONFIG ボタンを押して、 Configuration メニューを表示しま す。
- 5. Utilities を選択して、Utility メ ニューを表示します。
- Communications を選択して、 Communications メニューを表示し ます。
- 7. Network Setup を選択して、ネット ワーク設定を表示します。
- 8. メニューの IP Address に示されて いる数字を記録します。

システム・アップグレード・モードの開始

- 9. 波形モニタで、MAIN ボタンを押し て、メイン・メニューを表示します。
- 10. Config ボタンを押して、 Configuration メニューを表示 します。
- 11. Utilities を押して、Utility メニュー を表示します。
- System Upgrade を押します。これ により、システムをアップグレードす ることを確認するダイアログ・ボック スが表示されます。 波形モニタ表示が黒くなり、ネット ワークからのデータ転送を待って いるという画面が表示されます。

| 525i 59.94<br>SDI Input A<br>Ref: Internal                                     | We                                                   | id Apr 26 19:28:18                  |                                                                                 | ID:<br>Embd:<br>VITC: Mit |                    |
|--------------------------------------------------------------------------------|------------------------------------------------------|-------------------------------------|---------------------------------------------------------------------------------|---------------------------|--------------------|
| 800<br>600<br>500<br>400<br>201<br>201<br>201<br>201<br>201<br>201<br>201<br>2 | Setup<br>: Manual Entry<br>216.128<br>Mask<br>.248.0 | Keyboard                            | Remote Cont<br>• Enabled<br>• Disabled<br>Remote Web<br>• Enabled<br>• Disabled | rol Port                  | - 100%             |
| -100<br>= 0 V Gain:x1.00 0 H M                                                 | OK<br>ag;x1.00                                       |                                     | Cancel                                                                          |                           |                    |
| Close View Hw/Sw<br>Utilities Version                                          | Close<br>Communications<br>Options                   | Config Mode<br>[Manual]<br>Dirgnaps | Network<br>Setup                                                                | SNMP Setup                | Instrument<br>Name |

| Close     | View Hw/Sw | View Instmt | Set Clock  | Display Levels | Communications | System Upgrade |
|-----------|------------|-------------|------------|----------------|----------------|----------------|
| Utilities | Version    | Options     |            |                |                |                |
|           |            | 11100113107 | n nightapa |                |                |                |

| Question                                                 |    |  |  |  |  |
|----------------------------------------------------------|----|--|--|--|--|
| Are you sure you want to shutdown to upgrade the system? |    |  |  |  |  |
| Yes                                                      | No |  |  |  |  |

アップグレードの実行

- 13.PC で transfer.exe ファイルをダブ ルクリックし、転送プログラムを起動 します。これにより、右側に示され ているウィンドウが表示されます。
- 14. アップデートする波形モニタの ネットワーク・アドレス(たとえば、 192.168.221.2)または DNS 名を入 力して、Enter キーを押します。ソ フトウェアのアップグレード・プロセ スが始まります。
- 15.ソフトウェアのアップグレードが完了 すると、転送ユーティリティに、別の IP アップグレードを入力するように 求めるメッセージが表示されます。

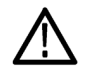

注意: transfer.exe のウィンドウは、転送ユーティリティから別の IP アドレスを要求するメッセージが表示されるまで閉じないでください。

ソフトウェアのアップグレードが完了すると、波形モニタが再起動します。

16.別の波形モニタをアップデートする には、手順5から開始し、手順12 を省略します。別の波形モニタを アップデートしない場合は、Enter キーを押して、転送ユーティリティ を終了します。

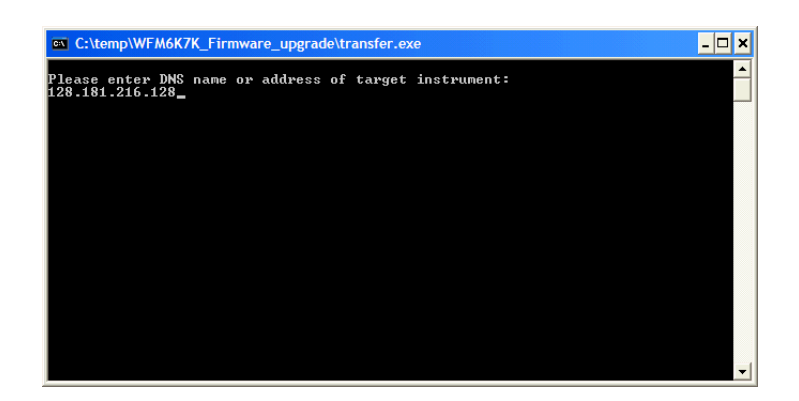

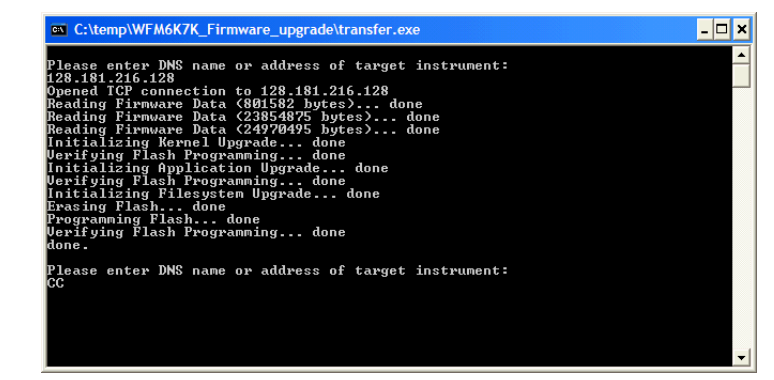

## アップグレードの確認

ソフトウェアのアップグレードが完了すると、機器は再起動してタッチスクリーン校正モードになります。画面に表示される指示に従ってアップグレードを完了します。

注: ソフトウェア・アップグレード・パッケージに付属の Readme.txt ファイルを参照して、現在のすべての Configuration メニューと機器のモード設定がアップグレード後も維持されているかどうかを確認してください。 ソフトウェア・アップグレードを確認するには、Config > Utilitie メニューの View HW/SW Version 表示のソフトウェア・バージョンを確認します。

- 1. MAIN ボタンを押します。
- 2. Config ソフトキーを押します。

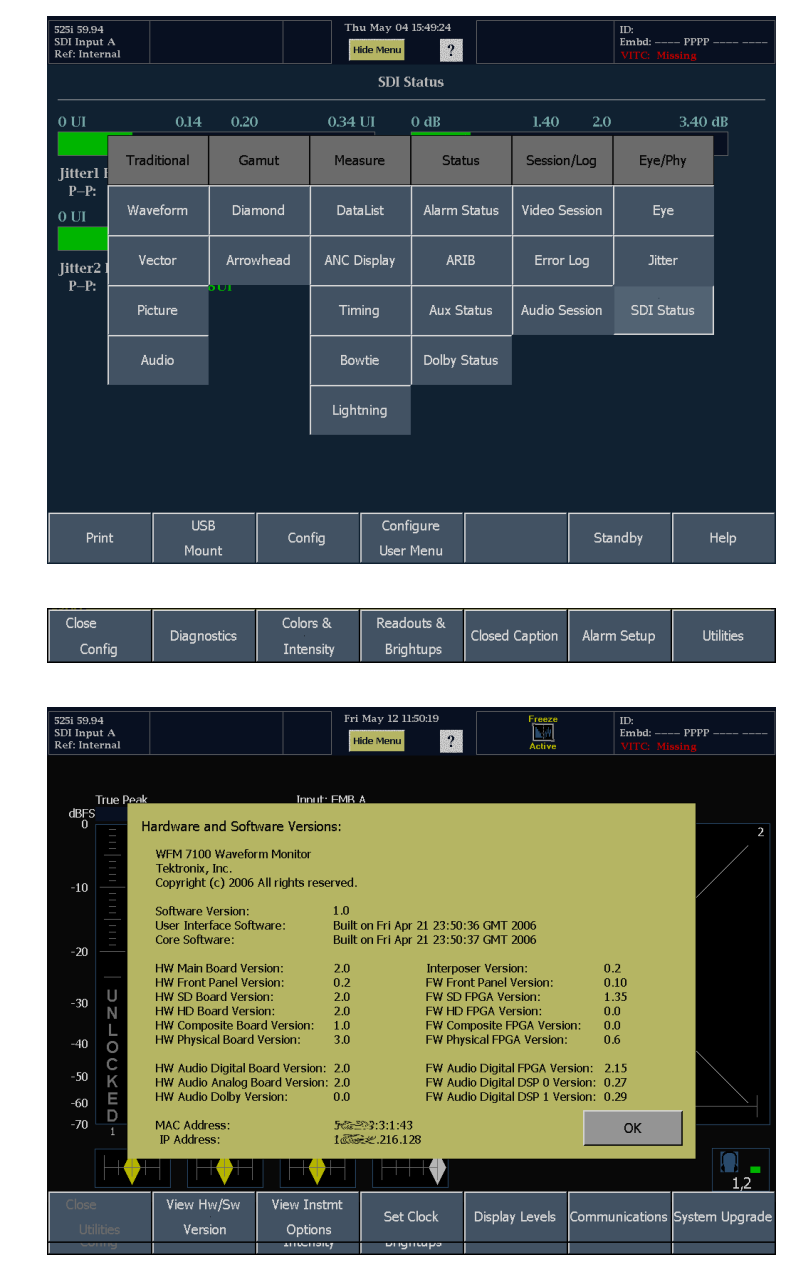

3. Utilities ソフトキーを押します。

- 4. Hw/Sw Version ソフトキーを押し ます。
- 著作権情報の下に記載されている ソフトウェア・バージョンを確認し ます。バージョン番号がインストー ルしたバージョンと一致することを 確認します。

機器の機能上の性能を確認するには、『WFM6100 型、WFM7000 型、および WFM7100 型波形モニタ性 能検査と仕様の技術リファレンス』(当社部品番号 071-1897-XX)で説明されている入力検査手順を実行し ます。このマニュアルは、マニュアル CD に収録された PDF ファイルで利用でき、また Tektronix の Web サ イトから無料でダウンロードすることもできます。

# 仕様

ここでは、機器仕様の概略リストを示します。

| 特性                    | 説明                                                                         |
|-----------------------|----------------------------------------------------------------------------|
| 入力電圧                  | $100 \sim 240$ V AC $\pm 10\%$                                             |
| 入力電源周波数               | 50/60 Hz                                                                   |
| 消費電力(代表値)             | 110 V または 240 V AC 時 50 ~ 110 VA(インストールされて<br>いるオプションにより変化)50 W(基本ユニット通常時) |
| シリアル・デジタル・ビデオ・インタフェース |                                                                            |
| 入力の種類                 | 75 Ω BNC、内部終端                                                              |
| 入力レベル                 | 800 mV p-p ±10%                                                            |
| コンポジット・ビデオ・インタフェース    |                                                                            |
| 最大動作振幅                | -1.8 V ~ + 2.2 V、DC+ ピーク AC                                                |
| 最大入力電圧                | -6.0 V ~ + 6.0 V、DC+ ピーク AC                                                |
| デジタル・オーディオ            |                                                                            |
| AES 入力特性              | BNC、75 Ω 終端、非平衡、0.2 V ~ 2 V p-p                                            |
| 温度                    |                                                                            |
| 動作時                   | $0 \ ^\circ \ ^\circ \ +40 \ ^\circ \ ^\circ$                              |
| 非動作時                  | −20 °C~ +60 °C                                                             |
| 使用可能高度                |                                                                            |
| 動作時                   | 3,000 m (9,842 フィート)                                                       |
| 非動作時                  | 12,192 m (40,000 フィート)                                                     |
| <br>汚染度               | 2、屋内使用のみ<br>2、                                                             |

#### 物理的特性

| 寸法                             | mm    | インチ    |  |
|--------------------------------|-------|--------|--|
| <br>高さ                         | 133.4 | 5.25   |  |
| <br>幅                          | 215.9 | 8.5    |  |
| 奥行き(ハンドルおよび BNC を含む前<br>部から後部) | 460.4 | 18.125 |  |
| 質量                             | kg    | ポンド    |  |
| <br>本体                         | 5.5   | 12     |  |
|                                | 9.1   | 20     |  |

# 索引

#### 記号と番号

 Field Sweep サブメニュー, 67
 Line Sweep サブメニュー, 67
 Field Sweep サブメニュー, 67
 Line Sweep サブメニュー, 67

#### **English terms**

AC 電源の接続,5 AES コネクタ, 22 Alarm Setup ソフトキー Config メニュー, 53 ANC データ 表示.83 Ancillary Data Present AUX ステータス表示, 85 ARIB ステータス メイン・メニュー,84 Arrowhead メニュー,78 Audio メニュー,73 Audio Input Audio メニュー, 73 AUDIO ボタン, 14 AUX 表示 Audio メニュー, 73 Capture Display On Capture メニュー, 45 CAPTURE ボタン,14 CC 608 サービス Picture メニュー, 70 CC Services AUX ステータス表示, 85 Chroma Components サブメ ニュー, 67 Close Caption ソフトキー Config メニュー, 53 Colors & Intensity ソフトキー Config メニュー, 53

Color Space RGB. 67 SDI  $\rightarrow$  Composite, 67 YPbPr, 67 YRGB, 67 Compass Rose On Vector メニュー, 69 Component/Composite Vector メニュー, 69 Components Waveform メニュー, 67 Components サブメニュー Chroma, 67 Flat, 67 Luma, 67 Config メニュー, 53 Diagnostics ソフトキー Config メニュー, 53 Diamond メニュー,75 DISPLAY ボタン, 14 Filter Waveform メニュー, 67 Flat Components サブメ ニュー, 67 Waveform メニュー, 67 FlexPhase Audio メニュー, 74 FlexVu, 13 Follows video Audio メニュー, 73 HORIZ ノブ,15 Horizontal Offset タイミング表示,78 IN/OUT ボタン、15 Instruction Dialogs ソフトキーの 表示,66 IP 設定, 56 IQ Axis On Vector メニュー, 69 Java アプレット リモート・アプリケーション へのアクセス,134 Line / Word データ・リスト表示,82 LINE SEL ボタン, 15

Live Display On Capture メニュー, 45 Luma Components サブメ ニュー.67 MAG/GAIN ボタン, 14 MAIN ボタン, 14 MEASURE ボタン, 14 MyMenu 作成方法,63 Normal / SCH Phase Vector メニュー、69 Overlay Waveform メニュー, 67 Parade Waveform メニュー, 67 Phase:Normal / +V Vector メニュー, 69 Picture ボタン,69 メニュー,70 PICTURE ボタン,14 PRESETS ボタン,14 Readouts & Brightups ソフトキー Config メニュー, 53 Rel. to Rear Offset タイミング表示. 79 Rel. to Saved Offset タイミング表示, 79 Relative to タイミング表示, 79 RGB Color Space サブメ ニュー, 67 RGB ガマット ダイヤモンド表示,115 Save Offset タイミング表示, 79 SDI -> Composite Color Space サブメ ニュー, 67 SDI ステータス 表示,91 SDI ビデオ入力コネクタ,20 SELECT ボタン, 14 SNMP の設定, 56 STATUS ボタン,14

Sweep サブメニュー 1 Field, 67 1 Line, 67 2 Field, 67 2 Line, 67 Transmission Signal Identifier AUX ステータス表示, 85 USB ポート 高速性,15 サポートする規格、15 USER ボタン, 14 Utilities ソフトキー Config メニュー, 53 V-Chip Rating AUX ステータス表示, 85 Vector メニュー, 69 VECTOR ボタン, 14, 68 Vector メニュー バー・ターゲット, 69 VERT ノブ, 15 Vertical Offset タイミング表示, 78 Video/Data データ・リスト表示,82 Views ボタン,13 Waveform Components, 67 Filter, 67 Overlay, 67 Parade, 67 フィルタ:フラット,67 フィルタ:ルミナンス,67 フィルタ:ロー・パス、67 メニュー,66 Web ブラウザ リモート・インタフェースへ のアクセス,133 WFM ボタン, 14, 66 XGA 出力コネクタ, 25 X-Y 位相スタイル, 126 YPbPr Color Space サブメ ニュー, 67 YRGB Color Space サブメ ニュー, 67

## あ

アイ 表示,88

アクセサリ オプショナル,2 電源コード,1 標準,1,5 マニュアル,1 アクティブなタイル,13 アクティブ・ピクチャ ピクチャ設定,70 アップグレード キット, 4 システム・ソフトウェア, 137 アナログ入出力コネクタ,22 アナログ・オーディオ 接続,24 アプリケーション SDI 物理レイヤの監視, 92 オーディオの監視, 123 ガマットのチェック,113 クロミナンス/ルミナンス遅 延のチェック,110 スタジオのタイミング調 整,104 リモート通信、133 アラーム・ステータス メイン・メニュー,84 アローヘッド コンポジット・ガマット, 117 表示,76 表示、要素,77 アローヘッド表示, 113 安全にご使用いただくため に,iii

## い

位相スタイル Audio メニュー, 73 位相表示, 125, 126 位相ペア Audio メニュー, 74 印刷 プリンタの作成, 61 方法, 59 インストール BNC コネクタの互換性, 7 シリアル・ビデオ・システ ム, 5 電源の接続, 5 ライン終端の要件, 7 イーサネット・コネクタ, 27

#### え

エラー・ログ メイン・メニュー,87

## お

大型ノブ、15 オプショナル・アクセサリ,2 オプション,2 Phy, 91 アイ,91 電源コード,1 オンライン・ヘルプ 使用方法,54 表示, 54, 55 オーディオ AUDIO ボタン, 70 表示項目.70 オーディオ位相 チェック,125 オーディオ入力 選択,123 オーディオ入力の選択,123 オーディオ・セッション メイン・メニュー,88 オーディオ・レベル チェック,125

## か

ガマット RGB ガマットのチェッ ク,115 アローヘッド表示,117 ダイヤモンド表示,115 チェック,113 表示、要素,75 ガマットのチェック 自動化,120 カーソル 使用方法,43 表示,43

# き

機能 主要機能のリスト, vi 基本操作, 9

## <

グランド・クロージャ・コネク タ, 27 クリア 取り込みバッファ,47 クロミナンス/ルミナンス遅 延,110 クローズド・キャプションの種類 AUX ステータス表示,85

## け

ゲイン 設定方法,31 リミット ガマット,113 ケーブル損失 メータ,91

#### J

コネクタ AES, 22 XGA, 25 アナログ入出力, 22 イーサネット, 27 互換性, 7 電源, 19 ピクチャ, 26 ビデオ入力, 20 リモート, 27 コンポジット入力コネクタ, 20 コンポジット・ガマット ダイヤモンド表示, 117

## さ

サウンド・ステージ 位相スタイル,126 サラウンド Audio メニュー,73 サラウンド表示,127 要素,129 例,130 サラウンド・フィルタ Audio メニュー,128

## L

ジッタ 表示,90 メータ,91 終端 要件,7 出荷時のデフォルト値 呼び出し,38 仕様, 143 信号の接続 ライン終端の要件, 7 ラインの終端, 7

#### す

スタジオのタイミング調整 タイミング表示手法,104 タスクの説明,104 ルータ入力,107 スタンダード・アクセサリ,1 電源コード,1 マニュアル,1 ステータス 表示,84 ステータス・バー 要素,17

### せ

製品の説明, vi
設置方法, 5
設定
Picture メニュー, 70
タイル, 12
セーフ・エリア
Picture メニュー, 70

## そ

操作 基本,9 測定 選択方法,28 パラメータの設定方法,29 表示、要素,78 方法、カーソルによる,43 その他 表示、要素,74 ソフトウェア・アップグレード 手順,137

## た

タイミング Relative to:, 79 Save Offset, 79 クロミナンス/ルミナンス遅 延, 110 表示, 78, 104 ダイヤモンド表示, 75, 113 RGB ガマット, 115 RGB ガマットのチェッ ク, 115 ダイヤモンド目盛の構 造, 115 タイル 設定, 12

# て

ディスプレイ 解像度,25 ディスプレイ・コネクタ を参照 XGA 出力コネクタ デフォルトのリミット:EBU-103 RGB Arrowhead メニュー, 78 Diamond メニュー、75 デフォルトのリミット: Tek RGB Diamond メニュー, 75 電源 AC 要件, 5 コネクタ,19 スイッチ(必要なし),5 接続,5 電源オン・プリセット 変更, 39, 40 電源コード・オプション,1 電源、接続,5 データ・リスト 表示,81 表示色,82

## と

トリガ 取り込み,46 取り込み クリア,47 トリガ、46 取り込み表示の使用,44 トレース, 44, 46 バッファ, 44, 46 フラッシュ・ドライブからの リストア,49 フラッシュ・ドライブへのコ ピー,48 ドルビー・ステータス メイン・メニュー,85 トレース データ・リスト表示,82

## に

入力 選択方法,30

## ね

ネットワーク IP 設定, 56 SNMP の設定, 56 接続, 56, 59

## は

波形 表示,66 表示、特性,69 表示、要素,66 バー・ターゲット Vector メニュー,69

## ひ

ピクチャ 表示,69 ピクチャ・モニタ出力コネク タ,26 ビデオ入力コネクタ,20 ビデオ・セッション メイン・メニュー,87 ビュー ソフトキー,13 表示 ANC データ,83 アイ,88 アローヘッド,76 ジッタ,90 ステータス,84 タイミング,78 ダイヤモンド,75 データ・リスト. 81 ビューの切り替え,13 ボウタイ,81 ライトニング表示,74

#### ふ

部品番号 マニュアル,1 ブライトアップ,113 プリセット 使用,33 フラッシュ・ドライブからの コピー,35 フラッシュ・ドライブへのコ ピー,35 フル・フレーム ピクチャ設定,70 フロント・パネル コネクタ,15 コントロール,14

### $\overline{}$

ベクトル 表示, 68, 110 表示、要素, 68 ヘッドフォンの音量 調整, 52

#### ほ

ボウタイ 表示,81 方法… 印刷,59 オンライン・ヘルプの使 用,54 カーソルを使った波形の測 定、43 機器の設定,53 ゲインと掃引の設定,31 出荷時デフォルト設定への 設定,33 測定の選択,28 測定パラメータの設定,29 入力の選択,30 ネットワークへの接続,56, 59 波形モニタの操作,9 表示の取り込み,44 プリセットの使用,33 ユーザ・メニューの作成, 63 ライン・セレクト・モードの設 定,51 保存 プリセット, 34

#### ま

マニュアル 表記規則, viii 目的, viii

## め

メイン・メニュー, 12 メニュー Audio, 73 Picture, 70 Vector, 69 Waveform, 66 設定, 53 メイン, 12

### ゆ

ユーザ・メニュー 作成方法, 63

## よ

呼び出し プリセット, 34

## 6

ライトニング表示 表示,74,110 ライン・セレクト・モード 設定方法,51

#### り

後部パネル レイアウトと説明,18 リファレンス信号 サポート,20 リモート Web インタフェー ス,57,133 リモート・アプリケーション,134 リモート・コネクタ,27 リモート・コントロール・ポー ト,57 リードアウト・フォーマット データ・リスト表示,82

#### る

ルミナンス/クロミナンス遅 延,110